# **Oracle® Argus Insight**

Installation Guide Release 7.0 **E22883-01** 

April 2011

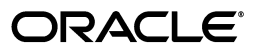

Oracle Argus Insight Installation Guide, Release 7.0

E22883-01

Copyright © 2011 Oracle and/or its affiliates. All rights reserved.

This software and related documentation are provided under a license agreement containing restrictions on use and disclosure and are protected by intellectual property laws. Except as expressly permitted in your license agreement or allowed by law, you may not use, copy, reproduce, translate, broadcast, modify, license, transmit, distribute, exhibit, perform, publish, or display any part, in any form, or by any means. Reverse engineering, disassembly, or decompilation of this software, unless required by law for interoperability, is prohibited.

The information contained herein is subject to change without notice and is not warranted to be error-free. If you find any errors, please report them to us in writing.

If this software or related documentation is delivered to the U.S. Government or anyone licensing it on behalf of the U.S. Government, the following notice is applicable:

U.S. GOVERNMENT RIGHTS Programs, software, databases, and related documentation and technical data delivered to U.S. Government customers are "commercial computer software" or "commercial technical data" pursuant to the applicable Federal Acquisition Regulation and agency-specific supplemental regulations. As such, the use, duplication, disclosure, modification, and adaptation shall be subject to the restrictions and license terms set forth in the applicable Government contract, and, to the extent applicable by the terms of the Government contract, the additional rights set forth in FAR 52.227-19, Commercial Computer Software License (December 2007). Oracle USA, Inc., 500 Oracle Parkway, Redwood City, CA 94065.

This software is developed for general use in a variety of information management applications. It is not developed or intended for use in any inherently dangerous applications, including applications which may create a risk of personal injury. If you use this software in dangerous applications, then you shall be responsible to take all appropriate fail-safe, backup, redundancy, and other measures to ensure the safe use of this software. Oracle Corporation and its affiliates disclaim any liability for any damages caused by use of this software in dangerous applications.

Oracle is a registered trademark of Oracle Corporation and/or its affiliates. Other names may be trademarks of their respective owners.

This software and documentation may provide access to or information on content, products, and services from third parties. Oracle Corporation and its affiliates are not responsible for and expressly disclaim all warranties of any kind with respect to third-party content, products, and services. Oracle Corporation and its affiliates will not be responsible for any loss, costs, or damages incurred due to your access to or use of third-party content, products, or services.

# Contents

| Pre | face                        | vi  |
|-----|-----------------------------|-----|
|     | Audience                    | vi  |
|     | Documentation Accessibility | vi  |
|     | Conventions                 | vii |

### 1 Introduction

| Introduction                       | 1-1 |
|------------------------------------|-----|
| Argus Insight Product Overview     | 1-1 |
| Hardware and Software Requirements | 1-4 |
| Important Installation Information | 1-6 |

### 2 Installation Procedures

| Install Argus Insight Components on the Web Server      | 2-1  |
|---------------------------------------------------------|------|
| Prerequisites                                           | 2-1  |
| Updating the APR_User Password                          | 2-9  |
| Configuring the Cognos 8 Software Development Kit (SDK) | 2-12 |
| Configuring the ADODB for Scheduling                    | 2-12 |
| Install Argus Insight Components on the Cognos Server   | 2-12 |
| Enabling SSL Support for Windows 2008                   | 2-20 |

## 3 Create the Argus Insight Datamart Structure

| Argus Insight Database Parameters                                                                             | 3-1  |
|----------------------------------------------------------------------------------------------------|------|
| Argus Insight Mart Tablespaces                                                                                | 3-3  |
| Creating the Database Schema                                                                                  | 3-4  |
| Creating Users and Roles in the Argus Safety Database                                                         | 3-5  |
| Creating a New Database Schema                                                                                | 3-9  |
| Clearing the Cache                                                                                            | 3-9  |
| Creating a New Schema for Argus Insight                                                                       | 3-10 |
| Loading Factory Data                                                                                          | 3-19 |
| Migrating an Existing Argus Insight Schema                                                                    | 3-20 |
| Important Migration Information                                                                               | 3-20 |
| Implementing the Migrating Process                                                                            | 3-20 |
| Using the User Password Update Utility                                                                        | 3-23 |
| Executing SQL Queries to Generate a List of Deleted Power Queries After Migrating fr<br>AI 5.1 to AI 7.0 3-24 | rom  |

| Validate the Schema                                        | 3-25 |
|------------------------------------------------------------|------|
| Create DB Link from Argus Safety to Argus Insight Database | 3-29 |

# 4 Configure the Argus Insight Application

| Configure the Argus Insight Application Profile Switches                             | 4-1  |
|--------------------------------------------------------------------------------------|------|
| Configuring Workflow Management                                                      | 4-17 |
| Configuring the Product Datasheet                                                    | 4-20 |
| Configuring the Investigational Datasheet/Marketed Datasheet /Date Difference Band . | 4-20 |
| Configuring Duration Value Bands                                                     | 4-21 |
| Configuring Derivation Functions                                                     | 4-23 |
| Configuring the Argus Insight Scheduling Service                                     | 4-26 |
| Starting Argus Insight Service                                                       | 4-27 |
| Configuring the CIOMS and MedWatch Reports                                           | 4-27 |
| Configure the IIS File download limit                                                | 4-32 |
| Configuring the ASPMaxRequestEntityAllowed Value (Optional Setting)                  | 4-34 |
| Copy Configuration: Exporting and Importing Data                                     | 4-35 |
| Exporting Data                                                                       | 4-35 |
| Importing Data                                                                       | 4-39 |
| Copy Configuration: Using Argus Safety                                               | 4-42 |
| Exporting Data                                                                       | 4-44 |
| Importing Data                                                                       | 4-48 |
| Securing Sensitive Configuration and Operational Data                                | 4-51 |

## 5 ETL

| Running the Initial ETL                        | 5-1  |
|------------------------------------------------|------|
| Closing the Initial ETL Status dialog          | 5-5  |
| Stopping the Execution of ETL                  | 5-6  |
| Run ETL                                        | 5-7  |
| Options available for a Failed ETL             | 5-8  |
| Continuing the Failed Initial ETL Process      | 5-8  |
| Ignoring the Failed Initial ETL Process        | 5-10 |
| Modifying the Attributes of ETL Data Exclusion | 5-11 |
| Restart the Initial ETL Process                | 5-12 |

# 6 Cognos

| <ul> <li>Configuring the Java Database Components (JDBC) in the Cognos 8 Server</li> <li>Authentication Settings for Cubes and Report Writer</li> <li>Configuring Custom Java Authentication</li> <li>Configuring the Cognos 8 Environment</li> <li>Creating Namespace for Argus Insight Authentication</li> </ul> | Configuring the Cognos 8 Environment                                        | 6-1  |
|----------------------------------------------------------------------------------------------------|-----------------------------------------------------------------------------|------|
| Configuring the Java Database Components (JDBC) in the Cognos 8 Environment.6-1Authentication Settings for Cubes and Report Writer6-1Configuring Custom Java Authentication.6-2Configuring the Cognos 8 Environment.6-2Creating Namespace for Argus Insight Authentication.6-9                                     | Configuring IIS on the Cognos 8 Server                                      | 6-1  |
| Authentication Settings for Cubes and Report Writer       6-1         Configuring Custom Java Authentication       6-2         Configuring the Cognos 8 Environment       6-2         Creating Namespace for Argus Insight Authentication       6-9                                                                | Configuring the Java Database Components (JDBC) in the Cognos 8 Environment | 6-1  |
| Configuring Custom Java Authentication       6-2         Configuring the Cognos 8 Environment       6-2         Creating Namespace for Argus Insight Authentication       6-9                                                                                                    | Authentication Settings for Cubes and Report Writer                         | 6-1  |
| Configuring the Cognos 8 Environment       6-2         Creating Namespace for Argus Insight Authentication       6-9                                                                                                    | Configuring Custom Java Authentication                                      | 6-2  |
| Creating Namespace for Argus Insight Authentication                                                                                                    | Configuring the Cognos 8 Environment                                        | 6-2  |
|                                                                                                    | Creating Namespace for Argus Insight Authentication                         | 6-9  |
| Importing the Content Repository                                                                                                    | Importing the Content Repository                                            | 6-12 |

# 7 Configuring Cognos Security

| Editing Sign On and Setting Connection Paths | 7-4  |
|----------------------------------------------|------|
| Editing Sign On                              | 7-4  |
| Setting Cube Datasource Connections          | 7-9  |
| Activating the PowerReports Namespace        | 7-12 |

# 8 Configuring Cognos Cubes

| Setting Up Cognos 8 Cubes                               | . 8-1 |
|---------------------------------------------------------|-------|
| Configuring the PowerPlay Enterprise Server             | . 8-6 |
| Configuring Cognos Cubes                                | . 8-6 |
| Configuring IIS and Drill-Through on the Cube Server    | 8-18  |
| Configuring Cubes                                       | 8-29  |
| Setting Up Batch Generation for Cubes                   | 8-38  |
| Setting up Batch Generation Through Task Manager        | 8-38  |
| Setting up Batch Generation for Demand Cubes            | 8-45  |
| Additional Cubes Configuration                          | 8-52  |
| Configuring Cognos 8 Cubes in Non-Shared environment    | 8-52  |
| Configuring Series 7.4 Cubes in an Unshared Environment | 8-54  |
| Configuring Cognos 8 Cubes in Shared environment        | 8-56  |
| Configuring Series 7.4 Cubes in Shared environment      | 8-57  |

# 9 Un-Installing Argus Insight

# Preface

### Audience

This document is intended for all Argus Insight administrators who need to install the Argus Insight application.

### **Documentation Accessibility**

Our goal is to make Oracle products, services, and supporting documentation accessible to all users, including users that are disabled. To that end, our documentation includes features that make information available to users of assistive technology. This documentation is available in HTML format, and contains markup to facilitate access by the disabled community. Accessibility standards will continue to evolve over time, and Oracle is actively engaged with other market-leading technology vendors to address technical obstacles so that our documentation can be accessible to all of our customers. For more information, visit the Oracle Accessibility Program Web site at http://www.oracle.com/accessibility/.

#### Accessibility of Code Examples in Documentation

Screen readers may not always correctly read the code examples in this document. The conventions for writing code require that closing braces should appear on an otherwise empty line; however, some screen readers may not always read a line of text that consists solely of a bracket or brace.

#### Accessibility of Links to External Web Sites in Documentation

This documentation may contain links to Web sites of other companies or organizations that Oracle does not own or control. Oracle neither evaluates nor makes any representations regarding the accessibility of these Web sites.

#### **TTY Access to Oracle Support Services**

To reach AT&T Customer Assistants, dial 711 or 1.800.855.2880. An AT&T Customer Assistant will relay information between the customer and Oracle Support Services at 1.800.223.1711. Complete instructions for using the AT&T relay services are available at http://www.consumer.att.com/relay/tty/standard2.html. After the AT&T Customer Assistant contacts Oracle Support Services, an Oracle Support Services engineer will handle technical issues and provide customer support according to the Oracle service request process.

# Conventions

| Convention | Meaning                                                                                                    |
|------------|----------------------------------------------------------------------------------------------------|
| boldface   | Boldface type indicates graphical user interface elements associated with an action, or terms defined in text or the glossary.         |
| italic     | Italic type indicates book titles, emphasis, or placeholder variables for which you supply particular values.                          |
| monospace  | Monospace type indicates commands within a paragraph, URLs, code in examples, text that appears on the screen, or text that you enter. |

The following text conventions are used in this document:

# -Introduction

### Introduction

Argus Insight is a highly optimized reporting module that compliments Argus Safety. The Argus Insight Extract Transfer and Load (ETL) engine extracts data from the Argus Safety database and populates a data warehouse in a format to enable efficient querying. The various query, drill-down, and output features of Argus Insight let you analyze your safety, workflow, or product data from all angles and produce reports that provide immediate business impact and maximum efficiency in decision-making.

ConventionDescriptionBoldUser interface elements like Buttons, Dialog boxes, Check boxes, Combo boxes,<br/>Drop-down lists, Labels, Option (Radio) buttons, Tabs, Text boxes, etc.Note:Information that should be noted before proceeding.Important!Important information that must be noted to ensure accurate, reliable, or safe<br/>behavior of the system.Tip:Information that enables easier completion of the current task or helps in<br/>completing other tasks.

The following table describes the conventions that are used in this manual.

This chapter includes the following topics:

- Argus Insight Product Overview
- Hardware and Software Requirements

**Note:** Power Reports has been renamed Argus Insight and the two terms have been used interchangeably in this document.

#### Argus Insight Product Overview

In Argus Insight, you can generate a report in either of the following ways:

• Through a query, retrieve a set of specific type of cases (*Case Series*) from the datamart and then run the report on only those cases.

Use these Argus Insight components to retrieve the Case Series: *Query By Example* (*QBE*), *Filters*, and *Advanced Conditions*. Next, run one of these reports on the Case

Series: the built-in *Standard Reports* or the custom reports you create and store in the *Report WriterLibrary*.

• Run the report on all the cases in the datamart.

Use these Argus Insight components to directly query the datamart and run reports: *Cubes* and *Report Writer*. Another component that directly generates reports from the datamart is *Dashboard Indicators*. Dashboard Indicators are pre-configured by the administrator.

The following flowchart shows the typical for generating a report.

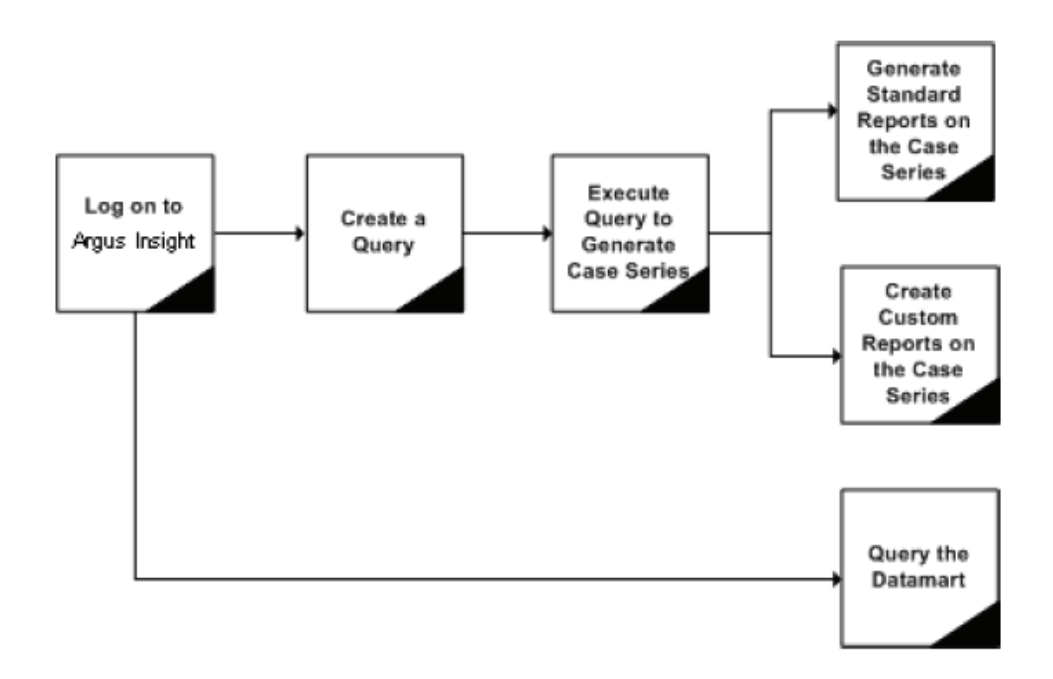

|                         | 1 •1      | 11     | •        |            | c            |         | т • 1 и |
|-------------------------|-----------|--------|----------|------------|--------------|---------|---------|
| I ha tabla that tallows | docorihoc | tho t  | 73710110 | componente | Of 1         | 1 rouse | Incidnt |
| The lable that follows  | UESCIIDES | LLIC V | anous    | COMPONENTS | $\mathbf{U}$ | meus.   | morem.  |
|                         |           |        |          |            |              | 0       | - 0     |

| Component                 | Description                                                                                                    |  |
|---------------------------|----------------------------------------------------------------------------------------------------|--|
| Query by Example<br>(QBE) | Lets you create simple queries by entering specific values in fields on a form that looks substantially like the Argus Safety case form          |  |
| Filters                   | Lets you create queries by selecting a set of predefined fields and specifying multiple values in a field                                        |  |
| Advanced<br>Conditions    | Lets you create complex queries by selecting any of the various different fields in the datamart and applying Boolean and Set operations on them |  |
| Case Series               | A list of cases that match the query criteria                                                                                                    |  |
| Standard Reports          | Predefined reports built into Argus Insight                                                                                                    |  |
|                           | These reports are grouped into these categories:                                                                                                 |  |
|                           | Compliance                                                                                                    |  |
|                           | <ul> <li>Management</li> </ul>                                                                                                    |  |
|                           | Pharmacovigilance                                                                                                    |  |
|                           | Configuration                                                                                                    |  |
|                           | General                                                                                                    |  |
|                           | Typically, these reports are run on the Case Series                                                                                              |  |

| Component            | Description                                                                                                    |
|----------------------|----------------------------------------------------------------------------------------------------|
| Report Writer        | Lets you query the datamart and create custom reports by selecting any datamart fields as report columns. In the report output, you can apply filters, create nested groupings, and perform operations such as sort, total, count, and drill |
|                      | The custom reports you create can be stored in the Report Writer Library or added to the Argus Insight application; you can run the stored reports on a Case Series.                                                                         |
| Cubes                | Lets you run complex queries on the datamart and statistically analyze, drill-down, and explore the results                                                                                                    |
|                      | Argus Insight has six predefined Cubes: Reporting -Compliance,<br>Workflow, Pharmacovigilance-PV Detail, Pharmacovigilance-PV General,<br>Pharmacovigilance-PV Clinical, and Pharmacovigilance-PV Interaction                                |
| Dashboard Indicators | Special reports that provide an insight into key parameters that let you monitor product performance and workflow efficiency.                                                                                                    |
|                      | Dashboard Indicator reports are pre-configured by the administrator and are generated directly from the datamart.                                                                                                    |

### Hardware and Software Requirements

The following table summarizes the hardware and software requirements for Argus Insight components.

| Hardware and Software Requirements |                                                                                                    |  |  |  |
|------------------------------------|----------------------------------------------------------------------------------------------------|--|--|--|
| Argus Insight Web Server           | Software Requirements:                                                                                                   |  |  |  |
|                                    | <ul> <li>Operating System: Windows 2008 Server (32-bit) - Service Pack 2<br/>(Standard / Enterprise)</li> </ul>          |  |  |  |
|                                    | Dotnet Framework 3.5 Service Pack 1                                                                                      |  |  |  |
|                                    | ■ IIS 7.0                                                                                                    |  |  |  |
|                                    | Note: For IIS 7.0, IIS 6.0 compatibility pack should also be installed.                                                  |  |  |  |
|                                    | <ul> <li>Oracle v11.2.0.1 (Client) (with SQL Plus, SQL Loader, Oracle and<br/>OLEDB Objects)</li> </ul>                  |  |  |  |
|                                    | • Oracle Data Provider for .Net v11.2.0.1                                                                                |  |  |  |
|                                    | <ul> <li>Microsoft Internet Explorer 7.0/8.0</li> </ul>                                                                  |  |  |  |
|                                    | • SOAP Tookit 3.0                                                                                                    |  |  |  |
|                                    | <ul> <li>Microsoft Visual C++ 2008 Redistributable</li> </ul>                                                            |  |  |  |
|                                    | MSXML 6.0                                                                                                    |  |  |  |
|                                    | Note: The Web server should be configured for SMTP.                                                                      |  |  |  |
|                                    | Hardware Requirements:                                                                                                   |  |  |  |
|                                    | • Up to 5000 cases in the system: 2x2.6 GHz, 4 GB Memory                                                                 |  |  |  |
|                                    | • More than 5000 cases in the system: 4x2 GHz, 8 GB Memory                                                               |  |  |  |
| Cognos Server                      | Software Requirements:                                                                                                   |  |  |  |
|                                    | <ul> <li>Operating System: Windows 2008 Server (32-bit) - Service Pack 2<br/>(Standard / Enterprise)</li> </ul>          |  |  |  |
|                                    | Dotnet Framework 3.5 Service Pack 1                                                                                      |  |  |  |
|                                    | ■ IIS 7.0                                                                                                    |  |  |  |
|                                    | Note: For IIS 7.0, IIS 6.0 compatibility pack should also be installed.                                                  |  |  |  |
|                                    | <ul> <li>Oracle Client v11.2.0.1 (with SQL Plus, SQL Loader, Oracle and<br/>OLEDB Objects)</li> </ul>                    |  |  |  |
|                                    | • Oracle Data Provider for .Net v11.2.0.1                                                                                |  |  |  |
|                                    | <ul> <li>Microsoft Internet Explorer 7.0/8.0</li> </ul>                                                                  |  |  |  |
|                                    | • SOAP Toolkit 3.0                                                                                                    |  |  |  |
|                                    | <ul> <li>Cognos 8.4.1 BI Server (Default installation with all components except<br/>Cognos Content Database)</li> </ul> |  |  |  |
|                                    | <ul> <li>Cognos 8.4.1 BI Modeling (Default installation with all components)</li> </ul>                                  |  |  |  |
|                                    | <ul> <li>Cognos 8.4.1 SDK (Default installation with all components)</li> </ul>                                          |  |  |  |
|                                    | <ul> <li>Cognos 8.4.1 Transformer (Default installation with all components)</li> </ul>                                  |  |  |  |
|                                    | Hardware Requirements:                                                                                                   |  |  |  |
|                                    | • Up to 5000 cases in the system: 2x2.6 GHz processors, 4 GB Memory                                                      |  |  |  |
|                                    | <ul> <li>More than 5000 cases in the system: 4x2 GHz processors, 8 GB<br/>Memory</li> </ul>                              |  |  |  |

| Hardware and Software Requirements |                                                                                           |  |
|------------------------------------|-------------------------------------------------------------------------------------------|--|
| Database Server                    | Software Requirements:                                                                    |  |
|                                    | Operating System:                                                                         |  |
|                                    | <ul> <li>Windows 2008 Server (32-bit) - Service Pack 2 (Standard / Enterprise)</li> </ul> |  |
|                                    | • Oracle Enterprise Linux x86 (v5.5.0.0.0)                                                |  |
|                                    | • Oracle Enterprise Linux x86-64 (v5.5.0.0.0)                                             |  |
|                                    | • Solaris 10                                                                              |  |
|                                    | Hardware Requirements:                                                                    |  |
|                                    | • Up to 5000 cases in the system: 2x2 GHz, 4 GB Memory                                    |  |
|                                    | • More than 5000 cases in the system: 4x2 GHz, 16 GB Memory                               |  |
| Argus Insight Client               | Software Requirements:                                                                    |  |
| 0 0                                | <ul> <li>Microsoft Excel 2007/2010</li> </ul>                                             |  |
|                                    | <ul> <li>Adobe Acrobat Reader v9.0.3</li> </ul>                                           |  |
|                                    | <ul> <li>Windows XP Professional - Service Pack 3/ Windows 7</li> </ul>                   |  |
|                                    | <ul> <li>Microsoft Internet Explorer 7.0/8.0</li> </ul>                                   |  |
|                                    | Hardware Requirements:                                                                    |  |
|                                    | ■ 2.0 GHz Minimum, 1 GB Memory                                                            |  |

#### Important Installation Information

Before installing Argus Insight, you need to be aware of some important points. These points have been listed in the following sections, as applicable.

#### For Argus Insight and Cognos Web Server:

- All softwares must be installed using the language as English. For example, if Oracle is installed in a language other than English, the registry entries are created with different names. Hence, to avoid errors, install all softwares in English.
- Ensure that you have disabled the firewall on the Cognos Web Server. If the firewall is enabled, ensure that Cognos is accessible from other machines on the network.
- Ensure that either you have disabled the firewall on the Argus Insight Web Server or you have added the Argus Insight Port Number in the Windows Firewall Exception list. The default Port Number for Argus Insight is 8084.
- All the servers used should be in the same time zone.
- Oracle client should be installed with the default Oracle Home Name, provided by the Oracle installer. Failure to do so will display an error message, stating that the Oracle OLE DB provider was not found during installation.
- On the Argus Insight Web Server, Oracle Client installation should be done after the installation of the Dotnet Framework.
- All the servers must have the default language settings enabled for US English.
- During installation verification, the system shows that files from Cognos 8 folder are missing. Users can ignore this error.

#### For Argus Insight Client Machine:

- Cookies must be enabled to the lowest possible security level on Argus Insight client to run the Argus Insight.
- Javascript must be enabled on Argus Insight Client machine.
- Make sure that the Internet Explorer setting "Allow script-initiated windows without size or position constraints" is enabled on the client machine at the following location:

Internet Explorer -> Tools -> Internet Options -> Security Tab -> Custom Level -> Miscellaneous.

- Argus Insight URL must be added to the trusted sites on the Client machine.
- If you are unable to open the Cognos Report Writer from Argus Insight using Internet Explorer 8, execute the following steps on each Argus Insight client machine where this issue is encountered:
  - **a.** Open Internet Explorer and go to Tools -> Internet Options.
  - **b.** Click the Security tab and add the Argus Insight URL under Trusted Sites -> Sites.
  - **c.** Within the Security tab, go to Trusted Sites and click Custom Level -> Scripting -> Enable XSS Filter.
  - **d.** Select the Disable radio button and click OK.

- e. Click OK in Internet Options to save the changes and exit.
- Execute the procedure below to enable this feature.
  - a. Run regedit in the run command
  - **b.** Go to HKEY\_USERS -> .DEFAULT -> Control Panel-> International
  - **c.** Select sCountry from the right pane. Set this entry as United States.
  - **d.** Press OK to overwrite.
  - e. Reboot the server.

These settings will set the language for the default user profile as U.S. English.

#### **General Information:**

- Single Sign On (through Oracle Access Manager) in Argus Safety does not work if Cognos is LDAP enabled. In this scenario, you will be presented with the Argus Insight Login screen.
- All the information about LDAP, Single Sign-On Header, and SMTP configuration will be synchronized in real-time and also by ETL.
- Ensure that you have configured the Argus Safety URL in the Argus Safety Load Balancer Server. To do so, go to Argus Console > System Management (Common Profile Switches) > Network Settings, and provide the Argus Safety URL or the Argus Safety Load Balancer URL in the Argus Safety Load Balancer Server text box.

# **Installation Procedures**

This chapter explains how to install Argus Insight on the Web Server and Cognos Server. Before you begin, make sure you have read the Hardware and Software Requirements topic.

Follow these installation procedures in the order in which they appear:

- Install Argus Insight Components on the Web Server
- Install Argus Insight Components on the Cognos Server

### 2.1 Install Argus Insight Components on the Web Server

Before running the Argus Insight Installer, make sure you have created the Argus Insight database instance and that it is running. Also, the database should have been created by using the character set of your Argus Safety database.

The Argus Insight installer installs these components:

- Argus Insight v7.0 application
- Universes, Standard Reports, and Cubes
- Schema Creation Tool

#### 2.1.1 Prerequisites

**Caution:** 1. On the Argus Insight Web Server, make **IUSR** user a member of the **Administrators** group.

2. Ensure that ASP and ASP.Net extensions are enabled in IIS on the Argus Insight and Cognos Web Server.

Follow these steps to run the Installer and install the preceding components:

- 1. Log on to the Argus Insight Web Server as an Admin user.
- **2.** Insert the Argus Insight v7.0 CD into the CD-ROM drive of your Argus Insight Web Server or copy the Argus Insight software locally on the Insight web server.
- **3.** Click Launch.exe.
- 4. Click Installation Wizard.

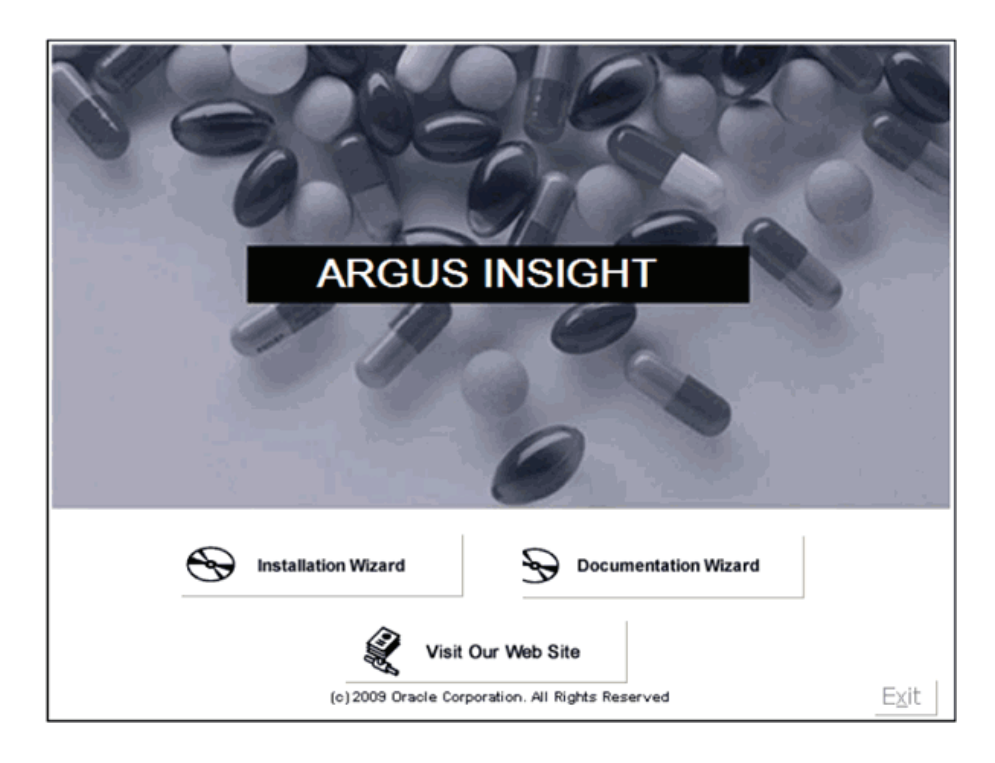

5. When the system opens the following dialog, click Next>.

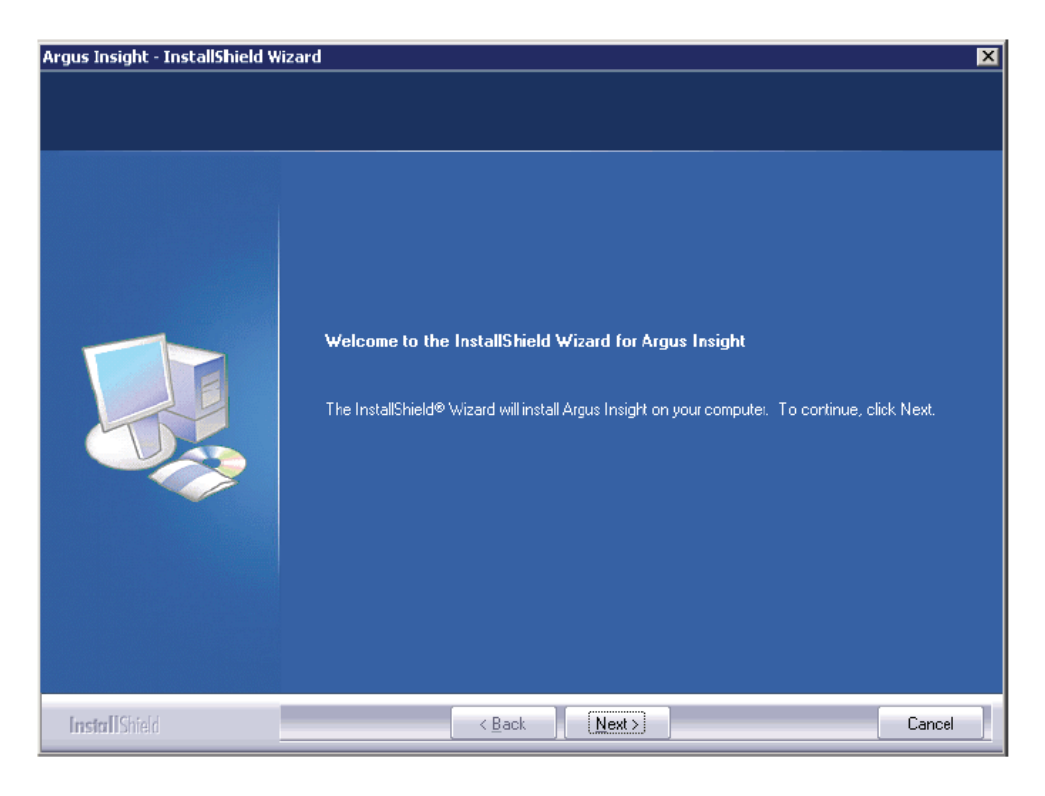

6. Select the Argus Insight Web Server option. Click Next>.

| Argus Insight - InstallShield V                  | Wizard                                    |                | ×      |
|--------------------------------------------------|-------------------------------------------|----------------|--------|
| Setup Type<br>Select the setup type that best st | uits your needs.                          |                |        |
|                                                  | Select the Server type you are installing | ng.            |        |
|                                                  | Argus Insight Web Server                  |                |        |
|                                                  | Cognos Server                             |                |        |
|                                                  |                                           |                |        |
| InstallShield                                    | < <u>B</u> ack                            | <u>N</u> ext > | Cancel |

7. Enter User Name and Company Name. Click Next.

| gus Insight - InstallShield Wi<br>Argus Insight Solution Comp | zard<br>onents Customer Information                                                    |
|---------------------------------------------------------------|----------------------------------------------------------------------------------------|
|                                                               | Enter user and company name.<br>User Name:<br>Argus Insight<br>Company Name:<br>Oracle |
|                                                               |                                                                                        |

8. Select the required checkboxes, as per the components you want to install. Click Next.

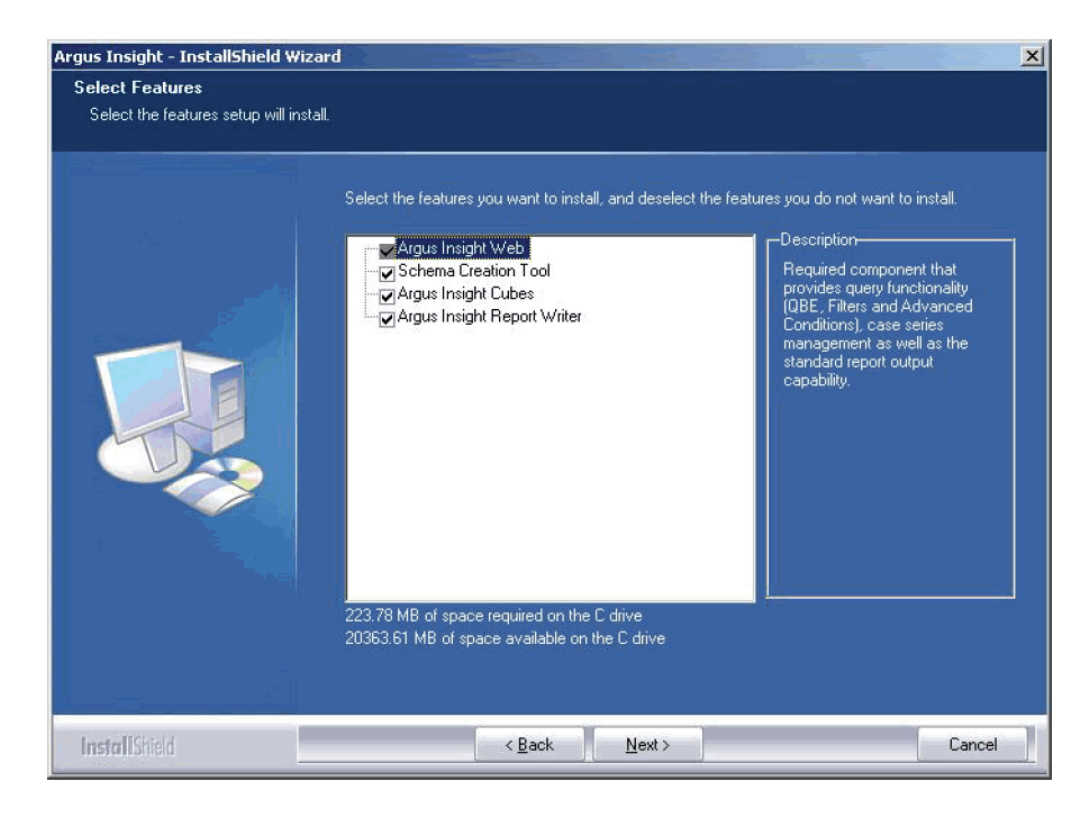

**9.** Click **Next** to accept the default installation location: **C:\Program Files\Oracle**. Click **Browse** if you want to specify an alternate installation location.

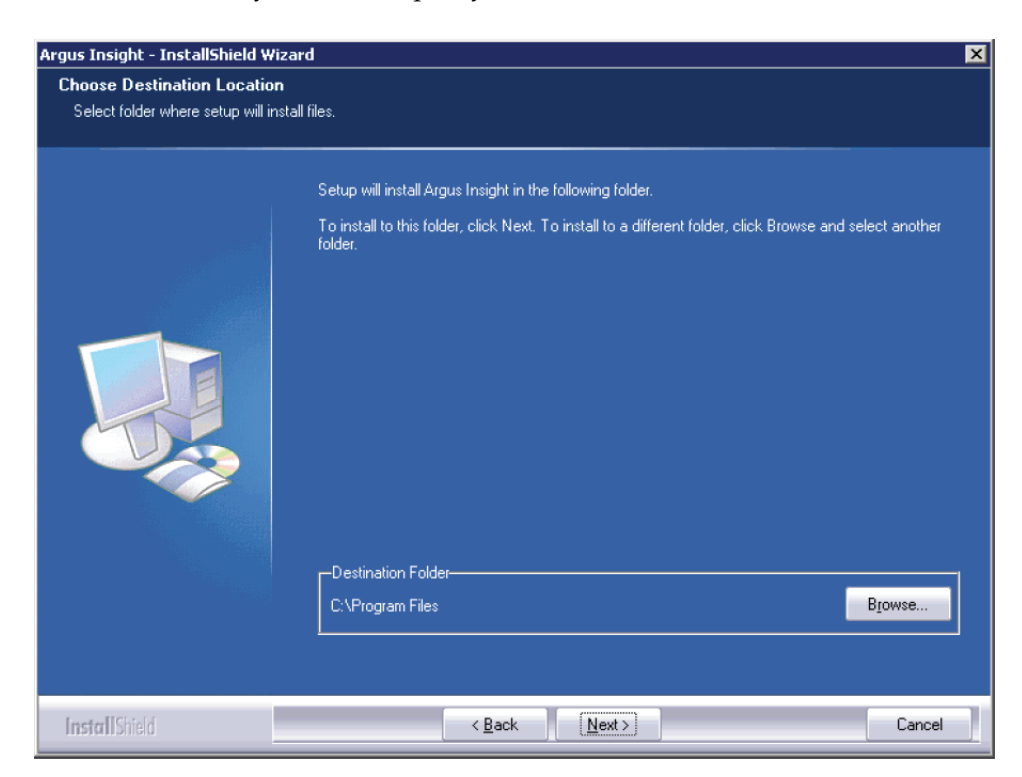

**10.** Click **Install** to start the installation.

| Argus Insight - InstallShield Wiza                                   | rd 🛛 🗶                                                                                                    |
|----------------------------------------------------------------------|----------------------------------------------------------------------------------------------------|
| Ready to Install the Program<br>The wizard is ready to begin install | ation.                                                                                                    |
|                                                                      | Click Install to begin the installation.<br>If you want to review or change any of your installation settings, click Back. Click Cancel to exit the<br>wizard. |
| InstallShield                                                        | < Back [Install] Cancel                                                                                                    |

**11.** When the system opens the following screen, enter the name of the host database server where the Argus Insight datamart is located. Click **Next>**.

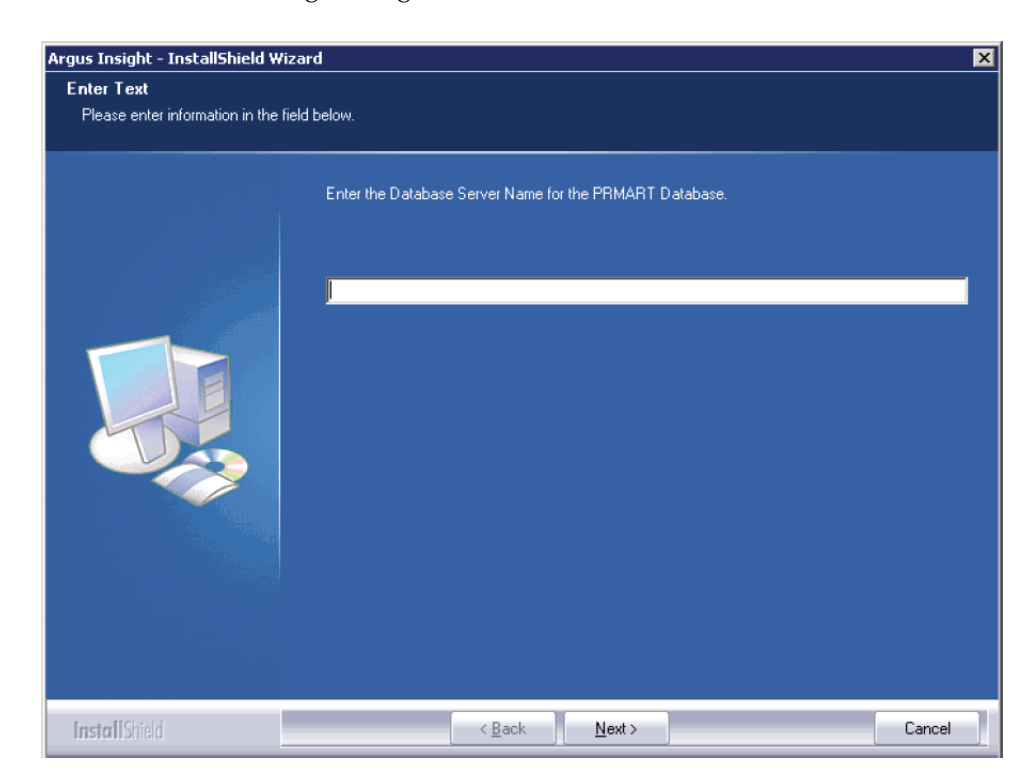

**12.** When the system opens the following screen, enter instance name for the Argus Insight datamart. Click **Next>**.

| Argus Insight - InstallShield Wizar   | d                                                         | ×      |
|---------------------------------------|-----------------------------------------------------------|--------|
| Enter Text                            |                                                           |        |
| Please enter information in the field | below.                                                    |        |
|                                       | Enter the Database Instance Name for the PRMART Database. |        |
| InstallShield                         | < <u>B</u> ack <u>N</u> ext >                             | Cancel |

**13.** Enter the database port number you want to assign to the Argus Insight database. Click **Next>**.

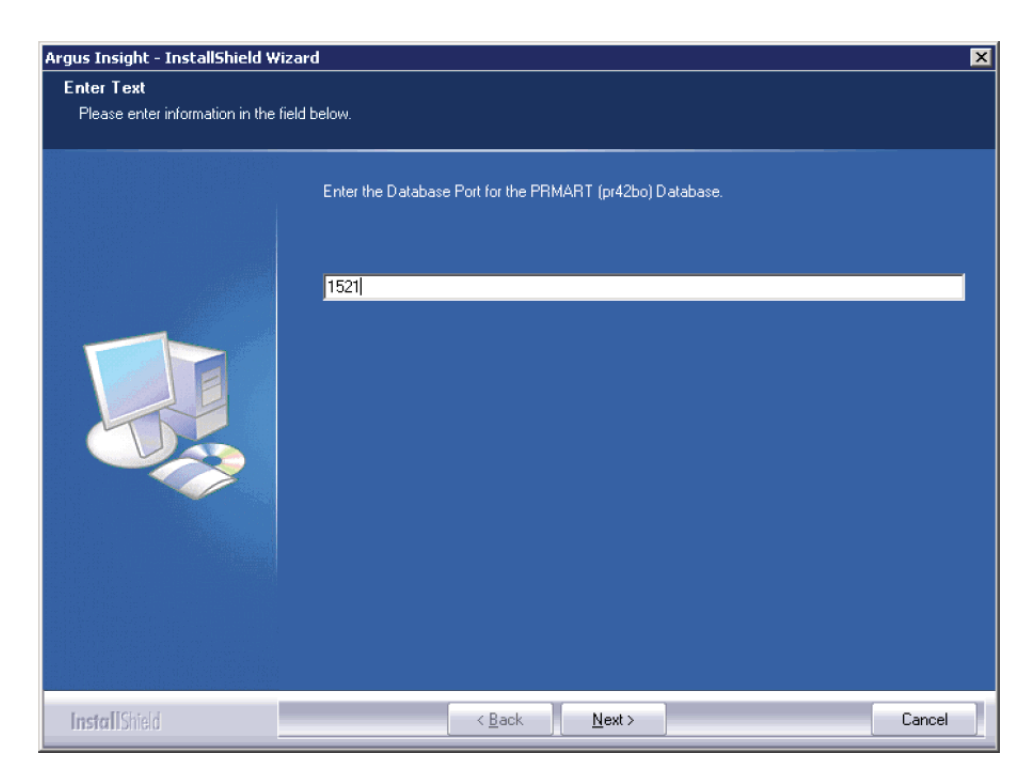

- **14.** When the system presents the following message, wait while the Installation Wizard updates the TNSNAME.ORA file.
- **15.** Enter the password for APR\_USER.

| rgus Insight - InstallShield Wiz            | ard                                                                                                    | × |
|---------------------------------------------|----------------------------------------------------------------------------------------------------|---|
| Password<br>This setup has been password pr | otected.                                                                                                    |   |
|                                             | Enter the password for APR_USER. This password must match on each installed machine and be<br>configured correctly in the database. |   |
|                                             |                                                                                                    |   |
|                                             |                                                                                                    |   |
|                                             |                                                                                                    |   |
|                                             |                                                                                                    |   |
| InstallShield                               | < Back Next > Cancel                                                                                                    |   |

**Note:** This database user provides initial database access to application user (APR\_APP) of Argus Insight. In previous versions, this user was having a hardcoded password which has been removed in this version. Please make sure that this password is same on all machines where any Argus Insight components are stored.

You will be prompted to create/update this user during schema creation. You can modify this password by running the Argus Insight installer using modify option. For information about updating the APR\_USER password see "Updating the APR\_User Password".

**16.** When the system opens the following screen, re-enter the password for APR\_USER for verification.

| Argus Insight - InstallShield Wiza | rd                                       | ×      |
|------------------------------------|------------------------------------------|--------|
| Password                           |                                          |        |
| This setup has been password pro   | tected.                                  |        |
|                                    | Please retype password for verification. |        |
|                                    | II                                       |        |
|                                    |                                          |        |
|                                    |                                          |        |
| InstallShield                      | < <u>B</u> ack <u>N</u> ext >            | Cancel |

**17.** When the system opens the following dialog box, enter the port number you want to assign to the Argus Insight Web site. Click **Next**.

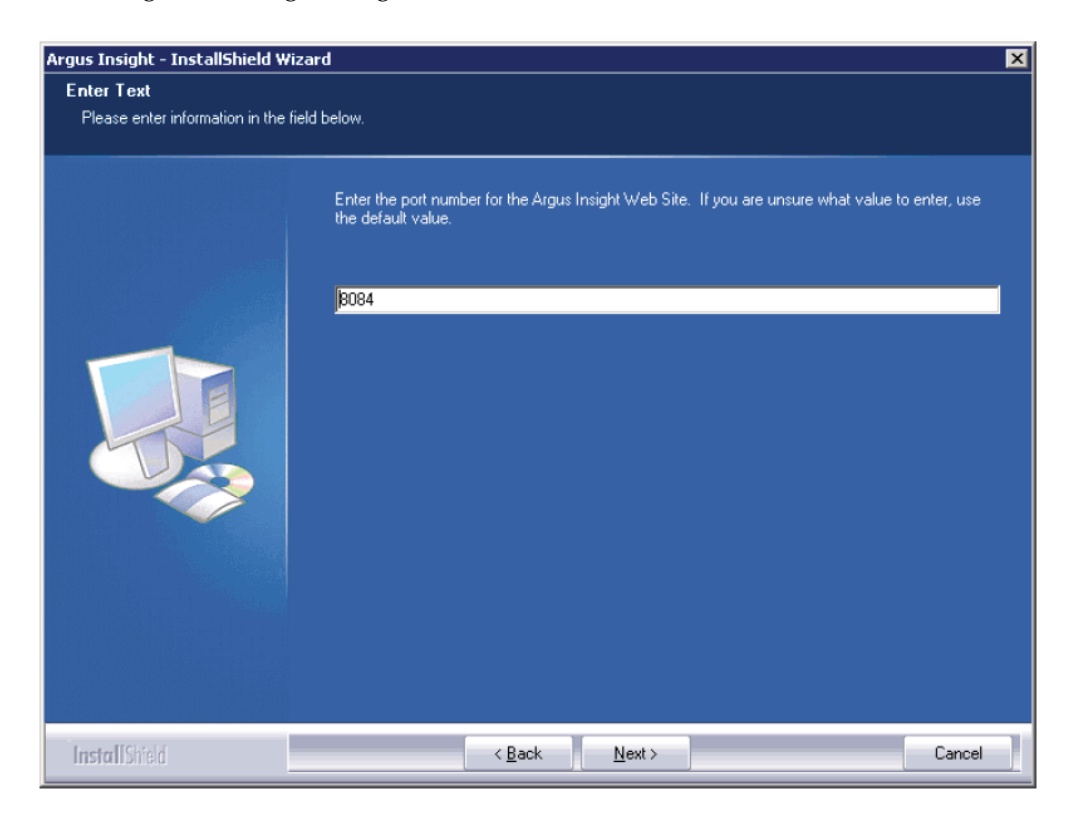

**18.** When the system opens the following dialog box, click **Finish**.

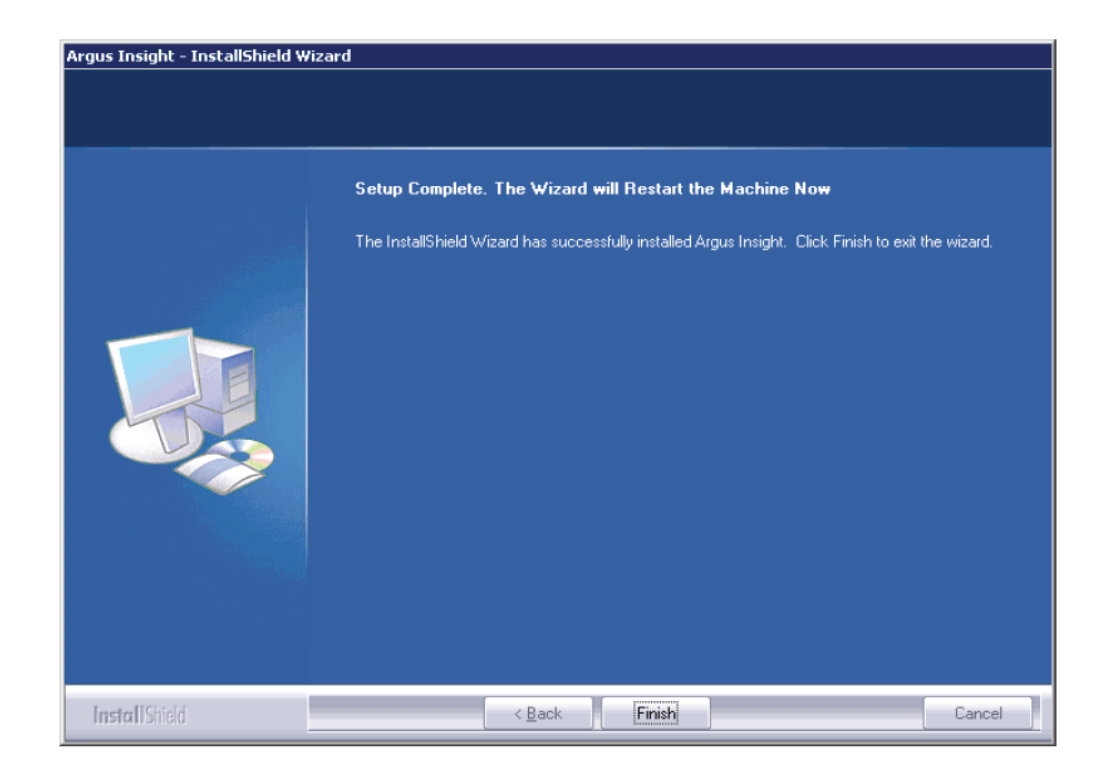

**19.** The system presents the following message. Click **OK** to restart the Argus Insight Web Server.

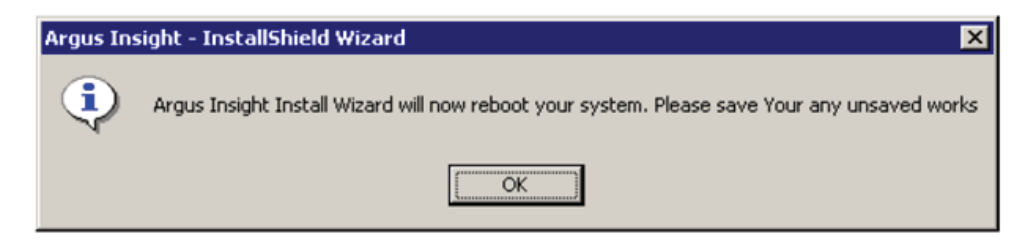

#### 2.1.2 Updating the APR\_User Password

Please make sure to do the following before updating the password for APR\_USER on any of the Insight server:

- Stop the Argus Insight and Argus Perceptive Services
- Stop IIS on the Insight Web server and Cognos server
- Stop the Cognos service on Cognos server
- Update the password of APR\_USER on database level

You can modify the password for APR\_USER on any Insight server by running the Argus Insight installer.

- **1.** Start the Argus Insight installer.
- 2. When the system opens the following dialog box, select Modify. Click Next>.

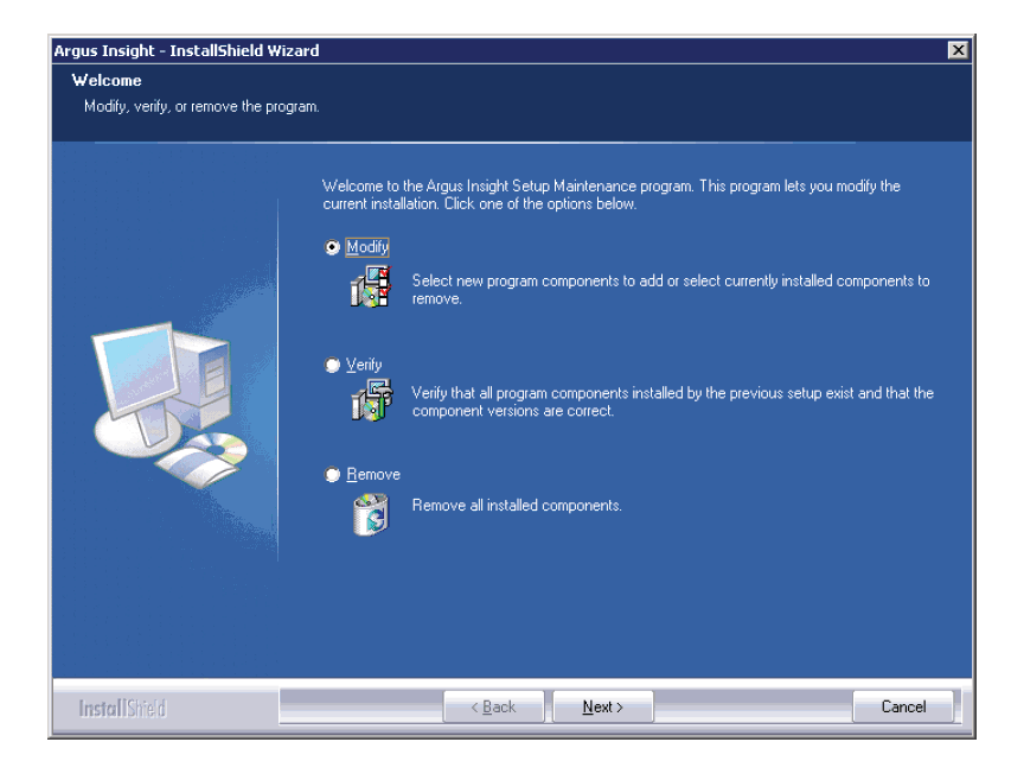

**3.** When the system opens the following dialog box, select **Change the password for APR\_USER**. Click **Next>**.

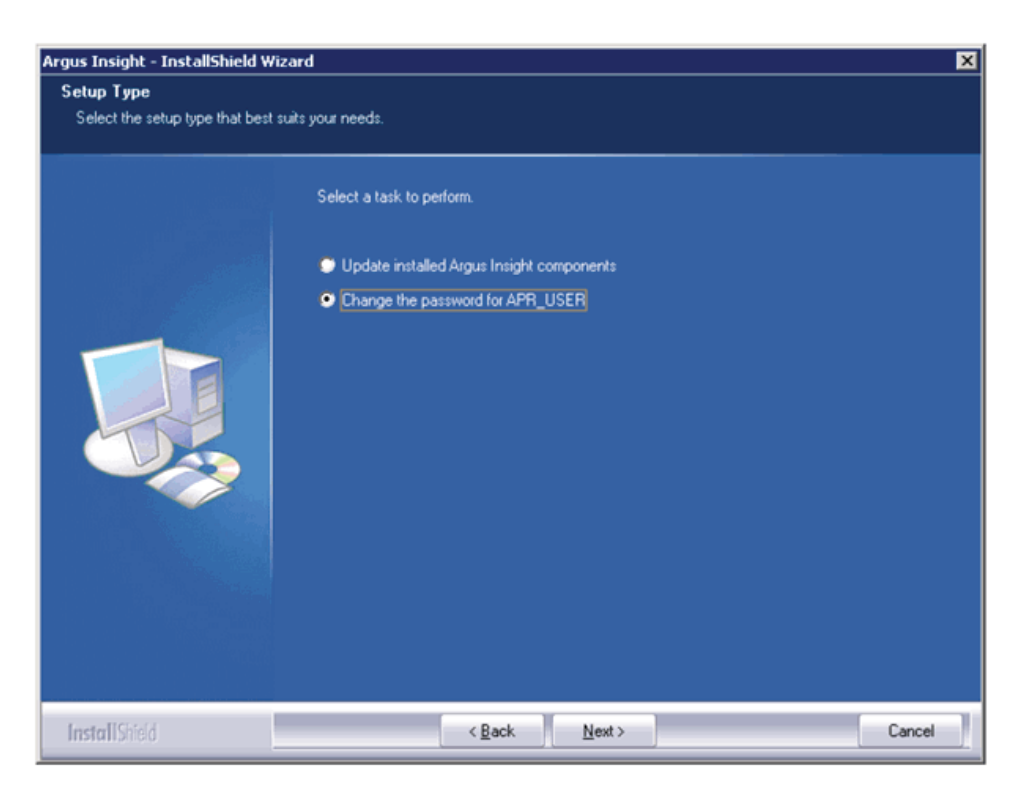

**4.** When the system opens the following dialog box, enter the **APR\_USER** password. Click **Next>**.

| Preseword                      |                                                                                                    |
|--------------------------------|----------------------------------------------------------------------------------------------------|
| This setup has been password p | rotected.                                                                                                    |
|                                | Enter the password for APR_USER. This password must match on each installed machine and be<br>configured correctly in the database. |
|                                |                                                                                                    |
|                                |                                                                                                    |
|                                |                                                                                                    |
| InstallShield                  | < Back Next > Cancel                                                                                                    |

**5.** When the system opens the following dialog box, enter the **APR\_USER** password a second time for verification. Click **Next>**.

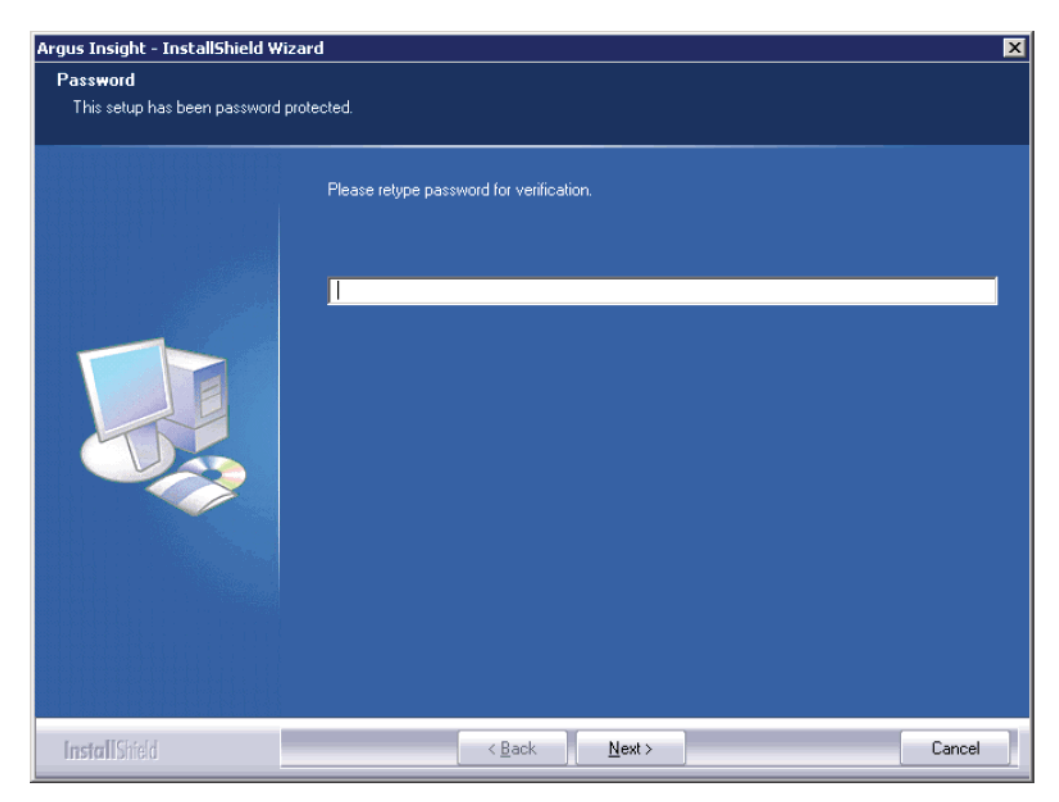

The password of APR\_USER is updated successfully.

#### 2.1.3 Configuring the Cognos 8 Software Development Kit (SDK)

Use the following procedure to configure the Cognos 8 SDK:

- 1. Copy the CDK.dll, cognosdotnet\_2\_0.dll, and cognosdotnetassembly\_2\_0.dll from the Cognos Server placed at C:\Program Files\Cognos\c8\sdk.
- **2.** Paste all these files in <Insight Installation Directory>/Oracle/ArgusInsight/Bin folder.
- **3.** Register the CDK.dll using **regsvr32** command from command prompt. For example: regsvr32 "C:\Program Files\Oracle\ArgusInsight\bin\cdk.dll"
- **4.** Go to Start > Run and type **assembly**. A new window opens. In this window, drag and drop the cognosdotnet\_2\_0.dll and cognosdotnetassembly\_2\_0.dll files from the <Insight Installation Directory>/Oracle/ArgusInsight/Bin directory.

#### 2.1.4 Configuring the ADODB for Scheduling

Use the following procedure to configure the ADODB:

 Go to Start > Run and type assembly. A new window opens. In this window, drag and drop the adodb.dll from the <Insight Installation Directory>/Oracle/ArgusInsight/Bin directory.

## 2.2 Install Argus Insight Components on the Cognos Server

Before performing this installation be aware of the following:

- This installation is required **only** if you are using different servers for Argus Insight and Cognos 8/Cognos Cubes.
- If you are using Cognos Series 7.4 software, install this component on the server where the Series 7.4 software is installed.

Use the following procedure to install Argus Insight components on the Cognos 8 Server:

- 1. Log on to the Cube Server as an Admin user.
- **2.** Insert the Argus Insight v7.0 CD into the CD-ROM drive of your Cognos Server to start the installation program or copy the Argus Insight software locally on the Cognos server.
- 3. Click Launch.exe.
- **4.** When the system opens the following dialog box, click **Installation Wizard** to start the installation.

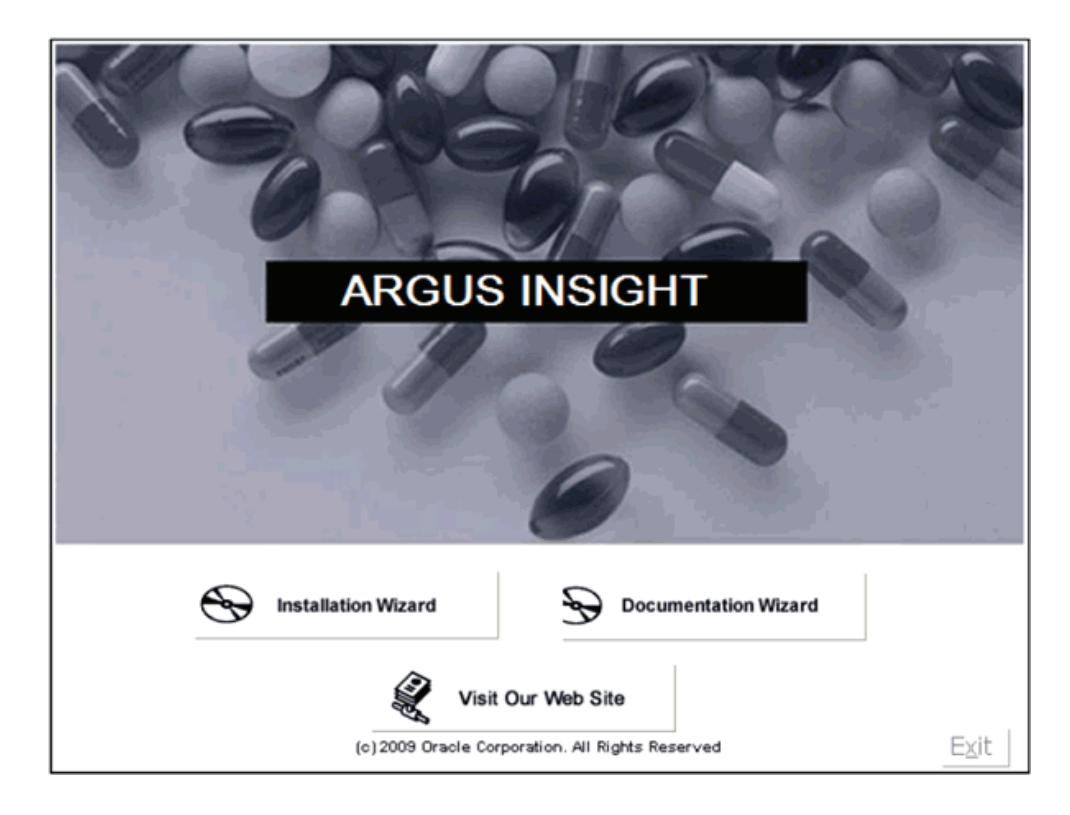

5. When the system opens the following dialog box, click Next>.

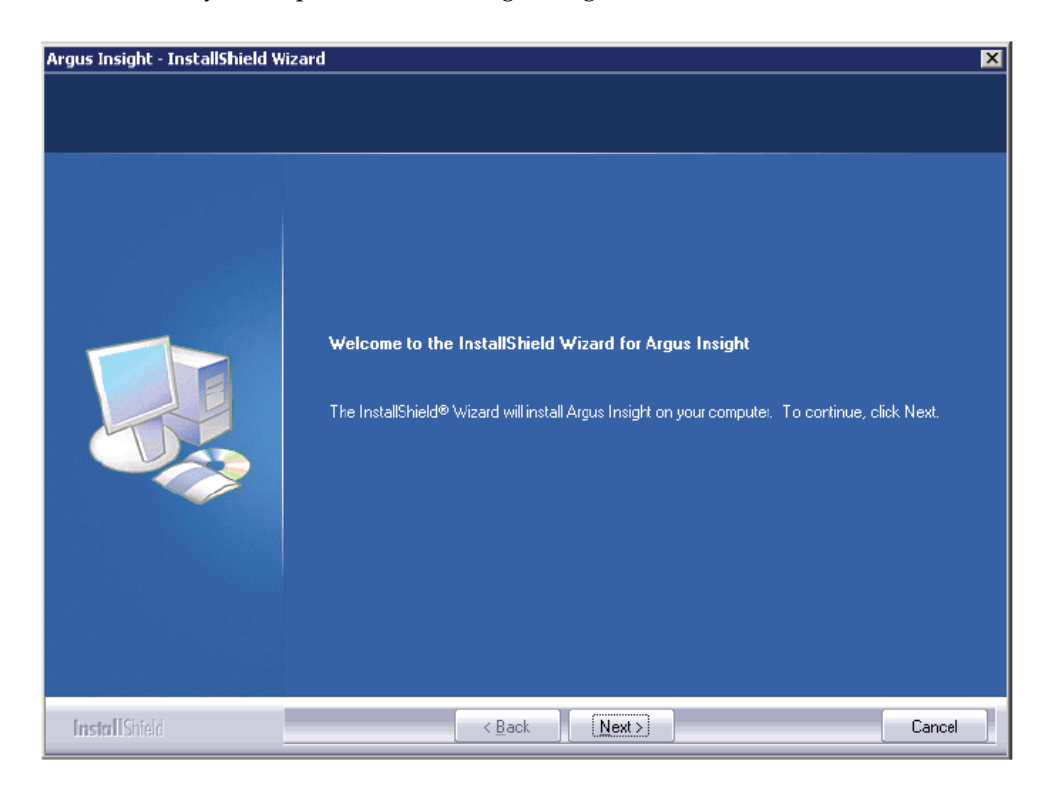

6. When the system opens the following dialog box, click **Cognos Server**. Click **Next>**.

| Argus Insight - InstallShield \                 | Vizar d                                    | ×      |
|-------------------------------------------------|--------------------------------------------|--------|
| Setup Type<br>Select the setup type that best s | uits your needs.                           |        |
|                                                 | Select the Server type you are installing. |        |
|                                                 | Argus Insight Web Server                   |        |
|                                                 | Lognos Server                              |        |
| InstallShield                                   | < <u>B</u> ack <u>N</u> ext >              | Cancel |

7. Enter User Name and Company Name. Click Next.

| Argus Insight - InstallShield Wizard |                                 |  |  |  |
|--------------------------------------|---------------------------------|--|--|--|
| Argus Insight Solution Compo         | nents Customer Information      |  |  |  |
|                                      | Enter user and company name.    |  |  |  |
|                                      | User Name:<br>Argus Insight     |  |  |  |
|                                      | <u>C</u> ompany Name:<br>Oracle |  |  |  |
|                                      |                                 |  |  |  |
|                                      |                                 |  |  |  |
|                                      |                                 |  |  |  |
| Land of II Citic I                   | / Dack Nexts                    |  |  |  |

8. When the system opens the following dialog box, click the **Cognos Cube Files** and **Cognos Server Files** check boxes to select them. Click **Next**.

| elect Features                        |                                                                                           |                                                                                  |
|---------------------------------------|-------------------------------------------------------------------------------------------|----------------------------------------------------------------------------------|
| Select the features setup will instal | l.                                                                                        |                                                                                  |
|                                       | Select the features you want to install, and des                                          | elect the features you do not want to install.                                   |
|                                       | Cognos Server files                                                                       | This component deploys cubes<br>files on the Cognos server for<br>Argus Insight. |
|                                       | 58.46 MB of space required on the C drive<br>8433.16 MB of space available on the C drive |                                                                                  |
|                                       |                                                                                           |                                                                                  |

**9.** When the system opens the following dialog box, click **Next** to accept the default installation location: C:\Program Files\Oracle. Click **Browse** if you want to specify an alternate installation location.

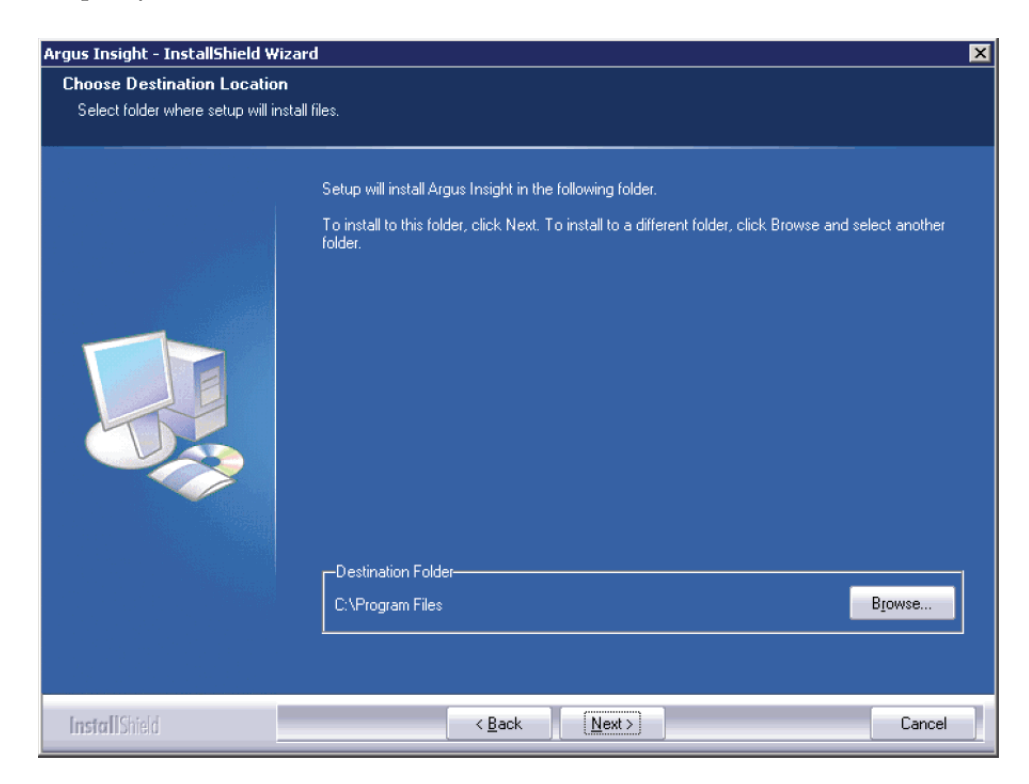

10. When the system opens the following dialog box, click Install.

| Argus Insight - InstallShield Wiza   | rd 🗙                                                                                                    |
|--------------------------------------|----------------------------------------------------------------------------------------------------|
| Ready to Install the Program         |                                                                                                    |
| The wizard is ready to begin install | ation.                                                                                                    |
|                                      | Click Install to begin the installation.<br>If you want to review or change any of your installation settings, click Back. Click Cancel to exit the<br>wizard. |
| InstallShield                        | < Back [Install] Cancel                                                                                                    |

- **11.** The installer installs the selected components.
- **12.** When the system opens the following dialog box, enter the host name of the database server where the Argus Insight datamart is located. Click **Next>**.

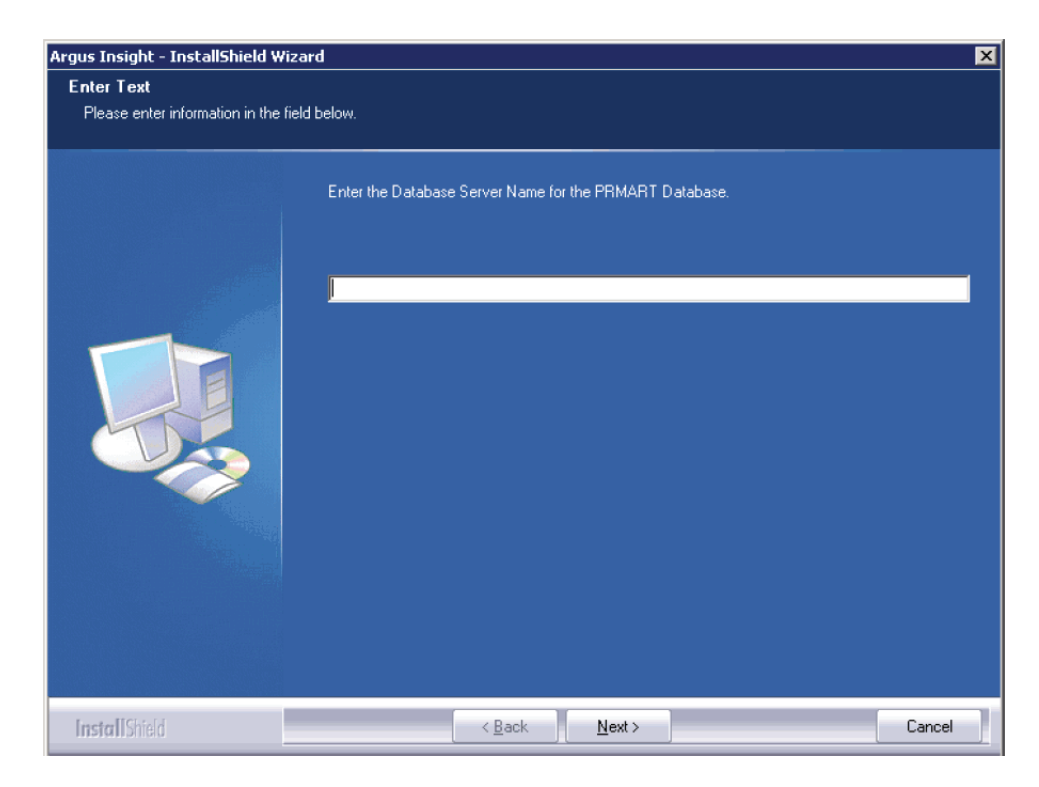

**13.** When the system opens the following dialog box, enter the name of the Argus Insight datamart. Click **Next>**.

| Argus Insight - InstallShield Wize   | ard                                                       | ×      |
|--------------------------------------|-----------------------------------------------------------|--------|
| Enter Text                           |                                                           |        |
| Please enter information in the fiel | id below.                                                 |        |
|                                      | Enter the Database Instance Name for the PRMART Database. |        |
| InstallShield                        | < <u>B</u> ack <u>N</u> ext >                             | Cancel |

**14.** When the system opens the following dialog box, enter the database port number you want to assign to the Argus Insight database. Click **Next>**.

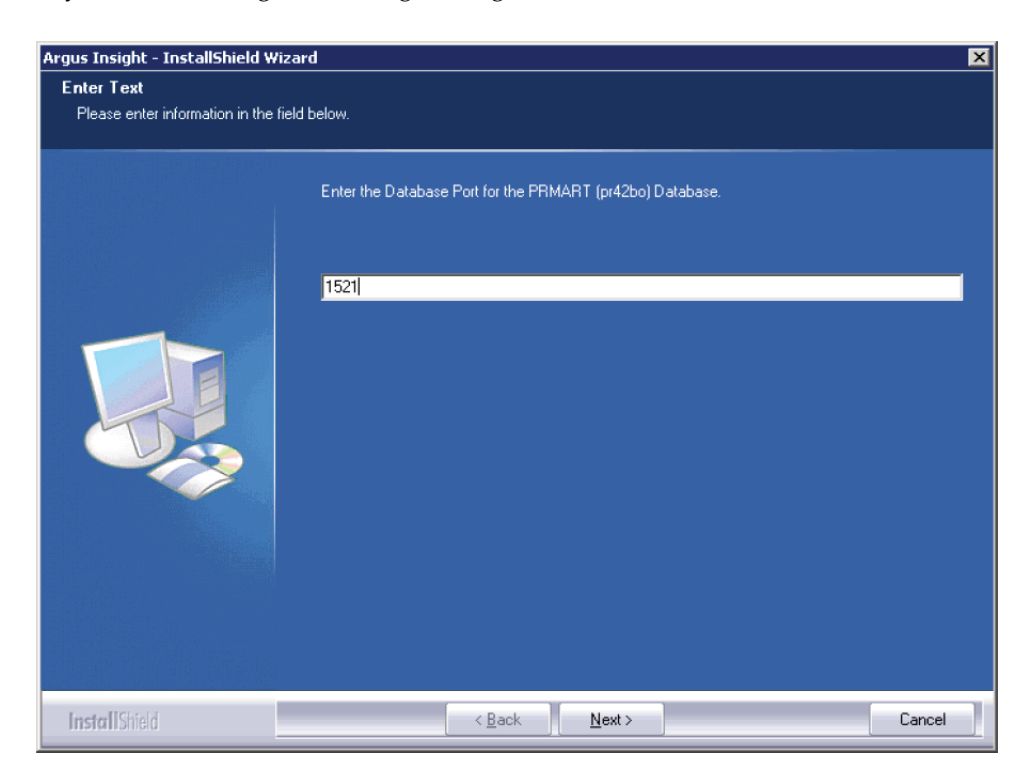

**15.** Wait while the Installation Wizard updates the TNSName.ORA file.

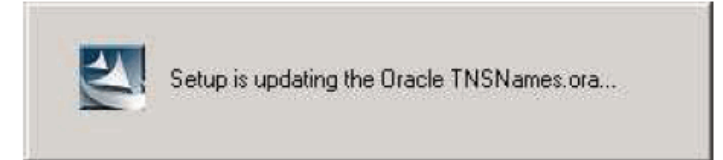

**16.** When the system opens the following dialog box, enter the **APR\_USER** password. Click **Next**.

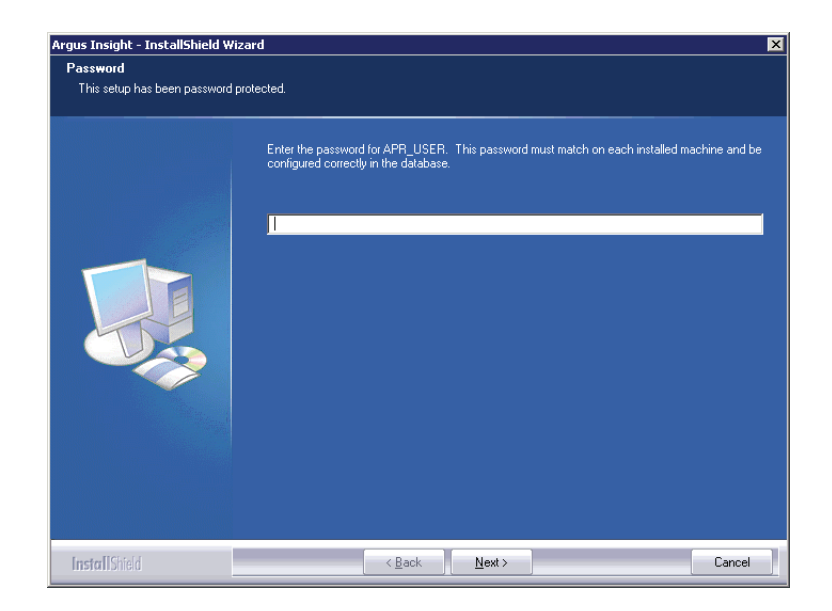

**Note:** This database user is used for providing initial database access to application user(APR\_APP) of Argus Insight. In previous versions, this user was having a hardcoded password which has been removed in this version. Please make sure that this password is same on all machines where any components of Argus Insight are stored.

**17.** When the system opens the following dialog box, re-enter the password for **APR**\_**USER** password for verification. Click **Next**>.

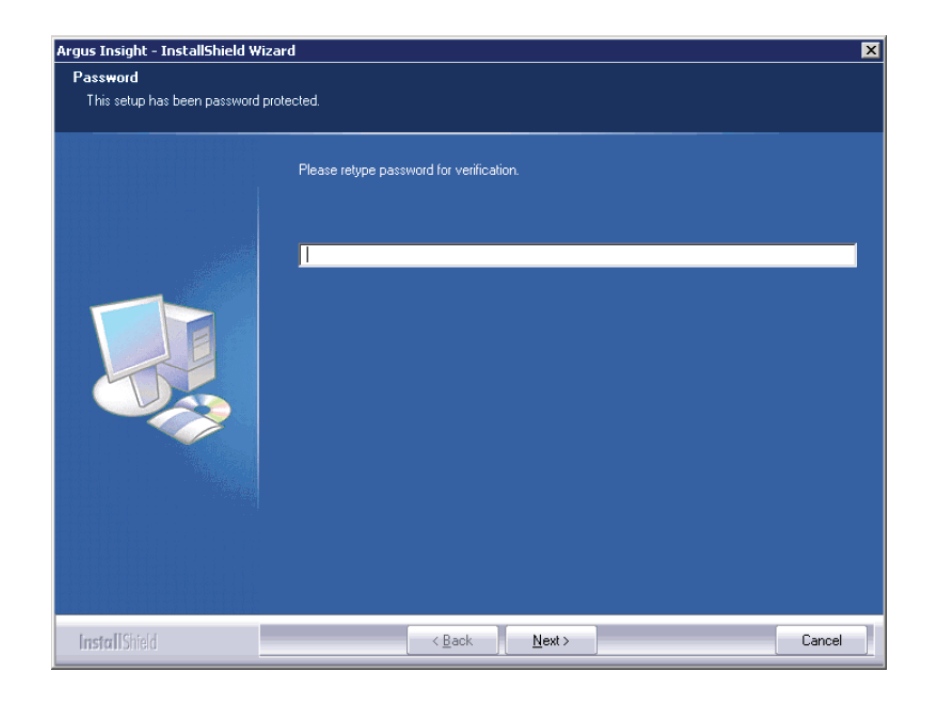

**18.** When the system opens the following dialog box, click **Finish** to complete the installation.

| Argus Insight - InstallShield Wiz | ard                                                                                                 |
|-----------------------------------|----------------------------------------------------------------------------------------------------|
|                                   |                                                                                                    |
|                                   | Setup Complete. The Wizard will Restart the Machine Now                                             |
|                                   | The InstallShield Wizard has successfully installed Argus Insight. Click Finish to exit the wizard. |
| InstallShield                     | < Back Finish Cancel                                                                                |

**19.** When the system displays the following message, click **OK** to restart the Cognos 8 Server.

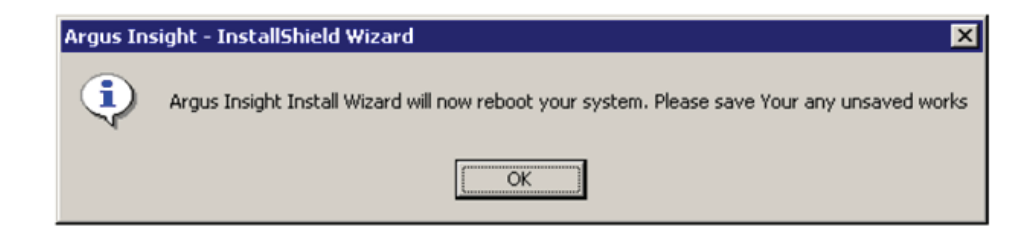

## 2.3 Enabling SSL Support for Windows 2008

Use the following procedure to enable SSL support for 2008:

- **1.** Obtain and install the SSL certificate.
- **2.** Go to IIS Manager and select Argus Insight => Bindings.

| Ele Yew Help                                                                                                    |                                                 |                                                                                                    |                                                                                                    |
|----------------------------------------------------------------------------------------------------|-------------------------------------------------|----------------------------------------------------------------------------------------------------|----------------------------------------------------------------------------------------------------|
| Connections                                                                                                    | Araus Insight                                   | Home                                                                                                    | Actions                                                                                              |
| Image         Image           Image         Image           Image <th>Group by: Area</th> <th>1 m.</th> <th>Edit Permissions</th> | Group by: Area                                  | 1 m.                                                                                                    | Edit Permissions                                                                                     |
| Appication Pools     Stes     Stes     Argus Insight     Default Web Site                                                                                                    | ASP.NET                                         | El Porte Jel Faite Martin Jel Users Agolation Connection Notifier For Page and Provides Setting                                                                                                    | Bindings<br>Basic Settings<br>View Applications<br>View Virtual Directories                          |
|                                                                                                    | Session State SMTP E-mail                       |                                                                                                    | Manage Web Site                                                                                      |
|                                                                                                    | IIS<br>ASP Authentication<br>Logging MIHE Types | Gare Bandips E 1 ( X ) The intermediate Data ( Banding ) The intermediate Data ( Banding ) The intermediate | Browse Web Site  Browse :8004 (http)  Advanced Settings  Configure Fold Request Tracing Limits  Halp |
|                                                                                                    | Management<br>Sea<br>IIS Manager<br>Permissions |                                                                                                    | Online Help                                                                                          |

3. Click on Add, and change Type to HTTPS.

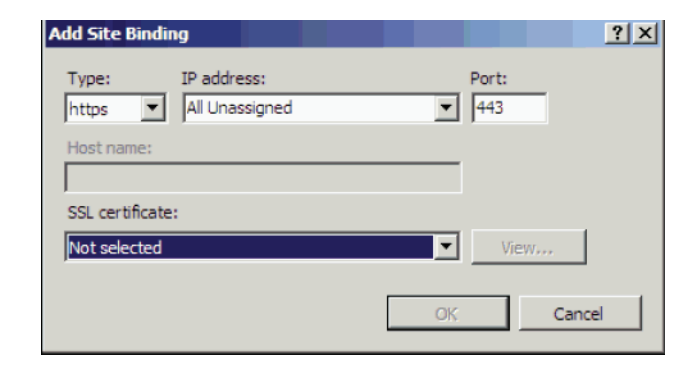

4. Select SSL Certificate and click OK.

# **Create the Argus Insight Datamart Structure**

The Argus Insight Schema Creation Tool lets you create the Argus Insight Datamart structure. It creates a link between your source Argus database and your new Argus Insight Datamart. The ETL process uses this link to transfer data from your Argus database to the Argus Insight Datamart for reporting purposes. During this process, you are required to create four database users: one for logging in to the Argus Insight application, two other users who are schema owners, and one for supporting Private DB Links.

**Note:** The Argus Insight database must be created with same Character Set as the Argus Safety Database. Make sure you have installed that requisite software as explained in the Hardware and Software Requirements topic.

Before you run the schema creation tool, contact your Database Administrator (DBA) to verify these database parameter values in the Database configuration file for the Argus Insight database:

- global\_name = false
- job\_queue\_processes=10
- Add "SET ARRAYSIZE 5000" in file glogin.sql (\$ORACLE\_ HOME/sqlplus/admin/glogin.sql)

## 3.1 Argus Insight Database Parameters

The following table lists the minimum values required on different Database Parameters for Argus Insight. The Database Administrator should monitor these values to increase/decrease the parameters.

| S. No. | Argus Insight<br>Database<br>Instance<br>Parameters  | Small (Less L<br>than 30,000 Medium (30,000 -<br>Cases) - 200,000 Cases) C |         | Large (200,000<br>- 1 Million<br>Cases) | Very Large<br>(More than 1<br>Million<br>Cases) |         |
|--------|------------------------------------------------------|----------------------------------------------------------------------------|---------|-----------------------------------------|-------------------------------------------------|---------|
|        |                                                      | Value                                                                      | Value   | Value                                   | Value                                           | Remarks |
| 1      | Shared_Pool_Size                                     | Default                                                                    | Default | Default                                 | Default                                         |         |
| 2      | DB_Block_Buffers<br>(Size in MB) / DB_<br>Cache_Size | Default                                                                    | Default | Default                                 | Default                                         |         |

|        | Argus Insight<br>Database<br>Instance<br>Parameters                         | Small (Less<br>than 30,000<br>Cases) | Medium (30,000<br>- 200,000 Cases) | Large (200,000<br>- 1 Million<br>Cases) | Very Large<br>(More than 1<br>Million<br>Cases) |                                                                                                    |
|--------|-----------------------------------------------------------------------------|--------------------------------------|------------------------------------|-----------------------------------------|-------------------------------------------------|----------------------------------------------------------------------------------------------------|
| S. No. |                                                                             | Value                                | Value                              | Value                                   | Value                                           | Remarks                                                                                                    |
| 3      | DB_Block_Size<br>(bytes)                                                    | Default                              | Default                            | Default                                 | Default                                         |                                                                                                    |
| 4      | SGA_Target                                                                  | 1 GB                                 | 2.5 GB                             | 3.5 GB                                  | 4.5 GB                                          | The 32-bit                                                                                                    |
| 5      | SGA_Max_Size                                                                | >= value for<br>SGA_TARGET           | >= value for<br>SGA_TARGET         | >= value for<br>SGA_TARGET              | >= value for<br>SGA_TARGET                      | architectur<br>e allows<br>for 4 GB of                                                                                                    |
| 6      | PGA_<br>AGGREGATE_<br>TARGET                                                | 0.5 GB                               | 2 GB                               | 3 GB                                    | 4 GB                                            | physical<br>memory<br>to be<br>addressed,<br>DBAs are<br>requested<br>to verify<br>the<br>maximum<br>addressabl<br>e RAM for<br>their<br>respective<br>architectur<br>es. |
| 7      | CURSOR_<br>SHARING                                                          | EXACT                                | EXACT                              | EXACT                                   | EXACT                                           |                                                                                                    |
| 8      | OPTIMIZER_<br>SECURE_VIEW_<br>MERGING                                       | TRUE                                 | TRUE                               | TRUE                                    | TRUE                                            |                                                                                                    |
| 9      | WORKAREA_<br>SIZE_POLICY                                                    | AUTO                                 | AUTO                               | AUTO                                    | AUTO                                            |                                                                                                    |
| 10     | QUERY_<br>REWRITE_<br>ENABLED (If<br>Computing<br>Statistics regularly)     | TRUE                                 | TRUE                               | TRUE                                    | TRUE                                            |                                                                                                    |
|        | QUERY_<br>REWRITE_<br>ENABLED (If Not<br>Computing<br>Statistics regularly) | FALSE                                | FALSE                              | FALSE                                   | FALSE                                           |                                                                                                    |
| 11     | QUERY_<br>REWRITE_<br>INTEGRITY                                             | Default                              | Default                            | Default                                 | Default                                         |                                                                                                    |
| 12     | GLOBAL_NAME                                                                 | False                                | False                              | False                                   | False                                           |                                                                                                    |
| 13     | PARALLEL_MAX_<br>SERVERS                                                    | 16                                   | 32                                 | Default                                 | Default                                         |                                                                                                    |
| 14     | OPTIMIZER_<br>MODE                                                          | ALL_ROWS                             | ALL_ROWS                           | ALL_ROWS                                | ALL_ROWS                                        |                                                                                                    |
| 16     | COMPATIBLE (For Oracle 11gR2)                                               | 11.2.0.0.0 or<br>Higher              | 11.2.0.0.0 or<br>Higher            | 11.2.0.0.0 or<br>Higher                 | 11.2.0.0.0 or<br>Higher                         |                                                                                                    |
| 17     | UNDO_<br>MANAGEMENT                                                         | AUTO                                 | AUTO                               | AUTO                                    | AUTO                                            |                                                                                                    |
| S. No. | Argus Insight<br>Database<br>Instance | Small (Less<br>than 30,000<br>Cases) | Medium (30,000<br>- 200,000 Cases) | Large (200,000<br>- 1 Million<br>Cases) | Very Large<br>(More than 1<br>Million<br>Cases) |         |
|--------|---------------------------------------|--------------------------------------|------------------------------------|-----------------------------------------|-------------------------------------------------|---------|
|        | Parameters                            | Value                                | Value                              | Value                                   | Value                                           | Remarks |
| 18     | NLS_LENGTH_<br>SEMANTICS              | CHAR                                 | CHAR                               | CHAR                                    | CHAR                                            |         |

|        | Argus Insight<br>Database I/O<br>Configuration | Small   | Medium     | Large      | Very Large |                                                                                                    |
|--------|------------------------------------------------|---------|------------|------------|------------|----------------------------------------------------------------------------------------------------|
| S. No. |                                                | Value   | Value      | Value      | Value      | <br>Remarks                                                                                                    |
| 1      | Number and Size<br>of Redo Log Files           | Default | 3 X 500 MB | 5 X 500 MB | 5 X 500 MB | Depends on the<br>characteristics of the I/O<br>subsystem like the I/O<br>bandwidth, Storage<br>Disks type, RAID Level,<br>etc. (Oracle recommends<br>RAID 1+0 or similar) |
| 2      | TEMP Tablespace<br>size                        | 32 GB   | 32 GB      | 64 GB      | 128 GB     |                                                                                                    |
| 3      | Undo Tablespace<br>size                        | 16 GB   | 32 GB      | 64 GB      | 128 GB     | The recommended<br>UNDO Tablespace size is<br>based on the projections<br>with the following two<br>Parameter values:                                                      |
|        |                                                |         |            |            |            | RETENTION=NOGUAR<br>ANTEE                                                                                                    |
|        |                                                |         |            |            |            | UNDO_<br>RETENTION=900<br>(seconds)                                                                                                    |

|        | Argus Insight<br>Database Server<br>Configuration | Small                                    | Medium                                   | Large                                     | Very Large                                |         |
|--------|---------------------------------------------------|------------------------------------------|------------------------------------------|-------------------------------------------|-------------------------------------------|---------|
| S. No. |                                                   | Value                                    | Value                                    | Value                                     | Value                                     | Remarks |
| 1      | RAM                                               | 4-8 GB                                   | 8-16 GB                                  | 16-32 GB                                  | 16-32 GB                                  |         |
| 2      | CPU                                               | Equivalent<br>to 2-4 Dual<br>Core, 3 GHz | Equivalent to<br>4-8 Dual<br>Core, 3 GHz | Equivalent<br>to 8-12 Dual<br>Core, 3 GHz | Equivalent to<br>8-12 Dual<br>Core, 3 GHz |         |

**Note:** The Argus Insight Database and Argus Database TNS names entry must be available in both Argus Insight Database Server and Argus Safety Database Server. Argus Safety Database TNS should also be present in the Argus Insight Web server.

## 3.2 Argus Insight Mart Tablespaces

The following are the Tablespaces for Argus Insight MART.

| S.No. | Tablespace      | S.No. | Tablespace       |
|-------|-----------------|-------|------------------|
| 1     | APR_CFG_DATA_01 | 19    | APR_MRPT_DATA_02 |

| S.No. | Tablespace         | S.No. | Tablespace         |
|-------|--------------------|-------|--------------------|
| 2     | APR_MCAS_DATA_01   | 20    | APR_MRPT_DATA_03   |
| 3     | APR_MCAS_DATA_02   | 21    | APR_MRPT_INDEX_01  |
| 4     | APR_MCAS_INDEX_01  | 22    | APR_MRPT_INDEX_02  |
| 5     | APR_MCAS_INDEX_02  | 23    | APR_MRPT_INDEX_03  |
| 6     | APR_MCAS_LOB_01    | 24    | APR_MWHOC_DATA_01  |
| 7     | APR_MCFG_DATA_01   | 25    | APR_MWHOC_INDEX_01 |
| 8     | APR_MCFG_INDEX_01  | 26    | APR_SESM_DATA_01   |
| 9     | APR_MCFG_LOB_01    | 27    | APR_SESM_INDEX_01  |
| 10    | APR_MCFG_LOG_01    | 28    | APR_SESM_LOB_01    |
| 11    | APR_MEDM_DATA_01   | 29    | APR_STAGE_DATA_01  |
| 12    | APR_MEDM_INDEX_01  | 30    | APR_STAGE_DATA_02  |
| 13    | APR_MEDM_LOB_01    | 31    | APR_STAGE_DATA_03  |
| 14    | APR_MFACT_DATA_01  | 32    | APR_STAGE_INDEX_01 |
| 15    | APR_MFACT_DATA_02  | 33    | APR_STAGE_INDEX_02 |
| 16    | APR_MFACT_INDEX_01 | 34    | APR_STAGE_INDEX_03 |
| 17    | APR_MFACT_INDEX_02 | 35    | APR_STAGE_LOB_01   |
| 18    | APR_MRPT_DATA_01   | 36    | APR_SWHOC_DATA_01  |

| S.No. | Tablespace              |
|-------|-------------------------|
| 37    | APR_MCAS_HIST_DATA_01   |
| 38    | APR_MCAS_HIST_DATA_02   |
| 39    | APR_MCAS_HIST_INDEX_01  |
| 40    | APR_MCAS_HIST_LOB_01    |
| 41    | APR_MCFG_HIST_INDEX_01  |
| 42    | APR_MCFG_HIST_LOB_01    |
| 43    | APR_MFACT_HIST_DATA_01  |
| 44    | APR_MFACT_HIST_DATA_02  |
| 45    | APR_MFACT_HIST_INDEX_01 |
| 46    | APR_MFACT_HIST_INDEX_02 |
| 47    | APR_MRPT_HIST_DATA_01   |
| 48    | APR_MRPT_HIST_DATA_02   |
| 49    | APR_MRPT_HIST_DATA_03   |
| 50    | APR_MRPT_HIST_INDEX_01  |
| 51    | APR_MRPT_HIST_INDEX_02  |
| 52    | APR_MRPT_HIST_INDEX_03  |

# 3.3 Creating the Database Schema

Use the following procedure to create the database schema and run the Initial ETL.

- **1.** Log in (RDC) to Insight Web Server after installing Argus Insight 7.0 application using build.
- 2. INSTALLDIR: Default is "C:\Program Files\Oracle"

### 3.3.1 Creating Users and Roles in the Argus Safety Database

- **1.** Run the schema creation tool.
- 2. Click Argus User Creation.

| Version 7.0 Database   |                              |              |                                          |
|------------------------|------------------------------|--------------|------------------------------------------|
|                        |                              |              |                                          |
| 210                    | Schema Cre                   | ation Tool   | 1. 1. 1. 1. 1. 1. 1. 1. 1. 1. 1. 1. 1. 1 |
| Create Schema          | Schema Validation            | Factory Data | Initial ETL                              |
| DB Upgrade             | Export Data                  | Import Data  | Exit                                     |
| Argus DBLink           | Argus User Creation          |              |                                          |
| Copyright ©2010 Oracle | Corporation. All rights rese | erved.       |                                          |

**3.** When the system opens the following dialog box, enter the Argus Safety database instance name and password for "SYSTEM". Click **OK**.

| Oracle Database Connect        |                |
|--------------------------------|----------------|
| <u>U</u> ser:                  |                |
| SYSTEM                         |                |
| Password:                      | <u>C</u> ancel |
| жжжж                           |                |
| Argus Safety <u>D</u> atabase: |                |
| ARGUS70                        |                |
|                                |                |

4. When the system opens the following dialog box, click New User.

| New User                 |                           |
|--------------------------|---------------------------|
| ┌ New User Information — |                           |
| New User Name:           | INSIGHT_RO_USER           |
| New User Password:       | *****                     |
| Re-enter Password:       | *****                     |
| Default Tablespace:      | USERS                     |
| Temporary Tablespace:    | TEMP                      |
|                          |                           |
|                          | <u>D</u> K <u>C</u> ancel |

**5.** When the system opens the following dialog box, enter the name of the Argus Safety user you wish to create in the **New User Name** field. Click **OK**.

**Note:** You must create the INSIGHT\_RO\_USER and INSIGHT\_RO\_ ROLE even if they already exist in the Argus Safety schema. Make the appropriate selection in step 8 below for **New User Name** and **New Role** drop downs and proceed.

- 6. When the system redisplays the following dialog box, click New Role.
- **7.** When the system opens the following dialog box, enter the name of the role to create in the **New Role** field. Click **OK**.

| New Role               |                 |                |  |  |  |  |
|------------------------|-----------------|----------------|--|--|--|--|
| - <u>R</u> ole Informa | tion            |                |  |  |  |  |
| New Role:              | INSIGHT_RO_ROLE |                |  |  |  |  |
|                        | <u>[</u>        | <u>C</u> ancel |  |  |  |  |

- 8. When the system opens the following dialog box, select New User Name and New Role from the dropdown menu as 'INSIGHT\_RO\_USER' and 'INSIGHT\_RO\_ ROLE'.
- **9.** When the system opens the following dialog box, click **Browse** to select the location for the log files.
- **10.** When the system opens the following dialog box, enter the name of the log file where you want to store the user creation information in the **File name** field.

| 🗢 Save Log File                                                                                                    |                                                                                                    |                                                                                                    |  |  |  |  |  |
|----------------------------------------------------------------------------------------------------|----------------------------------------------------------------------------------------------------|----------------------------------------------------------------------------------------------------|--|--|--|--|--|
| 🕥 🕥 🎉 - ArgusInsight - Database - DBInstaller - 🛛 - 🐼 Search                                                                                                    |                                                                                                    |                                                                                                    |  |  |  |  |  |
| 🖭 Organize 👻 🏢 Views                                                                                                    | 🖣 Organize 👻 🏢 Views 👻 📑 New Folder                                                                     |                                                                                                    |  |  |  |  |  |
| Favorite Links  Favorite Links  Cocuments  Favorite Links  Favorite Links  Fav | Name Argus<br>Copy_Config_Data<br>DDL<br>ESM_DDL<br>ETL<br>Factory_Data<br>ValidateSchema<br>sqlnet.log | Date modified         ▼         Type           5/17/2010 10:18         File Folder           5/17/2010 10:19         File Folder           5/17/2010 10:18         File Folder           5/17/2010 10:19         File Folder           5/17/2010 10:19         File Folder           5/17/2010 10:19         File Folder           5/17/2010 10:19         File Folder           5/17/2010 10:19         File Folder           5/17/2010 10:19         File Folder           1/7/2010 4:31 PM         Text Document |  |  |  |  |  |
| Folders                                                                                                    |                                                                                                    |                                                                                                    |  |  |  |  |  |
| Save as type: Log Files                                                                                                    |                                                                                                    |                                                                                                    |  |  |  |  |  |
| Hide Folders                                                                                                    |                                                                                                    |                                                                                                    |  |  |  |  |  |

**11.** When the system returns to the following dialog box, click **OK**.

| Argus Safety Re                                                | ad Only User Creation         | ×                |
|----------------------------------------------------------------|-------------------------------|------------------|
| <ul> <li>New User Informati</li> <li>New User Name:</li> </ul> | on                            | New <u>U</u> ser |
| Bole Information<br>New Role:                                  | INSIGHT_RO_ROLE               | New <u>R</u> ole |
| Log File<br>Log File Name :                                    | C:\Program Files\Oracle\Argus | Browse           |
| <u>0</u> K                                                     | Close                         | View Log File    |

**12.** When the system opens the following screen, verify that the information on the screen is correct and press **Enter**.

| 🔤 C:\app\Administrator\product\11.2.0\client_1\bin\SQLPLUS.exe                                                                                                    | _ 🗆 🗵 |
|----------------------------------------------------------------------------------------------------|-------|
| Connected to:<br>Oracle Database 11g Enterprise Edition Release 11.2.0.2.0 - Production<br>With the Partitioning, OLAP, Data Mining and Real Application Testing option                                   | IS    |
| Argus Insight 7.0<br>Argus Insight Database User Creation Script<br>Grants necessary privileges to Argus Safety RO User and Role<br>Copyright -2011 Oracle Corporation. All Rights Reserved.              |       |
| Argus Safety Database Name : argus70<br>Read Only User : INSIGHT_RO_USER<br>Bead Only Role : INSIGHT_RO_ROLE<br>Logfile : C:\Program Files\Oracle\ArgusInsight\Database\<br>staller\ArgusUserCreation.log | DBIn  |
| Please verify the parameters. Press ENTER to continue                                                                                                    | -     |

**13.** When the system displays the following screen, verify that the information is correct and press **Enter** to complete the installation.

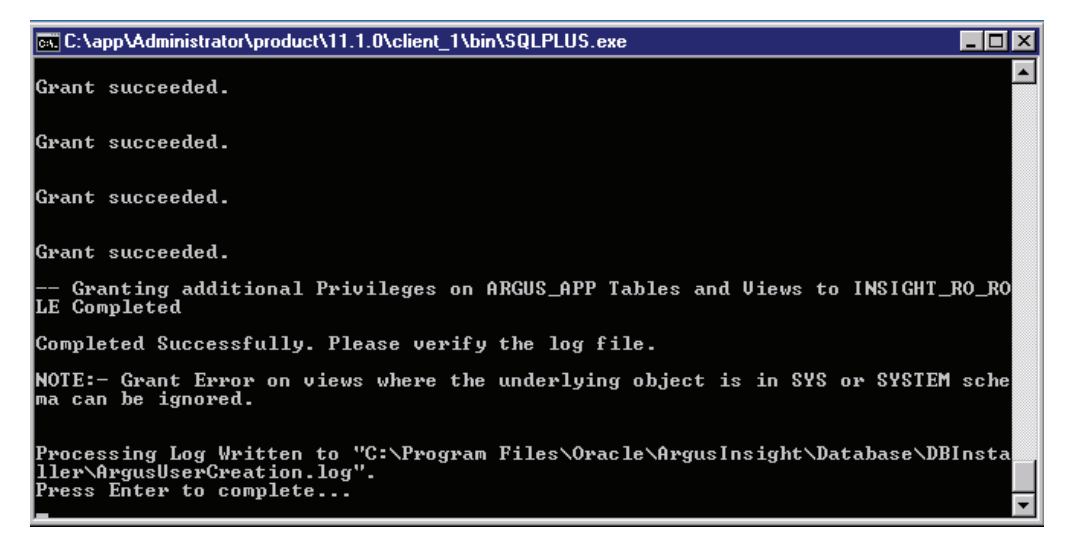

14. When the system displays the following message, click OK.

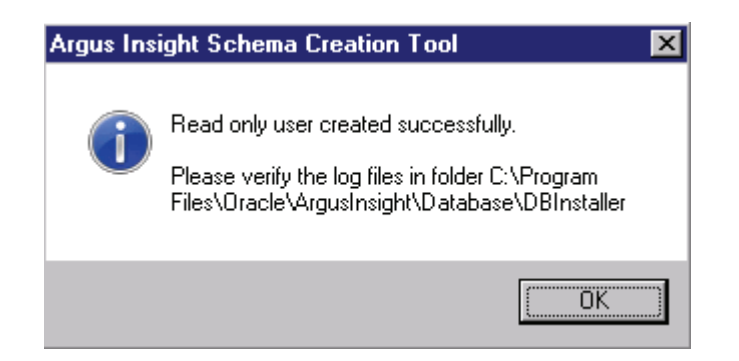

15. When the system redisplays the following dialog box, click View Log File.

| 😑 Argus Safety Re    | ad Only User Creation         | ×                |
|----------------------|-------------------------------|------------------|
| 🕞 New User Informati | on                            |                  |
| New User Name:       | INSIGHT_RO_USER               | New <u>U</u> ser |
| - Role Information   |                               |                  |
| New Role:            | INSIGHT_RO_ROLE               | New <u>R</u> ole |
| Log File             |                               |                  |
| Log File Name :      | C:\Program Files\Oracle\Argus | Browse           |
| <u>K</u>             | Close                         | View Log File    |

- **16.** When the system displays the log file, verify the log file for any errors during read only user creation.
- **17.** Close the log file.
- 18. Click Close to close the 'Argus Safety Read Only User Creation' dialog.

#### 3.3.2 Creating a New Database Schema

Use the following procedures to create or upgrade the database schema, as applicable.

#### 3.3.2.1 Clearing the Cache

If you are using the same DB Installer used to create an earlier schema, you **must** clear its cache. Use the following procedure to clear the cache.

- 1. Press and hold the CTRL key and right-click the mouse.
- 2. When the system presents the following dialog box, click Yes.

| Version 7.0 Database   |              |                     |             |          |             |
|------------------------|--------------|---------------------|-------------|----------|-------------|
|                        |              |                     |             |          |             |
|                        |              | ant Carboa          |             | <b>.</b> |             |
|                        | R            | eset Lache?         |             | × .      |             |
| 10                     | S            | Would you like to r | eset Cache? |          |             |
| Create Schema          | Scher        | Yes                 | No          | ta       | Initial ETL |
| DB Upgrade             | Expo         | rt Data             | Import      | Data     | Exit        |
| Argus DBLink           | Argus Us     | ser Creation        |             |          |             |
| Copyright ©2010 Oracle | e Corporatio | on. All rights reso | erved.      |          |             |

The system logs the action in the createlog.rtf file.

#### 3.3.2.2 Creating a New Schema for Argus Insight

Use the following procedure to create a new schema for Argus Insight:

- 1. Go to Start>Programs>Oracle>Argus Insight>Schema Creation Tool.
- 2. When the system opens the following dialog box, click Create Schema.

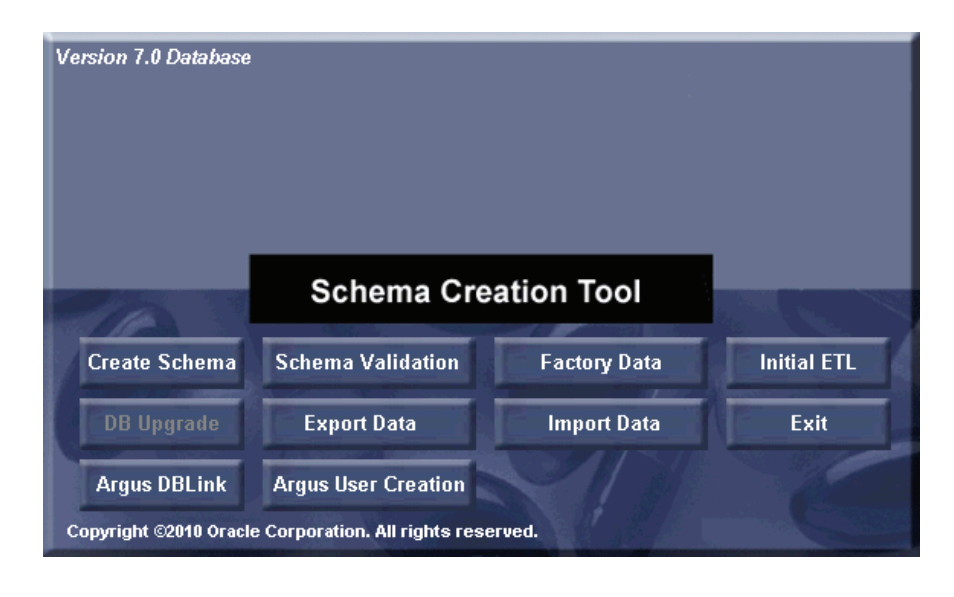

**Note:** You **mustconvert** the Oracle parameter NLS\_LENGTH\_ SEMENTICS to CHAR in the Argus Insight data mart and restart the database instance. You will not be able to proceed further without changing the NLS\_LENGTH\_SEMENTICS to CHAR.

- **3.** When the system opens the following dialog box:
  - Enter the SYSTEM user password in the **Password** field.
  - Type the TNS Entry for the Insight Database in the **Database** field.
  - Click **OK**.

| Oracle Database Connect |                |
|-------------------------|----------------|
| ∐ser:                   |                |
| SYSTEM                  | <u> </u>       |
| Password:               | <u>C</u> ancel |
| *****                   |                |
| <u>D</u> atabase:       |                |
| PRMART                  |                |
|                         |                |

**4.** The system displays the following message if the NLS\_LENGTH\_SEMANTICS parameter is not set to CHAR. You **must** set this parameter before you can proceed.

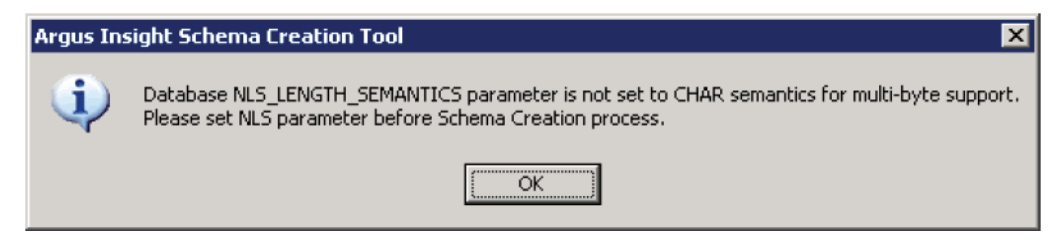

**5.** When the system opens the following dialog box, set the APR\_MART password. Click **OK**.

| New User                   |           |
|----------------------------|-----------|
| ┌─ New User Information ── |           |
| New User Name:             | APR_MART  |
| New User Password:         | *****     |
| Re-enter Password:         | XXXXXXX   |
| Default Tablespace:        | USERS     |
| Temporary Tablespace:      | TEMP      |
|                            |           |
|                            | <u>OK</u> |

**6.** When the system opens the following dialog box, set the APR\_APP password. Click **OK**.

| N | lew User               |              |                |
|---|------------------------|--------------|----------------|
| 1 | - New User Information |              |                |
|   | New User Name:         | APR_APP      |                |
|   | New User Password:     | *****        |                |
|   | Re-enter Password:     | *****        |                |
|   | Default Tablespace:    | USERS        | •              |
|   | Temporary Tablespace:  | TEMP         | •              |
| ľ |                        |              |                |
|   |                        | <u>0</u> K ) | <u>C</u> ancel |

**Note:** This user will be used for all the application access and reporting. The password for this user is stored in encrypted form in CMN\_PROFILE\_GLOBAL table. We cannot change password of this user as it will break down the Insight application access. If you wish to change the password for this user, please contact Oracle support for getting encrypted value of new password.

- **7.** When the system opens the **Argus Insight Schema Creation Options** screen, click **New User** to create the following users:
  - APR\_STAGE
  - APR\_LOGIN
  - APR\_HIST
  - APR\_LINK\_USER

| Argus Insight Schema Creation Options                     | ×                                 |
|-----------------------------------------------------------|-----------------------------------|
| Staging Information                                       | Mart Information                  |
| Staging Schema Uwher                                      | APR_MART                          |
| History Information<br>History Schema Owner               | Mat Role                          |
| Credentials for VPD Admin User                            | Matj Grantee                      |
| Schema Options                                            | Application Information           |
| Database Size                                             | Application Schema                |
|                                                           | APR_APP                           |
| <u>I</u> ime Zone                                         | Application Role                  |
|                                                           |                                   |
| Mart Database Link Information                            |                                   |
| Database Link Schema Owner                                | Database Link Role                |
|                                                           | ,                                 |
| Credentials For APR_USER<br>Password:                     | Verify Password:                  |
| минини                                                    | RENKEN                            |
| Argus Database Link Information                           |                                   |
| D <u>a</u> tabase Name Database Link <u>S</u> chema Owner | Password ⊻erify Password          |
|                                                           |                                   |
|                                                           |                                   |
| New User New Role                                         | erate <u>C</u> ancel <u>H</u> elp |

- 8. When the system opens the New User dialog box, do the following:
  - **a.** Enter one of the following names in the New User Name field:
    - APR\_STAGE
    - APR\_LOGIN
    - APR\_LINK\_USER
    - APR\_HIST
    - RLS\_USER
  - b. Enter the user password in the New User Password field.
  - c. For verification, enter the user password in the **Re-enter Password** field.
  - d. Click OK.

- e. The system redisplays the Argus Insight Schema Creation Options screen.
- f. Repeat Step 7 and Steps 8a through 8d until you have created all five (5) users.

| New User                 |           |
|--------------------------|-----------|
| 🕞 New User Information — |           |
| New User Name:           | APR_STAGE |
| New User Password:       | *****     |
| Re-enter Password:       | *****     |
| Default Tablespace:      | USERS     |
| Temporary Tablespace:    | TEMP      |
|                          |           |
|                          | <u>OK</u> |

- **9.** When the system redisplays the **Argus Insight Schema Creation Options** screen, click **New Role** to create the following user roles:
  - **a.** APR\_ROLE
  - **b.** APR\_LINK\_ROLE
  - $\textbf{c.} \quad \text{APR}\_\text{APP}\_\text{ROLE}$

| Argus Insight Schema Creation Options                                                      | <u>×</u>                                           |
|--------------------------------------------------------------------------------------------|----------------------------------------------------|
| Staging Information<br>Staging Schema Owner                                                | Mart Information <u>Mart Schema Dwner</u> APR_MART |
| History Information<br>History Schema Owner                                                | Majt Role                                          |
| Credentials for VPD Admin User                                                             | Matj Grantee                                       |
| Schema Options Database Size                                                               | Application Information Application Schema APR_APP |
| Ime Zone                                                                                   | Application Role                                   |
| Mart Database Link Information<br>Database Link Schema Owner                               | Database Link Role                                 |
| Credentials For APR_USER<br>Password:                                                      | Verify Password:                                   |
| Argus Database Link Information           Database Name         Database Link Schema Owner | Password Verify Password                           |

- 10. When the system opens the New Role dialog box, do the following:
  - **a.** Enter one of the following names in the New Role field:
    - APR\_ROLE
    - APR\_LINK\_ROLE
    - APR\_APP\_ROLE
  - **b.** Click **OK**.
  - c. The system redisplays the Argus Insight Schema Creation Options screen.
  - **d.** Repeat Step 9 and Steps 10a through 10c until you have created all three (3) roles.

| N | lew Role                |          |   |
|---|-------------------------|----------|---|
|   | - <u>R</u> ole Informat | ion      | 7 |
| • | New Role:               | APR_ROLE |   |
|   |                         | <u> </u> |   |

- **11.** When the system redisplays the **Argus Insight Schema Creation Options** screen:
  - **a.** Select RLS\_USER in the **VPD Admin Schema Owner** field of Credentials for VPD Admin Users section.
  - **b.** Select APR\_LINK\_USER in the **Database Link Schema Owner** field of MART Database Link Information section.
  - **c.** Select APR\_LINK\_ROLE in the **Database Link Role** field of MART Database Link Information section.
  - **d.** Enter INSIGHT\_RO\_USER in the **Database Link Schema Owner** field of Argus Database Link Information section.
- **12.** Click Generate.

**Note:** Enter the Insight read-only user name in 'Database Link Schema Owner' text box of Argus Safety link information, created using the 'Argus User Creation' button.

|                                                                                                    |                                                              | Mart Information                                                                                                    |                                                                                                    |
|----------------------------------------------------------------------------------------------------|--------------------------------------------------------------|----------------------------------------------------------------------------------------------------|----------------------------------------------------------------------------------------------------|
| Staging Schema Owner                                                                                                    |                                                              | Mart Schema Owner                                                                                                    |                                                                                                    |
| APR_STAGE                                                                                                    |                                                              | APR_MART                                                                                                    | <ul> <li>Image: A set of the set of the</li></ul> |
| History Information                                                                                                    |                                                              |                                                                                                    |                                                                                                    |
| History Schema Owner                                                                                                    |                                                              | Marchole                                                                                                    |                                                                                                    |
| APR_HIST                                                                                                    | •                                                            | JAPR_ROLE                                                                                                    | •                                                                                                    |
| Credentials for VPD Admin LIs                                                                                                    | er.                                                          | Mart Grantee                                                                                                    |                                                                                                    |
| credentials for the Mainin 03                                                                                                    | D                                                            | APR_LINK_ROLE                                                                                                    |                                                                                                    |
| VPD Admin Schema Owner                                                                                                    |                                                              | APR_LINK_USER                                                                                                    |                                                                                                    |
| RLS_USER                                                                                                    | <u> </u>                                                     | APR_LOGIN                                                                                                    | •                                                                                                    |
| Schema Options                                                                                                    |                                                              | Application Information                                                                                                    |                                                                                                    |
| Database Size                                                                                                    |                                                              | Application Cohoma                                                                                                    |                                                                                                    |
|                                                                                                    |                                                              | Application Schema                                                                                                    |                                                                                                    |
| Jomai                                                                                                    | <u> </u>                                                     |                                                                                                    |                                                                                                    |
| <u>T</u> ime Zone                                                                                                    |                                                              | Application Role                                                                                                    |                                                                                                    |
| India                                                                                                    | •                                                            | APR_APP_ROLE                                                                                                    | •                                                                                                    |
|                                                                                                    |                                                              |                                                                                                    |                                                                                                    |
|                                                                                                    | on                                                           |                                                                                                    |                                                                                                    |
| Mart Database Link Informati<br>Database Link Schema Owr                                                                                                    | ver                                                          | Database Link Role                                                                                                    |                                                                                                    |
| Mart Database Link Informati<br>Database Link Schema Owr<br>APR_LINK_USER                                                                                                    | rer                                                          | Database Link Role                                                                                                    | •                                                                                                    |
| Mart Uatabase Link Informati<br>Database Link Schema Owr<br>APR_LINK_USER                                                                                                    | er                                                           | Database Link Role                                                                                                    | ¥                                                                                                    |
| Mart Uatabase Link Informati<br>Database Link Schema Owr<br>APR_LINK_USER<br>Credentials For APR_USER —<br>Password:                                                                          | er                                                           | Database Link Role APR_LINK_ROLE Verify Password:                                                                                                    | •                                                                                                    |
| Mart Uatabase Link Informati<br>Database Link Schema Owr<br>APR_LINK_USER<br>Credentials For APR_USER -<br>Password:                                                                          | ver<br>                                                      | Database Link Role APR_LINK_ROLE Verify Password:                                                                                                    | <b>•</b>                                                                                                    |
| Mart Uatabase Link Informati<br>Database Link Schema Owr<br>APR_LINK_USER<br>Credentials For APR_USER —<br>Password:<br>[second                                                               |                                                              | Database Link Role APR_LINK_ROLE Verify Password:                                                                                                    | ×                                                                                                    |
| Mart Uatabase Link Informati<br>Database Link Schema Owr<br>APR_LINK_USER<br>Credentials For APR_USER —<br>Password:<br>[sussesses<br>Argus Database Link Informat                            | on                                                           | Database Link Role APR_LINK_ROLE Verify Password:                                                                                                    | ¥                                                                                                    |
| Mart Uatabase Link Informati<br>Database Link Schema Owr<br>APR_LINK_USER<br>Credentials For APR_USER<br>Password:<br>[second]<br>Argus Database Link Informati<br>Database Name              | on<br>Database Link Schema Owner                             | Database Link Role APR_LINK_ROLE Verify Password:                                                                                                    | ¥                                                                                                    |
| Mart Uatabase Link Informati<br>Database Link Schema Owr<br>APR_LINK_USER<br>Credentials For APR_USER<br>Password:<br>[sussesses<br>Argus Database Link Informat<br>Database Name<br>[ARGUS70 | ion<br>Database Link <u>S</u> chema Owner<br>INSIGHT_RO_USER | Database Link Role APR_LINK_ROLE Verify Password:  Processe  Password Password Verify Password Verify Password verify Password verify Password verify Password verify Password                                                                                                    |                                                                                                    |
| Mart Uatabase Link Informati<br>Database Link Schema Owr<br>APR_LINK_USER<br>Credentials For APR_USER<br>Password:<br>                                                                        | ion<br>Database Link <u>S</u> chema Owner<br>INSIGHT_RO_USER | Database Link Role APR_LINK_ROLE Verify Password:  Password Password Verify Password Verify Password Interest Interest I |                                                                                                    |

**Note:** If you want to change the password for APR\_USER, edit the entries for APR\_USER password textbox.

**13.** When the system prompts for staging user's password (APR\_STAGE user's password), enter the password and click OK.

| llser     |                |
|-----------|----------------|
| 2001      |                |
| APR_STAGE | <u>0</u> K     |
| Password  | <u>C</u> ancel |
| *****     |                |

-

**Note:** The system displays the following message if the MART Character set is not same as the Argus character set. Please make sure the character sets for Argus Insight and Argus Safety database are the same.

| Ī | Argus Insight 🛛 🛛 🔀                                                                                                    |
|---|----------------------------------------------------------------------------------------------------|
|   | MART Characterset (AL32UTF8) is not same as Argus (WE8ISO8859P1). There may be issues while running ETL. Do you want to proceed? |
|   | <u>∑Yes</u> <u>N</u> o                                                                                                    |

14. Click Yes to proceed with schema creation (not recommended) else press No.

#### Note:

- If character set of Argus Safety database is UTF and Insight database is ISO, the ETL process may fail due to different character set.
- If character set of Argus Safety database is ISO and Insight database is UTF, then we can proceed by ignoring the character set difference.
- **15.** If your Argus Safety version is 7.0, the following screen is displayed for default enterprise information:

| Enterprise Information          |  |  |
|---------------------------------|--|--|
| Default Enterprise Details      |  |  |
| Enterprise Name : DEFAULT       |  |  |
| Enterprise Short Name : DEFAULT |  |  |
| <u>QK</u> <u>C</u> ancel        |  |  |

**16.** When the system displays the following message, follow these steps:

| Check SYS Access                                                                                                    | × |
|----------------------------------------------------------------------------------------------------|---|
| APR_MART does not have access on package dbms_lock (owned by SYS).<br>If you have remote access to SYS User then select 'Yes'<br>Else execute ai_sys{grant}.sql through SYS User and then select 'No' to<br>proceed.<br>This File is present in C:\Program<br>Files\Dracle\ArgusInsight\Database\DBInstaller\DDL Folder. |   |
| Yes No Cancel                                                                                                    |   |

- **a.** If you **do not** have remote access to SYS User, follow the instructions given in the message box "Check SYS Access" provided above. After executing the ai\_ sys{grant}.sql through SYS user, Click **No** and go to Step 16 of this procedure.
- **b.** If you **do have** remote access to SYS user, click Yes and go to Step 15 of this procedure.
- **17.** When the system opens the following dialog box, provide the SYS user password and click OK.

| Oracle Database Connect                           |                |
|---------------------------------------------------|----------------|
| Please enter the password for the<br>SYS account: | <u>K</u>       |
| Password:                                         | <u>C</u> ancel |
| XXX                                               |                |
| <u>D</u> atabase:                                 |                |
| PRMART                                            |                |
|                                                   |                |

**18.** The system opens the Tablespace Creation screen as follows:

- Schema Creation Tool will automatically select the Delimiter Character for the Directories radio button, based on the Database Server Operating System.
- Provide the datafile path in "Enter Database Server Directory....." Textbox (For e.g. /u01/app/oracle/SMTEST, PLEASE MAKE SURE THIS DIRECTORY EXISTS) and click on button "Generate Datafile path and name".
- It will fill "Complete Path and Datafile" textboxes for all table spaces.
- **19.** Click Create Tablespace to create all table spaces.
- **20.** Wait while the system creates the table spaces.

| Delimiter Character for Directories: C / [Forward Slash for UNDK] C \ (BackSlash for Windows)<br>Enter Database Server Directory where all DataFlies will be Created: |             |              |             |                                          |
|----------------------------------------------------------------------------------------------------|-------------|--------------|-------------|------------------------------------------|
| /u01/app/oracle/oradata/ARGUSINSIG                                                                                                    | нт          |              |             | Generate DataFile Path and Name          |
| Tablespaces                                                                                                    | Small Model | Medium Model | Large Model | Complete Path and Datafile               |
| APR_CFG_DATA_01                                                                                                    | 54M         | 78M          | 104M        | /u01/app/oracle/oradata/ARGUSINSIGHT/APR |
| APR_MCAS_DATA_01                                                                                                    | 135M        | 373M         | 614M        | /u01/app/oracle/oradata/ARGUSINSIGHT/APR |
| APR_MCAS_DATA_02                                                                                                    | 287M        | 642M         | 918M        | /u01/app/oracle/oradata/ARGUSINSIGHT/APR |
| APR_MCAS_INDEX_01                                                                                                    | 70M         | 264M         | 472M        | /u01/app/oracle/oradata/ARGUSINSIGHT/APR |
| APR_MCAS_INDEX_02                                                                                                    | 72M         | 426M         | 798M        | /u01/app/oracle/oradata/ARGUSINSIGHT/APR |
| APR_MCAS_LOB_01                                                                                                    | 109M        | 264M         | 435M        | /u01/app/oracle/oradata/ARGUSINSIGHT/APR |
| APR_MCFG_DATA_01                                                                                                    | 150M        | 241M         | 403M        | /u01/app/oracle/oradata/ARGUSINSIGHT/APR |
| APR_MCFG_INDEX_01                                                                                                    | 220M        | 684M         | 1308M       | /u01/app/oracle/oradata/ARGUSINSIGHT/APR |
| PR_MCFG_LOB_01                                                                                                    | 796M        | 833M         | 722M        | /u01/app/oracle/oradata/ARGUSINSIGHT/APR |
| PR_MCFG_LOG_01                                                                                                    | 1308M       | 1475M        | 1926M       | /u01/app/oracle/oradata/ARGUSINSIGHT/APR |
| PR_MEDM_DATA_01                                                                                                    | 1058M       | 1823M        | 3098M       | /u01/app/oracle/oradata/ARGUSINSIGHT/APR |
| PR_MEDM_INDEX_01                                                                                                    | 51M         | 77M          | 104M        | /u01/app/oracle/oradata/ARGUSINSIGHT/APR |
| PR_MEDM_LOB_01                                                                                                    | 119M        | 180M         | 262M        | /u01/app/oracle/oradata/ARGUSINSIGHT/APR |
| PR_MFACT_DATA_01                                                                                                    | 833M        | 1139M        | 1360M       | /u01/app/oracle/oradata/ARGUSINSIGHT/APR |
| PR_MFACT_DATA_02                                                                                                    | 485M        | 713M         | 1132M       | /u01/app/oracle/oradata/ARGUSINSIGHT/APR |
| PR_MFACT_INDEX_01                                                                                                    | 79M         | 107M         | 132M        | /u01/app/oracle/oradata/ARGUSINSIGHT/APR |
| APR_MFACT_INDEX_02                                                                                                    | M88         | 149M         | 278M        | /u01/app/oracle/oradata/ARGUSINSIGHT/APR |
| APR_MRPT_DATA_01                                                                                                    | 129M        | 175M         | 256M        | /u01/app/oracle/oradata/ARGUSINSIGHT/APR |
| APR_MRPT_DATA_02                                                                                                    | 143M        | 244M         | 360M        | /u01/app/oracle/oradata/ARGUSINSIGHT/APR |
| APR_MRPT_DATA_03                                                                                                    | 96M         | 1038M        | 2439M       | /u01/app/oracle/oradata/ARGUSINSIGHT/APR |
| APR_MRPT_INDEX_01                                                                                                    | 92M         | 286M         | 460M        | /u01/app/oracle/oradata/ARGUSINSIGHT/APR |
| APR_MRPT_INDEX_02                                                                                                    | 96M         | 1038M        | 2439M       | /u01/app/oracle/oradata/ARGUSINSIGHT/APR |
| APR_MRPT_INDEX_03                                                                                                    | 92M         | 286M         | 460M        | /u01/app/oracle/oradata/ARGUSINSIGHT/APR |
| APR_MWHOC_DATA_01                                                                                                    | 56M         | 383M         | 1008M       | /u01/app/oracle/oradata/ARGUSINSIGHT/APR |
| APR_MWHOC_INDEX_01                                                                                                    | 58M         | 407M         | 1377M       | /u01/app/oracle/oradata/ARGUSINSIGHT/APR |
| 100 0001 DATA 01                                                                                                    | FOU         | 10011        | 100014      | LOUI I II II MOCUCINCICUTIADO            |

**21.** When the system opens the following window, click **Continue** to start Schema Creation.

| OArgus Insight Database Installation                                                                                                    |          | ×        |
|----------------------------------------------------------------------------------------------------|----------|----------|
| Pause on error F Show All                                                                                                    |          | <b>J</b> |
| ** #100000000000000000000000000000000000                                                                                                    |          |          |
| Argus Insight DDL installation release 7.0                                                                                                    |          |          |
| Installing database objects to:     Schema: APR_MART     Database: INSIGHTMT     Argus Insight Access Privileges     Granting Access to:     Role: APR_ROLE     Application Type : Multi-tenant     Default Enterprise : DEFAULT |          |          |
|                                                                                                    |          |          |
|                                                                                                    |          |          |
|                                                                                                    | Continue | Cancel   |

**22.** When the system displays the following window, schema creation is complete. Click **Finish.** 

| C Argus Insight Database Installation                                                                                                    | ×        |
|----------------------------------------------------------------------------------------------------|----------|
| Pause on error F Show All                                                                                                    | <u>_</u> |
| Executing script .\DDL\ai_system{vpd_policy}.plb                                                                                                    |          |
| Successfully Completed 2/17/2011 12:34:50 AM                                                                                                    | -        |
| Creating package                                                                                                    |          |
| Successfully Completed 2/17/2011 12:34:53 AM                                                                                                    |          |
| Successfully Completed 2/17/2011 12:34:53 AM                                                                                                    |          |
| Update complete.                                                                                                    |          |
| Total Queries: 9220<br>Total Errors: 0                                                                                                    |          |
| This log file can be viewed completely by using the book button above.<br>File location for this log is E:\Argus_Insight_Working\AI70\Database\DBInstaller\CreateLog.rtf | -        |
| <u> </u>                                                                                                    | Cancel   |

### 3.3.2.3 Loading Factory Data

Use the following procedure to load the factory data:

1. Click Factory Data to load the factory data.

| Version 7.0 Database  |                               |             |             |
|-----------------------|-------------------------------|-------------|-------------|
| Croato Schoma         | Schema Cre                    | eation Tool | Initial ETI |
| DB Upgrade            | Export Data                   | Import Data | Exit        |
| Copyright ©2010 Oracl | e Corporation. All rights res | erved.      | C           |

**2.** The system displays the following message when it finishes loading the factory data.

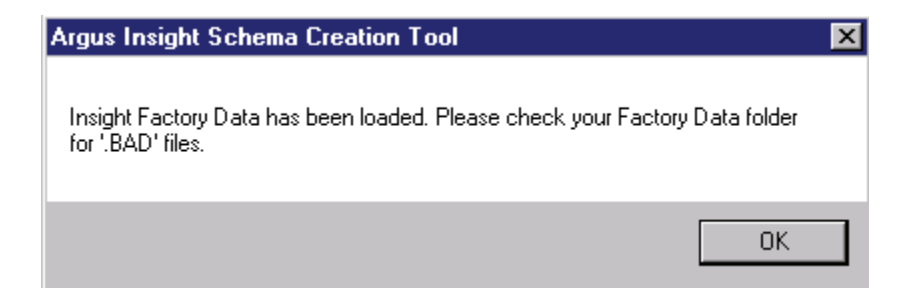

### 3.3.3 Migrating an Existing Argus Insight Schema

You must ensure that the following points are implemented before beginning the migration process:

#### 3.3.3.1 Important Migration Information

- 1. All customers must create a new Argus Insight database instance and create a fresh schema for Argus Insight 7.0. This also applies to customers who are upgrading from version 5.1 to 7.0.
- **2.** Before migrating a schema, ensure that you have validated the schema with the CTL file of the existing Argus Insight version. For example, before migrating from Argus Insight 5.1 to Argus Insight 7.0, validate the schema for Argus Insight 5.1.
- **3.** Before migrating to Argus Insight 7.0, ensure that Cognos service is stopped on the Cognos server and Argus Insight service is stopped on the Argus Insight web server. You can start these services once the database migration is complete.
- **4.** Before migrating from Argus Insight 5.1 to Argus Insight 7.0, ensure that Argus Insight 5.1 instance has been upgraded to Oracle 11.2.0.1. Doing so ensures that the export process will not fail.

#### 3.3.3.2 Implementing the Migrating Process

This section provides instructions for the migration from the following:

#### Argus Insight v5.1 to Argus Insight v7.0

 Go to the following path: <Argus Insight Installation Directory>\ArgusInsight\Database\Upgrades\51\_TO\_70. Double-click the MigrationUtility.exe. The following screen is displayed.

| Migration Utility                                                                                                    | ×                                                                                  |
|----------------------------------------------------------------------------------------------------|------------------------------------------------------------------------------------|
| Source Database Schema Owner: APR_MART Password: Database:                                                           | Target Database       Schema Owner:       APR_MART       Password:       Database: |
| Target Schema         History Password:         Options         Application Type : ③ Single Tenant         O Multi 1 | Fenant <u>E</u> nterprise : <u>Select</u>                                          |
| Folder Path/File Path       Dump File Name (.dmp)       Log File Name (.log)                                         |                                                                                    |
| <u>S</u> tart                                                                                                    |                                                                                    |

- **2.** In the Source Database section, do the following:
  - Enter the password for APR\_MART schema for the Argus Insight 5.1 database.
  - Enter the TNS Entry for the Argus Insight 5.1 database in the Database field.

- **3.** In the Target Database section, do the following:
  - Enter the password for APR\_MART schema for the Argus Insight 7.0 database.
  - Enter the TNS Entry for the Argus Insight 7.0 database in the Database field.
- 4. In the Target Schema section, do the following:
  - Enter the password for history schema (APR\_HIST) for the Argus Insight 7.0 database.
- 5. In the Options section, do the following:
  - Select the application type as Single Tenant or Multi Tenant. If you select Multi Tenant, the Enterprise drop-down list is enabled.
  - Select the enterprise required for multi-tenant installation from the Enterprise drop-down list.
- 6. In the Folder Path/File Path section, do the following:
  - Click the ... button to select the path for the export dump of the source Argus Insight database.

**Note:** This is the path and dump file name which will contain the import dump from the **Source Database**. It is exported automatically to the **Target Database**. On clicking **Start**, the dump file is created by using the **Source Database** at the specified location. This file is then used to export the data in the **Target Database**.

 Click the ... button to select the path for the log file of the source Argus Insight database.

| Migration Utility                            | ×                          |
|----------------------------------------------|----------------------------|
| Source Database                              | Target Database            |
| Schema Owner: APR_MART                       | Schema Owner: APR_MART     |
| Password:                                    | Password:                  |
| Database: INSIGHT1                           | Database: INSIGHT70        |
| Target Schema<br>History Password:           |                            |
| Options<br>Application Type :                | Tenant Enterprise : Select |
| Folder Path/ File Path                       |                            |
| Dump File Name (.dmp) C:\Temp\Migration\dump | \Migration.dmp             |
| Log File Name (.log) C:\Temp\Migration\log\M | ligration.log              |
|                                              |                            |
| <u>S</u> tart                                |                            |

7. Click Start. The following screen is displayed.

| 🔤 C:\Windows\system32\cmd.exe                                                                                                    |          |
|----------------------------------------------------------------------------------------------------|----------|
|                                                                                                    |          |
| ######################################                                                                                                    |          |
| ######################################                                                                                                    | #        |
| Connecting as APR_MART@INSIGHT1<br>Connected.                                                                                                    |          |
| ArgusInsight Mart Schema Owner Name: APR_MARTArgusInsight Mart Instance Name: INSIGHT1ArgusInsight Hist Schema Owner Name: HIST_OWNERArgusInsight Application Path: C:\Temp\Migration\dumpbaseUpgrades\S1_TO_70\\: C:\Temp\Migration\dumpArgusInsight Dump Folder: C:\Temp\Migration\dumpArgusInsight Dump File Name: Migration.dmpArgusInsight Log Folder: C:\Temp\Migration\logArgusInsight Log Folder: C:\Temp\Migration.logArgusInsight temp_folder: C:\Temp\Migration.log | ght\Data |
| Please Verify the Parameters. Press ENTER to resume.                                                                                                    | -        |

**8.** Press Enter to resume. The following screen is displayed.

| C:\Windows\system32\cmd.exe                                                                                                    |
|----------------------------------------------------------------------------------------------------|
| onnected to: Oracle Database 11g Enterprise Edition Release 11.1.0.7.0 - Produc                                                                                                    |
| ith the Partitioning, OLAP, Data Mining and Real Application Testing options<br>kport done in WE8MSWIN1252 character set and AL16UTF16 NCHAR character set<br>erver uses AL32UTF8 character set (possible charset conversion)<br>nte: indexes on tables will not be exported                                                                                                    |
| bout to export specified tables via Conventional Path         exporting table       T_ACTIVE SERIES       2 rows exported         exporting table       T_CASE_DETAIL       1623 rows exported         exporting table       T_CASE_SERIES       15 rows exported         exporting table       T_CASE_SERIES       0 rows exported         exporting table       T_CASE_SERIES       0 rows exported         exporting table       T_CFG_ADU_COND       25 rows exported         exporting table       T_CFG_ADU_COND       25 rows exported         exporting table       T_CFG_CMU_COND       25 rows exported         exporting table       T_CFG_CMU_COND_WHERE       38 rows exported         exporting table       T_CFG_DAYS_BAND       0 rows exported         exporting table       T_CFG_DERIVATIONS       0 rows exported         exporting table       T_CFG_GROUPS       11 rows exported         exporting table       T_CFG_GROUPS       11 rows exported         exporting table       T_CFG_HOLIDAYS_MGMT       0 rows exported |
| . exporting table T_CFG_MEASURABLE SUPPLIER 0 rows exported<br>. exporting table T_CFG_MEASURABLE SUPPLIER 0 rows exported<br>. exporting table T_CFG_MEM_REPORT 0 rows exported<br>. exporting table T_CFG_MONTHS_BAND                                                                                                    |

**9.** The above process may take some time. The following screen is displayed once the export process is complete.

| 🖼 C:\Windows\system32\cmd.exe                                                                                                    |                                                                                                    |
|----------------------------------------------------------------------------------------------------|----------------------------------------------------------------------------------------------------|
| ######################################                                                                                                    | log begins:####################################                                                                                                    |
| Connecting as APR_MART@INSIGHT70<br>Connected.                                                                                                    |                                                                                                    |
| Argus Insight Mart Schema Owner Name<br>Argus Insight Hist Schema Owner Name<br>Argus Insight Enterprise_Id<br>Argus Insight Mart Instance Name<br>Argus Insight Application Path<br>base\Upgrades\S1_IO_70\\<br>Argus Insight Dump Folder<br>Argus Insight Dump File Name<br>Argus Insight Log Folder<br>Argus Insight Log Folder<br>Argus Insight temp_folder | : APR_MART<br>: APR_HIST<br>: 1<br>: INSIGHT70<br>: C:\Program Files\Oracle\ArgusInsight\Data<br>: C:\Temp\Migration\dump<br>: Migration.dmp<br>: C:\Temp\Migration\log<br>: Migration.log<br>: C:\ArgusInsightTemp |
| Import is going to start<br>Press crtl+c to QUIT if there are err<br>Press ENTER to start Import.<br>-                                                                                                    | ∾ors in Export. ▼                                                                                                    |

**10.** If you encounter errors during the export process, press the Ctrl + C key to quit. The following screen is displayed when you quit.

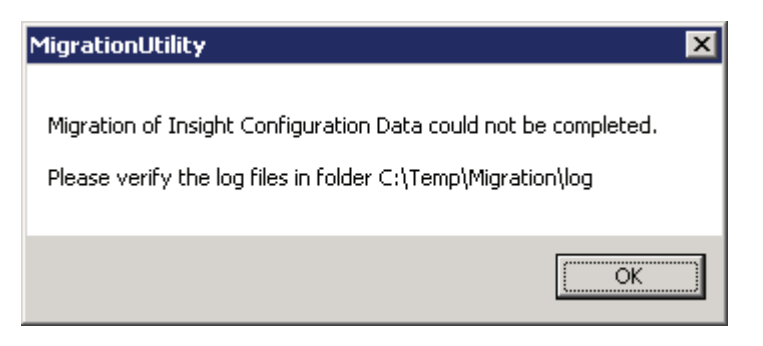

Once the export is complete, press the Enter key to start the import process. When the export process is complete, the following screen is displayed.

| MigrationUtility 🛛 🔀                                        |  |
|-------------------------------------------------------------|--|
|                                                             |  |
| Migration of Insight Configuration Data completed.          |  |
| Please verify the log files in folder C:\Temp\Migration\log |  |
|                                                             |  |
| ОК                                                          |  |

**Note:** Repeat these steps for migrating Argus Insight 5.1 data in multi-tenant applications by selecting different enterprises from the Enterprise drop-down list, listed in step 5 above.

**Note:** If you have upgraded Argus Insight using an Argus Safety version earlier than the 6.0 version, and have then upgraded Argus Safety to its 7.0 version, you must execute the User Password Update Utility. To use this utility, click the AIPwdUpdate.exe present in the \Oracle\Database\DBInstaller folder.

#### 3.3.3.3 Using the User Password Update Utility

Execute the following steps if you wish to use the Upgrade utility:

1. Go to the <Insight\_Install\_Path>\Database\DBInstaller folder and double-click AIPwdUpdate.exe. The following screen is displayed.

| 😑 User Password Update Utility          |                    |  |
|-----------------------------------------|--------------------|--|
| Database:<br>Schema Owner:<br>Password: | PRMART<br>APR_MART |  |
| Update User Pas                         | swords Exit        |  |

2. Enter the database name and click **Update User Passwords**. On successful update, the following dialog is displayed.

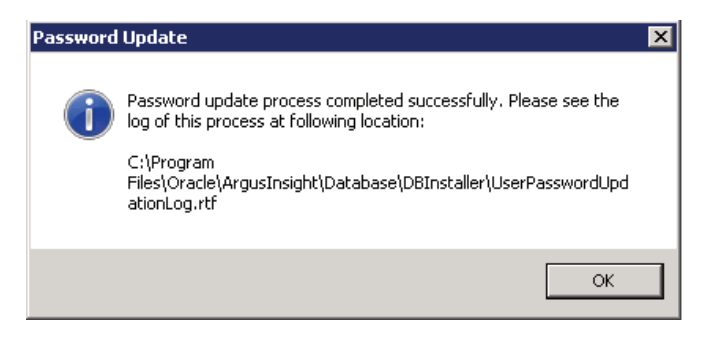

3. Click OK. The password process has been updated successfully.

# 3.3.3.4 Executing SQL Queries to Generate a List of Deleted Power Queries After Migrating from AI 5.1 to AI 7.0

This section is meant to avoid the execution errors that could be encountered if any Power Query contains a nested advanced condition that could get deleted during migration from Argus Insight v5.1 to v7.0. To avoid such errors, execute the following steps:

- 1. After migrating from Argus Insight version 5.1 to version 7.0, go to <Insight Installation Directory>/Oracle/ArgusInsight/Database/Utils. Open Power\_Queries\_Req\_Change.sql.
- **2.** For a single-tenant installation, connect to APR\_MART to execute each of the SELECT queries.
- **3.** For a multi-tenant installation, connect as a SYS user to execute each of the SELECT queries.
- **4.** A list of Power Queries (Advanced Conditions, QBEs, or Filters) is generated. Remove all the references of the last SELECT query results from this list.

### 3.4 Validate the Schema

Use the following procedure to validate the database schema:

1. Click Schema Validation to validate the schema.

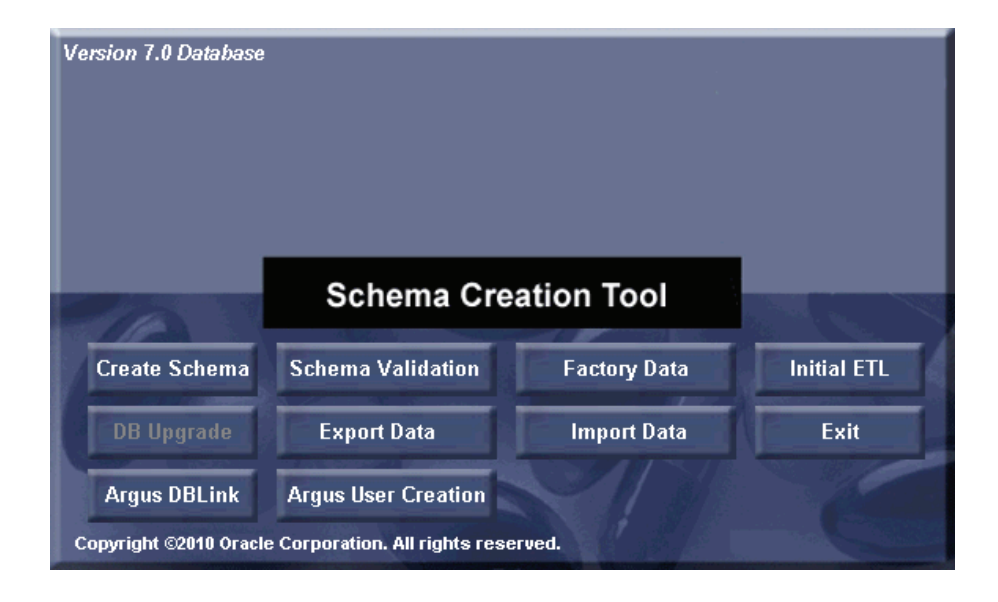

**2.** When the system opens the following dialog box, enter the SYSTEM password and MART instance name and click **OK**.

| Oracle Database Connect |                |
|-------------------------|----------------|
| User:                   | <u>o</u> k     |
| Password:               | <u>C</u> ancel |
| *****                   |                |
| Database:               |                |
| ТЪВИЧНИ                 |                |

**3.** When the system opens the following dialog box, click **Browse** to the right of the Validation CTL Folder and File field.

| Schema Validation Utility                     |                | X                        |
|-----------------------------------------------|----------------|--------------------------|
| Schema Validation CTL File                    |                |                          |
| Validation CTL Folder and File :              | P              | Browse                   |
|                                               |                |                          |
| – Schema Validation Log Files––––             |                |                          |
| Select Log Files Folder :                     |                |                          |
| Select Log Files Folder.                      |                | Browse                   |
|                                               |                |                          |
| Validation LOG File Name :                    |                | View Difference Log File |
| (Hecord Dirr)                                 |                |                          |
| Validation LOG File Name :<br>(Record Output) |                | View Output Log File     |
|                                               |                |                          |
|                                               | ValidateSchema | Close                    |
|                                               |                |                          |

**4.** When the system opens the following window, select the validation CTL file. Click **Open**.

| Schema Validation CTL File Name |                                      |                                                      |          |  |
|---------------------------------|--------------------------------------|------------------------------------------------------|----------|--|
| 🕞 🔒 🕶 Database                  | 🕶 DBInstaller 👻 ValidateSchema 🛛 👻 🚱 | Search                                               | 2        |  |
| 🔄 Organize 👻 📗 Views            | 🔻 📑 New Folder                       |                                                      | 0        |  |
| Favorite Links                  | Name VLDN_APR_AI_7.0.CTL             | Date modified V V Type<br>2/17/2011 4:51 AM CTL File |          |  |
| 🧮 Desktop                       | VLDN_APR_AI_6.0.CTL                  | 1/21/2011 3:08 PM CTL File                           |          |  |
| 💻 Computer                      | VLDN_APR_AI_51.CTL                   | 1/21/2011 3:08 PM CTL File                           |          |  |
| Documents                       |                                      |                                                      |          |  |
| 📄 Pictures                      |                                      |                                                      |          |  |
| 💽 Music                         |                                      |                                                      |          |  |
| 🐻 Recently Changed              |                                      |                                                      |          |  |
| Searches                        |                                      |                                                      |          |  |
| 📜 Public                        |                                      |                                                      |          |  |
|                                 |                                      |                                                      |          |  |
|                                 |                                      |                                                      |          |  |
|                                 |                                      |                                                      |          |  |
|                                 |                                      |                                                      |          |  |
|                                 |                                      |                                                      |          |  |
|                                 |                                      |                                                      |          |  |
| Folders 🔨                       | •                                    |                                                      | •        |  |
| File name:                      |                                      | ▼ CTL Files * ctl                                    | <b>-</b> |  |
| . 10 <u>H</u> amo.              |                                      |                                                      | _        |  |
|                                 |                                      | <u>O</u> pen <mark>▼</mark> Cancel                   |          |  |
|                                 |                                      |                                                      | 11.      |  |

**5.** When the system redisplays the following dialog box, click **Browse** to the right of the Select Log Files Folder field.

| Select Folder                                                             |    |        |
|---------------------------------------------------------------------------|----|--------|
| = c:                                                                      | ОК | Cancel |
| C:\<br>Program Files<br>Cracle<br>ArgusInsight<br>Database<br>DBInstaller |    |        |
| Sector AlidateSchema Sector AlidateSchema                                 |    |        |

**6.** When the system opens the following dialog box, select the Log files folder. Click **OK**.

| Schema Validation Utility                                                                    |                                                                                              | ×                        |
|----------------------------------------------------------------------------------------------|----------------------------------------------------------------------------------------------|--------------------------|
| Schema Validation CTL File                                                                   | C:\Program Files\Oracle\ArgusInsight\Database\DBInstaller\ValidateSchema\VLDN_APR_AI_7.0.CTL | Browse                   |
| Schema Validation Log Files                                                                  | C:\Program Files\Oracle\ArgusInsight\D atabase\DBInstaller\ValidateSchema                    | Biowse                   |
| Validation LOG File Name :<br>(Record Diff)<br>Validation LOG File Name :<br>(Record Output) | VLDN_APR_AI_7.0_Diff.log<br>VLDN_APR_AI_7.0_Dut.log                                          | View Difference Log File |
|                                                                                              |                                                                                              |                          |

#### 7. Click Validate Schema.

**8.** The system displays a series of command screens as follows. Press **Enter** when prompted to do so.

| C:\Windows\system32\cmd.exe                                                                                                    |                                                        |                                                                                                    | x |  |  |
|----------------------------------------------------------------------------------------------------|--------------------------------------------------------|----------------------------------------------------------------------------------------------------|---|--|--|
| Assumptions:<br>(1) SYSTEM user does not own a table called ULD_SCH_TOOL_U001<br>(2) Default Tablespace for SYSTEM user contains at least 32KB free space<br>(2) Default Tablespace for SYSTEM user contains at least 32KB free space                                            |                                                        |                                                                                                    |   |  |  |
| Press ENTER to select the Default va                                                                                                    | Press ENTER to select the Default value for parameters |                                                                                                    |   |  |  |
| Connecting to SYSTEM@prmart                                                                                                    |                                                        |                                                                                                    |   |  |  |
| Connected.                                                                                                    |                                                        |                                                                                                    |   |  |  |
| Database Name<br>Database Administrator User Name<br>Enter Ualidation Data File Name<br>Folder Name for Log Files<br>base DBInstaller ValidateSchema<br>Validation Difference File Name<br>Validation Output File Name<br>Temporary Folder<br>Please wenifu the wavametare Press |                                                        | prmart<br>SYSTEM<br>ULDN_APR_AI_7.0<br>C:\Program Files\Oracle\ArgusInsight\Data<br>ULDN_APR_AI_7.0_Diff.log<br>ULDN_APR_AI_7.0_Out.log<br>C:\ArgusInsightTemp<br>TER to continue |   |  |  |
| riease verify the parameters. Press                                                                                                    | EN                                                     | IER to continue                                                                                                    | • |  |  |

| 📷 C:\Windows\system32\cmd.exe                      |  |
|----------------------------------------------------|--|
| Commit point reached - logical record count 85601  |  |
| Commit point reached - logical record count 86366  |  |
| Commit point reached - logical record count 87138  |  |
| Commit point reached - logical record count 87845  |  |
| Commit point reached – logical record count 88576  |  |
| Commit point reached - logical record count 89297  |  |
| Commit point reached - logical record count 90013  |  |
| Commit point reached - logical record count 90745  |  |
| Commit point reached - logical record count 91481  |  |
| Commit point reached - logical record count 92215  |  |
| Commit point reached - logical record count 92930  |  |
| Commit point reached - logical record count 93662  |  |
| Commit point reached - logical record count 94396  |  |
| Commit point reached - logical record count 95140  |  |
| Commit point reached - logical record count 95889  |  |
| Commit point reached - logical record count 96659  |  |
| Commit point reached - logical record count 97487  |  |
| Commit point reached - logical record count 98308  |  |
| Commit point reached - logical record count 77153  |  |
| Commit point reached - logical record count 79744  |  |
| Commit point reached - logical record count 100121 |  |
| Dece                                               |  |
| Dune                                               |  |
| Press shier to continue                            |  |
| rress any key to continue                          |  |

| 📾 C:\Windows\system32\cmd.exe                      | _ 🗆 🗵    |
|----------------------------------------------------|----------|
| Commit point reached - logical record count 88576  |          |
| Commit point reached - logical record count 89297  |          |
| Commit point reached - logical record count 90013  |          |
| Commit point reached - logical record count 90745  |          |
| Commit point reached - logical record count 91481  |          |
| Commit point reached - logical record count 92215  |          |
| Commit point reached - logical record count 92930  |          |
| Commit point reached - logical record count 93662  |          |
| Commit point reached - logical record count 94396  |          |
| Commit point reached - logical record count 95140  |          |
| Commit point reached - logical record count 95889  |          |
| Commit point reached - logical record count 96659  |          |
| Commit point reached - logical record count 97487  |          |
| Commit point reached - logical record count 98308  |          |
| Commit point reached - logical record count 99153  |          |
| Commit point reached - logical record count 99944  |          |
| commit point reached - logical record count 100121 |          |
| Done                                               |          |
| Press Enter to Continue                            |          |
| Press any key to continue                          |          |
|                                                    |          |
| Press ENTER to resume.                             | <b>_</b> |

| c:\Windows\system32\cmd.exe                                                                                                    |                |
|----------------------------------------------------------------------------------------------------|----------------|
| 'Validating Schema. Please Wait'                                                                                                    |                |
| Dropping Temp Table                                                                                                    |                |
| Table dropped.                                                                                                    |                |
| Table dropped.                                                                                                    |                |
| Done.                                                                                                    |                |
| Copied output file to: "C:\Program Files\Oracle\ArgusInsight\Database\DBIns<br>r\UalidateSchema\ULDN_APR_AI_7.0_Out.log"<br>Copied difference file to: "C:\Program Files\Oracle\ArgusInsight\Database\D<br>aller\UalidateSchema\ULDN_APR_AI_7.0_Diff.log" | talle<br>BInst |
| Hit Enter to Finish:                                                                                                    | <b>_</b>       |

**9.** When the system opens the following dialog box, click **OK**.

| Argus Ins | sight Schema Creation Tool                                                                              | × |
|-----------|----------------------------------------------------------------------------------------------------|---|
| <b>i</b>  | Validation of Argus Insight Database completed.                                                         |   |
|           | Please verify the log files in folder C:\Program Files\ArgusInsight\Database\DBInstaller\ValidateSchema |   |
|           | ОК                                                                                                    |   |

**10.** When the system displays the log file, verify the log file for any schema discrepancies.

| WLDN_APR_AI_7.0_Diff.log - Notepad                                                                                                    |      |
|----------------------------------------------------------------------------------------------------|------|
| Elle Edit Format View Help                                                                                                    |      |
| ## File Name: "C:\Program<br>Files\oracle\ArgusInsight\Database\DBInstaller\ValidateSchema\VLDN_APR_AI_7.0_Diff.log"<br>This file contains the Output from the Schema Validation Tool :-<br>Utility: Schema Validation Script # Version Argus Insight Release 7.0<br>Copyright © 2010 Oracle Corporation. All Rights Reserved.                           | 1    |
| Database : prmart <br>Mart Owner : APR_MART<br>Mart Role : APR_ROLE<br>Stage Owner : APR_LOGIN<br>Database Link Role : APR_LINK_USER<br>Database Link Role : APR_LINK_USER<br>Database Link Role : APR_HIST<br>APP Owner : APR_HIST<br>APP Owner : APR_APP<br>APP ROLE : APR_APP_ROLE<br>RLS Owner : APR_RLS<br>PL/SQL procedure successfully completed. | -    |
| Server DateTime at the time of Execution is "22 FEB 2011 02:14:49 PM"                                                                                                    | -    |
| comparing all objects with Validation Data in Temporary Table<br>no rows selected                                                                                                    | <br> |

## 3.5 Create DB Link from Argus Safety to Argus Insight Database

Use the following procedure to create the database link from the Argus Safety database to the Argus Insight database.

1. Go to Start>Programs>Oracle>Argus Insight>Schema Creation Tool.

|               | Schema Crea         | ation Tool   |             |
|---------------|---------------------|--------------|-------------|
| Create Schema | Schema Validation   | Factory Data | Initial ETL |
| DB Upgrade    | Export Data         | Import Data  | Exit        |
| A DDL !       | Argue User Creation |              |             |

#### 2. Click Argus DBLink.

**3.** When the system opens the following dialog box, enter the information for the Argus Safety database. Click **OK**.

| Oracle Database Connect        |                |
|--------------------------------|----------------|
| User:                          |                |
| SYSTEM                         | <u> </u>       |
| Password:                      | <u>C</u> ancel |
| *****                          |                |
| Argus Safety <u>D</u> atabase: |                |
| ARGUS                          |                |
|                                |                |

**4.** When the system opens the following dialog box, enter the following:

| 😑 Argus To Insig                   | jht Database Link Creation | ×                                   |
|------------------------------------|----------------------------|-------------------------------------|
| Argus Safety Info<br>Schema Owner: | rmation<br>ARGUS_APP       | Argus Insight Information Database: |
| Safety Role:                       | ARGUS_ROLE                 | RO User:                            |
| Read Only Role:                    | ARGUS_ROLE                 | RO User Password:                   |
| Log File<br>Log File Name :        |                            | Browse View Log File                |
|                                    | <u>D</u> K                 |                                     |

Under Argus Safety Information:

- Select the Argus Safety Schema Owner in the Schema Owner field.
- Select the Argus Safety role in the Safety Role field.
- Select the Insight\_RO\_Role in the Read Only Role field.

Under Argus Insight Information:

- Enter the name of the Argus Insight database in the Database field.
- Enter the name of the RO user in the RO user field.
- Enter the password for the RO user in the RO User Password field.
- Click Browse.

| ٢ | 🔁 Argus To Insight Database Link Creation 🛛 🔀 |            |                                                  |   |  |  |  |
|---|-----------------------------------------------|------------|--------------------------------------------------|---|--|--|--|
|   | ⊂Argus Safety Info<br>Schema Owner:           | rmation    | Argus Insight Information Database: ARGUSINSIGHT |   |  |  |  |
|   | Safety Role:<br>Read Only Role:               |            | RU User: APR_LINK_USER                           | 1 |  |  |  |
|   | Log File<br>Log File Name :                   |            | Browse View Log File                             |   |  |  |  |
|   |                                               | <u>0</u> K |                                                  |   |  |  |  |

**5.** When the system opens the following window, select the Log File for storing the DBLink creation information. Click **Save**.

| 😑 Save Log File                                                                                                    |                                                                                                    |                                                                                                    | ×             |
|----------------------------------------------------------------------------------------------------|----------------------------------------------------------------------------------------------------|----------------------------------------------------------------------------------------------------|---------------|
| 🖉 🖟 🗸 ArgusInsi                                                                                                    | ght → Database → DBInstalle                                                                                                    | r 🔹 👻 Search                                                                                                    |               |
| 🕒 Organize 👻 📗 Views                                                                                                    | 👻 📑 New Folder                                                                                                    |                                                                                                    | 0             |
| Favorite Links         Image: Documents         Image: Desktop         Image: Desktop         Imag | Name Argus<br>Copy_Config_Data<br>DDL<br>ESM_DDL<br>ETL<br>Factory_Data<br>New Folder<br>ValidateSchema<br>ArgusUserCreation.log | Date modified         ▼         Type           5/17/2010 11:20         File Folder           5/17/2010 12:16         File Folder           5/17/2010 12:12         File Folder           5/17/2010 12:12         File Folder           5/17/2010 12:12         File Folder           5/17/2010 12:20         File Folder           5/17/2010 12:20         File Folder           5/17/2010 12:20         File Folder           5/17/2010 12:20         File Folder           5/17/2010 12:20         File Folder           5/17/2010 12:30         File Folder           5/17/2010 11:20         Text Document           1/7/2010 4:31 PM         Text Document | <b>↓</b> Size |
| Folders  File name: Argus Save as type: Log F                                                                                                    | ▲<br>DBLink.log<br>iles                                                                                                    |                                                                                                    | ×             |
| Hide Folders                                                                                                    |                                                                                                    | Save                                                                                                    | Cancel        |

- 6. When the system returns to the following dialog box, click **OK**.
- 7. When the system opens the following dialog boxes:
  - Enter the ARGUS\_APP database information. Click OK.

| Oracle Database Connect        |                |
|--------------------------------|----------------|
| <u>U</u> ser:                  |                |
| ARGUS_APP                      | <u> </u>       |
| Password:                      | <u>C</u> ancel |
| ******                         |                |
| Argus Safety <u>D</u> atabase: |                |
| ARGUS                          |                |
|                                |                |

• Enter the SYSTEM database information. Click OK.

| Oracle Database Connect |                |
|-------------------------|----------------|
| User:                   |                |
| SALEN STEM              | <u> </u>       |
| 5151EM                  |                |
| Password:               | <u>C</u> ancel |
| ******                  |                |
|                         |                |
| Argus Safety Database:  |                |
| ARGUS                   |                |
|                         |                |

8. When the system opens the following command screen, press Enter to finish.

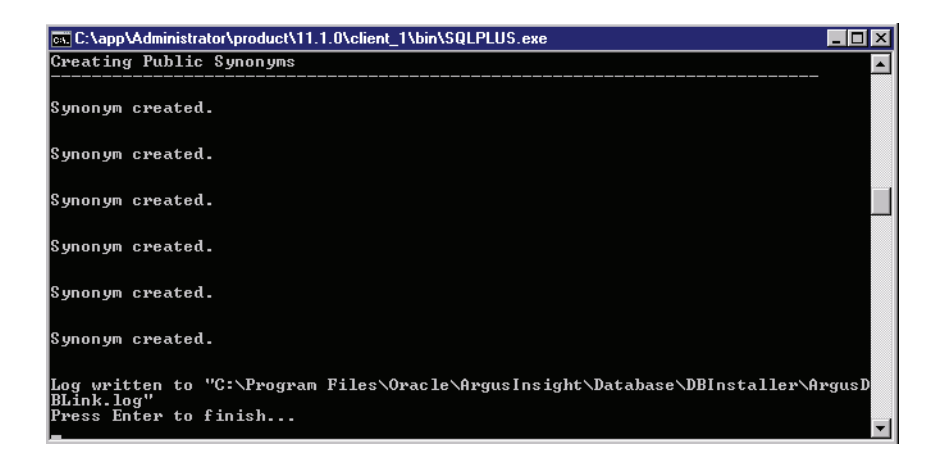

9. When the system opens the following dialog verify the log files. Click OK.

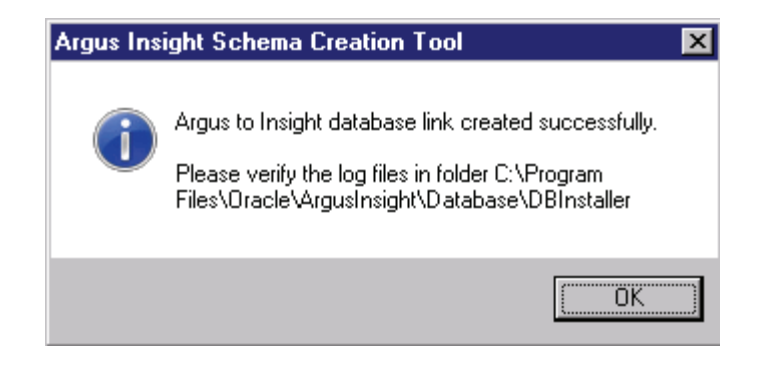

# **Configure the Argus Insight Application**

This chapter provides information for configuring the Argus Insight application and the Argus Insight scheduling service.

### 4.1 Configure the Argus Insight Application Profile Switches

Use the following procedure to configure the Argus Insight profile switches. For more information about setting common profiles switches, see the CMN\_PROFILE documents (CMN\_PROFILE\_GLOBAL.pdf and CMN\_PROFILE\_ENTERPRISE.pdf).

- **1.** Log on with administrative rights to a workstation from where you can access the Argus Insight application.
- 2. Start Internet Explorer.
- **3.** In the Address bar, type the URL http://<Argus Insight Web Server Name> :< port number>/default.asp and press Enter.
- 4. When the system opens the Argus Insight login screen:

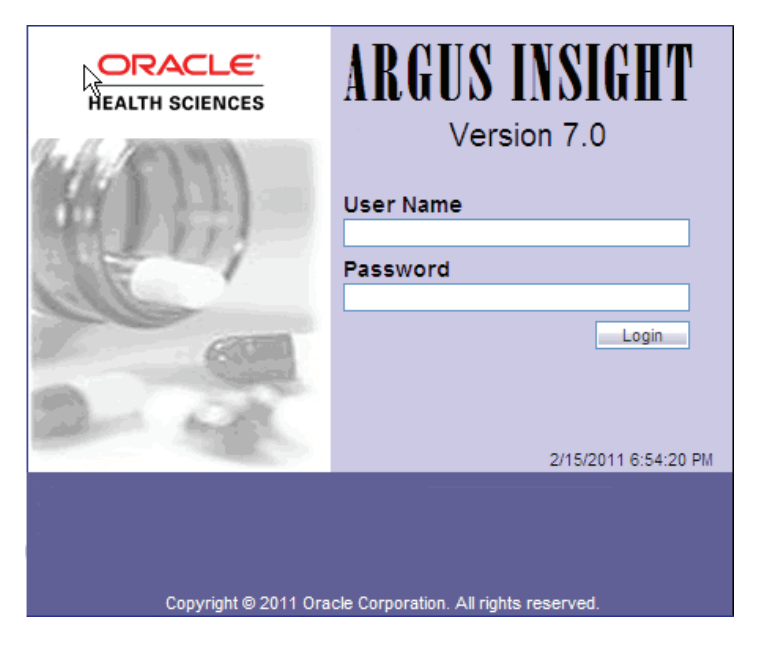

- **a.** Type admin in the **User Name** field.
- **b.** Type the password in the **Password** field. This password is the same as the password of the admin user in Argus Safety.
- c. Click Login.

**Note:** If you are using a Single Sign On (SSO) environment, you must ensure that SSO tools such as OAM are disabled on the Argus Insight Web Server for initial configuration. The only administrator user in Argus Insight is a non-LDAP user. A non-LDAP user cannot login to Argus Insight with SSO tools set to Enabled.

**Note:** In case of a multi-tenant setup, you must ensure that all the configuration is done using the default enterprise.

- This will help in copying the configuration to a different enterprise.
- All the global configuration is available in the default enterprise.
- **5.** When the system opens the following window, click the **Tools** tab in the upper-right corner of the main to open the Administration Tools page.

| ORACLE ARGUS INSIGHT                                               | Administrator, Tuesday February 15, 2011 (AI70MTNW) Home Tools Help Logou |
|--------------------------------------------------------------------|---------------------------------------------------------------------------|
| Home Create Query Query Results Case Series Reports                |                                                                           |
| Administration Tools                                               |                                                                           |
| Administration Tools                                               |                                                                           |
| Personal Options List Maintenance Security ETL Scheduler Audit Log |                                                                           |
| Personal Options                                                   |                                                                           |
| User Name: admin User Full Name: Administrato                      | n                                                                         |
|                                                                    |                                                                           |
| Homepage: Fiter Library                                            |                                                                           |
| Overwrite Confirmation                                             | Group Membership                                                          |
| Case Series Overwrite                                              | administrators                                                            |
| OBE Overwrite                                                      |                                                                           |
| Fiter Overwrite                                                    |                                                                           |
| Advanced Condition Overwrite                                       |                                                                           |
|                                                                    |                                                                           |
|                                                                    |                                                                           |
|                                                                    |                                                                           |
|                                                                    |                                                                           |
|                                                                    |                                                                           |
|                                                                    |                                                                           |
|                                                                    |                                                                           |
|                                                                    |                                                                           |
|                                                                    |                                                                           |
|                                                                    |                                                                           |
|                                                                    |                                                                           |
|                                                                    |                                                                           |
|                                                                    |                                                                           |
|                                                                    |                                                                           |
|                                                                    |                                                                           |
|                                                                    | OK Cancel                                                                 |

6. Click the List Maintenance tab. When the system opens the List Maintenance tab:

| Nome         Create Darry         Query Results         Case Series Reports           Administration Tools                                                                                                    |                                                                                                    | s Insight"                        |                     | Administrator, Tuesday February 15, 2011 (Al70)                                                                                                    | (TNW) Home | Tools | Help | Logoul |
|----------------------------------------------------------------------------------------------------|----------------------------------------------------------------------------------------------------|-----------------------------------|---------------------|----------------------------------------------------------------------------------------------------|------------|-------|------|--------|
| Advancementation Tools  Catholic Tools  Unit Maintenance  In Control Control  Catholic Control  Catholic Control  Cathol | Home Cre                                                                                                    | eate Query Query Results          | Case Series Reports |                                                                                                    |            |       |      |        |
| Administration Tools         Vert Number         Use Maintenance Items         Administration Texture         Administration Texture </th <th>Administration Tools</th> <th></th> <th></th> <th></th> <th></th> <th></th> <th></th> <th></th>                                                                                                    | Administration Tools                                                                                                    |                                   |                     |                                                                                                    |            |       |      |        |
| Percent Option     List Maintenance       List Maintenance       List Maintenance       List Maintenance       Number State       Number State       District Value State       District Value State <th>Administration Tools</th> <th></th> <th></th> <th></th> <th></th> <th></th> <th></th> <th></th>                                                                                                    | Administration Tools                                                                                                    |                                   |                     |                                                                                                    |            |       |      |        |
| List Manipume       List Manipume       List Manipume         List Manipume       Activation       Marking         List Manipume       Activation       Marking         List Manipume       Activation       Marking         List Manipume       Activation       Activation         Partie Statution       Activation       Activation         Partie Statution       Calified Statution       Activation         Daration Value Basis       Calified Statution       Calified Statution         Calified Statution       Calified Statution       Calified Statution         Calified Statution       Calified Statution       Calified Statution         Calified Statution       Calified Statution       Calified Statution         Calified Statution       Calified Statution       Calified Statution         Calified Statution       Calified Statution       Calified Statution       The statution         Calified Statution       Calified Statution       Calified Statution       The statution         Calified Statution       Calified Statution       Calified Statution       The statution         Calified Statution       Calified Statution       Calified Statution       The statution         Calified Statution       Calified Statution       Calified Statution                                                                                                    | Personal Ontions List Main                                                                                                    | tenance Security ETI              | Scheduler Audit Log |                                                                                                    |            |       |      |        |
| List Bioinformance items     Authouses       Predict Sectors     Authouse       Predict Sectors     Authouses       Predict Sectors     Authouses       Predict Sectors     Authouses       Predict Sectors     Authouses       Predict Sectors     Authouses       Predict Sectors     Authouses       Predict Sectors     Authouses       Predict Sectors     Authouses       Case Sectors     Authouses       Case Se                                                                                                    | List Maintenance                                                                                                    |                                   | roomenand roomenang |                                                                                                    |            |       |      |        |
| Le Cardinal Control Roma Antonio Cardinal Antonio Cardinal Antonio Cardina |                                                                                                    |                                   |                     |                                                                                                    |            | Mark  | 6. I | Dalata |
| Description         Description           Privides the ability to configure the default behavior of the system.         Description                                                                                                    | Profite Sources<br>20 Countries<br>20 Countries<br>Caracteristics and an annual<br>Caracteristic and annual<br>Caracteristic and annual<br>Caracteristic and annual<br>Caracteristic and annual<br>Caracteristic annual<br>Caracteristic annual<br>Caract | Non<br>Alton                      |                     | ALL CLASS DUFFY MARE<br>AGOS INSCRIT SERVED<br>CAUSALITY ASSESSMENT, C<br>CAUSALITY ASSESSMENT, C<br>CAUSALITY ASSESSMENT, C<br>CAUSALITY ASSESSMENT, C<br>CAUSALITY ASSESSMENT, D FLD<br>COOLS MANUFACTURE<br>COOLS MANUFACTURE<br>CONSTRUCTION<br>COOLS MANUFACTURE<br>CONSTRUCTION<br>CONSTRUCTION<br>CONSTR |            |       |      | () n   |
| Description         Description           Provides the ability to configure the default behavior of the system.         Image: Configure the default behavior of the system.                                                                                                    |                                                                                                    |                                   |                     | DATASHEET FUAG<br>DATASHEET FUAG<br>DATASHEET FIB<br>DATASHEET PI                                                                                                    |            |       |      | *      |
| Provides the ability to configure the default behavior of the ayatem.                                                                                                    | Description                                                                                                    |                                   |                     | Description                                                                                                    |            |       |      |        |
| ×                                                                                                    | Provides the ability to configure the                                                                                                    | e default behavior of the system. |                     |                                                                                                    |            |       |      |        |

- **a.** Select Profile Switches from the List Maintenance Items list.
- **b.** Select COMPANY LOGO PATH from the Attributes list.

- c. Click Modify.
- 7. When the system opens the following dialog box:

| 🛿 Argus Insight - Modify Attribute Webpage Di 🚺                                                                                                    | < |  |  |  |
|----------------------------------------------------------------------------------------------------|---|--|--|--|
| Modify Attribute                                                                                                    |   |  |  |  |
| Attribute<br>COMPANY LOGO PATH                                                                                                    |   |  |  |  |
| Value                                                                                                    |   |  |  |  |
| http://AICOWEB:8084/apr_logo.jpg                                                                                                    |   |  |  |  |
| Key<br>CORPORATE_LOGO_PATH                                                                                                    |   |  |  |  |
| Description                                                                                                    |   |  |  |  |
| For Cognos - Logo File Name with full URL path of<br>company logo on the local server. This will appear in<br>header of reports. File typesjpg, .gif, .bmp. For BO -<br>Logo File Name with directory path of the images on the<br>BO server. This will appear in header of reports. File<br>typestiff, .bmp. |   |  |  |  |
| $\checkmark$                                                                                                    |   |  |  |  |
| OK Cancel                                                                                                    |   |  |  |  |

- **a.** Enter http://argusinsightwebserver:8084/apr\_logo.jpg in the Value field. This is the company logo path name.
- **b.** Click OK to save the modification and return to the List Maintenance tab.
- **8.** Select COGNOS CUBE SERVER from the Attributes list on the List Maintenance tab. This attribute is applicable for single-tenant installations only. Click Modify.
- **9.** When the system opens the following dialog box:

| 🦲 Argu           | ıs Insight - Modify Attribute Webpage Di                                                                                   | $\mathbf{X}$ |  |
|------------------|----------------------------------------------------------------------------------------------------|--------------|--|
| Modify Attribute |                                                                                                    |              |  |
| Î                | Attribute<br>COGNOS CUBE SERVER                                                                                            |              |  |
|                  | Value                                                                                                    |              |  |
|                  | aico84                                                                                                    |              |  |
|                  | Key<br>COGNOS_CUBES_SERVER                                                                                                 |              |  |
|                  | Description                                                                                                    |              |  |
|                  | IP Address or Host Name of Cube Server. This is used<br>by Argus Insight to identify the Cognos Cube server to<br>be used. |              |  |
|                  |                                                                                                    |              |  |
| OK               |                                                                                                    |              |  |

- **a.** Type the Cognos 8/Cognos Cube Server name in the Value field.
- **b.** Click OK to save the modification and return to the List Maintenance tab.

**Note:** Enter Cognos 8 Server name if you are using Cognos 8 Transformer.

Enter Cognos Cube Server name if you are using Cognos Series 7.4 softwares.

- **10.** Select Cognos Cube Version from the Attributes list on the List Maintenance tab. This attribute is applicable for single-tenant installations only. Click Modify.
- **11.** When the system opens the following dialog box:

| 💈 Argus Insight - Modify Attribute Webpage Di 🔀                              |             |  |  |
|------------------------------------------------------------------------------|-------------|--|--|
| Modify Attribute                                                             |             |  |  |
| Attribute<br>COGNOS CUBE VERSION                                             |             |  |  |
| Value                                                                        |             |  |  |
| COGNOS8                                                                      |             |  |  |
| Key<br>COGNOS_CUBE_VERSION                                                   |             |  |  |
| Description                                                                  |             |  |  |
| Version of Cubes used in the application. The v<br>either SERIES7 or COGNOS8 | alues are 📐 |  |  |
|                                                                              |             |  |  |
| OK Cancel                                                                    |             |  |  |

- **a.** Depending on the Cube version, enter COGNOS8 or SERIES7 in the Values field.
- **b.** Click OK.
- **12.** Select COGNOS SERVER from the Attributes list on the List Maintenance tab. Click Modify.
- **13.** When the system opens the following dialog box:

| argu 🤁           | is Insight - Modify Attribute Webpage Di                                                                                                    | × |  |
|------------------|----------------------------------------------------------------------------------------------------|---|--|
| Modify Attribute |                                                                                                    |   |  |
| 1                | Attribute<br>COGNOS SERVER                                                                                                    |   |  |
|                  | Value                                                                                                    | _ |  |
|                  | AIC084:9300                                                                                                    |   |  |
|                  | Key<br>COGNOS_SERVER                                                                                                    |   |  |
|                  | Description                                                                                                    | _ |  |
|                  | IP Address or Name of COGNOS8 Web Server. This is<br>used to identify the Cognos server to be used. Specify<br>the port number of Cognos along with server name in<br>the format <cognos name="" server="">:<port number=""></port></cognos> | ~ |  |
|                  |                                                                                                    | ~ |  |
|                  | OK Cancel                                                                                                    |   |  |

- **a.** Enter the Cognos 8 server name and Port number in the Value field in the following format: ServerName:PortNumber.
- **b.** Click OK to save the modification and return to the List Maintenance tab.

**Note:** Value of Cognos server will be like Cognos 8 Server:Cognos 8 Port number (srv001:9300). 9300 is the default port for Cognos 8 application.

- **14.** Select COGNOS CUBE Password from the Attributes list on the List Maintenance tab. Click Modify.
- **15.** When the system opens the following dialog box:
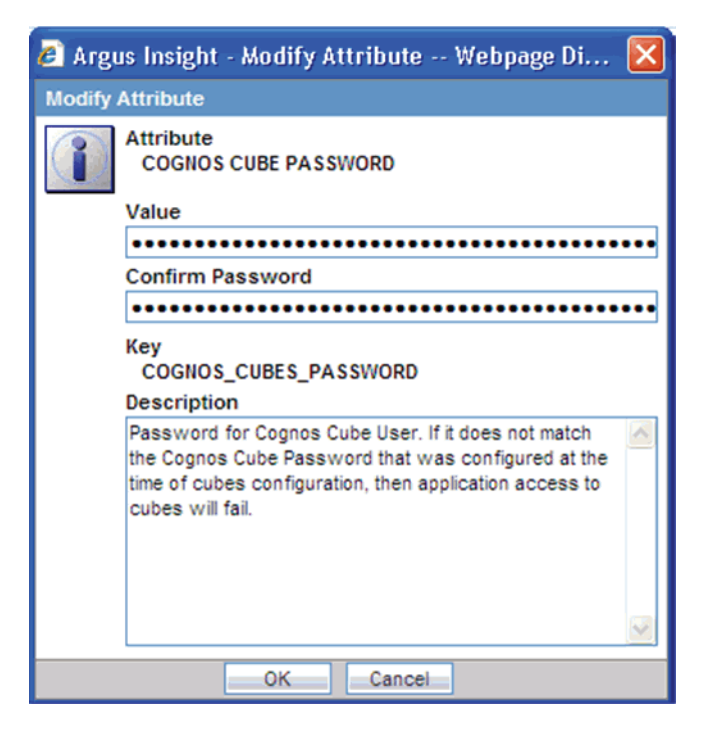

- **a.** Enter the Cognos Cube password in the Value field. This attribute is applicable for single-tenant installations only. This is the password you specify in Access Manager Administration.
- **b.** For verification, re-enter the password in the Confirm Password field.
- c. Click OK to save the modification and return to the List Maintenance tab.

**Note:** The values listed in the preceding configuration apply only if you are using Series 7 software for Cubes.

- **16.** Select COGNOS CUBE USER from the Attributes List on the List Maintenance tab. This attribute is applicable for single-tenant installations only. Click Modify.
- **17.** When the system opens the following dialog box:

| 🦲 Argu   | ıs Insight - Modify Attribute Webpage Di 🔀                                                                                                    |
|----------|----------------------------------------------------------------------------------------------------|
| Modify / | Attribute                                                                                                    |
|          | Attribute<br>COGNOS CUBE USER                                                                                                    |
|          | Value                                                                                                    |
|          | ADMIN                                                                                                    |
|          | Key<br>COGNOS_CUBES_USER<br>Description                                                                                                    |
|          | User name used for interaction between Argus Insight<br>and Power play Enterprise server. This is the user name<br>defined in the Access Manager Administration on<br>Cognos Cube server. |
|          | OK Cancel                                                                                                    |
|          |                                                                                                    |

- **a.** Enter the name of Cognos Cube User. The default is admin.
- **b.** Click OK to save the modification and return to the List Maintenance tab.
- **18.** Select COGNOS AUTHENTICATION ENTERPRISE from the Attributes List on the List Maintenance tab. Click Modify.
- **19.** When the system opens the following dialog box:

| 🦲 Argu   | ıs Insight - Modify Attribute Webpage Di 🚦                                                                                                    | × |  |
|----------|----------------------------------------------------------------------------------------------------|---|--|
| Modify / | Attribute                                                                                                    |   |  |
|          | Attribute<br>COGNOS AUTHENTICATION ENTERPRISE                                                                                                    |   |  |
|          | Value                                                                                                    |   |  |
|          | ENT1 💙                                                                                                    |   |  |
|          | Key<br>COGNOS_AUTHENTICATION_ENTERPRISE<br>Description                                                                                                    |   |  |
|          | Short Name of the enterprise from which all the users are<br>authenticated for Cognos login. All the Insight users should<br>be member of this template enterprise.<br>On Cognos server, Cognos Security shall be enabled only<br>after this configuration. |   |  |
|          |                                                                                                    |   |  |
|          | 6                                                                                                    |   |  |
|          | OK Cancel                                                                                                    |   |  |

**a.** Select and save the Enterprise Short Name from which all users are authenticated for Cognos login, in the Value field.

**Note:** It is mandatory to configure the Cognos Authentication Enterprise Profile Switch for Cognos integration. The default value of this switch is Null.

- **b.** Click OK to save the modification and return to the List Maintenance tab.
- **20.** Select ARGUS INSIGHT SERVER from the Attributes List on the List Maintenance tab. Click Modify.
- **21.** When the system opens the following dialog box:

| 🦲 Argu   | is Insight - Modify Attribute Webpage Di                                                                                                    | × |
|----------|----------------------------------------------------------------------------------------------------|---|
| Modify / | Attribute                                                                                                    |   |
| 1        | Attribute<br>ARGUS INSIGHT SERVER                                                                                                    |   |
|          | Value                                                                                                    |   |
|          | Key                                                                                                    |   |
|          | ARGUS_INSIGHT_SERVER                                                                                                    |   |
|          | Description                                                                                                    |   |
|          | Host Name or IP Address of Argus Insight Server. This<br>is used for cube view save functionality with Cognos<br>series 7. This value can be left blank if Cognos series 7<br>is not used for cubes. |   |
|          |                                                                                                    |   |
|          | OK Cancel                                                                                                    |   |

- **a.** Enter the name of Argus Insight Server in the Values field.
- **b.** Click OK to save the modification and return to the List Maintenance tab.
- **22.** Select POPULATE CUBES FACT DATA from the Attributes List on the List Maintenance tab. This attribute is applicable for single-tenant installations only. Click Modify.
- **23.** When the system opens the following dialog box:

| 🔊 Argus Insight - Modify Attribute Webpage Di 🔀                                                                                                    |
|----------------------------------------------------------------------------------------------------|
| Modify Attribute                                                                                                    |
| Attribute<br>POPULATE CUBES FACT DATA                                                                                                    |
| Value                                                                                                    |
| 3                                                                                                    |
| Key<br>CUBES_FACT_TABLE_POPULATION                                                                                                    |
| 0 = No FACT Table will be populated, 1 = FACT Tables<br>for Business Objects Cubes will be populated, 2 = FACT<br>Tables for Cognos Cubes will be populated, 3 = All FACT<br>Tables will be populated |
| ×                                                                                                    |
| OK Cancel                                                                                                    |

- **a.** Enter the value as "1" or "3" in the Value field.
- **b.** Click OK to save the modification and return to the List Maintenance tab.

**Note:** For Argus Insight with BOXI, set this value to 1.

For Argus Insight with Cognos, set this value to 2.

For populating all tables of cubes, set this value to 3.

- **24.** Select POPULATE AFFILIATE DATA from the Attributes List on the List Maintenance tab. Click Modify.
- **25.** When the system opens the following dialog box:

| 🦲 Argu | ıs Insight - Modify Attribute Webpage Di 🔀                                                                  |
|--------|----------------------------------------------------------------------------------------------------|
| Modify | Attribute                                                                                                   |
| i      | Attribute POPULATE AFFILIATE DATA                                                                           |
|        | Value                                                                                                    |
|        | 1                                                                                                    |
|        | Key<br>LAM_TABLE_POPULATION                                                                                 |
|        | Description                                                                                                 |
|        | 0 = No Affiliate data will be brought into the Datamart, 1 Affiliate data will be brought into the Datamart |
|        | ×                                                                                                    |
|        | OK Cancel                                                                                                   |

- **a.** Enter the value of the Affiliate data in the Value field.
- **b.** Click OK to save the modification and return to the List Maintenance tab.
- **26.** Select POPULATE DLL SLL REPORTS TABLE DATA from the Attributes List on the List Maintenance tab. Click Modify.
- **27.** When the system opens the following dialog box:

| argu 🤁   | ıs Insight - Modify Attribute Webpage Di 🔀                                                                                                    |
|----------|----------------------------------------------------------------------------------------------------|
| Modify # | Attribute                                                                                                    |
|          | Attribute<br>POPULATE DLL SLL REPORTS TABLE DATA                                                                                                    |
|          | Value                                                                                                    |
|          | 1                                                                                                    |
|          | Key<br>DLL_SLL_REPORTS_TABLE_POPULATION<br>Description                                                                                                    |
|          | 0 = Table RPT_CASE_EVENT_PRODUCT required for<br>DLL and SLL Reports will NOT be populated, 1 = Table<br>RPT_CASE_EVENT_PRODUCT required for DLL and SLL<br>Reports will be populated |
|          | <u> </u>                                                                                                    |
|          | OK Cancel                                                                                                    |

- a. Enter the value of the DLL SLL Reports Table Data in the Value field.
  - Click OK to save the modification and return to the List Maintenance tab.
- **28.** Select POPULATE INTERCHANGE DATA from the Attributes List on the List Maintenance tab. Click Modify.
- **29.** When the system opens the following dialog box:

| 🦲 Argu | ıs Insight - Modify Attribute Webpage Di                                                                                                    | × |
|--------|----------------------------------------------------------------------------------------------------|---|
| Modify | Attribute                                                                                                    |   |
| î      | Attribute<br>POPULATE INTERCHANGE DATA                                                                                                    |   |
|        | Value                                                                                                    |   |
|        | 1                                                                                                    |   |
|        | Key<br>ESM_TABLE_POPULATION                                                                                                    |   |
|        | Description                                                                                                    |   |
|        | 0 = No Interchange data will be brought into the<br>Datamart, 1 = All Interchange data will be brought into<br>the Datamart, 2 = Only SAFETYREPORT, MESSAGES<br>and EDI_INFO tables data will be brought into the<br>Datamart |   |
|        |                                                                                                    | ~ |
|        | OK Cancel                                                                                                    |   |

- a. Enter the value of the Interchange Data in the Value field.
- **b.** Click OK to save the modification and return to the List Maintenance tab.
- **30.** Select ETL EMAIL SETUP from the Attributes List on the List Maintenance tab. Click Modify.
- **31.** When the system opens the following dialog box:

| 🦲 Argu         | ıs Insight - Modify Attribute Webpage Di 🔀                                                                                                    |
|----------------|----------------------------------------------------------------------------------------------------|
| Modify         | Attribute                                                                                                    |
| $(\mathbf{i})$ | Attribute<br>ETL EMAIL SETUP                                                                                                    |
|                | Value                                                                                                    |
|                | 0                                                                                                    |
|                | ETL EMAIL SETUP                                                                                                    |
|                | Description                                                                                                    |
|                | 0 = Not Configured 1 = Send Email on Initial/Incremental ETL failure 2 = Send Email on Initial/Incremental ETL success 3 = Send Email on Initial/Incremental ETL Success or Failure |
|                |                                                                                                    |
|                | OK Cancel                                                                                                    |

- **a.** Enter the value for the ETL Email Setup in the Value field.
- **b.** Click OK to save the modification and return to the List Maintenance tab.
- **32.** Select EMAIL SENDER ADDRESS from the Attributes List on the List Maintenance tab. Click Modify.
- **33.** When the system opens the following dialog box:

| 🦲 Argu   | ıs Insight - Modify Attribute Webpage Di                                                                                                    | ×      |
|----------|----------------------------------------------------------------------------------------------------|--------|
| Modify / | Attribute                                                                                                    |        |
| Î        | Attribute<br>EMAIL SENDER ADDRESS                                                                                                    |        |
|          | Value                                                                                                    |        |
|          | john.smith@oracle.com                                                                                                    |        |
|          | Key<br>EMAIL SENDER ADDRESS<br>Description                                                                                                    |        |
|          | If this field is left blank then email will not be sent.<br>Otherwise it will contain the address on whose behalf<br>the email should be sent. |        |
|          |                                                                                                    | $\sim$ |
|          | OK Cancel                                                                                                    |        |

- **a.** Enter the email address of the person who will send all the Argus Insight email messages in the Value field.
- **b.** Click OK to save the modification and return to the List Maintenance tab.

- **34.** Select ETL EMAIL RECEIVER ADDRESS from the Attributes List on the List Maintenance tab. Click Modify.
- **35.** When the system opens the following dialog box:

| 🦲 Argu                                                                                                    | ıs Insight - Modify Attribute Webpage Di      | ×  |  |
|----------------------------------------------------------------------------------------------------|-----------------------------------------------|----|--|
| Modify /                                                                                                    | Attribute                                     |    |  |
|                                                                                                    | Attribute<br>ETL EMAIL RECEIVER ADDRESS       |    |  |
|                                                                                                    | Value                                         |    |  |
|                                                                                                    | alec.bush@oracle.com; david.dcosta@oracle.com |    |  |
|                                                                                                    | Key<br>ETL_EMAIL_RECEIVER_ADDRESS             |    |  |
| If this field is left blank then an email will not be sent.<br>Otherwise this field should contain the comma<br>separated addresses of the administrators monitoring<br>the ETL. |                                               |    |  |
|                                                                                                    |                                               | Υ. |  |
|                                                                                                    | OK Cancel                                     |    |  |

- **a.** Enter the email address of the person receiving ETL status email messages in the Value field.
- **b.** Click OK to save the modification and return to the List Maintenance tab.
- 36. Populate Optional Table switches are used for different Argus Insight Reports.

Set the following switches to "1" only if you are using the corresponding reports as mentioned with the switch name.

POPULATE RPT\_REG\_REPORTS COLUMNS:

0 = Extra columns of table RPT\_REG\_REPORTS will NOT be populated, 1 = Extra columns of table RPT\_REG\_REPORTS will be populated (These columns are used in Business Objects version, Compliance category report "Regulatory Submission and Distribution Compliance")

POPULATE NARRATIVE LANGUAGES TABLE:

0 = Tables RPT\_CNL\_MLINGUAL and RPT\_CNL\_ENGLISH will NOT be populated, 1 = Tables RPT\_CNL\_MLINGUAL and RPT\_CNL\_ENGLISH will be populated. These tables are used by General Category Reports 'Case Narrative Listing - Multilingual" and "Case Narrative Listing - English".

POPULATE DATA QUALITY INDICATOR:

0= Table DATA\_QUALITY\_INDICATOR required for Data Quality Indicator report will NOT be populated, 1 = Table DATA\_QUALITY\_INDICATOR required for "Data Quality Indicator report" will be populated.

**Note:** Ensure that you run the initial ETL after updating any of the ETL Population switches.

**37.** Select LOGO IMAGE from Attributes List on the List Maintenance tab to configure the logo for Argus Reports.

| 🙋 Argus Insight - Modify                   | y Attribute Webpage Di 🚺                                                   |
|--------------------------------------------|----------------------------------------------------------------------------|
| Modify Attribute                           |                                                                            |
| Attribute<br>LOGO IMAGE                    |                                                                            |
| Value                                      |                                                                            |
|                                            |                                                                            |
| ARGUS REPORTS                              | LOGO PATH                                                                  |
| Description                                |                                                                            |
| This is the LOGO ima reports logo. The ima | ge path to the gif file for the Argus of the size will be 155 x 53 pixels. |
|                                            | ×                                                                          |
| ОК                                         | Cancel                                                                     |

- **a.** Enter the logo image path from Insight Web Server in the Value field. For example, enter the Value as C:\apr\_logo.gif. Ensure that the size of this file is 155x53 pixels.
- **b.** Click OK to save the modification and return to the List Maintenance tab.
- **38.** Select MAX EMAIL SIZE from the Attributes List on the List Maintenance tab. Click Modify.
- **39.** When the system opens the following dialog box:

| 🖉 Argu | s Insight - Modify Attribute Webpage Dialog                          | X |
|--------|----------------------------------------------------------------------|---|
| Modify | Attribute                                                            |   |
| 1      | Attribute<br>MAX EMAIL SIZE                                          |   |
|        | Value                                                                |   |
|        | 1024                                                                 |   |
|        | Key<br>MAX_EMAIL_SIZE                                                |   |
|        | Description                                                          | _ |
|        | Maximum size allowed in KB for mail attachments on the email server. | 4 |
|        | OK Cancel                                                            |   |

- **a.** Enter a numeric value in the Value field. This value defines the maximum attachment size limit of the mail server in the organization.
- **b.** Click OK to save the modification and return to the List Maintenance tab.
- **40.** Select ARGUS INSIGHT REPORTS URL from the Attributes List on the List Maintenance tab. Click Modify.
- **41.** When the system opens the following dialog box:

| 🖉 Argu | is Insight - Modify Attribute Webpage Dialog                                                                                                    | × |
|--------|----------------------------------------------------------------------------------------------------|---|
| Modify | Attribute                                                                                                    |   |
|        | Attribute<br>ARGUS INSIGHT REPORTS URL                                                                                                    |   |
|        | Value                                                                                                    |   |
|        | http://localhost:8084                                                                                                    |   |
|        | Key<br>ARGUS_INSIGHT_REPORTS_URL<br>Description                                                                                                    |   |
|        | It contains the URL for Argus Insight application for<br>accessing scheduled reports which cannot be sent to<br>configured email id due to mail size limit. | 4 |
|        | OK Cancel                                                                                                    |   |

**a.** In the Value field, enter the URL for the Argus Insight application for accessing scheduled reports which cannot be sent to the configured e-mail ID, due to mail size limit (configured above).

- **b.** Click OK to save the modification and return to the List Maintenance tab.
- **42.** Select FAILED RECIPIENTS STATUS EMAIL ADDRESS from the Attributes List on the List Maintenance tab. Click Modify.
- **43.** When the system opens the following dialog box:

| 🥭 Argu: | s Insight - Modify Attribute Webpage Dialog                                                                                                    | × |
|---------|----------------------------------------------------------------------------------------------------|---|
| Modify  | Attribute                                                                                                    |   |
|         | Attribute<br>FAILED RECIPIENTS STATUS EMAIL ADDRESS                                                                                                    |   |
|         | Value                                                                                                    | _ |
|         |                                                                                                    |   |
|         | Key<br>FAILED_RECIPIENTS_STATUS_EMAIL_ADDRESS                                                                                                    |   |
|         | Description                                                                                                    |   |
|         | Configure the email address of user who will receive<br>email for information regarding un-delivered emails due<br>to invalid email id or any other error. |   |
|         | OK Cancel                                                                                                    |   |

- **a.** In the Value field, enter the E-mail ID of the user who will receive information about undelivered e-mails.
- **b.** Click OK to save the modification and return to the List Maintenance tab.

**Note:** The above 3 attributes for Report Scheduling were earlier part of the Mailconfig.xml file. These have now been moved to the List Maintenance section.

- **44.** Select DAYS TO LOCK from the Attributes List on the List Maintenance tab. Click Modify.
- **45.** When the system opens the following dialog box:

| 🙆 Argu | us Insight - Modify Attribute Webpage Di                                                                    | ×            |
|--------|----------------------------------------------------------------------------------------------------|--------------|
| Modify | Attribute                                                                                                   |              |
| Î      | Attribute<br>DAYS TO LOCK                                                                                   |              |
|        | Value                                                                                                    |              |
|        | 9                                                                                                    |              |
|        | Key<br>LOCKED DAYS                                                                                          |              |
|        | Description                                                                                                 |              |
|        | Allows user to configure Days to Lock for a Case.<br>Please refer cmn_profile document for the report list. | >            |
|        |                                                                                                    | $\mathbf{M}$ |
|        | OK Cancel                                                                                                   |              |

- **a.** Enter an appropriate value in the Value field.
- **b.** Click OK to save the modification and return to the List Maintenance tab.
- **46.** Select FOLLOW-UP ACTION CODE from the Attributes List on the List Maintenance tab. Click Modify.
- **47.** When the system opens the following dialog box:

| 🙆 Argu | ıs Insight - Modify Attribute Webpage Di                                                                                         | ×      |
|--------|----------------------------------------------------------------------------------------------------|--------|
| Modify | Attribute                                                                                                    |        |
| Î      | Attribute<br>FOLLOW-UP ACTION CODE                                                                                               |        |
|        | Value                                                                                                    |        |
|        | Follow-Gen                                                                                                    | *      |
|        | Key<br>FOLLOWUP_ACTION_CODE<br>Description                                                                                       |        |
|        | Allows user to configure Code considered for requiring<br>a follow-up. Please refer cmn_profile document for the<br>report list. |        |
|        |                                                                                                    | $\sim$ |
|        | OK Cancel                                                                                                    |        |

**a.** Enter the Follow-up Action Code in the Value field.

- **b.** Click OK to save the modification and return to the List Maintenance tab.
- **48.** Select FOLLOW GEN from the Attributes List on the List Maintenance tab. Click Modify.
- **49.** When the system opens the dialog box:
  - **a.** Select Follow-Gen from the list box.
  - **b.** Click OK to save the modification and return to the List Maintenance tab.

#### 4.1.1 Configuring Workflow Management

Use the following procedure to configure workflow management for the Argus Insight application. Workflow is company-specific and your company may not use all the Workflow states.

1. Select Workflow Management from the List Maintenance Items list.

| ORACLE                                   | ARGUS INSIGHT                | Г <sup>тм</sup>           |                             |                     | Administrator, Tuesday February 15, 2011 (AI70MTNW) | Home | Tools | Help         | Logout   |
|------------------------------------------|------------------------------|---------------------------|-----------------------------|---------------------|-----------------------------------------------------|------|-------|--------------|----------|
| Home                                     | Create Query                 | Query Results             | Case Series Reports         |                     |                                                     |      |       |              |          |
| Administration Tools                     |                              |                           |                             |                     |                                                     |      |       |              |          |
| Administration Tool                      | s                            |                           |                             |                     |                                                     |      |       |              |          |
| Personal Options                         | List Maintenance             | Security ETL              | Scheduler Audit Log         |                     |                                                     |      |       |              |          |
| List Maintenance                         |                              |                           |                             |                     |                                                     |      |       |              |          |
| List Maintenance Iter                    | ns                           |                           |                             | Attributes:         |                                                     | Add  | Modif | <b>y</b> [0; | elete    |
| Profile Switches                         |                              |                           |                             | Archiving States    |                                                     |      |       |              |          |
| Workflow Management                      |                              |                           |                             | Assessment Complete |                                                     |      |       |              |          |
| Categories<br>Duration Value Bands       |                              |                           |                             | Approval Complete   |                                                     |      |       |              |          |
| Derivation Functions                     |                              |                           |                             |                     |                                                     |      |       |              |          |
| Case Series Un-Freezi                    | ng Justification             |                           |                             |                     |                                                     |      |       |              |          |
| Cube-on-the-Fly Case I<br>Priority Drugs | imt                          |                           |                             |                     |                                                     |      |       |              |          |
|                                          |                              |                           |                             |                     |                                                     |      |       |              |          |
|                                          |                              |                           |                             |                     |                                                     |      |       |              |          |
|                                          |                              |                           |                             |                     |                                                     |      |       |              |          |
|                                          |                              |                           |                             |                     |                                                     |      |       |              |          |
|                                          |                              |                           |                             |                     |                                                     |      |       |              |          |
|                                          |                              |                           |                             |                     |                                                     |      |       |              |          |
|                                          |                              |                           |                             |                     |                                                     |      |       |              |          |
|                                          |                              |                           |                             |                     |                                                     |      |       |              |          |
|                                          |                              |                           |                             |                     |                                                     |      |       |              |          |
|                                          |                              |                           |                             | <br>l               |                                                     |      |       |              |          |
| Description                              |                              |                           |                             | Description         |                                                     |      |       |              |          |
| Allows you to define the                 | e mapping of certain Workflo | ow states for the purpose | of grouping report outputs. |                     |                                                     |      |       |              | <u>_</u> |
|                                          |                              |                           |                             |                     |                                                     |      |       |              |          |
|                                          |                              |                           |                             |                     |                                                     |      |       |              |          |
|                                          |                              |                           |                             |                     |                                                     |      |       |              | $\simeq$ |
|                                          |                              |                           |                             |                     |                                                     |      |       |              |          |

- 2. Select Archiving States from the Attributes list. Click Modify.
- **3.** When the system opens the following dialog box:

| 🖉 Argus Insight Webpage Dialo                                                                                                    | g   |        |
|----------------------------------------------------------------------------------------------------|-----|--------|
| Workflow Metrics - Archiving States                                                                                                    |     |        |
| Data Entry<br>Deleted<br>Germany Data Bookin<br>Germany Data Entry<br>Germany Data Entry<br>Germany Data Validation<br>Germany Expediting Reporting<br>Germany Medical Review<br>Japan Data Entry<br>Japan Medical Review<br>Japan Reporting<br>Japan Validation<br>New Case<br>US Medical Review<br>US-Data Entry<br>US-Reporting<br>US-Validation | >   | Closed |
| Ok                                                                                                    | Car | ncel   |

- **a.** Select Germany Expediting Reporting, US-Reporting and Japan Reporting from the list on the left.
- **b.** Click > to add them as Archiving States.
- c. Click OK to save the modification and return to the List Maintenance tab.
- **4.** Select Data Entry Complete from the Attributes list on the List Maintenance tab. Click Modify.
- 5. When the system opens the following dialog box:

| 🖉 Argus Insight Webpage (                                                                                                    | Dialog    |  |
|----------------------------------------------------------------------------------------------------|-----------|--|
| Workflow Metrics - Data Entry Co                                                                                                    | omplete   |  |
| Data Entry<br>Deleted<br>Germany Data Bookin<br>Germany Data Entry<br>Germany Data Validation<br>Germany Expediting Reporting<br>Germany Medical Review<br>Japan Data Entry<br>Japan Medical Review<br>Japan Reporting<br>Japan Validation<br>New Case<br>US Medical Review<br>US-Data Entry<br>US-Reporting<br>US-Validation | Closed    |  |
|                                                                                                    | Ok Cancel |  |

- **a.** Select Germany Data Validation, US-Validation, and Japan Validation from the list on the left.
- **b.** Click > to add them as Data Entry Complete.
- c. Click OK to save the modification and return to the List Maintenance tab.
- **d.** Remove the Closed item from the list on the right by selecting Closed and clicking <.
- e. Click OK to save the modification and return to the List Maintenance page.
- **6.** Select Assessment Complete from the Attributes list on the List Maintenance tab. Click Modify.
- 7. When the system opens the following dialog box:

| 🖉 Argus Insight Webpage Dialo                                                                                                    | g      |        |
|----------------------------------------------------------------------------------------------------|--------|--------|
| Workflow Metrics - Assessment Con                                                                                                    | nplete |        |
| Data Entry<br>Deleted<br>Germany Data Bookin<br>Germany Data Entry<br>Germany Data Entry<br>Germany Expediting Reporting<br>Germany Medical Review<br>Japan Data Entry<br>Japan Medical Review<br>Japan Reporting<br>Japan Validation<br>New Case<br>US Medical Review<br>US-Data Entry<br>US-Reporting<br>US-Validation | >>>    | Closed |
| Ok                                                                                                    | Car    | ncel   |

- **a.** Select Germany Medical Review, US Medical Review, and Japan Medical Review from the list on the left.
- **b.** Click > to add them as Assessment Complete.
- c. Click OK to save the modification and return to the List Maintenance tab.
- **d.** Remove the Closed item from the list on the right by selecting Closed and clicking <.
- e. Click OK to save the modification and return to the List Maintenance page.
- **8.** Select Approval Complete from the Attributes list on the List Maintenance tab. Click Modify.
- **9.** When the system opens the following dialog box:

| 🖉 Argus Insight Webpage Dialo                                                                                                    | g   |        |
|----------------------------------------------------------------------------------------------------|-----|--------|
| Workflow Metrics - Approval Complet                                                                                                    | te  |        |
| Data Entry<br>Deleted<br>Germany Data Bookin<br>Germany Data Entry<br>Germany Data Entry<br>Germany Data Validation<br>Germany Expediting Reporting<br>Germany Medical Review<br>Japan Data Entry<br>Japan Medical Review<br>Japan Reporting<br>Japan Validation<br>New Case<br>US Medical Review<br>US-Data Entry<br>US-Reporting<br>US-Validation | >   | Closed |
| Ok                                                                                                    | Car | ncel   |

- **a.** Select Germany Medical Review, US Medical Review, and Japan Medical Review from the list on the left.
- **b.** Click > to add them as Approval Complete.
- c. Click OK to save the modification and return to the List Maintenance tab.

- **d.** Remove the Closed item from the list on the right by selecting Closed and clicking <.
- e. Click OK to save the modification and return to the List Maintenance page.
- **10.** Click the Logout icon in the upper-left corner of the page to exit Argus Insight.

#### 4.1.2 Configuring the Product Datasheet

Use the following procedure to configure the product datasheet.

- **1.** Login to Argus Insight.
- **2.** Go to Admin Tools -> List Maintenance tab.

| ORACLE ARGUS INSIGHT™                                                                                                    | Administrator, Tuesday February 15, 2011 (AI70MTHW) Home Tools Help Logout                                                                                                    |
|----------------------------------------------------------------------------------------------------|----------------------------------------------------------------------------------------------------|
| Home Create Query Query Results Case Series Reports                                                                                                    |                                                                                                    |
| Administration Tools                                                                                                    |                                                                                                    |
| Administration Tools                                                                                                    |                                                                                                    |
| Personal Options List Maintenance Security ETL Scheduler Audit Log                                                                                                    |                                                                                                    |
| List Maintenance                                                                                                    |                                                                                                    |
| List Maintenance Items                                                                                                    | Attributes: Add Modify Delete                                                                                                    |
| India for Actains Li Countina Li Countina | AL CLASE DURY NAME<br>AGUES RISKY TRAVE<br>AGUES RISKY TRAVE<br>CAUSALTY ASSESSMENT R<br>CAUSALTY ASSESSMENT R<br>COURS AND RASSNORD<br>COORDINATION CONTRACTOR<br>COURS AND RASSNORD<br>COORDINATION CONTRACTOR<br>COURS AND RASSNORD<br>COORDINATION CONTRACTOR<br>COURS AND RASSNORD<br>COURS AND RASSNORD<br>COURS |
| Description                                                                                                    | Description                                                                                                    |
| Provides the ability to configure the default behavior of the system.                                                                                                    | ි<br>න                                                                                                    |
|                                                                                                    |                                                                                                    |

- 3. Select Datasheet fields from the attribute list.
- **4.** Specify the DATASHEET BPI, EMEA, IB and PI fields value column of CASE\_PRODUCT through Profile Switches as shown in the following illustration.

# 4.1.3 Configuring the Investigational Datasheet/Marketed Datasheet /Date Difference Band

In order to get dimensional data from the Medical Analysis, Clinical Trial Analysis, and Overdose-Pregnancy-Interaction cubes, these attributes must be configured before initial ETL

**Note:** These attributes need to be configured before Initial ETL, in order to get data in dimensions with respect to the Medical Analysis, Clinical Trial Analysis and Overdose-Pregnancy-Interaction Cubes.

Investigational Datasheet

The Listedness of the events corresponding to the configured investigational datasheet will be displayed in the "Event Listedness" dimension of the Clinical Trial Analysis Cube.

Marketed Datasheet

The Listedness of the events corresponding to the configured Marketed datasheet will be displayed in the "Event Listedness" dimensions of the Medical Analysis and Overdose-Pregnancy-Interaction Cubes.

Date Difference Band

The Listedness of the events corresponding to the configured Date Difference Band allows the user to configure the highest value of the dimensions which have Date Difference columns as data source in Administration Statistics and Submission Statistics Cube

For specific information on configuring Investigational Datasheet, Marketed Datasheet and Date Difference Band, please refer the Configuration base document (CBD) provided with the CD.

#### 4.1.4 Configuring Duration Value Bands

In Argus Insight, the time values (entered in Argus Safety) in the Product Tab > Drug Duration of Administration, Events Tab > Time to Onset from First Dose, and Events Tab > Time to Onset from Last Dose fields can be mapped to specific ranges called Duration Value Bands. This enables you to specify querying criteria based on ranges instead of specific values for the above fields.

The Duration Values Bands item on the List Maintenance page enables you to configure the duration value bands in the hours, days, weeks, months, and years categories. In each category, the system enables you to specify multiple ranges by entering maximum and minimum value for each range item. Any value that falls within a configured range will map to that range.

In the Duration Value Bands Configuration dialog box, you can delete an existing range by clicking the Delete icon or you can modify a range by editing the values in the Higher Range (<) columns. Note that the lowest band cannot be deleted. Additionally, the highest value band includes values that are greater than the highest range value that you specify. To add a range, enter a higher range compared to the previous highest range in Higher Range (<) and press TAB. This adds a new row.

If you delete an intermediate range, the system automatically converts the highest value of the deleted to the lowest value in the next range. The range labels do not change.

**Note:** Duration Value Band configuration must be done before running the Initial ETL.

If Duration Value Bands are modified after Initial ETL, you must re-run the Initial ETL.

Use the following procedure to configure Duration Values Bands.

1. On the List Maintenance tab, select the Duration Values Bands item from the List Maintenance Items list.

| ORACLE A                                                                                                    | RGUS INSIGH                            | T <sup>ru</sup> |                     |          |                                                   | Administrator, Tuesday February 15, 2011 (AI70MTNW) | Home | Tools  | Help I |
|----------------------------------------------------------------------------------------------------|----------------------------------------|-----------------|---------------------|----------|---------------------------------------------------|-----------------------------------------------------|------|--------|--------|
| Home                                                                                                    | Create Query                           | Query Results   | Case Series Reports |          |                                                   |                                                     |      |        |        |
| Administration Tools                                                                                                    |                                        |                 |                     |          |                                                   |                                                     |      |        |        |
| Administration Tools                                                                                                    |                                        |                 |                     |          |                                                   |                                                     |      |        |        |
| Personal Options                                                                                                    | List Maintenance                       | Security ETL    | Scheduler Audit Log |          |                                                   |                                                     |      |        |        |
| List Maintenance                                                                                                    |                                        |                 |                     |          |                                                   |                                                     |      |        |        |
| List Maintenance Item                                                                                                    | 8                                      |                 |                     |          | Attributes:                                       |                                                     | Add  | Modify | Dek    |
| Profile Switches<br>EU Countres<br>Uit Countres<br>Categories<br>Demonstration<br>Demonstration<br>Case Series Un-Freezin<br>Case Series Wolffactor<br>Case Series Wolffactor<br>Case Series Wolffactor<br>Case Series Wolffactor<br>Demonstration<br>Priority Drugs | u Justification<br>Justification<br>mt |                 |                     |          | Hours<br>Dong<br>Weeks<br>Marks<br>Veeks<br>Veeks |                                                     |      |        |        |
| Description                                                                                                    |                                        |                 |                     |          | Description                                       |                                                     |      |        |        |
| Provides the ability to con                                                                                                    | figure the duration value I            | bands.          |                     | 4        |                                                   |                                                     |      |        |        |
|                                                                                                    |                                        |                 |                     | <u>×</u> |                                                   |                                                     |      |        |        |

The Attributes list displays the existing categories. These are default categories and cannot be modified.

- 2. Select an Attributes category. Click Modify.
- **3.** When the system opens the Duration Value Bands Configuration dialog box, the system displays the factory-configure date ranges.

| Band  | Label     | Lower Range (>=) | Higher Range (<) | <b>N</b> |
|-------|-----------|------------------|------------------|----------|
| Hours | <1        | 0                | 1                |          |
|       | 1 to <2   | 1                | 2                | 6        |
|       | 2 to <4   | 2                | 4                | 6        |
|       | 4 to <6   | 4                | 6                | 6        |
|       | 6 to <8   | 6                | 8                | æ        |
|       | 8 to <10  | 8                | 10               | 6        |
|       | 10 to <12 | 10               | 12               | 6        |
|       | 12 to <24 | 12               | 24               | 6        |
|       | >=24      | 24               |                  | 8        |
|       |           |                  |                  |          |

- The Label column is the name of the range.
- The Lower Range (>=) and Higher Range (<) columns contain the minimum and maximum values, respectively.

- **a.** Modify these values as appropriate.
- **b.** Click OK to save the changes.

#### 4.1.5 Configuring Derivation Functions

Argus Insight lets you create a new List Maintenance item and derive specific cases to this item based on case attributes. These attributes are supplied to the system as an SQL.

For example, you can create a new List Maintenance item called **Report Type 1** and derive to this item, all the cases that have the **Report Type** attribute as **Spontaneous**, **Literature**, and **Compassionate Use**. As a result, the **Report Type 1** List Maintenance item appears as an option in the query tool interface corresponding to the **Report Type** attribute. When you select the **Report Type 1** from the **Report Type** list and execute your query, the system returns only those cases that have the report type attribute as **Spontaneous**, **Literature**, and **Compassionate Use**.

You can also create a specialized List Maintenance item called **Report Type 1 US** and derive to this item, all the cases that have the **Report Type** attribute as **Spontaneous**, **Literature**, and **Compassionate Use** and the **Country of Incidence** attribute as **United States**.

**Note:** There can be situations where two different List Maintenance items you create contain similar attributes in the SQL criteria. In this case, you can assign a priority level to individual List Maintenance items. The priority level determines which LM item SQL is executed first.

The Argus Field Mapping derivation rules are applicable as follows:

- ANALYSIS->BfArM Information -> Causality
- ANALYSIS->Case Assessment -> Listedness Determination
- ANALYSIS->Case Assessment -> Case Outcome
- ANALYSIS->Case Assessment -> Case Seriousness
- EVENTS->Event Information -> Lack of Efficacy
- GENERAL->General Information ->Report Type
- GENERAL->General Information -> Pregnancy
- PATIENT->Patient Information -> Age Group
- PATIENT->Patient Information -> Patient weight BMI desc
- PATIENT->Patient Information -> Patient Gender
- PRODUCTS->Product Drug -> Derived Overdose
- PRODUCTS->Product Drug -> Derived Drug Abuse
- PRODUCTS->Product Drug ->Derived Drug Interaction
- PRODUCTS->Product Drug ->Last daily dose

**Note:** Age Group, Causality, Last daily dose and Report Type are comma separated Derivation rules.

Use the following procedure to configure derivation functions:

 In the List Maintenance tab page, select the Derivation Functions item from the List Maintenance Items list.

| ORACLE ARGUS INSIGHT™                                              | Administrator, Tuesday February 15, 2011 (AI70MTNW) Home Tools Help Logout |
|--------------------------------------------------------------------|----------------------------------------------------------------------------|
| Home Create Query Query Results Case Series Reports                |                                                                            |
| Administration Tools                                               |                                                                            |
| Administration Tools                                               |                                                                            |
|                                                                    |                                                                            |
| Personal Options List Maintenance Security ETL Scheduler Audit Log |                                                                            |
| List Maintenance                                                   |                                                                            |
| List Maintenance Items                                             | Attributes: Add Modify Delete                                              |
| Profile Switches                                                   | All Derivations                                                            |
| EU Countries                                                       |                                                                            |
| Workflow Management                                                |                                                                            |
| Laregones<br>Duration Velue Reade                                  |                                                                            |
| Derivation Value barros                                            |                                                                            |
| Case Series Modification Justification                             |                                                                            |
| Case Series Un-Freezing Justification                              |                                                                            |
| Cube-on-the-Fly Case Limit                                         |                                                                            |
| Phorty Drugs                                                       |                                                                            |
|                                                                    |                                                                            |
|                                                                    |                                                                            |
|                                                                    |                                                                            |
|                                                                    |                                                                            |
|                                                                    |                                                                            |
|                                                                    |                                                                            |
|                                                                    |                                                                            |
|                                                                    |                                                                            |
|                                                                    |                                                                            |
|                                                                    |                                                                            |
|                                                                    |                                                                            |
|                                                                    |                                                                            |
|                                                                    |                                                                            |
| Description                                                        | Description                                                                |
| Drawides the shifty to configure the derived values                |                                                                            |
| Promote the worky to configure the defined makes.                  |                                                                            |
|                                                                    |                                                                            |
|                                                                    |                                                                            |
|                                                                    |                                                                            |
|                                                                    |                                                                            |
|                                                                    |                                                                            |

- The Attributes list displays the existing categories. This is a default category and cannot be modified.
- Select All Derivations. Click Modify.

When the system opens the **Derivation** Fields dialog box, use the icons (described below) to add/delete/rearrange rows in the **Derivation** Fields window.

| Click on | То              |
|----------|-----------------|
|          | add a row above |
|          | add a row below |
| - Carl   | delete a row    |
|          | arrange rows    |

The following table lists and describes the fields that display in the **Derivation Fields** dialog box.

| 🙆 De | erivation Fields Web                                | opage Dialog    |                                |                    |          |     | × |
|------|-----------------------------------------------------|-----------------|--------------------------------|--------------------|----------|-----|---|
|      | Argus Field                                         | LM Table        | Suppress                       | Value              | Priority | SQL |   |
|      | ANALYSIS<br>EVENTS<br>GENERAL<br>PATENT<br>PRODUCTS | Case Assessment | Beurteilung des kaussizusammen | hanges (Causality) |          |     | 8 |
|      |                                                     |                 |                                |                    |          |     | × |
|      |                                                     |                 | ОК                             | Cancel             |          |     |   |

| Field                                                                                                    | Description                                                                                                    |
|----------------------------------------------------------------------------------------------------|----------------------------------------------------------------------------------------------------|
| LM Table                                                                                                    | This field is the table name of the selected Argus field i.e. automatically populated.                                                                                                    |
| Suppress                                                                                                    | Suppress functionality is available for fields associated with the list<br>maintenance data. When suppress is enabled for a field, the<br>corresponding list maintenance values which are not present in any<br>case are deleted and thus not available for querying. |
|                                                                                                    | <b>Note:</b> This is applicable only if the condition specified in the SQL text box covers all the cases having the selected LM field.                                                                                                    |
| Value                                                                                                    | This is a textbox which captures the value for the new derivation field.                                                                                                    |
|                                                                                                    | <b>Note:</b> For the following rules the system expects the user to enter the rule's new value as a comma separated value.                                                                                                    |
|                                                                                                    | Make sure that the values for the rules are entered as follows.<br>Unexpected results and/or ETL error may result if the values are not<br>entered as specified.                                                                                                    |
| Age Group rule                                                                                                    | Parameters: VALUE, GROUP_LOW, GROUP_HIGH                                                                                                    |
| Parameter                                                                                                    | Parameter Description                                                                                                    |
| VALUE                                                                                                    | New value for the rule                                                                                                    |
| GROUP_LOW                                                                                                    | Lower value of the Group                                                                                                    |
| GROUP_HIGH                                                                                                    | Higher value of the Group                                                                                                    |
| Example: NewAgeGroup,25,50                                                                                          |                                                                                                    |
| If you do not want to specify the High<br>Value then the comma is mandatory in<br>the end. For example, Unknown,70, |                                                                                                    |
| Causality                                                                                                    | Parameters: VALUE, REPORTABILITY                                                                                                    |
| Parameter                                                                                                    | Parameter Description                                                                                                    |
| VALUE                                                                                                    | New value for the rule                                                                                                    |
| REPORTABILITY                                                                                                    | Lower value of the Group                                                                                                    |
| Example: NewCausality,1                                                                                             |                                                                                                    |
| Last Daily Dose                                                                                                    | Parameters: VALUE, DAILY_DOSE_SORTING_ORDER                                                                                                    |

| Field                          | Description                                                                                                    |
|--------------------------------|----------------------------------------------------------------------------------------------------|
| Parameter                      | Parameter Description                                                                                                    |
| VALUE                          | New value for the rule                                                                                                    |
| DAILY_DOSE_SORTING_ORDER       | 1 or 2 or 3 and so on to define the sorting order if there are more than<br>1 rule for Last Daily Dose field                                                                        |
| Examples:                      |                                                                                                    |
| Example:1 -> 0to1,1            |                                                                                                    |
| Example:2 -> 2to3,2            |                                                                                                    |
| Example:3 -> 5to8,3            |                                                                                                    |
| Report Type                    | Parameters: VALUE, INC_LIT, INC_TRIAL, ABRV                                                                                                    |
| Parameter                      | Description                                                                                                    |
| VALUE                          | New value for the rule                                                                                                    |
| INC_LIT                        | 1 if Literature Report Type else 0                                                                                                    |
| INC_TRIAL                      | 1 if Clinical Trial Report Type else 0                                                                                                    |
| ABRV                           | A 3 letter abbreviation for the Report Type                                                                                                    |
| Example: NewReportType,0,1,NRT | 1 71                                                                                                    |
| Priority                       | This field captures the priority for a list of derivation rules applied to a single LM field. The value should be from 1 to 255.                                                    |
|                                | <b>Note:</b> The priority for derivation rules applicable to a single LM filed should be unique.                                                                                    |
| SQL                            | Specify the SQL statement to capture the cases for which the derivation rule is applicable.                                                                                         |
|                                | Note: The SQL statement should follow the correct syntax.                                                                                                    |
|                                | The UI does not validate the length of the new values against the database. Make sure that new values being inserted into the MART do not exceed the limit defined in the database. |
|                                | The SQL query configured against a rule should only have the primary key column name(s) of the field in the SELECT clause. It should also not contain the table name.               |
|                                | Example:                                                                                                    |
|                                | select case_id from rpt_case where (CORRECT)                                                                                                    |
|                                | select rpt_case.case_id from rpt_case where (INCORRECT)                                                                                                    |
|                                | Make sure that there is only one space after the select clause in the SQL query.                                                                                                    |
|                                | Example:                                                                                                    |
|                                | select case_id, seq_num from rpt_product where (CORRECT)                                                                                                    |
|                                | select case_id, seq_num from rpt_product where (INCORRECT)                                                                                                    |
|                                | Make sure that no oracle keyword (such as distinct) is used after the select clause in the SQL query.                                                                               |
|                                | Example:                                                                                                    |
|                                | select case_id, seq_num from rpt_product where (CORRECT)                                                                                                    |
|                                | select distinct case_id, seq_num from rpt_product where<br>(INCORRECT)                                                                                                    |

## 4.1.6 Configuring the Argus Insight Scheduling Service

#### 4.1.6.1 Starting Argus Insight Service

- 1. Go to Start->Run on the Argus Insight web server.
- 2. Type Sevices.msc in the textbox and press enter.
- 3. Services window will be displayed on the screen.
- 4. Go to Argus Insight Service.
- 5. Right click the Argus Insight Service and select properties.
- **6.** Set the startup type as Automatic.
- **7.** Start the Argus Insight Service.
- 8. Press OK to close the Argus Insight Service Properties dialog window.

**Note:** For changing the interval of different service tasks, please modify the entries in Service.config file present under Bin folder of Insight. All the times mentioned in this file are in seconds.

**IMPORTANT!** Ensure that the user who runs this service has administrative privileges. If the user does not have administrative privileges, either the Scheduled CIOMS Reports might not return or an LDAP user might not be able to log in to the Argus Insight web application.

#### 4.1.7 Configuring the CIOMS and MedWatch Reports

These are required settings because PwReports.exe file is responsible for LDAP authentication along with CIOMS and MedWatch reports.

1. Go to Start -> Run and type dcomcnfg and press Enter.

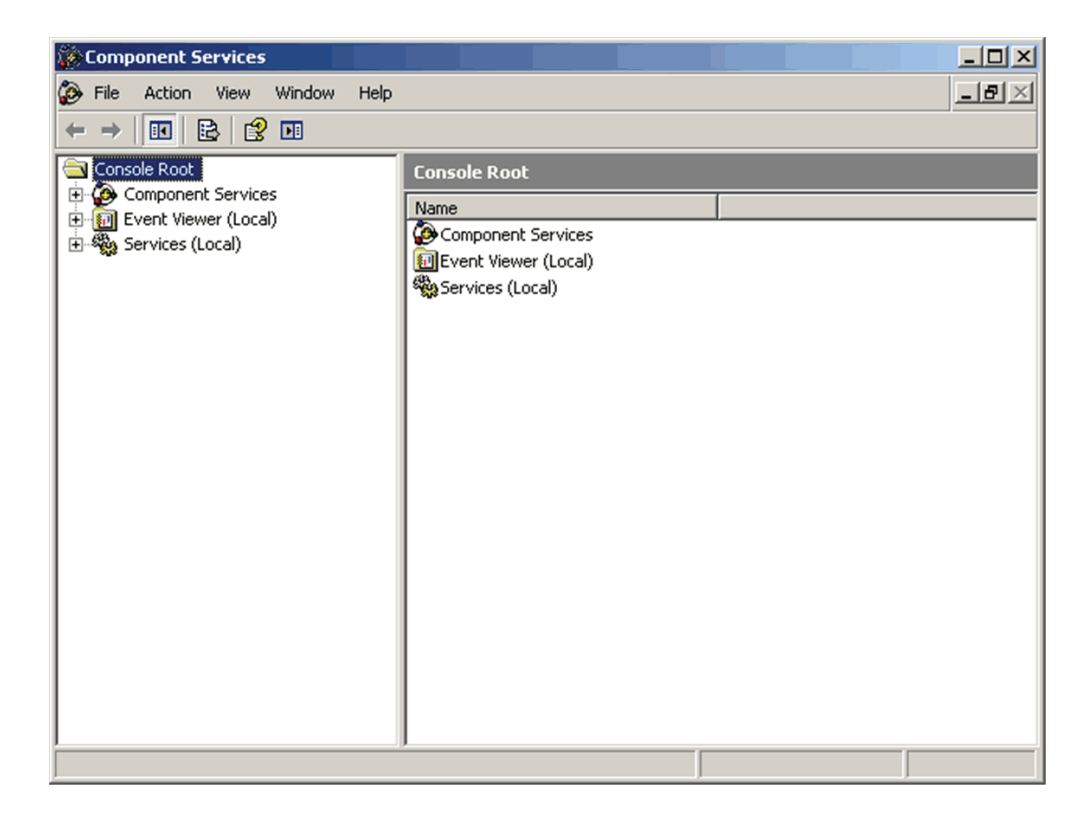

**2.** In the tree under Console root>Component Services>Computer>My Computer>DCOM Config.

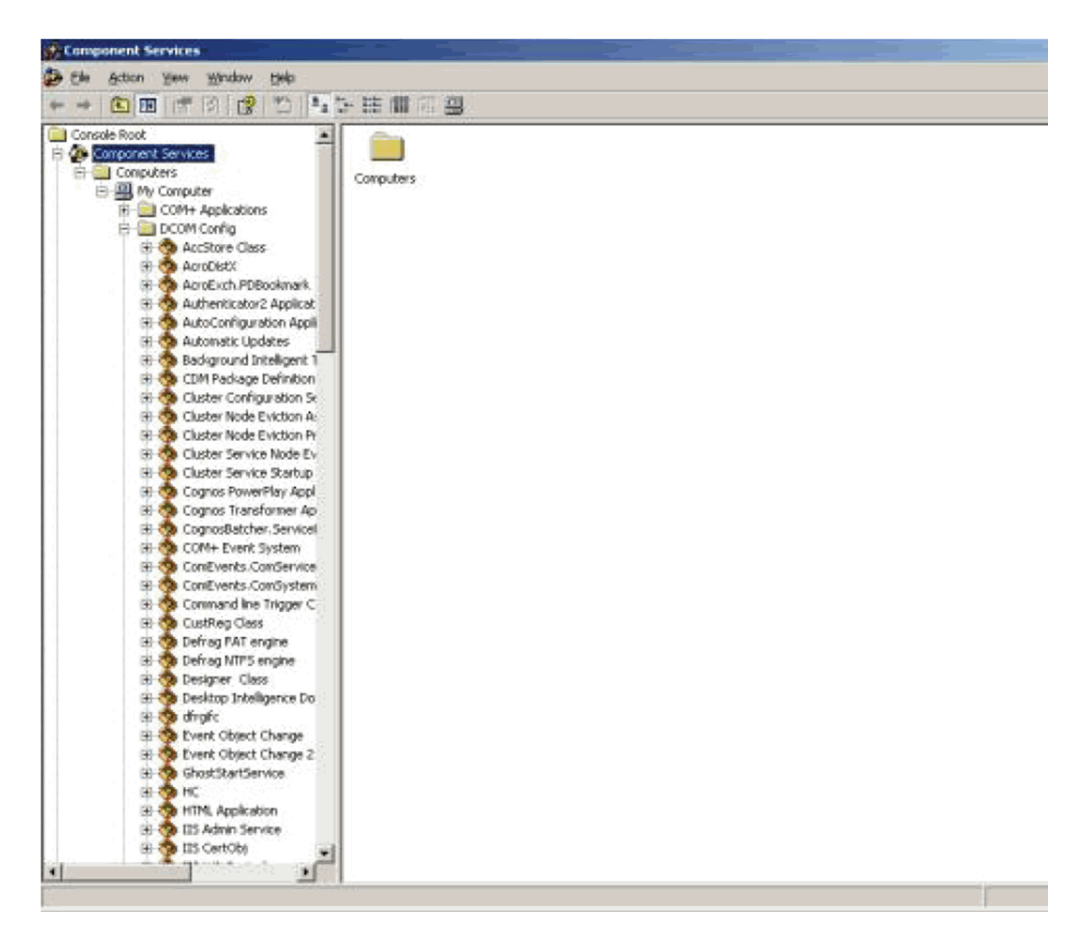

**3.** Right click on PwReports and select Properties. The following dialog box is displayed.

| Reports Properties       | · · · · · · · · · · · · · · · · · · ·  |
|--------------------------|----------------------------------------|
| General Location Secu    | urity Endpoints Identity               |
| General properties of th | is DCOM application                    |
| Application Name:        | PwReports                              |
| Application ID:          | {FB3A320A-5599-4738-909B-735A6078ABEA} |
| Application Type:        | Local Server                           |
| Authentication Level:    | Default                                |
| Local Path:              |                                        |
|                          |                                        |
|                          |                                        |

- **4.** Click the Security tab.
- **5.** When the system opens the Security tab:

| PwReports Properties                         | ? ×              |
|----------------------------------------------|------------------|
| General Location Security Endpoints Identity |                  |
| Launch and Activation Permissions            |                  |
| C Use Default                                |                  |
| • Customize                                  | <u>E</u> dit     |
| Access Permissions                           |                  |
| Use Default                                  |                  |
| C Custo <u>m</u> ize                         | Edit             |
| Configuration Permissions                    |                  |
| C Use Default                                |                  |
| Customize                                    | Edit             |
| OK Can                                       | cel <u>Apply</u> |

- **a.** In the Launch and Activation Permissions section, click Customize.
- **b.** Click Edit.
- **6.** When the system opens the following dialog box, click Add.

| Administrators (SRVW2K3)<br>INTERACTIVE | NOD1\Administrator | s]             |
|-----------------------------------------|--------------------|----------------|
| Internet Guest Account (SI              | RVW2K3N0D1\UUS     | R_SRVW2K       |
| 32 SYSTEM                               |                    |                |
|                                         |                    |                |
|                                         | Add                | <u>R</u> emove |
| ermissions for Internet Guest           | Allow              | Deny           |
| Local Launch                            | V                  |                |
| Remote Launch                           | $\mathbf{\nabla}$  |                |
| Local Activation                        |                    |                |
| Remote Activation                       |                    |                |
|                                         |                    |                |
|                                         |                    |                |

**7.** When the system opens the following dialog box:

| Users, Groups, or Built-in security principals | Dbject Types |
|------------------------------------------------|--------------|
| rom this location:                             |              |
| SRVW2K3N0D1                                    | Locations    |
| inter the object names to select (examples)    |              |
| There are object rames to select (champies).   |              |
| SRVW2K3NOD1NUSR_SRVW2K3NOD1                    | Check Names  |

- **a.** Locate the Enter the object names to select section
- **b.** Add <machine\_name>\IUSR\_<machine\_name>. On a Windows 2008 Server, add <machine\_name>\IUSR.
- c. Click OK.
- 8. When the system opens the following dialog box:

| oup or user names:<br>Administrators (SVMPRNOD | 001 \Administrators | 5]             |
|------------------------------------------------|---------------------|----------------|
| INTERACTIVE                                    |                     | 50.<br>        |
| f Internet Guest Account (SVN                  | IPRNOD001\IUS       | R_SVMPRN       |
| A DISTEM                                       |                     |                |
|                                                | Add                 | <u>R</u> emove |
| rmissions for Internet Guest<br>count          | Allow               | Deny           |
| Local Launch                                   |                     |                |
| Remote Launch                                  |                     |                |
| Local Activation<br>Remote Activation          |                     | H              |
|                                                |                     | _              |
|                                                |                     |                |
|                                                |                     |                |

- a. Select the newly created Internet Guest Account.
- **b.** Check all the permissions.
- c. Click OK
- 9. Exit the Component Services program.

#### 4.1.8 Configure the IIS File download limit

Use the following procedure to **configure the IIS file download limit for Windows 2003**.

- 1. Go to the Internet Information Services (IIS) Manager.
- 2. Go to Start -> Run. Type iisreset -stop to stop the IIS service.
- **3.** Go to C:\Windows\system32\inetsrv\metabase.xml file.
- **4.** By default, this file has this entry: AspBufferingLimit = "4194304". This limits the download size to 4,194,304 bytes (4 MB).
- **5.** Change this size to a large value (such as 20000000 for 200 MB) to allow your Windows 2003 server to send large downloads.
- 6. Start the IIS service. Go to Start -> Run. Type iisreset -start to start the IIS service.

Use the following procedure to **configure the IIS file download limit for Windows 2008**.

- Hanager The Services (IIS) Manager \_ 8 × SVMCOGPRF001 → 67 ि । 🔞 -File View Help Connections SVMCOGPRF001 Home डे- 🗟 🖄 😽 Open Feature Start Page SVMCOGPRF001 (SVMCOGPRF001\Administrator) Group by: Area • Manage Server 💈 Restart Start .NET Trust Levels ۲ Providers 1 ab 7 Stop View Application Pools View Sites .NET .NET Compilation Globalization Application Settings Machine Key Pages and Controls Connection Strings Session State SMTP E-mai Help Online Help IIS 2 CGI ij 404 2 Ð Ø Default ASP CGI Directory Browsing Error Pages Handler Mappings 5 0 ¢, Ē 1 7 HTTP Redirect HTTP Respo.. ISAPI and CGI ISAPI Filters Restrictions Logging MIME Types Modules Output Caching Worker Processe P Server Certificates Manage 88 1 IIS Manage Users IIS Manager Permissions Shared Configuration lanageme Service 📰 Features View 💦 Content View
- 1. Go to the Internet Information Services (IIS) Manager.

2. Double-click ASP in the right pane. The following page appears:

| 0  | ASP                                  |          |
|----|--------------------------------------|----------|
| Di | splay: Friendly Names 🔹              |          |
| ⊡  | Behavior                             |          |
|    | Code Page                            | 0        |
|    | Enable Buffering                     | True     |
|    | Enable Chunked Encoding              | True     |
|    | Enable HTML Fallback                 | True     |
|    | Enable Parent Paths                  | False    |
| ⊡  | Limits Properties                    |          |
|    | Client Connection Test Interval      | 00:00:03 |
|    | Maximum Requesting Entity Body Limit | 200000   |
|    | Queue Length                         | 3000     |
|    | Request Queue Time-out               | 00:00:00 |
|    | Response Buffering Limit             | 4194304  |
|    | Script Time-out                      | 00:01:30 |
|    | Threads Per Processor Limit          | 25       |
|    | Locale ID                            | 0        |
|    | Restart On Config Change             | True     |
| Ξ  | Compilation                          |          |
| Ŧ  | Debugging Properties                 |          |
|    | Script Language                      | VBScript |
| Ξ  | Services                             |          |
| Ŧ  | Caching Properties                   |          |
| Ŧ  | Com Plus Properties                  |          |
| Ŧ  | Session Properties                   |          |

**3.** Expand **Limit Properties** and change the **Response Buffering Limit** from its default value of 4 MB to a large value such as 20000000 (200 MB).

| Display: Friendly Names -                                                                                                    |                                                                                                    | Cancel      |
|----------------------------------------------------------------------------------------------------|----------------------------------------------------------------------------------------------------|-------------|
| Behavior                                                                                                    |                                                                                                    | 🕜 Help      |
| Code Page                                                                                                    | 0                                                                                                    | Online Help |
| Enable Buffering                                                                                                    | True                                                                                                    |             |
| Enable Chunked Encoding                                                                                                    | True                                                                                                    |             |
| Enable HTML Fallback                                                                                                    | True                                                                                                    |             |
| Enable Parent Paths                                                                                                    | False                                                                                                    |             |
| Limits Properties                                                                                                    |                                                                                                    |             |
| Client Connection Test Interval                                                                                                  | 00:00:03                                                                                                    |             |
| Maximum Requesting Entity Body Limit                                                                                             | 200000                                                                                                    |             |
| Queue Length                                                                                                    | 3000                                                                                                    |             |
| Request Queue Time-out                                                                                                    | 00:00:00                                                                                                    |             |
| Response Buffering Limit                                                                                                    | 20000000                                                                                                    |             |
| Script Time-out                                                                                                    | 00:01:30                                                                                                    |             |
| Threads Per Processor Limit                                                                                                    | 25                                                                                                    |             |
| Locale ID                                                                                                    | 0                                                                                                    |             |
| Restart On Config Change                                                                                                    | True                                                                                                    |             |
| Compilation                                                                                                    |                                                                                                    |             |
| Debugging Properties                                                                                                    |                                                                                                    |             |
| Script Language                                                                                                    | VBScript                                                                                                    |             |
| Services                                                                                                    |                                                                                                    |             |
| Caching Properties                                                                                                    |                                                                                                    |             |
| Com Plus Properties                                                                                                    |                                                                                                    |             |
| Session Properties                                                                                                    |                                                                                                    |             |
|                                                                                                    |                                                                                                    |             |
| Response Buffering Limit<br>isets the maximum size of the ASP buffer. When r<br>wytes that an ASP page can write to the response | esponse buffering is enabled, this property controls the maximum number of<br>buffer before a flush occurs. |             |

- 4. Click **Apply** to save the changed value.
- 5. Restart the IIS service. Go to **Start -> Run**. Type **iisreset** to restart the IIS service.

#### Configuring the ASPMaxRequestEntityAllowed Value (Optional Setting)

This setting is required only if end-users are using custom SQLs in advanced conditions, with more than 70,000 characters. If any AJAX error appears while saving the Custom SQLs of these many characters, update the **ASPMaxRequestEntityAllowed** value of the MetaBase.xml file. This ensures that the

ASP can post that much data onto the server. There are two ways of updating this value:

- 1. By updating the MetaBase.xml:
  - a) Stop the IIS. Use "iisreset /stop" at command prompt
  - b) Go to \WINDOWS\system32\inetsrv
  - c) Open the MetaBase.xml file in notepad
  - d) Edit the Value of ASPMaxRequestEntityAllowed and set it to 500000
  - e) Save the file and restart the IIS. Use "iisreset /start" at command prompt.
- 2. By using the DOS Prompt:
  - a) At a command prompt, type the following command, and then press ENTER:

cd drive:\inetpub\adminscripts

Note that in this command to change folders, the drive is only a placeholder for the hard disk where IIS is installed.

b) On the command prompt, type the following command, and press ENTER:

cscript adsutil.vbs set w3svc/ASPMaxRequestEntityAllowed 500000

The maximum value is 1,073,741,824 bytes. Set this value to the lowest possible value that allows for the functionality that you want.

c) On the command prompt, type the *iisreset* command, and press ENTER.

### 4.2 Copy Configuration: Exporting and Importing Data

Before configuring export and import functions, be aware of the following:

- Before importing or exporting to or from a network drive, verify that you have mapped the network drive. This tool does not support direct access to network drives.
- Before copying Argus Data, incremental ETL should be completed on Source Insight Database from Source Argus.
- It is assumed that the configuration of the instance of Argus used to run Initial and Incremental ETL on the source Insight DataMart will also be copied and applied on the new Argus Instance which will be associated with the new Insight DataMart.
- Data must be imported after loading Factory Data and before running Initial ETL on destination environment.
- In a multi-tenant environment, you must ensure that all the enterprises which are part of the source Argus Insight database, have been created in the Target Argus Insight database.

#### 4.2.1 Exporting Data

Use the following procedure to export data.

- 1. Go to Start>Programs>Oracle>Argus Insight>Schema Creation Tool.
- 2. Click Export Data.

| Version 7.0 Database   |                                |              |             |
|------------------------|--------------------------------|--------------|-------------|
|                        |                                |              |             |
|                        |                                |              |             |
|                        |                                |              |             |
|                        | Schema Cre                     | ation Tool   |             |
| -11A                   |                                |              |             |
| Create Schema          | Schema Validation              | Factory Data | Initial ETL |
| DB Upgrade             | Export Data                    | Import Data  | Exit        |
| Argus DBLink           | Argus User Creation            |              |             |
| Copyright ©2010 Oracle | e Corporation. All rights rese | rved.        |             |

**3.** When the system opens the Export Utility dialog box, enter the name of the Schema Owner, the Schema Password, and the Database name.

| Schema Owner: APR_N                                                      | 1ART                                                       | Schema <u>P</u> assword:                             |                              |
|--------------------------------------------------------------------------|------------------------------------------------------------|------------------------------------------------------|------------------------------|
| <u>D</u> atabase:                                                        |                                                            |                                                      |                              |
|                                                                          |                                                            |                                                      |                              |
| Enter Dump, Log and PAP                                                  | File Names                                                 |                                                      |                              |
|                                                                          |                                                            |                                                      |                              |
|                                                                          |                                                            |                                                      |                              |
| E <u>x</u> port Dump File Name<br>(.dmp)                                 | C:\Program Files\Oracle\Arg                                | jusInsight\Database\DBIr                             | nstaller\Copy_Config_Data\E> |
| Export Dump File Name<br>(.dmp)<br>Log File Name (.log)                  | C:\Program Files\Dracle\Arg                                | usInsight\Database\DBIr<br>usInsight\Database\DBIr   | nstaller\Copy_Config_Data\Ex |
| E <u>x</u> port Dump File Name<br>(.dmp)<br><u>L</u> og File Name (.log) | C:\Program Files\Dracle\Arg<br>C:\Program Files\Dracle\Arg | uusInsight\Database\DBIr<br>uusInsight\Database\DBIr | nstaller\Copy_Config_Data\Ex |

- **4.** If you want to retain the default values for the Export Dump, Log, and PAR files, go to Step 6 and then to Step 9.
- 5. If you want to configure the export file name and location, perform steps 7 and 8.
- 6. Click Export, to retain the default values of the Export Dump, Log and PAR files.

| <u>S</u> chema Owner: APF                                                                 | _MART Schema Password:                                                                                              | *****                                                                |
|-------------------------------------------------------------------------------------------|----------------------------------------------------------------------------------------------------|----------------------------------------------------------------------|
| <u>D</u> atabase: PRN                                                                     | MART                                                                                                    |                                                                      |
|                                                                                           |                                                                                                    |                                                                      |
|                                                                                           |                                                                                                    |                                                                      |
| Enter Dump, Log and P                                                                     | AR File Names                                                                                                    |                                                                      |
| Enter Dump, Log and F<br>E <u>x</u> port Dump File Name<br>(.dmp)                         | AR File Names<br>C:\Program Files\Dracle\ArgusInsight\Database\D                                                    | BInstaller\Copy_Config_Data\E>                                       |
| Enter Dump, Log and F<br>Export Dump File Name<br>(.dmp)<br>Log File Name (.log)          | AR File Names<br>C:\Program Files\Oracle\ArgusInsight\Database\D<br>C:\Program Files\Oracle\ArgusInsight\Database\D | BInstaller\Copy_Config_Data\E><br>BInstaller\Copy_Config_Data\Ex     |
| Enter Dump, Log and F<br>Export Dump File Name<br>(.dmp)<br>Log File Name (.log)          | AR File Names<br>C:\Program Files\Oracle\ArgusInsight\Database\D<br>C:\Program Files\Oracle\ArgusInsight\Database\D | BInstaller\Copy_Config_Data\E><br>BInstaller\Copy_Config_Data\Ex     |
| Enter Dump, Log and F<br>E <u>x</u> port Dump File Name<br>(.dmp)<br>Log File Name (.log) | AR File Names<br>C:\Program Files\Oracle\ArgusInsight\Database\D<br>C:\Program Files\Oracle\ArgusInsight\Database\D | BInstaller\Copy_Config_Data\Ex<br>BInstaller\Copy_Config_Data\Ex<br> |

**7.** To configure the export file name and location, click the ... button, next to the Export Dump File Name.

| \BT                |                                                           |                                                                                                    |                                                                                                    |
|--------------------|-----------------------------------------------------------|----------------------------------------------------------------------------------------------------|----------------------------------------------------------------------------------------------------|
|                    |                                                           |                                                                                                    |                                                                                                    |
|                    |                                                           |                                                                                                    |                                                                                                    |
| B File Names       |                                                           |                                                                                                    |                                                                                                    |
|                    |                                                           |                                                                                                    |                                                                                                    |
| C:\Program Files\O | racle\ArgusInsight\Databas                                | se\DBInstaller\Copy_Config_Data                                                                             | \E>                                                                                                    |
| C:\Program Files\O | racle\ArgusInsight\Databas                                | se\DBInstaller\Copy_Config_Data                                                                             | \Ex                                                                                                    |
|                    |                                                           |                                                                                                    |                                                                                                    |
|                    | NR File Names<br>C:\Program Files\0<br>C:\Program Files\0 | AR File Names<br>C:\Program Files\Oracle\ArgusInsight\Databa<br>C:\Program Files\Oracle\ArgusInsight\Databa | KR File Names           C:\Program Files\Oracle\ArgusInsight\Database\DBInstaller\Copy_Config_Data           C:\Program Files\Oracle\ArgusInsight\Database\DBInstaller\Copy_Config_Data |

8. When the system opens the Export Dump File dialog box:

| Export Dump File                                  |                                                                                                    | ? ×                    |
|---------------------------------------------------|----------------------------------------------------------------------------------------------------|------------------------|
| Save in:                                          | 🔁 DBInstaller 💌 🖛 🗈 📸 🖽 -                                                                                                    |                        |
| History<br>Desktop<br>My Documents<br>My Computer | Argus       PV_DDL         Copy_Config_Data       PV_Factory_Data         DDL       Upgrades         ESM_DDL       ValidateSchema         ESM_ETL       Factory_Data         Iog       new         File name:       ValidateS(*.dmp) | <u>S</u> ave<br>Cancel |
| My Network P                                      |                                                                                                    | 1.                     |

- **a.** Navigate to the appropriate location and enter the export file name in the File name field.
- **b.** Click Save.

**Note:** You can configure the Log File names in a similar manner.

**9.** When the system redisplays the Export Utility dialog box, click Export to retain the default file name and continue.

**Note:** Do not change the parameter file name and location.

**10.** The system displays a series of command screens. When prompted to do so, perform the appropriate actions.

| 👞 C:\Windows\system32\cmd.exe                                                          |    | -                                                     |         |
|----------------------------------------------------------------------------------------|----|-------------------------------------------------------|---------|
|                                                                                        |    |                                                       | <b></b> |
| ######################################                                                 |    |                                                       |         |
| Connecting as APR_MART@PRMART<br>Connected.                                            |    |                                                       |         |
| Argus Insight Mart Schmea Owner Name                                                   | 1  | APR_MART                                              |         |
| Hrgus Insight Mart Instance Name<br>Argus Insight Application Path<br>base\DBInstaller | :  | C:\Program Files\Oracle\ArgusInsight\Da               | ata     |
| Argus Insight Dump Folder                                                              |    | C:\Program Files\Oracle\ArgusInsight\Data             | ata     |
| Argus Insight Dump File Name<br>Argus Insight Log Folder                               | -  | Export.dmp<br>C:\Program Files\Oracle\ArgusInsight\Da | ata     |
| Argus Insight Log Folder Name<br>Argus Insight temp_folder                             | :  | Exp_Export.log<br>C:\ArgusInsightTemp                 |         |
| Please Verify the Parameters. Press                                                    | EN | TER to resume.                                        |         |

| C:\Windows\system32\cmd.exe                                                                 | < |
|---------------------------------------------------------------------------------------------|---|
| Creating table CMN_EXPORT_SEQUENCE<br>###################################                   | - |
| PL/SQL procedure successfully completed.                                                    |   |
| <br>Loading Validation Data in temporary table using SQL*Loader<br>                         |   |
| Loading Table 'APR_MART.CMN_EXPORT_TABLES' Please Wait                                      |   |
| C:\Program Files\Oracle\ArgusInsight\Database\DBInstaller\Copy_Config_Data\SQL>e<br>cho off |   |
| Loading Data Using SQL*Loader<br>Please Wait                                                | - |

**11.** When the system opens the following dialog box, click OK to verify the log files are at the location in the dialog.

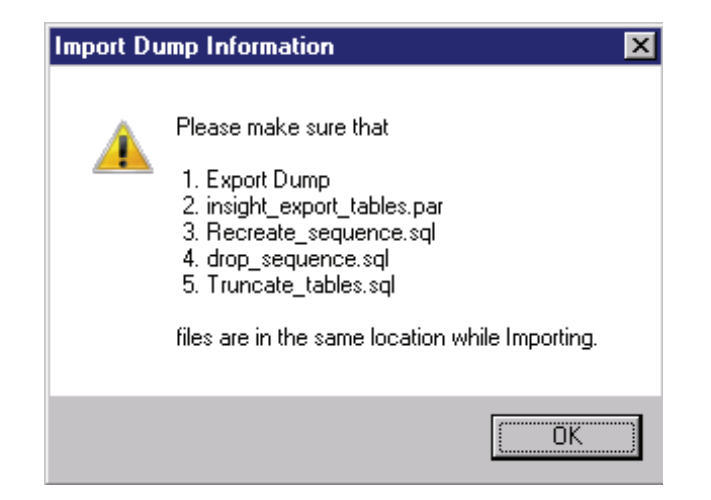

**12.** When the system displays the following message, click OK and verify the log files are at the location displayed in the dialog.

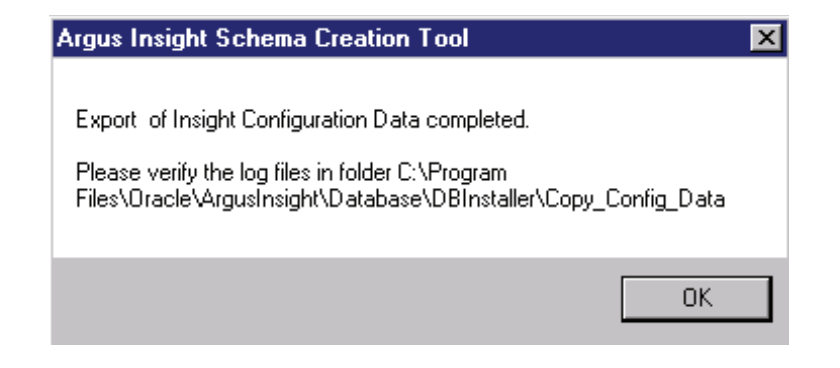

#### 4.2.2 Importing Data

Use the following procedure to import data.

- 1. Go to Start>Programs>Oracle>Argus Insight>Schema Creation Tool.
- 2. When the system opens the Schema Creation Tool, click Import Data.

| Version 7.0 Database   |                              |              |                |
|------------------------|------------------------------|--------------|----------------|
|                        |                              |              |                |
|                        | Schema Cre                   | ation Tool   | and the second |
| Create Schema          | Schema Validation            | Factory Data | Initial ETL    |
| DB Upgrade             | Export Data                  | Import Data  | Exit           |
| Argus DBLink           | Argus User Creation          |              |                |
| Copyright ©2010 Oracle | Corporation. All rights rese | erved.       |                |

- **3.** When the system opens the Import Utility dialog box, enter the name of the Schema Owner, the Schema Password, and the Database name.
  - **a.** To configure the Dump file name and location, click the ... button next to the Dump File Name to configure the Dump file name and location.

| ochema Owner:                                     | PR_MART Schema Password:                                                                              |
|---------------------------------------------------|----------------------------------------------------------------------------------------------------|
| Database:                                         | RMART                                                                                                 |
|                                                   |                                                                                                    |
|                                                   |                                                                                                    |
| Enter Dump File nan                               | ne and Log File name                                                                                  |
| Enter Dump File nar                               | ne and Log File name                                                                                  |
| Enter Dump File nan<br>Dump <u>F</u> ile Name (.d | me and Log File name      P     C:\Program Files\ArgusInsight\DBInstaller\Copy_Config_Data\Export.dmp |

**b.** When the system opens the Import Dump File dialog box, navigate to the appropriate location and select the Dump File Name.

| Look in:                           |                                                                                          |                                                                   | - |   | •                      |
|------------------------------------|------------------------------------------------------------------------------------------|-------------------------------------------------------------------|---|---|------------------------|
| History<br>Desktop<br>My Documents | Argus<br>Copy_Config_E<br>DDL<br>ESM_DDL<br>ESM_ETL<br>ETL<br>Factory_Data<br>Log<br>new | Data PV_DDL<br>Data PV_Factory_Data<br>Upgrades<br>ValidateSchema |   |   |                        |
| My Computer                        | File <u>n</u> ame:<br>Files of <u>type</u> :                                             | Dump Files (*.dmp)                                                |   | • | <u>O</u> pen<br>Cancel |

**c.** When the system opens the Import Dump File dialog box, click Open.

| nport Dump Fil     | e                  |                     |   |          | ?            |
|--------------------|--------------------|---------------------|---|----------|--------------|
| Look in:           | 🔄 Log              | -                   | - | ⇔ 🗈 💣 📰• |              |
| History<br>Desktop | Export.dmp         |                     |   |          |              |
| My Documents       | File <u>n</u> ame: | Export.dmp          |   |          | <u>O</u> pen |
|                    | Files of type:     | Dump Files (*.dmp)  |   | •        | Cancel       |
| My Network P       |                    | C Open as read-only |   |          |              |

4. When the system redisplays the Import Utility dialog box, click Import.

| (mport Utility        |                                                                               | × |
|-----------------------|-------------------------------------------------------------------------------|---|
| <u>S</u> chema Owner: | APR_MART Schema Password:                                                     | ] |
| <u>D</u> atabase:     | PRMART                                                                        |   |
| Enter Dump File       | name and Log File name                                                        |   |
| Log File Name (.)     | log) [ram Files\ArgusInsight\DBInstaller\Copy_Config_Data\Log\Export_Data.log |   |
|                       | Import Cancel                                                                 |   |

**5.** When the system opens the following dialog box, click OK to proceed.

| Argus Insight Import Pre Requisites |                                                                                                    | × |
|-------------------------------------|----------------------------------------------------------------------------------------------------|---|
|                                     | Argus Insight Import Pre                                                                                                    |   |
|                                     | Please verify following before importing data:                                                                                                    |   |
|                                     | <ol> <li>Source and Target version of Insight database are same.</li> <li>Data can be imported only after Factory Data is loaded and before Initial<br/>ETL is started.</li> <li>Incremental ETL should have been completed on Source Insight Database<br/>(source of dump file) from Source Argus Database.</li> <li>It is assumed that the configuration of the instance of Argus used to run<br/>Initial and Incremental ETL on the Insight Data Mart<br/>will also be copied and applied on the new Argus Instance which will be<br/>associated with the new Insight Data Mart or source<br/>Argus database for this new Insight is same as for source of dump file</li> </ol> |   |
**6.** The system displays a series of command screens. Press Enter when prompted to do so.

| 📾 C:\WINDOWS\system32\cmd.exe                                                              | _ 0                                                         | x |
|--------------------------------------------------------------------------------------------|-------------------------------------------------------------|---|
|                                                                                            |                                                             | - |
| ######################################                                                     |                                                             |   |
| Connecting as APR_MART@PRMART<br>Connected.                                                |                                                             |   |
| Argus Insight Mart Schmea Owner Name                                                       | : APR_MART                                                  |   |
| Argus Insight Mart Instance Name<br>Argus Insight Application Path                         | : PRMARI<br>: C:\Program Files\ArgusInsight\DBInht\DBIn     |   |
| staller<br>Argus Insight Dump Folder<br>Atalian Congrig Data                               | : C:\Program Files\ArgusInsight\DBInht\DBIn                 |   |
| Argus Insight Dump File Name<br>Argus Insight Log Folder                                   | : Export.dmp<br>: C:\Program Files\ArgusInsight\DBInht\DBIn |   |
| staller\Copy_Config_Data\Log<br>Argus Insight Log Folder Name<br>Argus Insight temp_folder | : Export_Data.log<br>: C:\ArgusInsightTemp                  |   |
| Please Verify the Parameters. Press F                                                      | ENTER to resume.                                            | • |

| 🖬 C:\WINDOWS\system32\cmd.exe                                                                | ×        |
|----------------------------------------------------------------------------------------------|----------|
| file_bkp_table.log                                                                           | <b>.</b> |
| C:\Program Files\ArgusInsight\DBInstaller\Copy_Config_Data\header1.log                       |          |
| C:\Program Files\ArgusInsight\DBInstaller\Copy_Config_Data\disable_fks_tr_fks_tr             |          |
| iggers.log                                                                                   |          |
| C:\Program Files\ArgusInsight\DBInstaller\Copy_Config_Data\truncate.log                      |          |
| C:\ArgusInsightlert_log.log                                                                  |          |
| G:\reogram Files\Hrgusinsignt\Dbinstaller\Copy_Contig_Data\Cmn_profile_upfile_up             |          |
| uate.109<br>C:\Program Files\ArgusInsight\DBInstaller\Conv Config Data\dron create seeate se |          |
| a.log                                                                                        |          |
| C:\Program Files\ArgusInsight\DBInstaller\Copy_Config_Data\seq_grant.log                     |          |
| C:\Program Files\ArgusInsight\DBInstaller\Copy_Config_Data\upd_cmn_profil_profil             |          |
| e_minus_query.sql                                                                            |          |
| C:\Program_Files\ArgusInsight\DBInstaller\Copy_Config_Data\drop_exp_temp_p_temp_             |          |
| tables_again.log                                                                             |          |
| C:\Program Files\Hrgusinsignt\DBInstaller\Copy_Config_Data\disable_dDms_o_dbms_o             |          |
| utput.10g<br>C:\Pwgmym Filos\AwgusInsight\DRInstallew\Conu Config Data\log file A1 log A1 lo |          |
| a                                                                                            |          |
| 9 1 file(s) conjed.                                                                          |          |
|                                                                                              |          |
|                                                                                              |          |
| Data Imported Successfully.                                                                  |          |
| Press ENTER to Continue                                                                      |          |
|                                                                                              | •        |

**7.** When the system presents the following dialog box, click OK and verify that the log files are at the location specified in the dialog box.

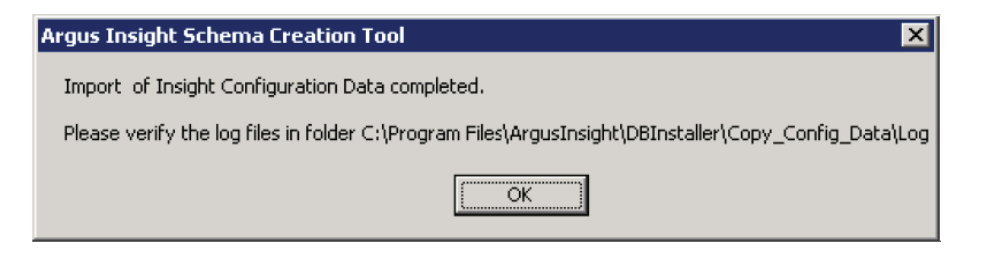

# 4.3 Copy Configuration: Using Argus Safety

To configure enterprise(s) in Argus Insight, you must be a valid LDAP user, with access to the Global Homepage of Argus Safety. Refer to the Global Enterprise

Management section of the Argus Safety Installation Guide for detailed steps about the same. Execute the following steps to create an enterprise in Argus Insight:

1. Login to the Global Enterprise Management portlet and select an enterprise from the **Enterprises** tree in the left-hand pane. The list of enterprises comprises only those enterprises that are accessible to the logged-in user. The following screen is displayed:

| Browser                 | Enterprise?            |   |             |                |      |       |
|-------------------------|------------------------|---|-------------|----------------|------|-------|
| Contains                | P Enterorise liame     |   |             |                |      |       |
|                         | Enterprise2            | R | Active      |                |      |       |
| Displaying Rows 1-6 (6) | Tenterprise Short Name |   | Acute       |                |      |       |
| E- 💕 Enterprises        | Enterprise2            |   |             |                |      |       |
| -121ENT04               | Contact Information    |   |             |                |      |       |
| 21ENT05                 | Title First Name       | N | liddle Name | Last Name      |      |       |
| -121ENT07               | Enterprise Enterprise2 | E | interprise2 |                |      |       |
| -DENT1                  | Address                | c | ity         | State/Province |      |       |
| -BENT4                  |                        |   |             |                |      |       |
| Enterprise1             |                        | P | ostal Code  | Country        |      |       |
|                         |                        |   |             |                |      |       |
|                         | Department             | P | hone        | Fax            |      |       |
|                         |                        |   |             |                |      |       |
|                         | Email Address          |   |             |                |      |       |
|                         | Neten                  |   |             |                |      |       |
|                         | 1006.0                 |   |             |                |      |       |
|                         |                        |   |             |                |      |       |
|                         |                        |   |             |                |      |       |
|                         |                        |   |             |                |      |       |
|                         |                        |   |             |                |      |       |
|                         |                        |   |             |                |      |       |
|                         |                        |   |             |                |      |       |
|                         |                        |   |             |                |      |       |
|                         |                        |   |             |                |      |       |
|                         |                        |   |             |                |      |       |
|                         |                        |   |             |                |      |       |
|                         |                        |   |             |                |      |       |
|                         |                        |   |             |                |      |       |
|                         |                        |   |             |                |      |       |
|                         |                        |   |             |                |      |       |
|                         |                        |   |             |                |      |       |
|                         |                        |   |             |                |      |       |
|                         |                        |   |             |                |      |       |
|                         |                        |   |             |                |      |       |
|                         |                        |   |             |                |      |       |
|                         |                        |   |             |                |      |       |
|                         |                        |   |             |                |      |       |
|                         |                        |   |             |                |      |       |
|                         |                        |   |             |                |      |       |
| Add New Enterprise      |                        |   |             |                | Back | NextP |

**2.** Click **Copy Enterprise to Insight** to initiate the creation of the selected enterprise in Argus Insight.

This button is disabled if the selected enterprise already exists in Argus Insight. This button is enabled if the user has Copy Configuration role in any of the listed enterprises.

The following screen is displayed:

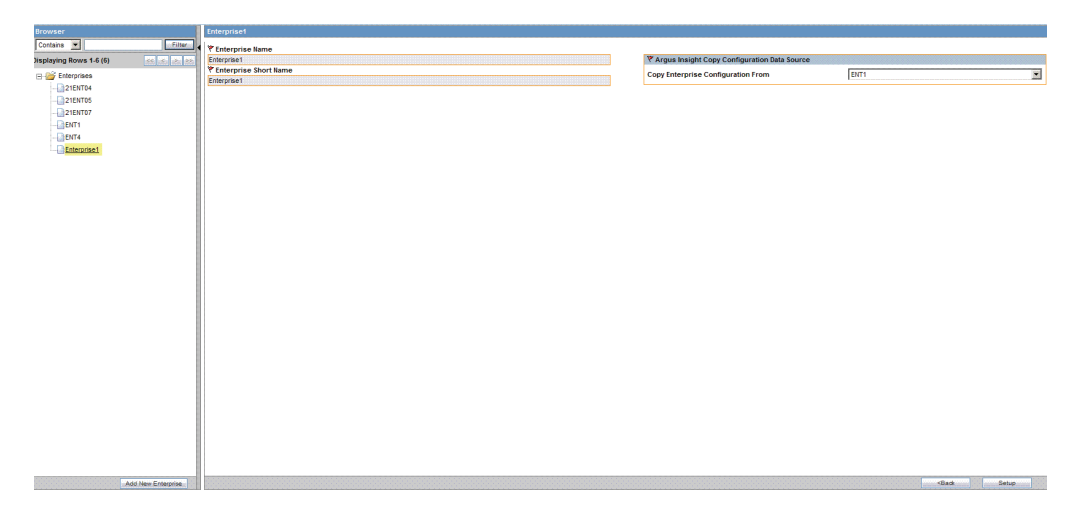

- **3.** Under the **Argus Insight Copy Configuration Data Source**, select the source enterprise from which the information will be copied, from the **Copy Enterprise Configuration From** drop-down list. This list displays the enterprises which have already been created in Argus Insight and the logged-in user is assigned Copy Configuration role for those enterprises.
- **4.** Click **Setup** and then **Finish** to complete the creation of the enterprise in Argus Insight. Click **Cancel** to exit the enterprise creation process without creating the enterprise.

| Browser                 |                           | Enterprise1                                  |   |                                                |      |        |
|-------------------------|---------------------------|----------------------------------------------|---|------------------------------------------------|------|--------|
| Contains 💌              | Either                    | Y Enterprise Name                            |   |                                                |      |        |
| Displaying Rows 1-6 (6) | SS 8 2 22                 | Enterprise1                                  |   | Y Argus Insight Copy Configuration Data Source |      |        |
|                         | Trees Front Second Second | V Enterprise Short Name                      |   | Conv Enterprise Configuration From             | FMT1 | *      |
| E- Contemprises         |                           | Enterprise1                                  |   | Copy Enterprise Configuration From             | CHII |        |
|                         |                           |                                              |   |                                                |      |        |
|                         |                           | Argus Insight Copy Configuration Data Status |   |                                                |      |        |
|                         |                           |                                              |   |                                                |      |        |
| ENT1                    |                           |                                              |   |                                                |      |        |
| DENT4                   |                           | Conv List Maintenance Configurations         |   |                                                |      |        |
| Enterrorise1            |                           | copy cost manifestance configurations        |   |                                                |      |        |
|                         |                           |                                              |   |                                                |      |        |
|                         |                           |                                              |   |                                                |      |        |
|                         |                           |                                              |   |                                                |      |        |
|                         |                           |                                              |   |                                                |      |        |
|                         |                           | Copy User Groups                             | ~ |                                                |      |        |
|                         |                           |                                              |   |                                                |      |        |
|                         |                           |                                              |   |                                                |      |        |
|                         |                           |                                              |   |                                                |      |        |
|                         |                           |                                              |   |                                                |      |        |
|                         |                           | Copy Standard Reports                        | J |                                                |      |        |
|                         |                           |                                              |   |                                                |      |        |
|                         |                           |                                              |   |                                                |      |        |
|                         |                           |                                              |   |                                                |      |        |
|                         |                           |                                              |   |                                                |      |        |
|                         |                           | Copy Common Profile Switches                 | J |                                                |      |        |
|                         |                           |                                              |   |                                                |      |        |
|                         |                           |                                              |   |                                                |      |        |
|                         |                           |                                              |   |                                                |      |        |
|                         |                           |                                              |   |                                                |      |        |
|                         |                           | Copy Queries                                 | J |                                                |      |        |
|                         |                           |                                              |   |                                                |      |        |
|                         |                           |                                              |   |                                                |      |        |
|                         |                           |                                              |   |                                                |      |        |
|                         |                           |                                              |   |                                                |      |        |
|                         |                           | Copy Access Rights                           | 1 |                                                |      |        |
|                         |                           |                                              |   |                                                |      |        |
|                         |                           |                                              |   |                                                |      |        |
|                         | and Manager Transmission  | L                                            |   |                                                |      | Count  |
|                         | dd New Enterorise         | Copy Access Rights                           |   |                                                |      | Cancel |

## 4.3.1 Exporting Data

Use the following procedure to export data.

- 1. Go to Start>Programs>Oracle>Argus Insight>Schema Creation Tool.
- 2. Click Export Data.

| Version 7.0 Database   |                                |              |                |
|------------------------|--------------------------------|--------------|----------------|
|                        |                                |              |                |
|                        |                                |              |                |
| 20                     | Schema Cre                     | ation Tool   | and the second |
| Create Schema          | Schema Validation              | Factory Data | Initial ETL    |
| DB Upgrade             | Export Data                    | Import Data  | Exit           |
| Argus DBLink           | Argus User Creation            |              |                |
| Copyright ©2010 Oracle | e Corporation. All rights rese | erved.       |                |

**3.** When the system opens the Export Utility dialog box, enter the name of the Schema Owner, the Schema Password, and the Database name.

| <u>o</u> crienta owner: <u>JAPR_N</u>                            | MART Schema Password:                                                                                                    |
|------------------------------------------------------------------|----------------------------------------------------------------------------------------------------|
| Database:                                                        |                                                                                                    |
|                                                                  |                                                                                                    |
|                                                                  | 2 Fis News                                                                                                    |
| Enter Dump, Log and PAP                                          | 1 File Names                                                                                                    |
|                                                                  |                                                                                                    |
| Export Dump File Name<br>(.dmp)                                  | C:\Program Files\Dracle\ArgusInsight\Database\DBInstaller\Copy_Config_Data\E>                                                                                  |
| E <u>x</u> port Dump File Name<br>(.dmp)<br>Log File Name (.log) | C:\Program Files\Oracle\ArgusInsight\Database\DBInstaller\Copy_Config_Data\E><br>C:\Program Files\Oracle\ArgusInsight\Database\DBInstaller\Copy_Config_Data\Ex |
| E <u>x</u> port Dump File Name<br>(.dmp)<br>Log File Name (.log) | C:\Program Files\Oracle\ArgusInsight\Database\DBInstaller\Copy_Config_Data\Ex<br>C:\Program Files\Oracle\ArgusInsight\Database\DBInstaller\Copy_Config_Data\Ex |

- **4.** If you want to retain the default values for the Export Dump, Log, and PAR files, go to Step 6 and then to Step 9.
- 5. If you want to configure the export file name and location, perform steps 7 and 8.
- 6. Click Export, to retain the default values of the Export Dump, Log and PAR files.

| xport Utility                   |                             |                          |                              |
|---------------------------------|-----------------------------|--------------------------|------------------------------|
| Schema Owner: APR_              | MART                        | Schema <u>P</u> assword: | жкихии                       |
| Database: PRMA                  | ART                         |                          |                              |
|                                 |                             |                          |                              |
| Enter Dump, Log and PA          | R File Names                |                          |                              |
| Export Dump File Name<br>(.dmp) | C:\Program Files\Oracle\Arg | usInsight\Database\DBIr  | nstaller\Copy_Config_Data\E> |
| Log File Name (.log)            | C:\Program Files\Oracle\Arg | usInsight\Database\DBIr  | nstaller\Copy_Config_Data\Ex |
|                                 |                             |                          |                              |
|                                 |                             |                          |                              |
|                                 |                             |                          |                              |

**7.** To configure the export file name and location, click the ... button, next to the Export Dump File Name.

| ART                      |                                                                               |                                                                                                    |
|--------------------------|-------------------------------------------------------------------------------|----------------------------------------------------------------------------------------------------|
|                          |                                                                               |                                                                                                    |
| \B File Names            |                                                                               |                                                                                                    |
|                          |                                                                               |                                                                                                    |
| C:\Program Files\Oracle\ | ArgusInsight\Database\DBI                                                     | nstaller\Copy_Config_Data\E>                                                                                            |
| C:\Program Files\Oracle\ | ArgusInsight\Database\DBI                                                     | nstaller\Copy_Config_Data\Ex                                                                                            |
|                          |                                                                               |                                                                                                    |
| 1                        | IART<br>AR File Names<br>C:\Program Files\Oracle\<br>C:\Program Files\Oracle\ | AR File Names<br>C:\Program Files\Oracle\ArgusInsight\Database\DBI<br>C:\Program Files\Oracle\ArgusInsight\Database\DBI |

8. When the system opens the Export Dump File dialog box:

| Export Dump File                   | 2                                                                                                    | <u>? ×</u>             |
|------------------------------------|----------------------------------------------------------------------------------------------------|------------------------|
| Save in:                           | 🔁 DBInstaller 🔹 🖶 📸 🖽 -                                                                                                    |                        |
| History<br>Desktop<br>My Documents | Argus PV_DDL<br>Copy_Config_Data PV_Factory_Data<br>DDL Upgrades<br>ESM_DDL ValidateSchema<br>ESM_ETL<br>ETL<br>Factory_Data<br>log<br>new                                                                                                    |                        |
| My Computer                        | File name:     Image: Image: Ima | <u>S</u> ave<br>Cancel |

- **a.** Navigate to the appropriate location and enter the export file name in the File name field.
- **b.** Click Save.

**Note:** You can configure the Log File names in a similar manner.

**9.** When the system redisplays the Export Utility dialog box, click Export to retain the default file name and continue.

**Note:** Do not change the parameter file name and location.

**10.** The system displays a series of command screens. When prompted to do so, perform the appropriate actions.

| 👞 C:\Windows\system32\cmd.exe                                                          |    | -                                                     |         |
|----------------------------------------------------------------------------------------|----|-------------------------------------------------------|---------|
|                                                                                        |    |                                                       | <b></b> |
| ######################################                                                 |    |                                                       |         |
| Connecting as APR_MART@PRMART<br>Connected.                                            |    |                                                       |         |
| Argus Insight Mart Schmea Owner Name                                                   | 1  | APR_MART                                              |         |
| Hrgus Insight Mart Instance Name<br>Argus Insight Application Path<br>base\DBInstaller | :  | C:\Program Files\Oracle\ArgusInsight\Da               | ata     |
| Argus Insight Dump Folder                                                              |    | C:\Program Files\Oracle\ArgusInsight\Data             | ata     |
| Argus Insight Dump File Name<br>Argus Insight Log Folder                               | -  | Export.dmp<br>C:\Program Files\Oracle\ArgusInsight\Da | ata     |
| Argus Insight Log Folder Name<br>Argus Insight temp_folder                             | :  | Exp_Export.log<br>C:\ArgusInsightTemp                 |         |
| Please Verify the Parameters. Press                                                    | EN | TER to resume.                                        |         |

| C:\Windows\system32\cmd.exe                                                                 |
|---------------------------------------------------------------------------------------------|
| Creating table CMN_EXPORT_SEQUENCE                                                          |
| PL/SQL procedure successfully completed.                                                    |
| <br>Loading Validation Data in temporary table using SQL*Loader<br>                         |
| Loading Table 'APR_MART.CMN_EXPORT_TABLES' Please Wait                                      |
| C:\Program Files\Oracle\ArgusInsight\Database\DBInstaller\Copy_Config_Data\SQL>e<br>cho off |
| Loading Data Using SQL*Loader<br>Please Wait<br>-                                           |

**11.** When the system opens the following dialog box, click OK to verify the log files are at the location in the dialog.

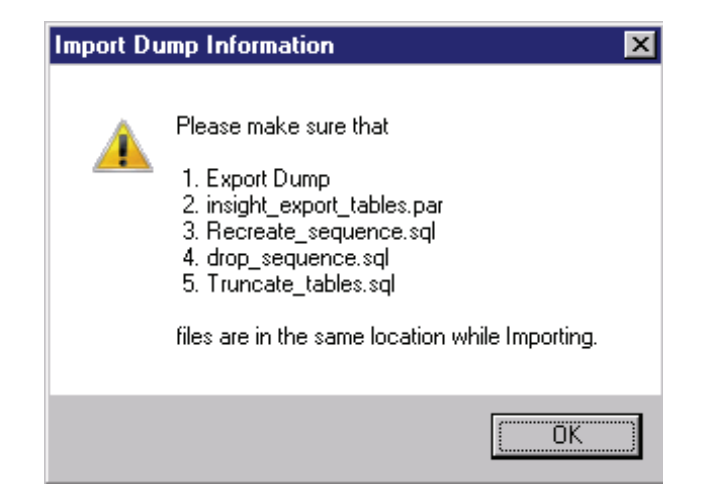

**12.** When the system displays the following message, click OK and verify the log files are at the location displayed in the dialog.

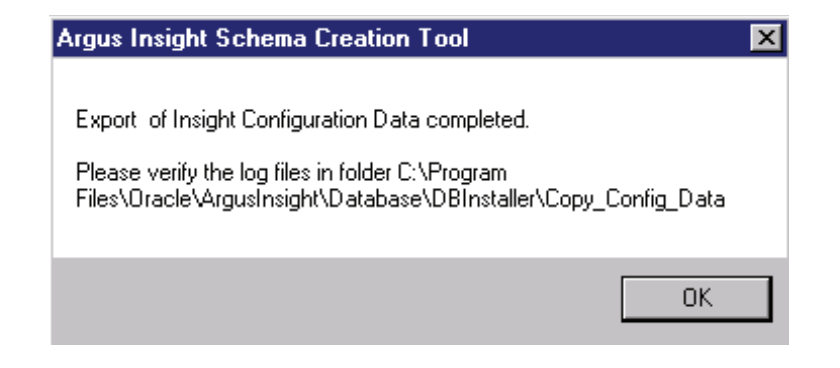

#### 4.3.2 Importing Data

Use the following procedure to import data.

- 1. Go to Start>Programs>Oracle>Argus Insight>Schema Creation Tool.
- 2. When the system opens the Schema Creation Tool, click Import Data.

| Version 7.0 Database   |                              |              |                |
|------------------------|------------------------------|--------------|----------------|
|                        |                              |              |                |
|                        | Schema Cre                   | ation Tool   | and the second |
| Create Schema          | Schema Validation            | Factory Data | Initial ETL    |
| DB Upgrade             | Export Data                  | Import Data  | Exit           |
| Argus DBLink           | Argus User Creation          |              |                |
| Copyright ©2010 Oracle | Corporation. All rights rese | erved.       |                |

- **3.** When the system opens the Import Utility dialog box, enter the name of the Schema Owner, the Schema Password, and the Database name.
  - **a.** To configure the Dump file name and location, click the ... button next to the Dump File Name to configure the Dump file name and location.

| <u>S</u> chema Owner:                             | APR_MART Schema Password: ******                                                                                                    |
|---------------------------------------------------|----------------------------------------------------------------------------------------------------|
| Database:                                         | PRMART                                                                                                    |
| Enter Dump File na                                | ame and Log File name                                                                                                    |
|                                                   | -                                                                                                    |
| Dump <u>F</u> ile Name (.c                        | - dmp) C:\Program Files\ArgusInsight\DBInstaller\Copy_Config_Data\Export.dmp                                                                                               |
| Dump <u>F</u> ile Name (.c<br>Log File Name (.log | dmp)       C:\Program Files\ArgusInsight\DBInstaller\Copy_Config_Data\Export_dmp          a)       ram Files\ArgusInsight\DBInstaller\Copy_Config_Data\Log\Export_Data.log |

**b.** When the system opens the Import Dump File dialog box, navigate to the appropriate location and select the Dump File Name.

| Look jn:                           | 🔁 DBInstaller                                                                            |                                                                    | ▼ ← € | - 🖬 📩    |                        |
|------------------------------------|------------------------------------------------------------------------------------------|--------------------------------------------------------------------|-------|----------|------------------------|
| History<br>Desktop<br>My Documents | Argus<br>Copy_Config_t<br>DDL<br>ESM_DDL<br>ESM_ETL<br>ETL<br>Factory_Data<br>Log<br>new | Data PV_DDL<br>Data PV_Factory_Data<br>Dupgrades<br>ValidateSchema |       |          |                        |
| My Computer                        | l<br>File <u>n</u> ame:<br>Files of <u>type</u> :                                        | Dump Files (*.dmp)                                                 |       | <b>•</b> | <u>O</u> pen<br>Cancel |

**c.** When the system opens the Import Dump File dialog box, click Open.

| Import Dump File                   |                                              |                                  |   |           | ? ×                    |
|------------------------------------|----------------------------------------------|----------------------------------|---|-----------|------------------------|
| Look jn:                           | 🔄 Log                                        |                                  | - | 🗢 🗈 💣 🎫 • |                        |
| History<br>Desktop<br>My Documents | Export.dmp                                   |                                  |   |           |                        |
| My Computer                        | File <u>n</u> ame:<br>Files of <u>t</u> ype: | Export.dmp<br>Dump Files (*.dmp) |   | <b>*</b>  | <u>O</u> pen<br>Cancel |

4. When the system redisplays the Import Utility dialog box, click Import.

| ort Utility                                     |                                                                                                    | > |
|-------------------------------------------------|----------------------------------------------------------------------------------------------------|---|
| <u>S</u> chema Owner:                           | APR_MART Schema Bassword:                                                                                  |   |
| <u>D</u> atabase:                               | PRMART                                                                                                    |   |
| Enter Dump File na<br>Dump <u>F</u> ile Name (. | ame and Log File name       dmp)     C:\Program Files\ArgusInsight\DBInstaller\Copy_Config_Data\Export.dmp |   |
| Log File Name (.lo                              | Iram Files\ArgusInsight\DBInstaller\Copy_Config_Data\Log\Export_Data.log                                   |   |
|                                                 | Import <u>C</u> ancel                                                                                      |   |

**5.** When the system opens the following dialog box, click OK to proceed.

| Argus Insight Import Pre Requisit                                                                                                    | es                                                                                                    | X |
|----------------------------------------------------------------------------------------------------|----------------------------------------------------------------------------------------------------|---|
| Requisites                                                                                                    | Argus Insight Import Pre                                                                                                    |   |
| Please verify following before importin                                                                                                    | g data:                                                                                                    |   |
| <ol> <li>Source and Target version of Insig</li> <li>Data can be imported only after Fa</li> <li>ETL is started.</li> <li>Incremental ETL should have been<br/>(source of dump file) from Source Argu</li> <li>It is assumed that the configuratio<br/>Initial and Incremental ETL on the Insi<br/>will also be copied and applied on t<br/>associated with the new Insight Data  <br/>Argus database for this new Insight</li> </ol> | ht database are same.<br>Inctory Data is loaded and before Initial<br>completed on Source Insight Database<br>Is Database.<br>In of the instance of Argus used to run<br>ght Data Mart<br>he new Argus Instance which will be<br>Mart or source<br>It is same as for source of dump file |   |

**6.** The system displays a series of command screens. Press Enter when prompted to do so.

| 📾 C:\WINDOWS\system32\cmd.exe                                                            | -                                                        |     |
|------------------------------------------------------------------------------------------|----------------------------------------------------------|-----|
|                                                                                          |                                                          | -   |
| ######################################                                                   |                                                          |     |
| Connecting as APR_MART@PRMART<br>Connected.                                              |                                                          |     |
| Argus Insight Mart Schmea Owner Name                                                     | : APR_MART                                               |     |
| Hrgus Insight Mart Instance Name<br>Argus Insight Application Path<br>stallen            | : PKMHKI<br>: C:\Program Files\ArgusInsight\DBInht\D     | BIn |
| Argus Insight Dump Folder                                                                | : C:\Program Files\ArgusInsight\DBInht\D                 | BIn |
| Argus Insight Dump File Name<br>Argus Insight Log Folder<br>staller\Conv Config Data\Log | : Export.dmp<br>: C:\Program Files\ArgusInsight\DBInht\D | BIn |
| Argus Insight Log Folder Name<br>Argus Insight temp_folder                               | : Export_Data.log<br>: C:\ArgusInsightTemp               |     |
| Please Verify the Parameters. Press )                                                    | ENTER to resume.                                         | -   |

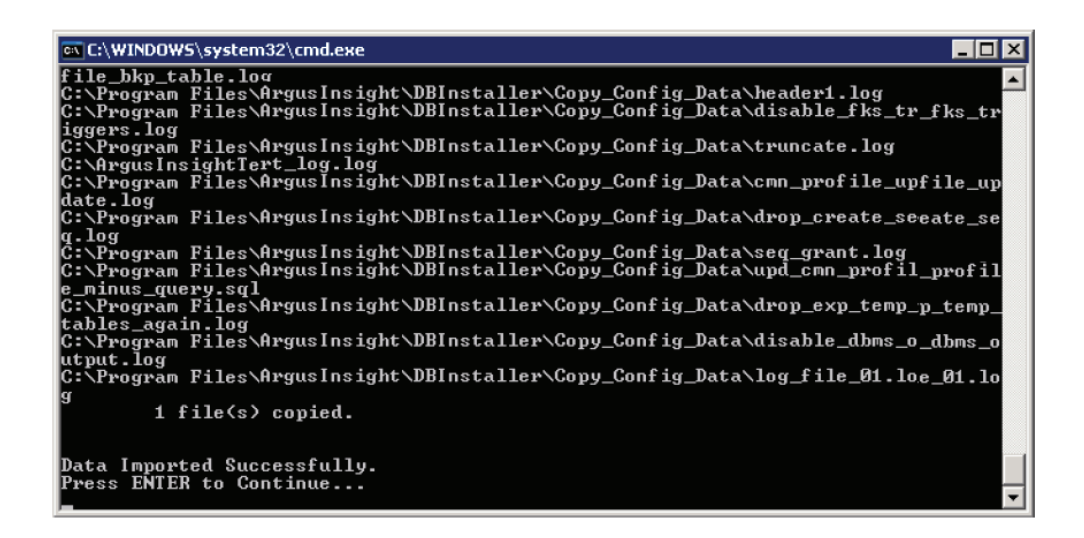

**7.** When the system presents the following dialog box, click OK and verify that the log files are at the location specified in the dialog box.

| Argus Insight Schema Creation Tool                                                                   |
|----------------------------------------------------------------------------------------------------|
| Import of Insight Configuration Data completed.                                                      |
| Please verify the log files in folder C:\Program Files\ArgusInsight\DBInstaller\Copy_Config_Data\Log |
| OK                                                                                                   |

# 4.4 Securing Sensitive Configuration and Operational Data

The following security recommendations should be made to the following files and folders on the Argus Insight Web Server. This ensures that only the IIS User can access

these files and local system login accounts outside of the Administrator cannot make changes to the files.

#### **Windows Directory File**

Minimum permission required for file is "Full Control" for the user under which IIS is running:

ai.ini

#### **Shared Folders**

The following folders require minimum permission of "Full Control" for the user under which IIS is running:

- CacheTemp
- ScheduledReports
- PDFReports
- ASP
- Bin

This chapter describes the steps required to run and work with the Initial ETL.

# 5.1 Running the Initial ETL

Before running the Initial ETL, ensure that Auto extend is set to ON for all the Data files in the database that are related to Staging and Mart. You should also be aware of the following:

- Because the initial ETL requires a huge amount of Temp space, set the Temp space to 100 GB to prevent data errors. After completing the Initial ETL reduce the temp space to 30 GB.
- After the Initial ETL completes, the balancing log may show differences between the Argus/Stage and MART table counts. This is because of the derivation rules applied to the datamart.
- The system may display the following message:

#### Warning !!! - Could not locate MedDRA-J User in the Argus Database.

Ignore this warning for all MedDRA tables.

• **Do not** run incremental ETL for more than 50,000 cases. Run the Initial ETL again if the number of cases exceeds 50,000.

Use the following procedure to run the initial ETL.

- 1. Log on to the Argus Insight Web Server as an Admin user.
- 2. Select Start > Programs > Oracle > Argus Insight > Schema Creation Tool.

| Version 7.0 Database   |                              |              |             |
|------------------------|------------------------------|--------------|-------------|
|                        |                              |              |             |
|                        |                              |              |             |
| 26                     | Schema Cre                   | ation Tool   |             |
| Create Schema          | Schema Validation            | Factory Data | Initial ETL |
| DB Upgrade             | Export Data                  | Import Data  | Exit        |
| Argus DBLink           | Argus User Creation          |              |             |
| Copyright ©2010 Oracle | Corporation. All rights rese | erved.       |             |

- 3. When the system opens the Schema Creation Tool, click Initial ETL.
- **4.** When the system opens the Oracle Database Connect dialog box, enter the APR\_MART password and database name in their respective fields. Click OK.

| Oracle Database Connect |                |
|-------------------------|----------------|
| User:<br>APR_MART       | <u>0</u> K     |
| Password:               | <u>C</u> ancel |
| Database:               |                |
| prmart                  |                |

**5.** When the system opens the Initial ETL Status dialog box, click Start ETL to start the Initial ETL process.

| ETL Time<br>Start Time of Last ETL Run: |     |
|-----------------------------------------|-----|
| Start Time:                             |     |
| ETL Process                             |     |
| Progress:                               | 0 Z |
| Current Process:                        |     |
|                                         |     |

**6.** When the system opens the Initial ETL Configuration Check dialog box, click Yes if these items have already been configured.

| Initial ETL | . Configuration Check 🛛 🔀                                                                                                    |
|-------------|----------------------------------------------------------------------------------------------------|
| ?           | Please confirm that you have already configured the following items.  1) Mapping of the Case Workflow States 2) Derivation Rules 3) Duration Rules 3) Duration Value Bands 4) Datasheet Configuration 5) Data Population Switch for Interchange, Affiliate and FACT Tables 6) ETL e-mail Click Yes if you have already configured these items (or do not need to configure them) Else click No |
|             | Yes <u>N</u> o                                                                                                    |

**7.** The system presents a processing dialog box showing the ETL start time, current process in execution, and the progress bar while ETL is in progress.

Stop ETL and Close buttons are also available.

| FTL Time                    | Processing |
|-----------------------------|------------|
| Start Time of Last ETL Run: |            |
| Start Time:                 |            |
| ETL Process                 |            |
| Progress:                   | 0 %        |
| Current Process:            |            |
|                             |            |

**Note:** Closing the Schema Creation Tool application does not impact the execution of ETL process.

Ignore option is not available for stopped process.

Click Stop ETL to halt the ETL process.

Click Continue to continue the stopped ETL process.

- **a.** You can halt execution of Initial ETL process by clicking Stop ETL.
- **b.** Click Continue to continue the stopped ETL process.

| 😑 Initial ETL Status                    |                                | X |
|-----------------------------------------|--------------------------------|---|
| ETL Time<br>Start Time of Last ETL Run: | ETL in Progress                |   |
| Start Time:                             | 2/23/2011 1:36:43 AM           |   |
| ETL Process<br>Progress:                | 15 %                           |   |
| Current Process:                        | Delete stage schema statistics |   |
|                                         |                                |   |
|                                         | Stop ETL Close                 |   |

**8.** When the system shows the Initial ETL process completes successfully with 100% displayed in the progress bar, click Balancing Logs.

| Start Time of Last ETL Run: | 3/26/2009 3:37:11 PM           |       |  |
|-----------------------------|--------------------------------|-------|--|
| Start Time:                 | 3/26/2009 3:37:11 PM           |       |  |
| ETL Process                 |                                |       |  |
| Progress:                   |                                | 100 2 |  |
| Current Process:            | Initial ETL process completed. |       |  |

9. When the system opens the Balancing Logs dialog box, click OK.

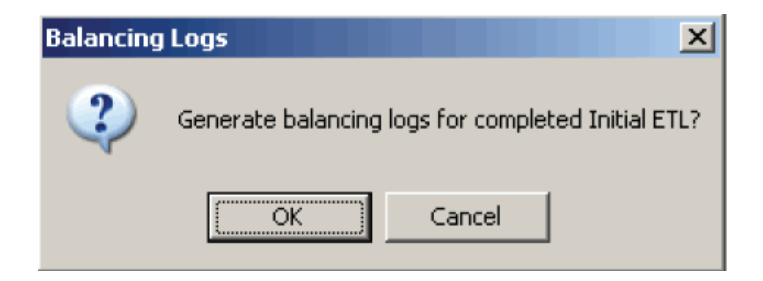

**10.** The system presents a command screen.

| 📧 C:\WINDOW5\system32\cmd.exe                                    |                                                                                    | _ 🗆 🗙   |
|------------------------------------------------------------------|------------------------------------------------------------------------------------|---------|
| E:\USS SOURCE\Argus Insight\Ma<br>ct : Power Reports             | in Source\Database Source\DBInstaller>REM -                                        | - Proje |
| E:\USS SOURCE\Argus Insight\Ma<br>Name : Gen_Bal_Reports.bat     | in Source∖Database Source∖DBInstaller≻REM -                                        | - File  |
| E:\USS SOURCE\Argus Insight\Ma<br>iption : Generates balancing r | in Source∖Database Source\DBInstaller≻REM -<br>reports for schema Staging and Mart | - Descr |
| E:\VSS SOURCE\Argus Insight\Ma<br>ion and Modification History:  | in Source\Database Source\DBInstaller>REM -                                        | - Creat |
| E:\VSS SOURCE\Argus Insight\Ma<br>Version Author                 | in Source\Database Source\DBInstaller>REM -<br>Conments                            | Date    |
| E:\USS SOURCE\Argus Insight\Ma<br>1/2003 1.0 PradipS             | in Source\Database Source\DBInstaller>REM -<br>Created                             | - 07/2  |
| E:\VSS SOURCE\Argus Insight\Ma                                   | in Source\Database Source\DBInstaller>REM -                                        |         |
| E:\USS SOURCE\Argus Insight\Ma<br>MARI/manager@aktest @.\ETL\Ger | in Source\Database Source\DBInstaller>sqlp]<br>_Bal_Reports.sql .\                 | us APR_ |

**11.** When the system opens the following dialog box showing the location of the balancing log reports generated with the report names, click OK.

| Argus Ins | sight Schema Creation Tool                                                                                                    |
|-----------|----------------------------------------------------------------------------------------------------|
| (į)       | Please verify the contents of the following Balancing Reports located at:<br>E:\VSS SOURCE\Argus Insight\Main Source\Database Source\DBInstaller |
|           | etl_ini_atos_bal_lm_cfg_rep.log<br>etl_ini_atos_bal_rep.log<br>etl_ini_stom_bal_lm_cfg_rep.log<br>etl_ini_stom_bal_rep.log                       |
|           | ОК                                                                                                    |

- **12.** Click Run ETL (from the Initial ETL Status dialog, as shown in Step 8) if you want to start the Initial ETL process from the beginning after confirmation message and APR\_MART password input.
  - **a.** Click Continue to continue the failed Initial ETL procedure.
  - **b.** Ignore option is also available to ignore the failed Initial ETL process.
- **13.** Click Restart ETL to start the Initial ETL process from beginning after confirmation message and APR\_MART password input.

#### 5.1.1 Closing the Initial ETL Status dialog

Use the following procedure to close the Initial ETL Status dialog.

**1.** Click Close.

|                        | ETL in Progr                   | ss   |  |
|------------------------|--------------------------------|------|--|
| ETL Time               |                                |      |  |
| Start Time of Last ETL | Run:                           |      |  |
| Start Time:            | 2/23/2011 1:36:43 AM           |      |  |
| ETL Process            |                                |      |  |
| Progress:              |                                | 15 % |  |
| Current Process:       | Delete stage schema statistics |      |  |
|                        |                                |      |  |
|                        |                                |      |  |
|                        |                                |      |  |

2. When the system opens the Close Application dialog box, click OK.

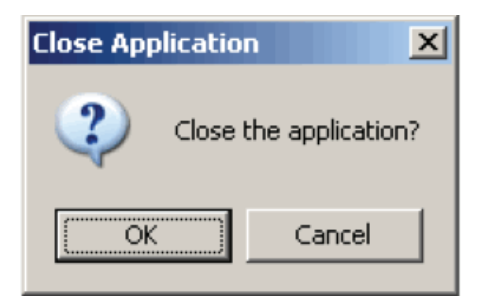

## 5.1.2 Stopping the Execution of ETL

Use the following procedure to halt the execution of the Initial ETL process:

1. Click Stop ETL.

| 😑 Initial ETL Status               |                                | ×   |
|------------------------------------|--------------------------------|-----|
| ETL Time<br>Start Time of Last ETL | ETL in Progress<br>Bun:        |     |
| Start Time:                        | 2/23/2011 1:36:43 AM           |     |
| ETL Process<br>Progress:           | 15 %                           |     |
| Current Process:                   | Delete stage schema statistics |     |
|                                    |                                |     |
|                                    | Stop                           | ETL |

2. When the system opens the Stop ETL confirmation dialog box, click OK.

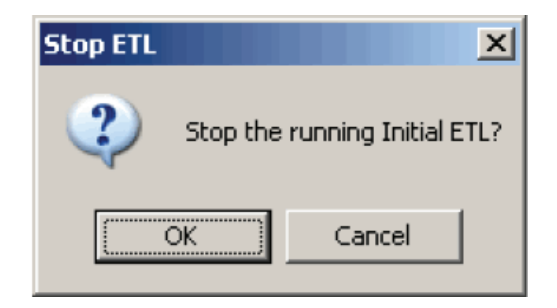

**3.** The system redisplays the Initial ETL Status dialog box.

| ETL Time<br>Start Time of Last ETL | . Run:                                     |
|------------------------------------|--------------------------------------------|
| Start Time:                        | 4/3/2009 11:53:11 AM                       |
| ETL Process                        |                                            |
| Progress:                          | 29 <b>z</b>                                |
| Current Process:                   | Initial ETL has been stopped successfully. |

#### 5.1.3 Run ETL

Use the following procedure to start the ETL process from the beginning.

1. Click Run ETL.

| Start Time of Last ETL Run: | 3/26/2009 3:37:11 PM           |  |
|-----------------------------|--------------------------------|--|
| Start Time:                 | 3/26/2009 3:37:11 PM           |  |
| ETL Process                 |                                |  |
| Progress:                   | 1100 2                         |  |
| Current Process:            | Initial ETL process completed. |  |

**2.** When the system opens the Run ETL dialog box, click OK.

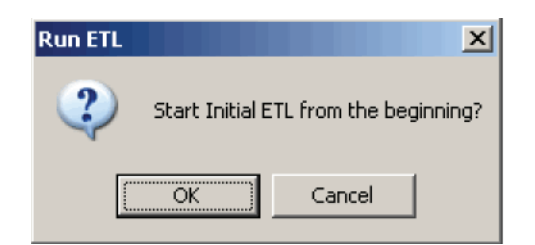

**3.** The following dialog is displayed. Enter the APR\_MART password and click OK.

| Oracle Database Connect |                |
|-------------------------|----------------|
| User:<br>APR_MART       | <u>o</u> k     |
| Password:               | <u>C</u> ancel |
| Database:               |                |
| PRMART                  |                |

**4.** The initial ETL process starts from the beginning.

#### 5.1.4 Options available for a Failed ETL

You can choose any of the following options for the failed Initial ETL process.

- Click **Continue** to continue the failed Initial ETL procedure.
- Click **Ignore** to ignore the failed Initial ETL process.
- Click Modify Attributes of ETL Data Exclusion if PRE\_REQ\_CHECK\_FLAG switch is set to ABORT.

**Note:** These modifications must be done before running the Initial ETL process.

#### 5.1.5 Continuing the Failed Initial ETL Process

Use the following procedure to continue a failed ETL procedure. Execute the following steps to continue the Initial ETL process from the failed ETL procedure.

|                | e of Last ETL Run:               | 3/26/2009 3:37:11 PM     | м                                                 |                  |
|----------------|----------------------------------|--------------------------|---------------------------------------------------|------------------|
| tart Tim       | ie;                              | 3/26/2009 5:40:55 PM     | М                                                 |                  |
| TL Pro         | Cess                             |                          |                                                   |                  |
| rogress        | :                                |                          | 74 z                                              |                  |
| urrent F       | Process:                         | Error while executing it | nitial etl procedure · p_compile_objects_with_log |                  |
|                |                                  |                          |                                                   |                  |
| TL Eng         | и —                              |                          |                                                   |                  |
|                |                                  | Process Description      | Issue Details                                     | Log Time         |
| LogId          | Process Name                     | Flocess Descapoon        | trood Decidary                                    | Log rine         |
| Log Id<br>4084 | Process Name<br>p_compile_object | Error while executin     | ORA-20010. ORA-01476: divisor is equal to zero    | 3/26/2009 5:38:5 |
| Log Id<br>4084 | Process Name<br>p_compile_object | Error while executin     | ORA-20010: ORA-01476: divisor is equal to zero    | 3/26/2009 5:38:5 |
| Log Id<br>4084 | Process Name<br>p_compile_object | Error while executin     | ORA-20010: ORA-01476: divisor is equal to zero    | 3/26/2009 5:38:5 |

**1.** Double-click on the ETL error to view the Error Data dialog containing the details of that error. Click OK.

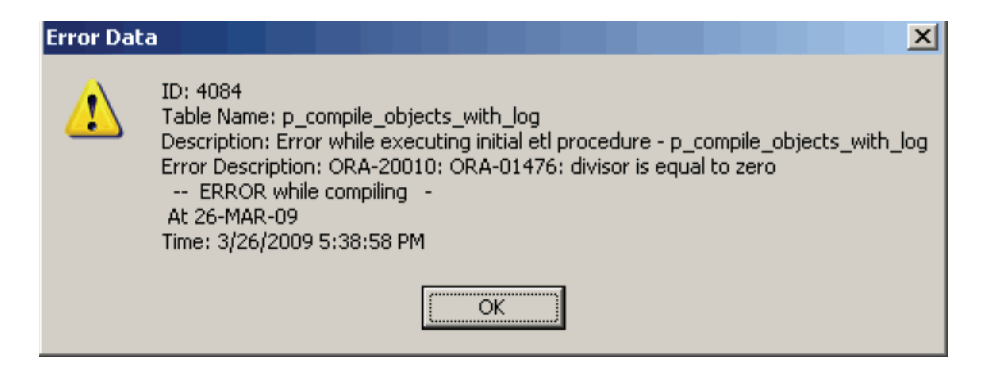

**2.** Right-click on the ETL Error and click Copy to copy the error data.

| Start Time            | e of Last ETL Run<br>e: | 3/26/2009 3:37:11 PM<br>3/26/2009 5:40:55 PM                             |                                                  |                        |
|-----------------------|-------------------------|--------------------------------------------------------------------------|--------------------------------------------------|------------------------|
|                       |                         |                                                                          |                                                  |                        |
| ETL Proc<br>Progress: | ess                     |                                                                          | 74 z                                             |                        |
| Current P             | ocess:                  | Error while executing initial etl procedure - p_compile_objects_with_log |                                                  |                        |
|                       |                         |                                                                          |                                                  |                        |
| ETL Error             | -                       |                                                                          |                                                  | 1                      |
| Log1d<br>4084         | p compile object        | Error while executin OF                                                  | Issue Details<br>RA-20010: OR Comprise oual to a | erol 3/26/2009 5:38:5. |
|                       |                         |                                                                          | Copy                                             |                        |
|                       |                         |                                                                          |                                                  |                        |
|                       |                         |                                                                          |                                                  |                        |
|                       |                         |                                                                          |                                                  |                        |
|                       |                         |                                                                          |                                                  |                        |

- **3.** Click Continue to continue the failed ETL process.
- 4. When the system opens the Continue ETL dialog box, click OK.

| Continue | ETL X                                       |
|----------|---------------------------------------------|
| 2        | Start Initial ETL from the stopped process? |
|          | OK Cancel                                   |

- 5. The system continues with the ETL process (if no errors are found).
- **6.** The system continues executing the initial ETL.

|                             | ETL in Progress.                                              |
|-----------------------------|---------------------------------------------------------------|
| ETL Time                    |                                                               |
| Start Time of Last ETL Run: | 3/26/2009 3:37:11 PM                                          |
| Start Time:                 | 3/26/2009 5:40:55 PM                                          |
| ETL Process                 |                                                               |
| Progress:                   | 75 \$                                                         |
| Current Process:            | Starting compilation of invalid objects for schema - APR_MART |
|                             |                                                               |

# 5.1.6 Ignoring the Failed Initial ETL Process

Use the following procedure to start the Initial ETL process by ignoring the failed Initial ETL procedure:

1. When the system opens the Initial ETL Status dialog box, click Ignore.

|          | e of Last ETL Run: | 3/26/2009 3:37:11 PM    |                                                   |                  |  |
|----------|--------------------|-------------------------|---------------------------------------------------|------------------|--|
| tart Tim | e:                 | 3/26/2009 5:40:55 PM    |                                                   |                  |  |
| TL Pro   | cess               |                         |                                                   |                  |  |
| rogress  | :                  |                         | 74 2                                              |                  |  |
| urrent F | rocess:            | Error while executing i | nitial etl procedure · p_compile_objects_with_log |                  |  |
|          |                    |                         |                                                   |                  |  |
| TL Erro  | d                  |                         |                                                   |                  |  |
| LogId    | Process Name       | Process Description     | Issue Details                                     | Log Time         |  |
| 409.4    | p_compile_object   | Error while executin    | ORA-20010: ORA-01476: divisor is equal to zero    | 3/26/2009 5:38:5 |  |
| 4004     |                    |                         |                                                   |                  |  |
| 4004     |                    |                         |                                                   |                  |  |
| 4004     |                    |                         |                                                   |                  |  |
| 4004     |                    |                         |                                                   |                  |  |

2. When the system opens the Ignore Error dialog box, click OK.

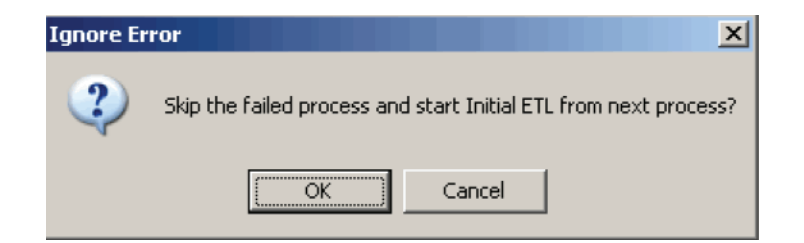

**3.** The system starts the Initial ETL from the next process.

|                             | ETL in Progress.                                              |   |
|-----------------------------|---------------------------------------------------------------|---|
| ETL Time                    |                                                               |   |
| Start Time of Last ETL Run: | 3/26/2009 3:37:11 PM                                          |   |
| Start Time:                 | 3/26/2009 5:40:55 PM                                          |   |
| ETL Process                 |                                                               |   |
| Progress:                   | 75 2                                                          |   |
| Current Process:            | Starting compilation of invalid objects for schema - APR_MART |   |
|                             |                                                               |   |
|                             | Stop ETL Close                                                | 3 |

#### 5.1.7 Modifying the Attributes of ETL Data Exclusion

Use the following procedure to modify ETL Data Exclusion attributes. You must modify these attributes before ETL execution.

- 1. Log on to the Argus Insight Web Server as an Admin user.
- 2. Select Tools > List Maintenance > Profile Switches > ETL Data Exclusion.

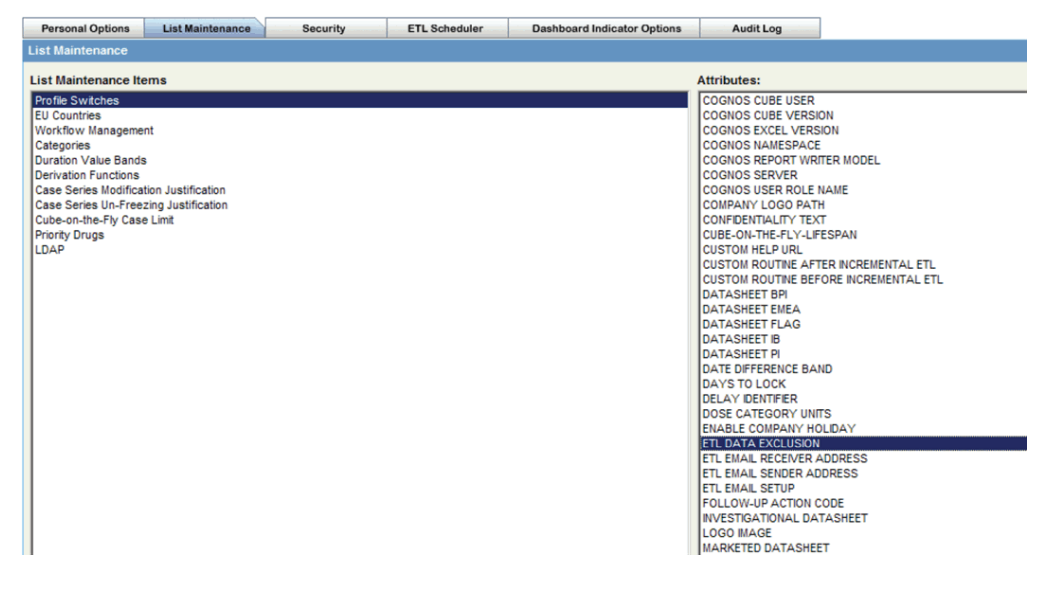

- **3.** Click Modify.
- **4.** When the system opens the following dialog box do one of the following and click OK:

| 🦲 Argu   | s Insight - Modify Attribute Webpage Di                                                                                               | × |
|----------|----------------------------------------------------------------------------------------------------|---|
| Modify A | Attribute                                                                                                    |   |
|          | Attribute<br>ETL DATA EXCLUSION                                                                                                    |   |
|          | Value                                                                                                    |   |
|          | ABORT                                                                                                    |   |
|          | Key<br>PRE_REQ_CHECK_FLAG<br>Description                                                                                              |   |
|          | IGNORE - Continue the ETL but skip cases with<br>erroneous data, ABORT - Abort the ETL if it encounters<br>cases with erroneous data. |   |
|          |                                                                                                    | V |
|          | OK Cancel                                                                                                    |   |

- Enter IGNORE in the Value field if you want to continue the ETL process and skip cases with erroneous data.
- Enter ABORT in the Value field if you want the ETL process to abort when it encounters cases with erroneous data.

#### 5.1.8 Restart the Initial ETL Process

Use the following procedure to restart the the Initial ETL process starting from after the confirmation message and APR\_MART password input:

1. When the system opens the following dialog box, click Restart ETL.

| tart Time of Last ETL Run: 3/26/2009 3:37:11 PM |                  |                         |                                                   |                  |  |
|-------------------------------------------------|------------------|-------------------------|---------------------------------------------------|------------------|--|
| itart Tin                                       | e:               | 3/26/2009 5:40:55 PM    |                                                   |                  |  |
| TL Pro                                          | cess             |                         |                                                   |                  |  |
| rogress                                         | :                |                         | 74 Z                                              |                  |  |
| Current F                                       | rocess:          | Error while executing i | nitial etl procedure · p_compile_objects_with_log |                  |  |
|                                                 |                  |                         |                                                   |                  |  |
| TL End                                          | đ                |                         |                                                   |                  |  |
| LogId                                           | Process Name     | Process Description     | Issue Details                                     | Log Time         |  |
| 4084                                            | p_compile_object | Error while executin    | ORA-20010; ORA-01476; divisor is equal to zero    | 3/26/2009 5:38:5 |  |
| 1001                                            |                  |                         |                                                   |                  |  |
|                                                 |                  |                         |                                                   |                  |  |
|                                                 |                  |                         |                                                   |                  |  |

2. When the system opens the Restart ETL dialog box, click OK.

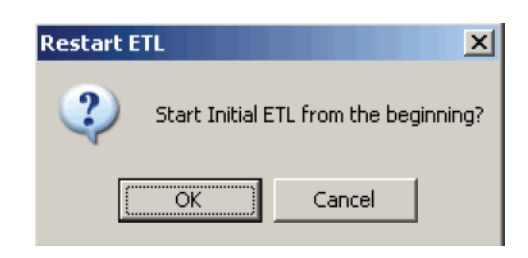

3. When the system opens the Oracle Database Connect dialog box:

| Oracle Database Connect     |                |
|-----------------------------|----------------|
| User:<br>APR MART           | <u>0</u> K     |
| Password:                   | <u>C</u> ancel |
|                             |                |
| <u>D</u> atabase:<br>prmart |                |

- Enter the APR\_MART password in the Password field.
- Enter the database name in the Database field.
- Click OK.
- **4.** When the system opens The Initial ETL Configuration Check dialog box, click Yes if the listed items have already been configured.

| Initial ETL | Configuration Check                                                                                                    |
|-------------|----------------------------------------------------------------------------------------------------|
| ?           | Please confirm that you have already configured the following items.<br>1) Mapping of the Case Workflow States<br>2) Derivation Rules<br>3) Duration Value Bands<br>4) Datasheet Configuration<br>5) Data Population Switch for Interchange, Affiliate and FACT Tables<br>6) ETL e-mail |
|             | Click Yes if you have already configured these items (or do not need to configure them)<br>Else click No                                                                                                    |
|             | <u>Y</u> es <u>N</u> o                                                                                                    |

**5.** The system proceeds with the ETL process. When the system finishes the ETL process, click Close.

|                                         | ETL in Progress.                                              |    |
|-----------------------------------------|---------------------------------------------------------------|----|
| ETL Time<br>Start Time of Last ETL Run: | 3/26/2009 3 37:11 PM                                          |    |
| Start Time:                             | 3/26/2009 5:40:55 PM                                          |    |
| ETL Process                             |                                                               | 10 |
| Progress:                               | 75 \$                                                         |    |
| Current Process:                        | Starting compilation of invalid objects for schema - APR_MART |    |
|                                         |                                                               |    |
|                                         | Stop ETL Close                                                | e  |

The chapter describes steps to configure and work on the Cognos 8 environment.

# 6.1 Configuring the Cognos 8 Environment

Before attempting to configure the environment, verify that you have installed all required hardware and software. For more information, see the **Hardware and Software Requirements** section.

**Note:** You must configure the Cognos 8 environment in the order shown in this document.

## 6.1.1 Configuring IIS on the Cognos 8 Server

Refer to the attached embedded document to configure IIS 7.0 on the Cognos 8 Server, using Microsoft Windows 2008.

Double-click on the attached icon to open the document (available in the PDF version only). Alternatively, you can also right-click the icon and click **Save Embedded File to Disk...** to save the document locally.

## 6.1.2 Configuring the Java Database Components (JDBC) in the Cognos 8 Environment

Use the following procedure to configure the JDBC in the Cognos 8 environment.

 Copy the ojdbc5.jar file from the Oracle installation path C:\app\Administrator\product\<Oracle Version>\client\_ 1\sqldeveloper\jdbc\lib" to the following location on the Cognos 8 environment:

<Cognos Installation Path>\c8\webapps\p2pd\web-inf\lib

**Note:** In the above example, C:\app is only a reference about an Oracle installation path.

## 6.1.3 Authentication Settings for Cubes and Report Writer

Copy the PR.asp file from the following location on the Argus Insight Web Server:

\\<Argus Insight Installation Path>ArgusInsight\ASP\Reports to the following path on the Cognos 8 Server:

\\<Cognos 8 Installation>Cognos\c8\cgi-bin

#### 6.1.4 Configuring Custom Java Authentication

Use the following procedure to configure custom Java authentication.

1. Copy the CAM\_AAA\_JDBC\_PowerReports.jar file from the following location

\\<Cognos 8 Server>\<Argus Insight Installation Path>\Java Authentication\JDBC\_PowerReports

to this location on the Cognos8 Server:

\\<Cognos 8 InstallationPath>\ c8\webapps\p2pd\WEB-INF\lib

2. Copy the JDBC\_Config\_PowerReports.properties file from this location:

\\<Cognos 8 Server>\<Argus Insight Installation Path>\Java Authentication\JDBC\_PowerReports

to this location on the Cognos8 Server:

\\<Cognos 8 Installation Path>\c8\Configuration

**3.** Open the JDBC\_Config\_PowerReports.properties file in Notepad.

Go to the Cognos Server and modify the existing values of the parameters in the JDBC\_Config\_PowerReports.properties file, as shown in the following table.

| Parameter | Value to Enter                                                 |
|-----------|----------------------------------------------------------------|
| Server    | Enter the IP address or the name of the Database Server.       |
| SID       | Enter the instance/service name of the Argus Insight datamart. |
| Port      | Enter the database port number.                                |

- **4.** Save and close the file.
- 5. Copy the file ContentStore.zip from this location:

\\<Cognos 8 Server Name>\<Argus Insight Installation Path>\Cognos 8\Contentstore

to this location on the Cognos 8 Server:

<Cognos 8 Installation Path>\C8\Deployment

## 6.2 Configuring the Cognos 8 Environment

Use the following procedure to configure the Cognos 8 environment.

1. Select Start > Programs > IBM Cognos 8 > IBM Cognos Configuration to open the IBM Cognos Configuration window.

**Note:** The windows that are displayed during the Cognos 8 configuration are labeled as either IBM Cognos 8 or Cognos 8. Both labels refer to the same Cognos configuration.

| <u>File Edit View Actions Help</u> |                                      |                                                                |               |
|------------------------------------|--------------------------------------|----------------------------------------------------------------|---------------|
| 🔜   🕨 🖩 🖬 🖓 🤐   ?                  |                                      |                                                                |               |
| Explorer                           | Local Configuration - Comp           | outer Properties                                               |               |
| Local Configuration                | Name                                 | Value                                                          |               |
| Environment                        | Advanced properties                  | <click button="" edit="" the=""></click>                       |               |
|                                    |                                      |                                                                |               |
| File                               |                                      |                                                                |               |
| E IBM Cognos 8 service             |                                      |                                                                |               |
| IBM Cognos 8                       |                                      |                                                                |               |
| Source Control Systems             |                                      |                                                                |               |
| Portal Services                    |                                      |                                                                |               |
|                                    |                                      |                                                                |               |
|                                    |                                      |                                                                |               |
|                                    |                                      |                                                                |               |
|                                    |                                      |                                                                |               |
| IRM Cognos Application Eirewall    |                                      |                                                                |               |
| Data Access                        |                                      |                                                                |               |
|                                    |                                      |                                                                |               |
|                                    |                                      |                                                                |               |
| Notification                       |                                      |                                                                |               |
| 🖃 📲 IBM Cognos Planning            |                                      |                                                                |               |
| Contributor Data Server            |                                      |                                                                |               |
|                                    | 1                                    |                                                                |               |
|                                    | Groups related properties into funct | ional areas for the components installed on the local compu    | uter. 📥       |
|                                    | After you install one or more IBM Cr | appos 8 components on your computer, you must configure        | them to work  |
|                                    | your reporting environment. Defaul   | t property settings chosen by IBM, are used to configure th    | ne components |
|                                    | You may want to change these defa    | ault settings if there are conditions that make the default ch | noices        |
|                                    |                                      |                                                                |               |
|                                    | p                                    |                                                                |               |

**2.** Select the Environment group in the control tree.

| File Edit View Actions Help             |                                                                                                    |                         |                                                                                                    |                         |  |
|-----------------------------------------|----------------------------------------------------------------------------------------------------|-------------------------|----------------------------------------------------------------------------------------------------|-------------------------|--|
| 🔚 🕨 📾 🚳 🥦 🤶                             |                                                                                                    |                         |                                                                                                    |                         |  |
| Explorer Environment - Group Properties |                                                                                                    |                         |                                                                                                    |                         |  |
| Local Configuration                     | Name                                                                                                    |                         | Value                                                                                                    |                         |  |
| Environment                             | Deployment files location                                                                                                    |                         | /deployment                                                                                                 | <b>A</b>                |  |
| 🖃 📲 Logging                             | Data files location                                                                                                    |                         | /data                                                                                                    |                         |  |
| File                                    | * Map files location                                                                                                    |                         | /maps                                                                                                    |                         |  |
| E IBM Cognos 8 service                  | Temporary files location                                                                                                    |                         | /temp                                                                                                    |                         |  |
| IBM Cognos 8                            | Encrypt temporary files?                                                                                                    |                         | False                                                                                                    |                         |  |
| Source Control Systems                  | * Format specification file location                                                                                                    |                         | /configuration/cogformat.xml                                                                                |                         |  |
| Portal Services                         | Sort buffer size in MB                                                                                                    | 3                       | 16                                                                                                    |                         |  |
| 🛱 📲 Security                            | * IP Version for Host Name Resolution                                                                                                    |                         | Use IPv4 addresses                                                                                          |                         |  |
| Authentication                          | Gateway Settings                                                                                                    |                         |                                                                                                    |                         |  |
| - Cognos                                | * Gateway URI                                                                                                    |                         | http://localhost:80/cognos8/cgi-bin/cognos.cgi                                                              |                         |  |
| 🖻 👘 Cryptography                        | Gateway namespace                                                                                                    |                         |                                                                                                    |                         |  |
| Cognos                                  | Allow namespace override?                                                                                                    |                         | False                                                                                                    |                         |  |
| IBM Cognos Application Firewall         | * Dispatcher URIs for gateway                                                                                                    |                         | http://localhost:9300/p2pd/servlet/dispatch/ext                                                             |                         |  |
| 🖻 📲 Data Access                         | * Controller URI for gateway                                                                                                    |                         | http://localhost:80/cognos8/controllerServer                                                                |                         |  |
| 🖃 🕼 Content Manager                     | Dispatcher Settings                                                                                                    |                         |                                                                                                    |                         |  |
|                                         | * External dispatcher URI                                                                                                    |                         | http://localhost:9300/p2pd/servlet/dispatch                                                                 |                         |  |
|                                         | * Internal dispatcher URI                                                                                                    |                         | http://localhost:9300/p2pd/servlet/dispatch                                                                 |                         |  |
| 🖻 📲 IBM Cognos Planning                 | Dispatcher password                                                                                                    |                         | ****                                                                                                    |                         |  |
| Contributor Data Server                 | Other URI Settings                                                                                                    |                         |                                                                                                    | -                       |  |
|                                         | Groups environment related properties.<br>Configure these properties so that installed<br>installed on remote computers. Also use to<br>such as where to store IBM Cognos 8 files | ed com<br>hese pi<br>s. | ponents can communicate with other IBM Cognos 8<br>roperties to define settings that are specific to this o | components<br>computer, |  |

**3.** Verify that the values of the environment attributes in the right pane are set as shown in the following table:

| Item                       | Value                                           |
|----------------------------|-------------------------------------------------|
| Sort Buffer Size in MB     | 16                                              |
| Gateway URI                | http://localhost:80/cognos8/cgi-bin/cognos.cgi  |
| Dispatcher URI for Gateway | http://localhost:9300/p2pd/servlet/dispatch/ext |

| Item                                     | Value                                        |
|------------------------------------------|----------------------------------------------|
| Controller URI for gateway               | http://localhost:80/cognos8/controllerServer |
| External dispatcher URI                  | http://localhost:9300/p2pd/servlet/dispatch  |
| Internal dispatcher URI                  | http://localhost:9300/p2pd/servlet/dispatch  |
| Content Manager URIs                     | http://localhost:9300/p2pd/servlet           |
| Dispatcher URI for external applications | http://localhost:9300/p2pd/servlet/dispatch  |

**4.** In the control tree, select the Logging sub-group under the Environment group.

| File Edit View Actions Help     |                                                                                                    |                                                                                                    |                     |
|---------------------------------|----------------------------------------------------------------------------------------------------|----------------------------------------------------------------------------------------------------|---------------------|
| 🔜 🕨 📾 🏟 🧌 🤶                     |                                                                                                    |                                                                                                    |                     |
| Explorer                        | Logging - Component Propertie                                                                                                    | S                                                                                                    |                     |
| Local Configuration             | Name                                                                                                    | Value                                                                                                    |                     |
| Environment                     | Local log server port number                                                                                                    | 9362                                                                                                    |                     |
| E Logging                       | Enable TCP?                                                                                                    | False                                                                                                    |                     |
| File                            | Local log server worker threads                                                                                                    | 10                                                                                                    |                     |
| E IBM Cognos 8 service          |                                                                                                    |                                                                                                    |                     |
| IBM Cognos 8                    |                                                                                                    |                                                                                                    |                     |
| Source Control Systems          |                                                                                                    |                                                                                                    |                     |
| Portal Services                 |                                                                                                    |                                                                                                    |                     |
| E Security                      |                                                                                                    |                                                                                                    |                     |
|                                 |                                                                                                    |                                                                                                    |                     |
| Cognos                          |                                                                                                    |                                                                                                    |                     |
| 🖻 🖑 🕼 Cryptography              |                                                                                                    |                                                                                                    |                     |
|                                 |                                                                                                    |                                                                                                    |                     |
| IBM Cognos Application Firewall |                                                                                                    |                                                                                                    |                     |
| 🖻 📲 Data Access                 |                                                                                                    |                                                                                                    |                     |
| 🖃 📲 Content Manager             |                                                                                                    |                                                                                                    |                     |
|                                 |                                                                                                    |                                                                                                    |                     |
| Notification                    |                                                                                                    |                                                                                                    |                     |
| E IBM Cognos Planning           |                                                                                                    |                                                                                                    |                     |
| Contributor Data Server         |                                                                                                    |                                                                                                    |                     |
|                                 | Defining a second of an and the family of the last                                                                                   |                                                                                                    |                     |
|                                 | Derines a group or properties for the log se                                                                                         | erver.                                                                                                    |                     |
|                                 | Use this group of properties to provide acc<br>messages. The log server can direct messa<br>file, a database or a remote log server. | ess to the log server and specify where the log server sen<br>iges to any number of destinations of any available type, s | ds log<br>such as a |

**5.** Verify that the items in the right pane display the following values. Modify the values if they are not as specified below:

| Item                           | Value |
|--------------------------------|-------|
| Local Log Server Port Number   | 9362  |
| Enable TCP                     | False |
| Local Log Server worker Thread | 10    |

**6.** In the control tree, select Security > Authentication > Cognos.

| File Edit View Actions Help     |                                                          |                                                                  |         |  |
|---------------------------------|----------------------------------------------------------|------------------------------------------------------------------|---------|--|
| 🔜   🕨 📾 🗎 🚳 🛄   ?               |                                                          |                                                                  |         |  |
| Explorer                        | Cognos - Namespace - Resource Properties                 |                                                                  |         |  |
| Local Configuration             | Name                                                     | Value                                                            |         |  |
| Environment                     | Туре                                                     | Cognos                                                           |         |  |
| E                               | Allow anonymous access?                                  | True                                                             |         |  |
| IBM Cognos 8 service            |                                                          |                                                                  |         |  |
| IBM Cognos 8                    |                                                          |                                                                  |         |  |
|                                 |                                                          |                                                                  |         |  |
| Portal Services                 |                                                          |                                                                  |         |  |
| 🛱 🔁 Security                    |                                                          |                                                                  |         |  |
|                                 |                                                          |                                                                  |         |  |
| Cognos                          |                                                          |                                                                  |         |  |
| Cryptography                    |                                                          |                                                                  |         |  |
| Cognos                          |                                                          |                                                                  |         |  |
| IBM Cognos Application Firewall |                                                          |                                                                  |         |  |
|                                 |                                                          |                                                                  |         |  |
| Content Store                   |                                                          |                                                                  |         |  |
| In Notification                 |                                                          |                                                                  |         |  |
| IBM Cognos Planning             |                                                          |                                                                  |         |  |
| Contributor Data Server         |                                                          |                                                                  |         |  |
| _                               | 1                                                        |                                                                  |         |  |
|                                 | Defines a group of properties related to                 | authentication that applies to all users.                        |         |  |
|                                 | Use this group of properties to control a                | access to resources based on user identity. Do not delete the    |         |  |
|                                 | namespace, or you will not be able to s                  | ave your configuration. To restore the namespace, right-click    |         |  |
|                                 | Authentication, click New, Namespace 1<br>specify a pame | ype, select the Cognos Namespace from the list of available type | pes and |  |
|                                 | apocary a riamo.                                         |                                                                  |         |  |

- **7.** Verify that the item in the right pane displays the following value. Modify the value if it is not set, as shown below:
  - Item: Allow anonymous access?
  - Value: True
- **8.** In the left pane, click IBM Cognos Application Firewall to change the value of Enable CAF validation? to False.

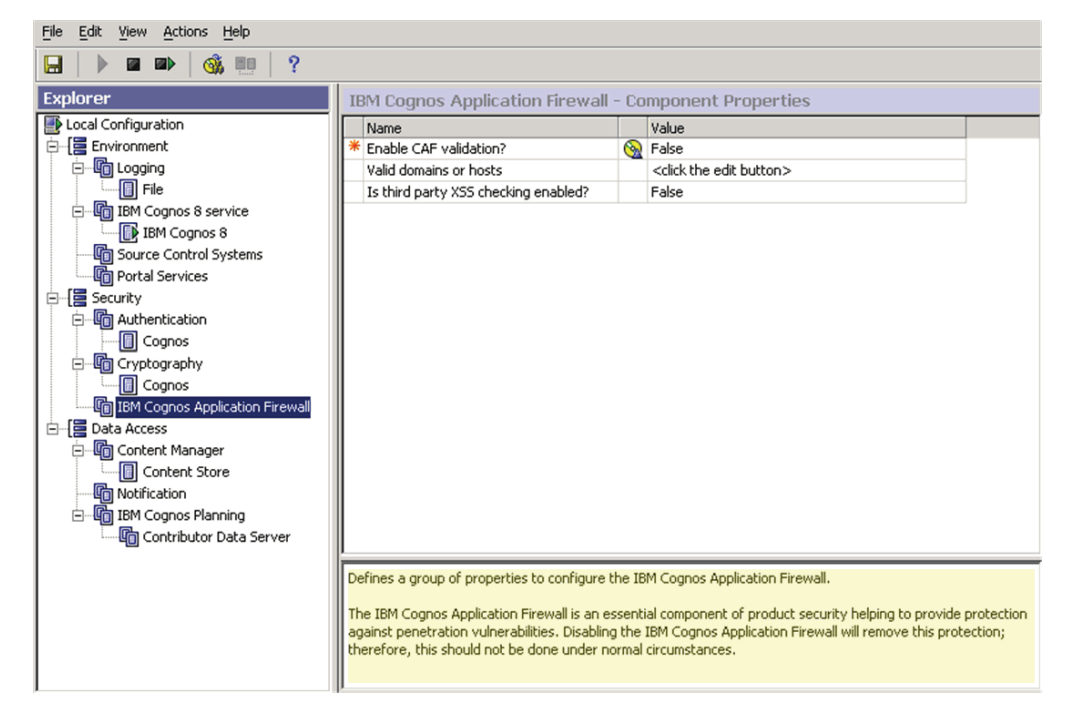

**9.** In the control tree, select Data Access > Content Manager.

**10.** Right-click the Content Store item in the left pane. Select Delete from the popup menu.

| File Edit View Actions Help     |                                              |      |                               |  |
|---------------------------------|----------------------------------------------|------|-------------------------------|--|
| 🔚   🕨 💷   🍕 🕮   ?               |                                              |      |                               |  |
| Explorer                        | Content Store - Database - Reso              | ouro | e Properties                  |  |
| Local Configuration             | Name                                         |      | Value                         |  |
| 🖨 🔚 Environment                 | Туре                                         |      | Microsoft SQL Server database |  |
| Eugging                         | * Database server with port number or i      |      | localhost:1433                |  |
| File                            | User ID and password                         |      | ****                          |  |
| E-IBM Cognos 8 service          | * Database name                              | 8    |                               |  |
| IBM Cognos 8                    |                                              |      |                               |  |
| Source Control Systems          |                                              |      |                               |  |
| Portal Services                 |                                              |      |                               |  |
| 🖻 📲 Security                    |                                              |      |                               |  |
|                                 |                                              |      |                               |  |
| Cognos                          |                                              |      |                               |  |
| Cryptography                    |                                              |      |                               |  |
| Cognos                          |                                              |      |                               |  |
| IBM Cognos Application Firewall |                                              |      |                               |  |
| 🖻 📲 Data Access                 |                                              |      |                               |  |
| 🖃 📲 Content Manager             |                                              |      |                               |  |
| Conter Reset to Default         |                                              |      |                               |  |
| Notification Repare             |                                              |      |                               |  |
| BM Cogno:                       |                                              |      |                               |  |
| Contrib Delete                  |                                              |      |                               |  |
| Test                            | ·                                            | _    |                               |  |
|                                 | Defines a group of properties used to locate | ane  | existing database.            |  |
|                                 | Focure that the database already evists      |      |                               |  |
|                                 | Lindre that the database direduy exists.     |      |                               |  |
|                                 |                                              |      |                               |  |
|                                 |                                              |      |                               |  |
|                                 | )                                            |      |                               |  |

**11.** When the system opens the following dialog box, click Yes.

| IBM Cognos Configuration 🛛 🗙                   |     |    |  |  |
|------------------------------------------------|-----|----|--|--|
| Are you sure you want to delete Content Store? |     |    |  |  |
|                                                | Yes | No |  |  |

**12.** Go to Data Access>Content Manager and right-click Content Store and select New Resource > Database.

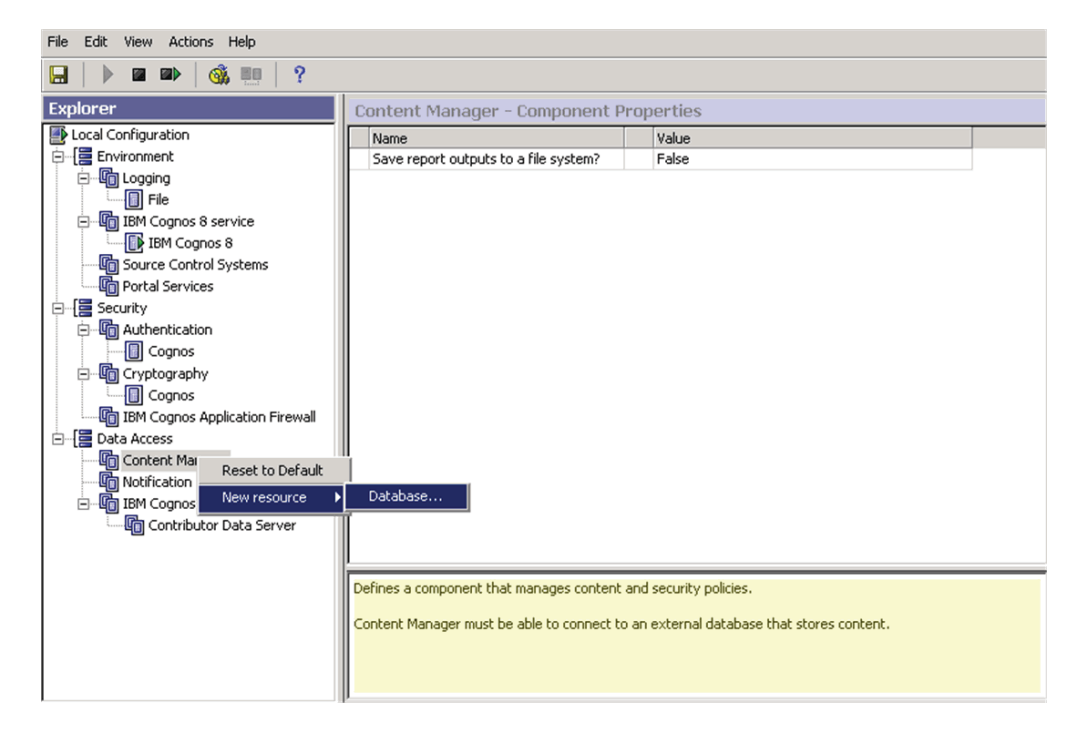

**13.** When the system opens the New Resource Database dialog box:

- Type CNTSTORE in the Name field. This is the name of the database resource.
- Select Oracle database from the Type drop-down list.
- Click OK.

| New Resource - Database | × |
|-------------------------|---|
| Name:                   |   |
| CNTSTORE                |   |
| <u>I</u> ype:           |   |
| Oracle database         | • |
|                         |   |
| OK Cancel               |   |

14. When the system opens the IBM Cognos Configuration window:

| <u>File Edit View Actions Help</u> |                                            |          |                           |  |
|------------------------------------|--------------------------------------------|----------|---------------------------|--|
| 🔜   🕨 🖬 🕪   🍕 🛄   ?                |                                            |          |                           |  |
| Explorer                           | CNTSTORE - Database - Resource Properties  |          |                           |  |
| Local Configuration                | Name                                       |          | Value                     |  |
| Environment                        | Туре                                       |          | Oracle database           |  |
|                                    | * Database server and port number          |          | localhost:1521            |  |
| File                               | User ID and password                       |          | ***                       |  |
| E IBM Cognos 8 service             | * Service name                             | 8        |                           |  |
| IBM Cognos 8                       |                                            |          |                           |  |
| Source Control Systems             |                                            |          |                           |  |
| Portal Services                    |                                            |          |                           |  |
| E Security                         |                                            |          |                           |  |
| Authentication                     |                                            |          |                           |  |
| Cognos                             |                                            |          |                           |  |
| 🖻 🧤 🕼 Cryptography                 |                                            |          |                           |  |
| Cognos                             |                                            |          |                           |  |
| IBM Cognos Application Firewal     |                                            |          |                           |  |
| 🖻 📲 Data Access                    |                                            |          |                           |  |
| 🖃 📲 Content Manager                |                                            |          |                           |  |
| CNTSTORE                           |                                            |          |                           |  |
|                                    |                                            |          |                           |  |
| 🖃 🖓 IBM Cognos Planning            |                                            |          |                           |  |
| Contributor Data Server            |                                            |          |                           |  |
|                                    |                                            |          |                           |  |
|                                    | Defines a group of properties used to loca | ate an i | existing Oracle database. |  |
|                                    | Encure that the database exists            |          |                           |  |
|                                    | Lindure undu une ududuase exists.          |          |                           |  |
|                                    |                                            |          |                           |  |
|                                    |                                            |          |                           |  |
|                                    | p                                          |          |                           |  |

In the right pane, enter the value for the Database Server and port Number as:
 <Database Server Name>:1521

where:

Database Server Name is the name of the server where your content store database is stored.

- Select User ID and password item, and click the icon that appears next to it.
- **15.** When the system opens the following dialog box:

| Value - User ID and password 🛛 🗙 |
|----------------------------------|
| User ID:                         |
| CNTUSER                          |
| Password:                        |
| *****                            |
| ⊆onfirm password:                |
| *****                            |
| OK Cancel                        |

- Type the User ID for the content store database user in the User ID field.
- Type the password for the content store database user in the Password field.
- For verification, re-enter the password in the Confirm password field.
- Click OK.

**Note:** The contents store database user is created in the Cognos content store database. This user is given grants of Connect, Resource, and Create View, along with Unlimited Tablespace Grant.

The character set of the Cognos content store database should only be UTF.

Make sure that the content store database entry is added in the TNSNames.ora file on the Cognos 8 server.

**16.** When the system opens the IBM Cognos Configuration window, enter the database instance name for the Cognos 8 repository in the Service Name field.

| File Edit View Actions Help     |                                                   |          |                           |  |  |
|---------------------------------|---------------------------------------------------|----------|---------------------------|--|--|
| 🔚   🕨 💷   🍕 🕮   ?               |                                                   |          |                           |  |  |
| Explorer                        | xplorer CNTSTORE - Database - Resource Properties |          |                           |  |  |
| Local Configuration             | Name                                              |          | Value                     |  |  |
| Environment                     | Туре                                              |          | Oracle database           |  |  |
| E- Cogging                      | * Database server and port number                 | <u> </u> | 10.178.90.47:1522         |  |  |
| File                            | User ID and password                              |          | ****                      |  |  |
| E IBM Cognos 8 service          | * Service name                                    |          | AI60CO84                  |  |  |
| IBM Cognos 8                    |                                                   |          |                           |  |  |
| Source Control Systems          |                                                   |          |                           |  |  |
| Portal Services                 |                                                   |          |                           |  |  |
| E E                             |                                                   |          |                           |  |  |
| Authentication                  |                                                   |          |                           |  |  |
| Cognos                          |                                                   |          |                           |  |  |
| Cryptography                    |                                                   |          |                           |  |  |
| Cognos                          |                                                   |          |                           |  |  |
| IBM Cognos Application Firewall |                                                   |          |                           |  |  |
| 🖻 📲 Data Access                 |                                                   |          |                           |  |  |
| 🖃 📲 Content Manager             |                                                   |          |                           |  |  |
|                                 |                                                   |          |                           |  |  |
| In Notification                 |                                                   |          |                           |  |  |
| i IBM Cognos Planning           |                                                   |          |                           |  |  |
| Contributor Data Server         |                                                   |          |                           |  |  |
|                                 |                                                   |          |                           |  |  |
|                                 | Defines a group of properties used to loc         | ate an e | existing Oracle database. |  |  |
|                                 | Comments that the details are existent            |          |                           |  |  |
|                                 | crisure that the database exists.                 |          |                           |  |  |
|                                 |                                                   |          |                           |  |  |
|                                 |                                                   |          |                           |  |  |
| I                               | p                                                 |          |                           |  |  |

#### 6.2.1 Creating Namespace for Argus Insight Authentication

Use the following procedure to create the Namespace for Argus Insight authentication.

1. In the IBM Cognos Configuration window, right-click on Authentication under Security, and select New Resource>Namespace.

| File Edit View Actions Help     |                                                  |                                                         |            |
|---------------------------------|--------------------------------------------------|---------------------------------------------------------|------------|
| 🔜   🕨 💷 🗎 🚳 🛄   ?               |                                                  |                                                         |            |
| Explorer                        | Authentication - Component Prope                 | erties                                                  |            |
| Local Configuration             | Name                                             | Value                                                   |            |
| Environment                     | Inactivity timeout in seconds                    | 3600                                                    |            |
| E Logging                       | Enable the encryption of passport cre            | False                                                   |            |
| File                            | Allow session information to be shared           | False                                                   |            |
| E IBM Cognos 8 service          | Restrict access to members of the buil           | False                                                   |            |
| IBM Cognos 8                    | Advanced properties                              | <click button="" edit="" the=""></click>                |            |
| Source Control Systems          |                                                  |                                                         |            |
| Portal Services                 |                                                  |                                                         |            |
| E                               |                                                  |                                                         |            |
| Authentic     Reset to Default  |                                                  |                                                         |            |
| Cryptogr New resource           | Namespace                                        |                                                         |            |
| Cognos                          | 1                                                |                                                         |            |
| IBM Cognos Application Firewall |                                                  |                                                         |            |
| Data Access                     |                                                  |                                                         |            |
| Content Manager                 |                                                  |                                                         |            |
|                                 |                                                  |                                                         |            |
| Notification                    |                                                  |                                                         |            |
| IBM Cognos Planning             |                                                  |                                                         |            |
| Contributor Data Server         |                                                  |                                                         |            |
|                                 | l                                                |                                                         |            |
|                                 | Defines general properties related to authentic  | ation that apply to all users.                          |            |
|                                 |                                                  |                                                         |            |
|                                 | Use this group of properties to set the security | environment that all users share, regardless of user ic | lentity or |
|                                 | role, or authentication provider.                |                                                         |            |
|                                 |                                                  |                                                         |            |
|                                 | J.                                               |                                                         |            |

- 2. When the system opens the New Resource Namespace dialog box:
  - Type PowerReports in the Name field.
  - Type Custom Java Provider in the Type field.
  - Click OK.

| New Resource - Namespace 🛛 🔀 |  |
|------------------------------|--|
| Name:                        |  |
| PowerReports                 |  |
| <u>I</u> ype:                |  |
| Custom Java Provider         |  |
| OK Cancel                    |  |

**3.** When the system opens the PowerReports - Namespace - Resource Properties screen:

| <u>File Edit View Actions Help</u> |                                                                                                    |            |                                                           |   |
|------------------------------------|----------------------------------------------------------------------------------------------------|------------|-----------------------------------------------------------|---|
| 🔚 🗼 📾 ា 🖗 🎆 🛄 🤶                    |                                                                                                    |            |                                                           |   |
| Explorer                           | PowerReports - Namespace                                                                                          | Resou      | irce Properties                                           |   |
| Local Configuration                | Name                                                                                                    |            | Value                                                     |   |
| Environment                        | Туре                                                                                                    |            | Custom Java Provider                                      |   |
| E- Cogging                         | * Namespace ID                                                                                                    |            | PowerReports                                              |   |
| File                               | Java class name                                                                                                   | <u> </u>   | JDBCPowerReports                                          |   |
| E IBM Cognos 8 service             | * Selectable for authentication?                                                                                  |            | True                                                      |   |
| IBM Cognos 8                       |                                                                                                    |            |                                                           |   |
| Source Control Systems             |                                                                                                    |            |                                                           |   |
| Portal Services                    |                                                                                                    |            |                                                           |   |
| E                                  |                                                                                                    |            |                                                           |   |
|                                    |                                                                                                    |            |                                                           |   |
| Cognos                             |                                                                                                    |            |                                                           |   |
| PowerReports                       |                                                                                                    |            |                                                           |   |
| Cryptography                       |                                                                                                    |            |                                                           |   |
| Cognos                             |                                                                                                    |            |                                                           |   |
| IBM Cognos Application Firewall    |                                                                                                    |            |                                                           |   |
|                                    |                                                                                                    |            |                                                           |   |
|                                    |                                                                                                    |            |                                                           |   |
|                                    |                                                                                                    |            |                                                           |   |
|                                    |                                                                                                    |            |                                                           |   |
| E Contributor Data Server          |                                                                                                    |            |                                                           |   |
| Contributor Data Server            | Defines a group of properties that allow                                                                          | the prod   | fuct to use a custom Java authentication provider for use | r |
|                                    | authentication.                                                                                                   | i ano pros |                                                           |   |
|                                    |                                                                                                    |            |                                                           |   |
|                                    | Set the values for this group of properties to provide access to your existing Java authentication provider. This |            |                                                           |   |
|                                    | external resource must already exist in                                                                           | your env   | ironment and be configured to use for authentication.     |   |
|                                    |                                                                                                    |            |                                                           |   |

• Enter the values (case sensitive) for the items as shown in the following table:

| Item            | Value            |
|-----------------|------------------|
| Namespace ID    | PowerReports     |
| Java class name | JDBCPowerReports |

- Click the Save icon in the IBM Cognos Configuration window toolbar to save the configuration settings.
- 4. When the system opens the following dialog box, click Close.

| •  | Cognos Configuration is performing the following tasks: |  |  |  |
|----|---------------------------------------------------------|--|--|--|
| ₽. | Checking for errors and configuration integrity         |  |  |  |
|    | Generating cryptographic information                    |  |  |  |
|    | Checking integrity of encrypted data                    |  |  |  |
|    | ✓ Backing up configuration files                        |  |  |  |
|    | Saving configuration parameters                         |  |  |  |
|    | 🛷 Updating Tomcat configuration file                    |  |  |  |
|    | ✓ Checking upgrade status                               |  |  |  |
|    | Close Details >>                                        |  |  |  |

**5.** Click the Start icon in the IBM Cognos Configuration screen to run the Cognos 8 service.

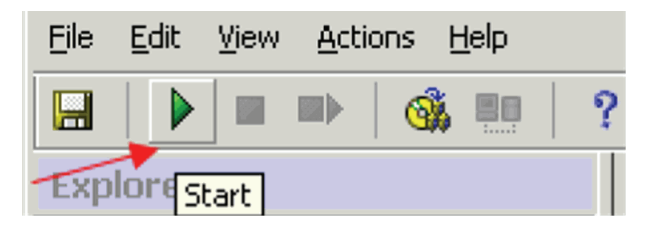
**6.** If the system displays the following message, click OK to continue.

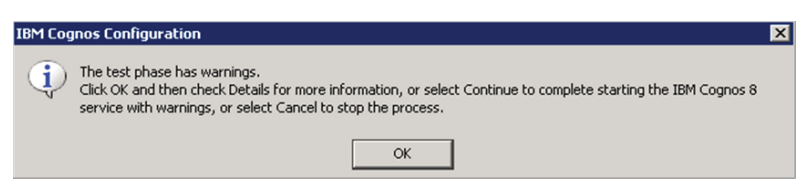

**7.** Ignore the warning if it appears due to mail server connection failure, as shown in the following dialog box.

| 🐼 IBM Cognos Configuration                                                                                                    | ×                               |
|----------------------------------------------------------------------------------------------------|---------------------------------|
| IBM Cognos Configuration is performing the following ta:<br>✓ Testing Content Manager database connection.<br>✓ Testing the archive location.                                                                                                    | sks:                            |
| Checking upgrade status     Starting the service 'IBM Cognos 8'                                                                                                    | Ţ                               |
| Continue                                                                                                    | << <u>D</u> etails              |
| Successfully launched a test JVM with the memory setting of '768'. Note<br>not guarantee that IBM Cognos 8 will start and run successfully.<br>To see which JVM options are based on this setting, view<br>c8_location/bin/bootstrap_ <os>.xml and see your JVM documentation<br/>explanation of those options.<br/>Since the value is empty, the feature is disabled. There is nothing to tes<br/>[ERROR] The mail server cannot be reached.</os> | that this does<br>for an<br>st. |

- **8.** Click **Continue** to ignore the Mail Server Connection Warning displayed above. If the warning(s) appear due to reasons other than mail server connection failure, please check your configuration again.
- **9.** Click Close to exit.
- **10.** Click File>Exit to exit from the IBM Cognos 8 configuration.

# 6.3 Importing the Content Repository

Use the following procedure to import the content repository to the database.

- 1. Log on to the IBM Cognos 8 Server as an Admin user.
- 2. Start Internet Explorer.
- **3.** Enter the URL in the following format and press Enter: http://< Cognos 8 Server>/cognos8
- **4.** When the system opens the following window, click Administer IBM Cognos Content.

| IBM' COGNOS' 8                                                                              | <u>680.01</u>                                                                                                    |
|---------------------------------------------------------------------------------------------|----------------------------------------------------------------------------------------------------|
| My Content Wy home Why home BM Cognos content Administration Comminister IBM Cognos content | My Actions         Query my data         Image: my business         Image: my create professional reports         Image: my events |
| Show this page in the future                                                                | Quick Tour                                                                                                    |
|                                                                                             | IBM.                                                                                                    |

**Note:** If your security settings on the server do not permit you to view the Cognos connection, add the site URL (http://<Cognos 8 Server>/cognos8) to the list of local intranet sites.

**5.** When the system opens the IBM Cognos Administration screen, click the Configuration tab.

| IBM Cognos Administration                  |                                             |             | Lan On   🗗   🏦 🕶 🕯 🕶 Launch 🕶 📍 🕶         |
|--------------------------------------------|---------------------------------------------|-------------|-------------------------------------------|
| Status Security                            | Configuration                               |             | ()                                        |
| Current Activities                         | Current Activities - Background activities  |             |                                           |
| Past Activities                            |                                             | Total (0)   |                                           |
| Upcoming Activities                        | Pending 0                                   |             |                                           |
| System                                     | Executing 0                                 |             |                                           |
| Schedules                                  | Waiting 0                                   |             |                                           |
| Filter                                     | 0 5                                         | 10 15       |                                           |
| <ul> <li>Background activities</li> </ul>  | · · · · · · · · · · · · · · · · · · ·       |             | Entries: -                                |
| <ul> <li>Interactive activities</li> </ul> | I Name                                      |             | Request time 🕴 Run by Status 🕸 Priority 🕸 |
| Run by:                                    |                                             | No entries. |                                           |
| Any<br>Select a user                       | Last refresh time: May 25, 2010 11:59:30 AM |             |                                           |
| Status:                                    |                                             |             |                                           |
| Any 💌                                      |                                             |             |                                           |
| Priority:                                  |                                             |             |                                           |
| Any 💙                                      |                                             |             |                                           |
| Advanced options &                         |                                             |             |                                           |
| Reset to default                           |                                             |             |                                           |
| Apply                                      |                                             |             |                                           |

**6.** When the system opens the Data Source Connection window, click Content Administration.

| IBM Cognos Admini      | stration |                                     |         |             | Log.On   🗈   🏫 🕈 🕯 🕆 Launch 🕶 📍 🕶 |
|------------------------|----------|-------------------------------------|---------|-------------|-----------------------------------|
| Status                 | Security | Configuration                       |         |             | 4                                 |
| Data Source Conn       | ections  | Directory > Cognos                  |         |             | 🕄 🗙 🖾 d                           |
| Content Administratio  | 20       |                                     |         |             | Entries: - O ((4))                |
| Distribution Lists and | Contacts | □   #   Name ▲                      |         |             | Modified @ Actions                |
| Printers               |          |                                     |         |             | ,                                 |
| Styles                 |          |                                     |         |             |                                   |
| Portiets               |          |                                     |         | No entries. |                                   |
| Caspatchers and Serv   | 1025     |                                     |         |             |                                   |
|                        |          | Last refresh time: May 25, 2010 12: | 8:26 PM |             |                                   |

**7.** When the system opens the Content Administration window, click the New Import icon.

| IBM Cognos Administration Loc00   D   A + 5 + Lands +<br>Statu Scarty Configuration | ? - |
|-------------------------------------------------------------------------------------|-----|
| Status Security Configuration                                                       | •   |
|                                                                                     |     |
| Data Source Connections Administration                                              | 10  |
| Qa Content Administration                                                           |     |
| Distribution Lists and Contacts                                                     | Þ   |
| D Printera                                                                          | ns  |
| Mi Sudes                                                                            |     |
| Exclass No entries.                                                                 |     |
| 🐝 Disastensi and Services                                                           |     |
| and advances March M. WARNERS RE                                                    | _   |

8. When the system opens the following window, click Next.

| IBM Cognos Administration       |                                                                                                    | Log_On     | 6   | 會主 | • Launch • | ? - |
|---------------------------------|----------------------------------------------------------------------------------------------------|------------|-----|----|------------|-----|
| Status Security                 | Configuration                                                                                                    |            |     |    |            |     |
| Data Source Connections         | Select a deployment archive - New Import wizard                                                                                                    |            |     |    | Help       | ×   |
| Content Administration          | Select the deployment archive from which to get the entries to import. If the archive is encrypted, you will be prompted to enter the encryption password. |            |     |    |            | _   |
| Distribution Lists and Contacts | Deployment archive                                                                                                    |            |     |    |            |     |
| Printers                        | The location of the deployment archive is set using the deployment files location in IBM Cognos Configuration.                                             |            |     |    |            |     |
| 😥 Styles                        |                                                                                                    | Entries: 1 | - 1 | (  |            | H   |
| Portlets                        | Name A                                                                                                    |            | _   |    |            |     |
| Dispatchers and Services        | 💿 🔭 ContentStore                                                                                                    |            |     |    |            |     |
|                                 | Cancel < Back Next > Finish                                                                                                    |            |     |    |            |     |

**9.** When the system opens the following window, type password in the Password field and click OK.

| IBM Cognos Administration       |                                                   | Los.On   🖸   🏦 🕶 🕯 💌 Launch 🕶 📍 🕶 |
|---------------------------------|---------------------------------------------------|-----------------------------------|
| Status Security                 | Configuration                                     |                                   |
| Data Source Connections         | Enter the encryption password - New Import wizard | Help ×                            |
| Content Administration          |                                                   |                                   |
| Distribution Lists and Contacts | Password:                                         |                                   |
| Derinters                       | ••••••                                            |                                   |
| Styles                          |                                                   |                                   |
| Portiets                        | OK Cancel                                         |                                   |
| Dispatchers and Services        |                                                   |                                   |

10. When the system opens the following window, click Next>.

| IBM Cognos Ad      | ministration |                                                                                                    | admin | Log Off | B   🏠 | • 🕯 • Launc |
|--------------------|--------------|----------------------------------------------------------------------------------------------------|-------|---------|-------|-------------|
| Status             | Security     | Configuration                                                                                                    |       |         |       |             |
| Data Source Co     | nnections    | Specify a name and description - New Import wizard                                                               |       |         |       | t           |
| Gontent Adm        | inistration  | Specify a name and location for the deployment specification. You can also specify a description and screen tip. |       |         |       |             |
| Distribution Lists | and Contacts | Name:                                                                                                    |       |         |       |             |
| Printers           |              | Argus Insight 7.0 - ContentStore                                                                                 |       |         |       |             |
| Styles             |              | Description:                                                                                                    |       |         |       |             |
| Portlets           |              | This content store contain all the standard reports and packages                                                 |       |         |       |             |
| Dispatchers and    | Services     | for creating custom reports.                                                                                     |       |         |       |             |
|                    |              |                                                                                                    |       |         |       |             |
|                    |              | Screen tip:                                                                                                    |       |         |       |             |
|                    |              | Argus Insight 7.0 * Contentstore                                                                                 |       |         |       |             |
|                    |              | Location:<br>Administration<br>Select another location                                                           |       |         |       |             |
|                    |              | Cancel < Back Next > Finish                                                                                      |       |         |       |             |

**11.** When the system opens the following window, click the Name checkbox to select all the checkboxes in this category.

| IBM Cognos Administration       |                                                                                                    |                                                                     | لم                                         | a On   🖸   🏫 🔹 🕯 🕶 Launch 🕶 📍 🕶 |
|---------------------------------|----------------------------------------------------------------------------------------------------|---------------------------------------------------------------------|--------------------------------------------|---------------------------------|
| Status Security                 | Configuration                                                                                                    |                                                                     |                                            |                                 |
| Data Source Connections         | Select the public folders content - New In                                                                                                    | nport wizard                                                        |                                            | Help X                          |
| Content Administration          | Select one or more packages or folders and sele                                                                                                    | ct the options to include in the import.                            |                                            |                                 |
| Distribution Lists and Contacts | Public folders content                                                                                                    |                                                                     |                                            |                                 |
| Printers                        | Change the target name of packages and fold                                                                                                    | ers if you do not want to overwrite them in the target with package | s and folders from the deployment archive. |                                 |
| Styles                          | Usable the packages and tolders it you do not                                                                                                    | want users to access them in the target after the import.           |                                            | Entries: 1 - 1                  |
| Portiets                        | > Name                                                                                                    | > Target name                                                       | Disable after import                       | In target content   Modified    |
| Dispatchers and Services        | 🔲 🛅 > ArgusInsight                                                                                                    | > ArgusInsight 🤌                                                    |                                            |                                 |
|                                 | Options           Indude report output versions           Conflict resolutions           Replace existing entries           Replace existing entries           Indude run Instary           Conflict resolutions           Replace existing entries           Indude run Instary           Conflict resolutions           Replace existing entries           Indude run Verdudes           Conflict resolutions           Replace existing entries           Replace existing entries           Replace existing entries           Replace existing entries           Replace existing entries           Replace existing entries           Replace existing entries           Replace existing entries | Frish                                                               |                                            |                                 |

12. When the system opens the following window, click Next>.

| IBM Cognos Admini      | istration |                                                                                                    |                                                                          |                                                |                                                  | 600.0             | n   🖸   🏦 = 🕯 = La | unch 👻 📍 👻     |
|------------------------|-----------|----------------------------------------------------------------------------------------------------|--------------------------------------------------------------------------|------------------------------------------------|--------------------------------------------------|-------------------|--------------------|----------------|
| Status                 | Security  | Configuration                                                                                                    |                                                                          |                                                |                                                  |                   |                    | •              |
| Data Source Connect    | tions     | Select the public folders                                                                                                    | content - New Imp                                                        | ort wizard                                     |                                                  |                   |                    | Help X         |
| Content Administr      | tration   | Select one or more package                                                                                                    | s or folders and select                                                  | the options to include in the import.          |                                                  |                   |                    |                |
| Distribution Lists and | Contacts  | Public folders content                                                                                                    |                                                                          |                                                |                                                  |                   |                    |                |
| Printers               |           | Change the target name o                                                                                                    | f packages and folders                                                   | if you do not want to overwrite them in the ta | rget with packages and folders from the deployme | int archive.      |                    |                |
| Styles                 |           |                                                                                                    | 0001311 900 00 100 100                                                   | in all a decess or an in the surger of an      |                                                  |                   |                    | Entries: 1 - 1 |
| Portlets               |           | I> Name                                                                                                    |                                                                          | > Target name                                  | Disa                                             | ible after import | In target content  | Modified       |
| Clispatchers and Serve | vices     | 🗹 🗀 > ArgusInsi                                                                                                    | ht                                                                       | > ArgusInsight 🤌                               |                                                  |                   |                    |                |
|                        |           | Options         Conflict resolution         Keep existing eff         Replace existing         Indude run Nistary         Conflict resolution         Keep existing eff         Replace existing         Indude schedules         Conflict resolution         Keep existing eff         Replace existing         Indude schedules         Conflict resolution         Keep existing eff         Replace existing         Cancel       < Bac | versions<br>riss<br>entries<br>entries<br>entries<br>entries<br>k Next > | Finish                                         |                                                  |                   |                    |                |

**13.** When the system opens the following window, verify that your settings are the same as the setting shown in the following illustration. Click Next>.

| Status         Security         Configuration           Cata Source Connections         Select the directory content = New Import witcard           Content Administration         Select the directory content and options to indude in the import.           Content Administration         Directory content | Helo X        |
|----------------------------------------------------------------------------------------------------|---------------|
| Content Administration         Select the directory content - New Import wizard           Select the directory content and options to indude in the import.         Directory content and options to indude in the import.                                                                                      | <u>Helo</u> X |
| Op Content Administration         Select the directory content and options to include in the import.           Option State and Contexts         Directory content                                                                                                    |               |
| Bishbuton Lists and Contacts Directory content                                                                                                    |               |
|                                                                                                    |               |
| Evinters     Vinters     Vinters     Vinters     Vinters                                                                                                    |               |
| Bitties Conflict resolution:                                                                                                    |               |
| Contract setting entries     Contract setting entries                                                                                                    |               |
| Cosstichers and Services                                                                                                    |               |
| induce distroution is is and contacts                                                                                                    |               |
| Keep existing entries                                                                                                    |               |
| <ul> <li>Replace existing entries</li> </ul>                                                                                                    |               |
| ✓ Include data sources and connections                                                                                                    |               |
| ✓ Indude signons                                                                                                    |               |
| Conflict resolution:                                                                                                    |               |
| Keep existing entries                                                                                                    |               |
| Replace existing entries                                                                                                    |               |
| Cancel < Back Next > Frish                                                                                                    |               |

**14.** When the system opens the next window, verify that your settings are the same as those shown in the following illustration. Click Next>.

| IBM Cognos Administration       |                                                                                                    | Los On   🖸   🏦 🕈 🕯 🕶 Launch 🕶 📍 🕶 |
|---------------------------------|----------------------------------------------------------------------------------------------------|-----------------------------------|
| Status Security                 | Configuration                                                                                                    | d þ                               |
| Data Source Connections         | Specify the general options - New Import wizard                                                                                                    | <u>tielo</u> X                    |
| Content Administration          | Specify the options applicable to all the entries in the import. You can also select the options applicable to the deployment record.                                                                                               |                                   |
| Distribution Lists and Contacts | Access permissions                                                                                                    |                                   |
| Printers                        | ✓ Include access permissions                                                                                                    |                                   |
| Styles                          | Apply to new entries only                                                                                                    |                                   |
| Portiets                        | Apply to new and existing entries                                                                                                    |                                   |
| ổ Dispatchers and Services      | External namespaces Dirdude references to external namespaces Dirdude references to external namespaces Entry ownership Set the owner to: O The owner for                                                                           |                                   |
|                                 | The user performing the import Apply to:     New entries only     O New and existing entries  Deployment record  Recording level:  Sector the level of detail to save in the deployment record.  Back  Cancel  < Back Next > Finish |                                   |

15. When the system opens the following window, click Next>.

| IBM Cognos Administration       |                                                                  |                                              |                                                               | Log.On   🗟   🏦 👻                         | 🕯 👻 Launch 👻 | ? - |
|---------------------------------|------------------------------------------------------------------|----------------------------------------------|---------------------------------------------------------------|------------------------------------------|--------------|-----|
| Status Security                 | Configuration                                                    |                                              |                                                               |                                          |              |     |
| Data Source Connections         | Review the summary - New Import wizard                           |                                              |                                                               |                                          | Helo         | ×   |
| Content Administration          | The Import wizard is ready to import into the target environment |                                              |                                                               |                                          |              | ^   |
| Distribution Lists and Contacts | If you want to change any settings, dick Back.                   |                                              |                                                               |                                          |              |     |
| Printers                        | If you are satisfied with the settings and want to select wheth  | r to run, schedule, or save only, dick Next. |                                                               |                                          |              |     |
| Styles                          | Deployment specification                                         |                                              |                                                               |                                          |              |     |
| Portiets                        | Name:<br>Arous Insight 6.0 - ContentStore                        | D                                            | escription:<br>his content store contain all the standard rep | orts and packages for creating custom re | oorts.       |     |
| Dispatchers and Services        | Deployment archive                                               |                                              |                                                               |                                          | por 64.      |     |
|                                 | Name:                                                            |                                              |                                                               |                                          |              |     |
|                                 | ContentStore                                                     |                                              |                                                               |                                          |              |     |
|                                 | Public folders content                                           |                                              |                                                               |                                          |              |     |
|                                 | > Name Target nam                                                | Di                                           | isable after import In target co                              | ntent Modified                           | 1-1          | 1   |
|                                 | > ArgusInsight> ArgusInsight                                     | ht                                           |                                                               |                                          |              | 2   |
|                                 | Options:                                                         |                                              |                                                               |                                          |              |     |
|                                 | Do not include report output versions                            |                                              |                                                               |                                          |              |     |
|                                 | Do not include run history<br>Do not include schedules           |                                              |                                                               |                                          |              |     |
|                                 | Directory content                                                |                                              |                                                               |                                          |              |     |
|                                 | Include Cognos groups and roles                                  |                                              |                                                               |                                          |              |     |
|                                 | Do not include distribution lists and contacts                   |                                              |                                                               |                                          |              |     |
|                                 | Include data sources and connections<br>Include signons          |                                              |                                                               |                                          |              |     |
|                                 | Replace existing entries                                         |                                              |                                                               |                                          |              |     |
|                                 | General Options                                                  |                                              |                                                               |                                          |              |     |
|                                 | Include access permissions                                       |                                              |                                                               |                                          |              |     |
|                                 | Do not include references to external namespaces                 |                                              |                                                               |                                          |              | ~   |
|                                 | Cancel < Back Next > Finish                                      |                                              |                                                               |                                          |              |     |

16. When the system opens the following window, click Finish.

| IBM Cognos Administration       |                                                                                | <u>Log On</u> | ۵ | ŵ۲ | 6 - La | <u>unch</u> <del>•</del> | ? - |
|---------------------------------|--------------------------------------------------------------------------------|---------------|---|----|--------|--------------------------|-----|
| Status Security                 | Configuration                                                                  |               |   |    |        |                          |     |
| Data Source Connections         | Select an action - New Import wizard                                           |               |   |    |        | Help                     | ×   |
| Content Administration          | Select whether you want to run, schedule, or save only, when the wizard doses. |               |   |    |        |                          | _   |
| Distribution Lists and Contacts | Action:                                                                        |               |   |    |        |                          |     |
| Printers                        | Save and run once                                                              |               |   |    |        |                          |     |
| Styles                          | Save and schedule                                                              |               |   |    |        |                          |     |
| Portiets                        | Save only                                                                      |               |   |    |        |                          |     |
| Oispatchers and Services        | Cancel < Back Next > Finish                                                    |               |   |    |        |                          |     |

**17.** When the system opens the following window, click the Upgrade all report specifications to the latest version radio button and click Run.

| IBM Cognos Administration       |                                                                                                    | Lea On   🖻   🏦 🕈 🕯 🝷 Launch 👻 📍 🕇 |
|---------------------------------|----------------------------------------------------------------------------------------------------|-----------------------------------|
| Status Security                 | Configuration                                                                                                    |                                   |
| Data Source Connections         | Run with options - Argus Insight 6.0 - ContentStore                                                                                                    | Help X                            |
| Content Administration          | Select when you want to run this import.                                                                                                    |                                   |
| Distribution Lists and Contacts | Time:                                                                                                    |                                   |
| Printers                        | Now                                                                                                    |                                   |
| Styles                          | O Later:                                                                                                    |                                   |
| Portlets                        | May 25, 2010                                                                                                    |                                   |
| Cispatchers and Services        | 1 : 02 PM                                                                                                    |                                   |
|                                 | Content:<br>Name<br>Content size<br>Copies namespace<br>Copies namespace |                                   |
|                                 | Run Cancel                                                                                                    |                                   |

**18.** When the system opens the following window, click OK.

| IBM Cognos Administration       |                                                                                       | Los On   🖸   🏫 🕈 🕯 🝷 Launch 👻 📍 |
|---------------------------------|---------------------------------------------------------------------------------------|---------------------------------|
| Status Security                 | Configuration                                                                         |                                 |
| Data Source Connections         | 18H Cognos 8                                                                          | <u>Hele</u> ×                   |
| Content Administration          |                                                                                       |                                 |
| Distribution Lists and Contacts | You selected to run 'Argus Insight 6.0 - ContentStore' as follows:                    |                                 |
| Printers                        | Report specification upgrade: Upgrade all report specifications to the latest version |                                 |
| Styles                          |                                                                                       |                                 |
| Portiets                        | View the details of this import after closing this dialog                             |                                 |
| Dispatchers and Services        | Click OK to run the import or click Cancel to return to your selection.               |                                 |
|                                 | OK Cancel                                                                             |                                 |

- **19.** Verify the import as follows:
  - a. Click More corresponding to the newly imported ContentStore.
  - b. Click View run history to view the deployment history.
  - c. Verify that the Status column displays the status as Succeeded.
  - d. Click **Close** to exit.
- **20.** The repository import is complete.

7

# **Configuring Cognos Security**

Use the following procedure to configure Cognos Security:

1. Set up an Administrator user in the Cognos environment. An administrative user is an Insight user who is part of system administrator role.

| Cacabilities<br>Suser Interface Profiles | Sectoral Members Permissions Select the members of this entry.                                     |                                                                         |
|------------------------------------------|----------------------------------------------------------------------------------------------------|-------------------------------------------------------------------------|
|                                          | The list contains entries that cannot be displayed. They may have been deleted or you may not have | e sufficient privileges to see them.<br>Entries: 1 - 5 0     c  (c  )b) |
|                                          | □  > Name                                                                                          | Туре                                                                    |
|                                          | Directory Administrators                                                                           | Role                                                                    |
|                                          | & -> System Administrators                                                                         | Role                                                                    |
|                                          | 🔲 🖁 Unavalable                                                                                     | User                                                                    |
|                                          | C & Unavailable                                                                                    | User                                                                    |
|                                          | administrator (administrator)                                                                      | User                                                                    |
|                                          |                                                                                                    | Add Earno                                                               |
|                                          | OK Cancel                                                                                          |                                                                         |

**Note:** Set up an Administrator user in the Cognos environment. An administrative user is an Insight user who is part of system administrator role.

- 2. Log in to Argus Insight as an admin user.
- **3.** Go to Admin tools.
- **4.** When the system opens the following dialog box, enter the value for Cognos Admin User in the **Value** field. Click **OK**.

| 🦲 Argu   | ıs Insight - Modify Attribute Webpage Di                                                                                                    | × |
|----------|----------------------------------------------------------------------------------------------------|---|
| Modify / | Attribute                                                                                                    |   |
|          | Attribute<br>COGNOS ADMIN USER                                                                                                    |   |
|          | Value                                                                                                    |   |
|          | ADMIN                                                                                                    |   |
|          | Key<br>COGNOS_USER                                                                                                    |   |
|          | Concern was begin admin activity and This was will be                                                                                                    |   |
|          | Cognos user having admin privileges. This user will be<br>used for admin activities like security management on<br>Cognos from Argus Insight application |   |
|          |                                                                                                    | V |
|          | OK Cancel                                                                                                    |   |

**5.** When the system opens the following dialog box:

| 🦲 Argu   | is Insight - Modify Attribute Webpage Di                                                                                                    | ×  |
|----------|----------------------------------------------------------------------------------------------------|----|
| Modify A | Attribute                                                                                                    |    |
| Î        | Attribute<br>COGNOS ADMIN PASSWORD                                                                                                    |    |
|          | Value                                                                                                    | _  |
|          |                                                                                                    | •• |
|          | Confirm Password                                                                                                    | _  |
|          | ••••••                                                                                                    | •• |
|          | Key                                                                                                    |    |
|          | Description                                                                                                    |    |
|          | This is the password for COGNOS admin user. If the<br>password is incorrect, access to Cognos administration<br>for additional security will be denied. |    |
|          |                                                                                                    | V. |
|          | OK Cancel                                                                                                    |    |

- Type the admin password in the **Value** field.
- For verification, type the admin password in the **Confirm Password** field.
- Click **OK**.
- **6.** Before configuring Cognos User Role Name, verify that the following List Maintenance entries are configured.
  - COGNOS SERVER
  - COGNOS ADMIN USER
  - COGNOS ADMIN PASSWORD

This role will have all rights required to run various parts of Argus Insight application. All Insight users will become part of this role during their first login.

**7.** When the system opens the following dialog box, type the Cognos User Role Name you want to create in Cognos environment in the **Value** field. Click **OK**.

| 🦲 Argu | us Insight - Modify Attribute Webpage Di                                                             | × |
|--------|----------------------------------------------------------------------------------------------------|---|
| Modify | Attribute                                                                                            |   |
|        | Attribute<br>COGNOS USER ROLE NAME                                                                   |   |
|        | Value                                                                                                |   |
|        | Argus Insight Role                                                                                   |   |
|        | Key<br>COGNOS_USER_ROLE_NAME                                                                         |   |
|        | Description                                                                                          |   |
|        | This is Cognos Role name in which all Insight users will<br>be added for accessing reports and cubes |   |
|        |                                                                                                    |   |
|        | OK Cancel                                                                                            |   |

**8.** The system adds the newly configured role to Analysis Users, Query User, and Author roles.

## 7.1 Editing Sign On and Setting Connection Paths

This section provides information about the following:

- Editing Sign On
- Setting Cube Datasource Connections
- Activating the PowerReports Namespace

### 7.1.1 Editing Sign On

This topic has instructions on importing the content repository to the database.

- 1. Log on to the Cognos 8 Server as an Admin user.
- 2. Start Internet Explorer.
- **3.** Enter the URL in the following format and press Enter:http://< *Cognos 8 Server*>/cognos8
- 4. When the system opens the following window, click **Administer IBM Cognos Content.**

| IBM' COGNOS' 8                                                                                                    | Los On                                                                                                    |
|----------------------------------------------------------------------------------------------------|----------------------------------------------------------------------------------------------------|
| My content         Image: My home         Image: IBM Cognos content         Administration         Image: Compare the cognos content | My Actions          Query my data         Image: Analyze my business         Image: Create professional reports         Image: Manage my events |
| ✓ Show this page in the future                                                                                                    | Quick Tour                                                                                                    |
|                                                                                                    | IBM.                                                                                                    |

**Note:** If your security settings on the server do not permit you to view the Cognos connection, add the site URL (http://<Cognos 8 Server>/cognos8) to the list of local intranet sites.

5. When the system opens the **IBM Cognos Administration** window, click the **Configuration** tab.

| IBM Cognos Administration                        |                                             | administrator Log.Off 🔯 👘 🕯 👻 Launch 🛩 🖓 👻 |
|--------------------------------------------------|---------------------------------------------|--------------------------------------------|
| Status Security                                  | Configuration                               | 4                                          |
| Current Activities                               | Current Activities - Background activities  |                                            |
| Past Activities                                  | Total (0)                                   |                                            |
| Upcoming Activities                              | Pending 0                                   |                                            |
| QU System                                        | Executing 0                                 |                                            |
| 168 Schedules                                    | Suspended 0                                 |                                            |
| hiter                                            | 0 5 10 15                                   | Fatries:                                   |
| Background activities     Interactive activities |                                             | Request time # Run by Status # Priority #  |
|                                                  |                                             |                                            |
| Run by:                                          | No entres.                                  |                                            |
| Select a user                                    | Last refresh time: June 10, 2020 2:50:02 PM |                                            |
| Status:                                          |                                             |                                            |
| Priority:                                        |                                             |                                            |
| Any 🛩                                            |                                             |                                            |
| Advanced options &                               |                                             |                                            |
| Reset to default                                 |                                             |                                            |
| Apply                                            |                                             |                                            |
|                                                  |                                             |                                            |
|                                                  |                                             |                                            |
|                                                  |                                             |                                            |
|                                                  |                                             |                                            |
|                                                  |                                             |                                            |
|                                                  |                                             |                                            |
|                                                  |                                             |                                            |
|                                                  |                                             |                                            |
|                                                  |                                             |                                            |
|                                                  |                                             |                                            |
|                                                  | 1                                           |                                            |

6. When the system opens the Data Source Connection window, click PRMART.

| Status Securit           | z Configuration                             |                                   |
|--------------------------|---------------------------------------------|-----------------------------------|
| Data Source Connections  | Directory > Cognos                          | 🗗 🗙 🖻 🔍                           |
| Content Administration   |                                             | Entries: 1 - 6 🔘   III)           |
| Printers                 | □   \$  Name ▲                              | Modified \U00e9 Actions           |
| Styles                   | Administration Statistics                   | July 24, 2008 3:26:17 AM 🛛 📅 More |
| Portiets                 | Clinical Trial Analysis                     | July 24, 2008 3:26:17 AM 🛛 📅 More |
| Dispatchers and Services | Medical Analysis                            | July 24, 2008 3:26:17 AM          |
| NO CONTRACTOR OF TAXA    | Overdose-Pregnancy-Interaction              | July 24, 2008 3:26:17 AM          |
|                          | PRMART                                      | July 24, 2008 3:26:17 AM          |
|                          |                                             | July 24, 2008 3:26:17 AM          |
|                          | Last refresh time: July 24, 2008 3:53:04 AM |                                   |

**7.** When the system opens the following window, click More link to the right of the PRMART link.

| Status Securit                 | Y Configuration                             | 4                        |
|--------------------------------|---------------------------------------------|--------------------------|
| Data Source Connections        | Directory > Cognos > PRMART                 | 😫 🐰 🖻 🖻 🗙 🖻 🔍            |
| Content Administration         |                                             |                          |
| Distribution Lists and Contact |                                             | Entries: 1 - 1           |
| Printers                       | □   ♦  Name ▲                               | Modified   Actions       |
| Styles                         |                                             | July 24, 2008 3:26:17 AM |
| Parallala                      | Last refresh time: July 24, 2008 4:07:21 AM |                          |
| Pordecs                        |                                             |                          |
| Dispatchers and Services       |                                             |                          |

8. When the system opens the following window, click View signons.

| Status Securi                   | Y Configuration            |        | <b>ا</b> |
|---------------------------------|----------------------------|--------|----------|
| Data Source Connections         | Perform an action - PRMART | Help × | <        |
| Content Administration          |                            |        | _        |
| Distribution Lists and Contacts | Available actions:         |        |          |
| Printers                        | Set properties             |        |          |
| Styles                          | <u>Wew signons</u>         |        |          |
| Portlets                        | Est the connection         |        |          |
| Dispatchers and Services        | Ban conv                   |        |          |
|                                 | X Delete                   |        |          |
|                                 | Cancel                     |        |          |

9. When the system opens the following window, click the More link.

| Status Securi                   | ty Configuration                            | ٩ ك                               |
|---------------------------------|---------------------------------------------|-----------------------------------|
| Data Source Connections         | Directory > Cognos > PRMART > PRMART        | 🚯 🐰 🖻 🖷 🗙 🖾 🔍                     |
| Content Administration          |                                             |                                   |
| Distribution Lists and Contacts |                                             | Entries: 1 - 1 💟 🕅 🕬 🕨            |
| Printers                        | □   \$  Name ▲                              | Modified \u00e9 Actions           |
| Styles                          | PRMART                                      | July 24, 2008 3:26:18 AM 🛛 🛗 More |
|                                 | Last refresh time: July 24, 2008 4:12:07 AM |                                   |
| Portiets                        |                                             |                                   |
| Dispatchers and Services        |                                             |                                   |

10. When the system opens the following window, click Set properties.

| Status Securit                 | <u>γ</u> Configuration     | <.            |
|--------------------------------|----------------------------|---------------|
| Data Source Connections        | Perform an action - PRMART | <u>Help</u> × |
| Content Administration         |                            |               |
| Distribution Lists and Contact | Available actions:         |               |
| Printers                       | El <u>Set properties</u>   |               |
| Styles                         | Move                       |               |
| Portlets                       | B <u>Copy</u>              |               |
| Dispatchers and Services       | × Delete                   |               |
|                                | Cancel                     |               |

**11.** When the system opens the following window, click the **Signon** tab.

| Status                       | Securi                     | Ly Configuration                                                                                                    |                                                                                        |
|------------------------------|----------------------------|----------------------------------------------------------------------------------------------------|----------------------------------------------------------------------------------------|
| Data Source (                | Connections                | Set properties - PRMART                                                                                                | <u>Helo</u> X                                                                          |
| Content Administration Lists | stration<br>s and Contact: | General         Sanon         Permissions           Specify the properties for this entry.         Tunne         Sanon | Landiau - Diadau - Conce - 50M07                                                       |
| Styles                       |                            | Owner: Anonymous                                                                                                    | PRMART View the search path, ID and URL                                                |
| Portlets                     | 1 Services                 | Disable this entry                                                                                                    | Created: December 22, 2004 12:48:37 PM<br>Modified: July 24, 2008 3:26:18 AM<br>Irons: |
|                              |                            | The name, screen tip and description are shown for the selected language.<br>Language:<br>English (United States)      | Description:                                                                           |
|                              |                            | PRMART<br>Screen tip:                                                                                                  |                                                                                        |
|                              |                            | OK Cancel                                                                                                    |                                                                                        |

12. When the system opens the following window, click Edit the signon ....

| Status Securit           | 2 Configuration                                                                                                    | 4                          |
|--------------------------|----------------------------------------------------------------------------------------------------|----------------------------|
| Data Source Connections  | Set properties - PRMART                                                                                                    | Helo ×                     |
| Content Administration   | Seneral         Signon         Permissions           Edit the signon and select the users, groups, and roles that can use it. |                            |
| Printers                 | Signon:<br>Edit the signon                                                                                                    |                            |
| Portlets                 |                                                                                                    | Entries: 1 - 1 🔘   III 🕪 🕨 |
| Dispatchers and Services | □  > Name                                                                                                    | Туре                       |
|                          | 🗆 🍇 > Everyone                                                                                                    | Group                      |
|                          |                                                                                                    |                            |
|                          |                                                                                                    | Add Remove                 |

**13.** When the system opens the following window:

| Status              | Security       | Configuration                               |
|---------------------|----------------|---------------------------------------------|
| Data Source C       | onnections Ent | er the signon - PRMART                      |
| Og Content Administ | tration Entr   | er the user ID and password for the signon. |
| Distribution Lists  | and Contact Us | ier ID:                                     |
| Printers            | a              | pr_app                                      |
| Styles              | Pa             | issword:                                    |
| Portiets            |                | •••••                                       |
| 😼 Dispatchers and   | Services Co    | nfirm Password:                             |
|                     | •              | ••••••                                      |
|                     |                |                                             |
|                     |                | OK Cancel                                   |

- Type APR\_APP user ID in the User ID field.
- Type the APR\_APP user password in the **Password** field.
- For verification, type the password in the **Confirm Password** field.
- Click **OK** to set the password.

14. When the system opens the following window, click OK.

| Status Securit                              | ۲ Configuration                                                          | 4                            |
|---------------------------------------------|--------------------------------------------------------------------------|------------------------------|
| Data Source Connections                     | Set properties - PRMART                                                  | <u>Help</u> ×                |
| Content Administration                      | General Signon Permissions                                               |                              |
| Distribution Lists and Contacts             | Edit the signon and select the users, groups, and roles that can use it. |                              |
| Printers                                    | Signon:                                                                  |                              |
| Styles                                      | Edit the signon                                                          |                              |
|                                             |                                                                          |                              |
| Portlets                                    | Entries: 1 - 1                                                           |                              |
| Portlets     Dispatchers and Services       | Entries: 1 - 1                                                           | ↓ K K ▶ ►                    |
| Portlets           Bispatchers and Services | Entries: 1 - 1                                                           | ♥   ◀◀₩₩₩<br>  Type<br>Group |
| Dispatchers and Services                    | Entries: 1 - 1                                                           | Type<br>Group<br>Add Remove  |

15. When the system opens the following window, click the PRMART link.

| Status Security                 | Configuration                                      | ٩                        |
|---------------------------------|----------------------------------------------------|--------------------------|
| Data Source Connections         | Directory > <u>Cognos</u> > <u>PRMART</u> > PRMART | 🚯 🐰 🖻 🕅 🗙 📰 🔍            |
| Content Administration          | ▲ 100 100 100 100 100 100 100 100 100 10           |                          |
| Distribution Lists and Contacts |                                                    | Entries: 1 - 1 V         |
| Printers                        | □                                                  | Modified   Actions       |
| Styles                          | RMART                                              | July 24, 2008 3:26:18 AM |
| Pauliate                        | Last refresh time: July 24, 2008 4:12:07 AM        |                          |
| Porciecs                        |                                                    |                          |
| Dispatchers and Services        |                                                    |                          |

**16.** When the system opens the following window, click **More** . . . .

| Status Securit                 | x Configuration                             | d Þ.                     |
|--------------------------------|---------------------------------------------|--------------------------|
| Data Source Connections        | Directory > Cognos > PRMART                 | 택 🐰 🖻 🛍 🗙 🛃 🔍            |
| Content Administration         |                                             |                          |
| Distribution Lists and Contact |                                             | Entries: 1 - 1 💟 🖬 🗰 🕨   |
| Printers                       | ∏                                           | Modified   Actions       |
| Studee                         | B PRMART                                    | July 24, 2008 3:26:17 AM |
| Nu 20165                       | Last refresh time: July 24, 2008 4:07:21 AM |                          |
| Portlets                       |                                             |                          |
| Dispatchers and Services       |                                             |                          |

17. When the system opens the following window, click Set properties.

| Status                                                                                                    | Securit                    | x    | Configuration                       |     |           | • |
|----------------------------------------------------------------------------------------------------|----------------------------|------|-------------------------------------|-----|-----------|---|
| Data Source                                                                                                    | Connections                | Perf | orm an action - PRMART              | tis | <u>lo</u> | × |
| Content Admini<br>Distribution List                                                                                                    | stration<br>s and Contact: | Ava  | ilable actions:                     |     |           | _ |
| Direction of the second second | 1 million                  | 8    | View signons<br>Test the connection |     |           |   |
| Cispatchers and                                                                                                    | <u>1 Services</u>          |      | Move<br>Copy<br>Copy                |     |           |   |
|                                                                                                    |                            |      | ancel                               |     |           |   |

**18.** When the system opens the following window, click the **Connection** tab.

| Status Secu                                                                                                    | tty Configuration                                                                                                    |                                                                                                    | 4                                |
|----------------------------------------------------------------------------------------------------|----------------------------------------------------------------------------------------------------|----------------------------------------------------------------------------------------------------|----------------------------------|
| Data Source Connections                                                                                                    | Set properties - PRMART                                                                                                    |                                                                                                    | <u>Helo</u> X                    |
| Content Administration       Estribution Lists and Contact       Printers       Rill Styles       Exclusion       Exclusion       Statutory of Services | General     Connection       Specify the properties for this entry.       Type:     Connection       Owner:     Anonymous       Disable this entry | Location: Directory > Cognos > PRMART<br>Created: December 22, 2004 12:48:37 PM<br>Modified: July 24, 2008 3:26:17 AM<br>Icon: Q Standard Edt | 题 Yew the search path、ID and URL |
|                                                                                                    | Language:<br>English (United States)  Name:  RMART  Screen tip:  Mart Database  OK  Cancel                                                         | Description:                                                                                                    | A<br>N                           |

**19.** When the system opens the following window, click the **pencil icon** to edit the connection string.

| Status Securi                  | ty Configuration                                 | ₹.       |
|--------------------------------|--------------------------------------------------|----------|
| Data Source Connections        | Set properties - PRMART                          | Help X   |
| Content Administration         | General Connection Permissions                   |          |
| Distribution Lists and Contact | Specify the parameters for the connection.       |          |
| Printers                       | Туре:                                            |          |
| Styles                         | Oracle Test the connection                       |          |
| Portlets                       | Isolation level:                                 |          |
| Dispatchers and Services       | G Use the default object gateway                 |          |
|                                | C Specify a value:<br>Cursor stability 🗷         |          |
|                                | Connection string:                               |          |
|                                | ^User ID:^?Password:;LOCAL;OR;ORACLE@%s@(DESCRI/ |          |
|                                | Authentication: The signons of this connection   |          |
|                                | Commence 4                                       |          |
|                                | OK Cancel                                        |          |
|                                |                                                  |          |
| Conne                          | ction string:                                    |          |
| ^∪ser                          | r ID:^?Password:;LOCAL;OR;ORACLE@%s@(DESCRIf 🖉 🔨 |          |
| Autheni                        | tication: The signons of this connection         | n string |
| <u>Comma</u>                   | <u>nds</u> ♥                                     |          |

**20.** In the SQL\*Net connect string, set the following:

| Status             | Security        | Configuration               |                                               |
|--------------------|-----------------|-----------------------------|-----------------------------------------------|
| Data Source        | Connections Edi | t the connection string -   | Oracle                                        |
| Content Administra | stration Edit   | the parameters to build an  | Oracle connection string.                     |
| Distribution Lists | s and Contact   | L*Net connect string:       |                                               |
| Printers           | 0               | DESCRIPTION=(ADDRES         | S_LIST=(ADDRESS=(PROTOCOL=                    |
| Styles             | 0               | ollation sequence:          |                                               |
| Portlets           |                 |                             |                                               |
| Bispatchers and    | d Services Sie  | 1000                        |                                               |
|                    | Se              | ect whether a user ID and p | assword is required in the connection string. |
|                    | . F             | Vuser ID                    |                                               |
|                    |                 | Password                    |                                               |
|                    |                 |                             |                                               |
|                    | Te              | sting                       |                                               |
|                    | I               | est the connection          |                                               |
|                    |                 | OK Cancel                   |                                               |

- Set the Host as the Argus Insight Database Server Name.
- Set the Port as the Argus Insight Database Port Number
- Set the Service\_Name as the Argus Insight Database Instance Name.
- Click **Test the connection**.

**21.** When the system opens the following window, click **Test**.

| Status Securit                 | <u>ک</u> Configuration                                                                                                    |      | 4 |
|--------------------------------|----------------------------------------------------------------------------------------------------|------|---|
| Data Source Connections        | Test the connection - PRMART                                                                                                    | Help | × |
| Content Administration         | Test the parameters that make up the database connection.                                                                                                    |      | _ |
| Distribution Lists and Contact | Connection string:                                                                                                    |      |   |
| Printers                       | ^User ID:^?Password:;LOCAL;OR;ORACLE@%s@(DESCRIPTION=(ADDRESS_LIST=(ADDRESS=(PROTOCOL=TCP)(HOST= srvoranod007)(PORT=1521)))(CONNECT_DATA=<br>(SERVER=DEDICATED)(SERVICE_NAME=AI425P2)))%s@COLSEQ= |      |   |
| Styles                         | Test                                                                                                    |      |   |
| Portlets                       |                                                                                                    |      |   |
| Dispatchers and Services       | Dispatcher:                                                                                                    |      |   |
|                                | ncp.//aig.soco/pebu/coninguration/                                                                                                    |      |   |
|                                | Test the connection using:<br>Select whether to test the connection with a user ID and password, or with a signon.                                                                                |      |   |
|                                | C User ID and password                                                                                                    |      |   |
|                                | User ID:                                                                                                    |      |   |
|                                |                                                                                                    |      |   |
|                                | Password:                                                                                                    |      |   |
|                                |                                                                                                    |      |   |
|                                | Signon                                                                                                    |      |   |
|                                | Entries: 1 - 1 🔘 🛛 🖓                                                                                                    |      |   |
|                                | Name Name                                                                                                    |      |   |
|                                | BI PRMART                                                                                                    |      |   |
|                                |                                                                                                    |      |   |
|                                | Close                                                                                                    |      |   |

**22.** When the system opens the following window, click **Close**.

| Status             | Security    | Configuration                  |           |         |
|--------------------|-------------|--------------------------------|-----------|---------|
| Data Source (      | onnections  | View the results - Test the co | nnection  |         |
| Content Administra | tration     |                                |           |         |
| Distribution Lists | and Contact | > Name                         | Status    | Message |
| Printers           |             | •                              | Succeeded |         |
| Styles             |             | Chur                           |           |         |
| Portlets           |             | Close                          |           |         |
| Bispatchers and    | Services    |                                |           |         |

- **23.** Click **Close** on the screen that gets displayed.
- **24.** Click **OK**.
- **25.** Click **OK** on the screen that gets displayed.

### 7.1.2 Setting Cube Datasource Connections

This topic has instructions on changing the Cubes Connection Path:

Use the following procedure for Changing the Cube Path in DataSource (Not Required for Cognos Series 7 customers). Make the following changes to all the cubes present in the datasource directory except PRMART.

- 1. Log on to the Cognos 8 Server as an Admin user.
- 2. Start Internet Explorer.
- **3.** Enter the URL in the following format http://<*Cognos 8 Server*>/cognos8. Press **Enter**.
- 4. When the system opens the following window, click Administer Cognos content.

| COGNOS <sup>®</sup> 8                                                                                                    | Loa On                                                |
|----------------------------------------------------------------------------------------------------|-------------------------------------------------------|
| My Content My home Cognos content                                                                                                 | My Actions<br>Query my data                           |
| Administration                                                                                                    | Create professional reports                           |
| Show this page in the future                                                                                                    | Quick Tour                                            |
| Copyright (C) 2007 Cognos Incorporated, All rights reserved.<br>Cognos and the Cognos logo are trademarks of Cognos Incorporated. | COCNOS<br>THE NEXT LEVEL OF PREFORMANCE <sup>TH</sup> |

**Note:** If your security settings on the server **do not permit** you to view the Cognos connection, add the site URL (http://<Cognos 8 Server>/cognos8) to the list of local intranet sites.

**5.** When the system opens the Cognos Administration window, click the **Configuration** tab.

| Status Sect               | urity Configuration                         | 4                                       |
|---------------------------|---------------------------------------------|-----------------------------------------|
| Current Activities        | Current Activities - Background activities  | ·····································   |
| Past Activities           | Total (0)                                   |                                         |
| Upcoming Activities       | Pending 0                                   |                                         |
| System                    | Executing 0                                 |                                         |
| Schedules                 | Waiting 0                                   |                                         |
| Filter                    | 0 5 10 15                                   |                                         |
| Background activities     |                                             | Entries: -                              |
| C Interactive activities  | I Name                                      | Request time 🔅 Run by Status 🔅 Priority |
| Run by:                   | No entries.                                 |                                         |
| Any user<br>Select a user | Last refresh time: July 24, 2008 2:21:17 AM |                                         |
| Status:<br>Any            |                                             |                                         |
| Priority:<br>Any •        |                                             |                                         |
| Advanced options >>       |                                             |                                         |
| Reset to default          |                                             |                                         |
| Apply                     |                                             |                                         |

6. When the system opens the Data Source Connection window, click a Cube Name.

| Status Securit Data Source Connections                 | 2 Configuration Directory > Cognos                                                                                | e                                                                  | آ<br>ی 🖻 🗙      |
|--------------------------------------------------------|----------------------------------------------------------------------------------------------------|--------------------------------------------------------------------|-----------------|
| Content Administration Distribution Lists and Contact: |                                                                                                    | Entries: 1 - 6                                                     |                 |
| Printers Styles Printers                               | Instructure     Instructure     Administration Statistics     Conclusional Statistics     Conclusional Statistics | Modified 0<br>July 24, 2008 3:26:17 AM<br>July 24, 2008 3:26:17 AM | Actions<br>More |
| Dispatchers and Services                               | Bedcal Analysis     Consider Pressnov-Interaction     Consider Pressnov-Interaction                               | July 24, 2008 3:26:17 AM<br>July 24, 2008 3:26:17 AM               | More            |
|                                                        | L ERMART                                                                                                    | July 24, 2008 3:26:17 AM<br>July 24, 2008 3:26:17 AM               | More            |

- 7. Click the Cube Name (such as Administration Statistics).
- **8.** Click the More . . . link.
- 9. When the system opens the following window, click Set properties.

| Status             | Securit           | x [                                                                                         | Configuration            |                       | • |
|--------------------|-------------------|---------------------------------------------------------------------------------------------|--------------------------|-----------------------|---|
| Data Source (      | Connections       | Perform                                                                                     | n an action - Administra | ition Statistics Hale | × |
| Content Adminis    | stration          |                                                                                             |                          |                       | _ |
| Distribution Lists | s and Contact     | Availa                                                                                      | ble actions:             |                       |   |
| Printers           |                   | E.                                                                                          | Set properties           |                       |   |
| Styles             |                   | 8                                                                                           | View signons             |                       |   |
| Portlets           |                   | 80                                                                                          | Test the connection      |                       |   |
| Cispatchers and    | <u>i Services</u> | 1<br>1<br>1<br>1<br>1<br>1<br>1<br>1<br>1<br>1<br>1<br>1<br>1<br>1<br>1<br>1<br>1<br>1<br>1 | Move<br>Copy<br>Delete   |                       |   |
|                    |                   | Car                                                                                         | ncel                     |                       |   |

- **10.** Click the Connections tab.
- **11.** When the system opens the **Connections** tab:

| Status             | Securit     | 2 Configuration                      |                                           | 4 1    |
|--------------------|-------------|--------------------------------------|-------------------------------------------|--------|
| Data Source C      | onnections  | Set properties - Administrati        | on Statistics                             | Help X |
| Content Adminis    | tration     | General Connection                   | Permissions                               |        |
| Distribution Lists | and Contact | Specify the parameters for the c     | onnection.                                |        |
| Printers           |             | Type:                                |                                           |        |
| Styles             |             | Cognos PowerCube                     | Test the connection                       |        |
| Portlets           |             | Isolation level:                     |                                           |        |
| Bispatchers and    | Services    | Use the default object gate          | way                                       |        |
|                    |             | <ul> <li>Specify a value:</li> </ul> |                                           |        |
|                    |             | Cursor stability                     |                                           |        |
|                    |             | Connection string:                   |                                           |        |
|                    |             | ;LOCAL;PC;WIN_PATH=C:                | \Program Files\ 🥕                         |        |
|                    |             | Authentication: All applicable nat   | nespaces (including unsecured PowerCubes) |        |
|                    |             | OK Cancel                            |                                           |        |

- Edit the Connection String for the cube (Give the path of your installation directory).
- Click the **pencil** icon to edit the **Connection String**

**12.** When the system opens the following window:

|                        |               |      | 1                                        |                                                                                                    |   |
|------------------------|---------------|------|------------------------------------------|----------------------------------------------------------------------------------------------------|---|
| Status                 | Securi        | ty   | Configuration                            | 4                                                                                                    | Þ |
| Data Source (          | onnections    | Edit | the connection string - Co               | ignos PowerCube <u>Helo</u> X                                                                                   | 1 |
| Content Administration | stration      | Edit | he parameters to build a Cog             | nos PowerCube connection string.                                                                                |   |
| Distribution Lists     | s and Contact | Rei  | ad cache size (MB):                      |                                                                                                    |   |
| Printers               |               |      |                                          |                                                                                                    |   |
| Styles                 |               |      |                                          |                                                                                                    |   |
| Portlets               |               | Sper | ation<br>:ify the location of the cube o | n a Windows operating system. If the cube also resides on a Unix or Linux operating system, enter its location, |   |
| ispatchers and         | Services      | Wir  | ndows location:                          |                                                                                                    |   |
|                        |               | Jub  | es\AdministrationStatisti                | zs\Administration Statistics.mdc                                                                                |   |
|                        |               | Uni  | x or Linux location:                     |                                                                                                    |   |
|                        |               |      |                                          |                                                                                                    |   |
|                        |               | Ciar | 100                                      |                                                                                                    |   |
|                        |               | Sele | ct an authentication method.             |                                                                                                    |   |
|                        |               |      | All applicable pamespaces (in            | vnluring unserured ProverCubes)                                                                                 |   |
|                        |               | Ö    | Restrict PowerCube authent               | ication to a single namespace                                                                                   |   |
|                        |               |      | PowerReports (Active)                    | v la la la la la la la la la la la la la                                                                        |   |
|                        |               |      |                                          |                                                                                                    |   |
|                        |               | Sele | ct whether a cube password i             | ; needed.                                                                                                    |   |
|                        |               |      | Cube password                            |                                                                                                    |   |
|                        |               | Tes  | ting                                     |                                                                                                    |   |
|                        |               | Tes  | t the connection                         |                                                                                                    |   |
|                        |               |      |                                          |                                                                                                    |   |
|                        |               |      | OK Cancel                                |                                                                                                    |   |
|                        |               |      |                                          |                                                                                                    |   |

- In the Windows Location, enter the following path <Argus Insight installation Directory>/ArgusInsight/Cognos/PPES/<Cube Folder Name>/<CubeName>.mdc
- Click Test the connection.
- Click **OK** to apply the changes.

### 7.1.3 Activating the PowerReports Namespace

Use the following procedure to activate the PowerReports Namespace.

- **1.** Open the Cognos 8 configuration.
- **2.** Go to Start > Programs > Cognos 8 > Cognos Configuration.
- **3.** When the system opens the **Cognos Configuration** window, select **Security>Authentication>Cognos**.

| Image: Second Second                               | <u>File Edit View Actions Help</u> |                                                                                                    |                                                                                                    |                                |
|----------------------------------------------------------------------------------------------------|------------------------------------|----------------------------------------------------------------------------------------------------|----------------------------------------------------------------------------------------------------|--------------------------------|
| Explorer       Local Configuration - Computer Properties         Cocal Configuration       Name         Value       Advanced properties         Coging       Advanced properties         IBM Cognos 8 service       IBM Cognos 8         Portal Services       Source Control Systems         Security       PowerReports         PowerReports       PowerReports         Portal SM Cognos Application Firewall       Excess         Consos Application Firewall       Contributor Data Server         Storups related properties into functional areas for the components installed on the local computer.                                                                                                    | 🔒   🕨 📾   🎆 🛄   ?                  |                                                                                                    |                                                                                                    |                                |
| Name       Value         Image: Service Service       Image: Service Service Service         Image: Service Service Service       Image: Service Service Service Service         Image: Service Service Service       Image: Service Service Service Service Service         Image: Service Service Service Service       Image: Service Service S                                                                                                    | Explorer                           | Local Configuration - Compu                                                                                                    | ter Properties                                                                                                    |                                |
| Image: Security       Advanced properties <click button="" edit="" the="">         Image: Security       Image: Security          Image: Security       Source Control Systems          Image: Security       Source Control Systems          Image: Security       Source Control Systems          Image: Security       Source Control Systems          Image: Security       Source Control Systems          Image: Security       Source Control Systems          Image: Security       Source Control Systems          Image: Security       Source Control Systems          Image: Security       Source Control Systems          Image: Security       Source Control Systems          Image: Security       Source Control Systems          Image: Security       Source Control Systems          Image: Security       Source Control Systems          Image: Control Systems       Source Control Systems          Image: Control Source Control Systems       Source Control Systems          Image: Control Source Control Source Control Source Control Source Control Source Control Source Control Source Control Source Control Source Control Source Control Source Control Source Control Source Con</click>                                                                                                    | Local Configuration                | Name                                                                                                    | Value                                                                                                    |                                |
| Copy of the components installed on the local computer.                                                                                                    | Environment                        | Advanced properties                                                                                                    | <click button="" edit="" the=""></click>                                                                                                    | _                              |
| IBM Cognos 8 service     IBM Cognos 8 service     IBM Cognos 8     Source Control Systems     Portal Services     Security     Authentication     Cognos     DewerReports     Corptography     Cognos     IBM Cognos Application Firewall     Solar Access     Contributor Data Server     Groups related properties into functional areas for the components installed on the local computer.                                                                                                    | Eugging                            |                                                                                                    |                                                                                                    |                                |
| Bell Cognos 8     Source Control Systems     Portal Services     Cognos     Portal Services     Cognos     DewerReports     Cognos     DewerReports     Cognos     DewerReports     Cognos     DewerReports     Contributor Data Server     Contributor Data Server     Groups related properties into functional areas for the components installed on the local computer.                                                                                                    | 🖃 📲 IBM Cognos 8 service           |                                                                                                    |                                                                                                    |                                |
| Source Control Systems     Portal Services     Security     Orytography     Orytography     Ocognos     PowerReports     Orytography     Ocognos     Data Access     Ocotent Manager     Ocotent Manager      | IBM Cognos 8                       |                                                                                                    |                                                                                                    |                                |
| Portal Services     Security     PowerReports     Cognos     PowerReports     Cognos     DeverReports     Cognos     DeverReports     DeverReports     Contribution Firewall     Cognos     Data Access     Content Manager     Data Access     Content Manager     Data Access     Contributor Data Server     Groups related properties into functional areas for the components installed on the local computer.                                                                                                    | Source Control Systems             |                                                                                                    |                                                                                                    |                                |
| Image: Security       Image: Security         Image: Security       Image: Security                                                                                                    | Portal Services                    |                                                                                                    |                                                                                                    |                                |
| Authentication     Cognos     PowerReports     Coptography     Cognos     TeM Cognos Application Firewall     Control Manager     Control Manager     Control Manager     Control Manager     Tem Control Manager     Control Manager     Control     | 🖃 [ 🚍 Security                     |                                                                                                    |                                                                                                    |                                |
| Cognos<br>Cognos<br>Cryptography<br>Cognos<br>Contributor Data Server<br>Contributor Data Server<br>Croups related properties into functional areas for the components installed on the local computer.                                                                                                    | - C Authentication                 |                                                                                                    |                                                                                                    |                                |
| PowerReports     Groups related properties into functional areas for the components installed on the local computer.                                                                                                    | Cognos                             |                                                                                                    |                                                                                                    |                                |
| Groups related properties into functional areas for the components installed on the local computer.                                                                                                    | PowerReports                       |                                                                                                    |                                                                                                    |                                |
| Cognos Cognos Cognos Contributor Data Server Contributor Data Server Contribu | 🖻 - 🕼 Cryptography                 |                                                                                                    |                                                                                                    |                                |
| IBM Cognos Application Firewall     Data Access     Data Access     Ontributor Data Server     Groups related properties into functional areas for the components installed on the local computer.                                                                                                    | Cognos                             |                                                                                                    |                                                                                                    |                                |
| Data Access     Content Manager     Ontributor Data Server     Groups related properties into functional areas for the components installed on the local computer.                                                                                                    | IBM Cognos Application Firewall    |                                                                                                    |                                                                                                    |                                |
| Content Manager  Contributor Data Server  Groups related properties into functional areas for the components installed on the local computer.  Groups related properties into functional areas for the components installed on the local computer.                                                                                                    | E-E Data Access                    |                                                                                                    |                                                                                                    |                                |
| CNTSTORE  CNDfication  Cnd ItM Cognos Planning  Contributor Data Server  Groups related properties into functional areas for the components installed on the local computer.                                                                                                    | 🖃 📲 🕼 Content Manager              |                                                                                                    |                                                                                                    |                                |
| ID Notification     ID ID Notification     ID ID ID Notification     Groups related properties into functional areas for the components installed on the local computer.                                                                                                    |                                    |                                                                                                    |                                                                                                    |                                |
| IBM Cognos Planning     Groups related properties into functional areas for the components installed on the local computer.                                                                                                    |                                    |                                                                                                    |                                                                                                    |                                |
| Groups related properties into functional areas for the components installed on the local computer.                                                                                                    | E IBM Cognos Planning              |                                                                                                    |                                                                                                    |                                |
| Groups related properties into functional areas for the components installed on the local computer.                                                                                                    | Contributor Data Server            |                                                                                                    |                                                                                                    |                                |
|                                                                                                    |                                    | Groups related properties into function                                                                                                    | nal areas for the components installed on the local computer.                                                                                                    | <u> </u>                       |
| After you install one or more IBM Cognos 8 components on your computer, you must configure them to we<br>in your reporting environment. Default property settings chosen by IBM, are used to configure the<br>components. You may want to change these default settings if there are conditions that make the default<br>choices inappropriate, or to better suit your environment. Use IBM Cognos Configuration to configure IBM                                                                                                    |                                    | After you install one or more IBM Cogr<br>in your reporting environment. Default<br>components. You may want to change<br>choices inappropriate, or to better suit | nos 8 components on your computer, you must configure then<br>t property settings chosen by IBM, are used to configure the<br>e these default settings if there are conditions that make the d<br>t your environment. Use IBM Cognos Configuration to configu | n to work<br>lefault<br>re IBM |

**4.** When the system opens the following window, go to the right pane and set **Allow Anonymous access?** to **False**.

- 5. Click Actions > Restart to restart the Cognos 8 service.
- 6. When the system opens the confirmation dialog box, click **Yes** to save the modified configuration settings. Click **Yes**.

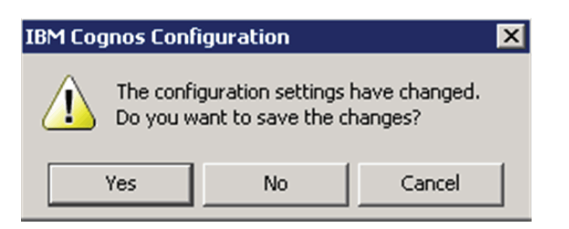

**7.** If any warnings exist, the following screen may appear during the Cognos service restart. If the warnings appear to be the result of a mail server connection failure, click **OK** to ignore the warnings and continue.

| IBM Cognos Configuration                                                                                                    | ×     |
|----------------------------------------------------------------------------------------------------|-------|
| The test phase has warnings.<br>Click OK and then check Details for more information, or select Continue to complete starting the IBM Cog<br>service with warnings, or select Cancel to stop the process. | ios 8 |
| OK                                                                                                    |       |

**8.** Ignore the warning if it appears due to mail server connection failure, as shown in the following dialog box.

| 🐼 IBM Cognos Configuration                                                                                                    |                                                                                                    | ×                              |  |
|----------------------------------------------------------------------------------------------------|----------------------------------------------------------------------------------------------------|--------------------------------|--|
| IBM Cognos Config                                                                                                    | uration is performing the following tas                                                                                                    | iks:                           |  |
| 🛷 Testing Cont                                                                                                    | ent Manager database connection.                                                                                                    | <b>_</b>                       |  |
| 🖋 Testing the a                                                                                                    | archive location.                                                                                                    |                                |  |
| 🔋 Testing the m                                                                                                    | nail server connection.                                                                                                    |                                |  |
| Checking to                                                                                                    | Checking test results                                                                                                    |                                |  |
| Checking upg                                                                                                    | grade status                                                                                                    |                                |  |
| Starting the s                                                                                                    | service 'IBM Cognos 8'                                                                                                    | -                              |  |
|                                                                                                    | Continue                                                                                                    | << <u>D</u> etails             |  |
| Successfully launched a test JVM w<br>not guarantee that IBM Cognos 8 v<br>To see which JVM options are base<br>c8_location/bin/bootstrap_ <os>.x<br/>explanation of those options.<br/>Since the value is empty, the featu<br/>[ERROR] The mail server cannot b</os> | ith the memory setting of '768'. Note<br>will start and run successfully.<br>d on this setting, view<br>cml and see your JVM documentation f<br>re is disabled. There is nothing to test<br>be reached. | that this does<br>for an<br>t. |  |

- **9.** Click **Continue** to ignore the Mail Server Connection Warning displayed above. If the warning(s) appear due to reasons other than mail server connection failure, please check your configuration again.
- **10.** When the system opens the following dialog box, click **Close** to exit the Cognos configuration.

| 🐼 IBM Cogi                                                                 | nos Configuration                                                                                                    | ×    |
|----------------------------------------------------------------------------|----------------------------------------------------------------------------------------------------|------|
| (j)                                                                        | <ul> <li>IBM Cognos Configuration is performing the following tasks:</li> <li>✓ Testing Content Manager database connection.</li> <li>✓ Testing the archive location.</li> <li>I Testing the mail server connection.</li> <li>✓ Checking test results</li> <li>✓ Stopping the service 'IBM Cognos 8'</li> <li>✓ Checking upgrade status</li> <li>✓ Starting the service 'IBM Cognos 8'</li> </ul> | *    |
|                                                                            | Continue Close Continue                                                                                                    | ails |
| Successfully<br>does not gu<br>To see whici<br>c8_location/<br>explanation | launched a test JVM with the memory setting of '768'. Note that this<br>arantee that IBM Cognos 8 will start and run successfully.<br>h JVM options are based on this setting, view<br>bin/bootstrap_ <os>.xml and see your JVM documentation for an<br/>of those options.</os>                                                                                                    |      |
| Since the va<br>[ ERROR ] T                                                | lue is empty, the feature is disabled. There is nothing to test.<br>he mail server cannot be reached.                                                                                                    | •    |

**Note:** Make sure that you remove the **Everyone** user group from the **Directory Administrator** and **System Administrator** roles of Cognos. Before doing this, make sure that you have a valid user as part of the **System Administrator** role in Cognos.

# **Configuring Cognos Cubes**

This chapter provides information about the following:

- Setting Up Cognos 8 Cubes
- Configuring Cognos Cubes
- Configuring IIS and Drill-Through on the Cube Server
- Setting Up Batch Generation for Cubes
- Additional Cubes Configuration

# 8.1 Setting Up Cognos 8 Cubes

This section is intended for the use of Cognos 8 users. If you are using Cognos Series 7.4 software, this section is not required.

Use this procedure to schedule the process that generates Cubes-on-the-fly.

- In the Cognos 8 Server, go to <Argus Insight Directory>\ArgusInsight\Cognos\Cubes\PublishDemandCube folder.
- 2. In the DemandPublish.bat and DemandSource.bat files, set the following:
  - a. JAVA\_Home to the Java\_Home path on the Cognos 8 server.
  - b. JAR\_Home to your <Argus Insight Directory>\ArgusInsight\Cognos\Cubes\PublishDemandCube\lib

| DemandPublish - Notepad                                                                                                    |          |
|----------------------------------------------------------------------------------------------------|----------|
| Eile Edit Format View Help                                                                                                    |          |
| Pecho off                                                                                                    | A        |
| rem Copyright 2005 Cognos Incorporated. All Rights Reserved.<br>rem Cognos and the Cognos logo are trademarks of Cognos Incorporated.                                                                                                    |          |
| rem Build Java files in directory ExecReports                                                                                                    |          |
| rem CHANGE the following environment variable to point to the Java Development Kit<br>rem on your system.<br>rem Change the java home for JRE home<br>set JAVA_HOME=C:\Program Files\cognos\c8\bin\jre\1.5.0<br>set CRN.HOME=/././                                                                                                    |          |
| rem Build the CLASSPATH required to build Java files in ExecReports                                                                                                    |          |
| set JAR_HOME="C:\Program Files\Relsys\ArgusInsight\Cognos\Cubes\PublishDemandCube\lib"<br>set JAVAC=%JAVA_HOME%/bin/javac<br>set JAVA=%JAVA_HOME%/bin/java                                                                                                    |          |
| rem Create the Classpath                                                                                                    |          |
| <pre>set CLASSPATH=<br/>rem set CLASSPATH=%CLASSPATH%;%JAVA_HOME%/lib/tools.jar<br/>set CLASSPATH=%CLASSPATH%;%JAR_HOME%/axis.jar<br/>set CLASSPATH=%CLASSPATH%;%JAR_HOME%/axis.cognosClient.jar<br/>set CLASSPATH=%CLASSPATH%;%JAR_HOME%/commons-logging.jar<br/>set CLASSPATH=%CLASSPATH%;%JAR_HOME%/commons-logging.jar<br/>set CLASSPATH=%CLASSPATH%;%JAR_HOME%/commons-logging.jar<br/>set CLASSPATH=%CLASSPATH%;%JAR_HOME%/commons-logging.jar<br/>set CLASSPATH=%CLASSPATH%;%JAR_HOME%/commons-logging.jar<br/>set CLASSPATH=%CLASSPATH%;%JAR_HOME%/commons-logging.jar<br/>set CLASSPATH=%CLASSPATH%;%JAR_HOME%/saj.jar<br/>set CLASSPATH=%CLASSPATH%;%JAR_HOME%/cresImpl.jar<br/>set CLASSPATH=%CLASSPATH%;%JAR_HOME%/cresImpl.jar<br/>set CLASSPATH=%CLASSPATH%;%JAR_HOME%/calan.jar</pre> |          |
| rem Compile Java files<br>Gecho on                                                                                                    |          |
| %JAVA% -CTASSPAIN .;%CLASSPAIN% %1 %2 %3 %4 %3 %0 %7 %8                                                                                                    |          |
| ad .                                                                                                    | <u> </u> |
|                                                                                                    | - //     |

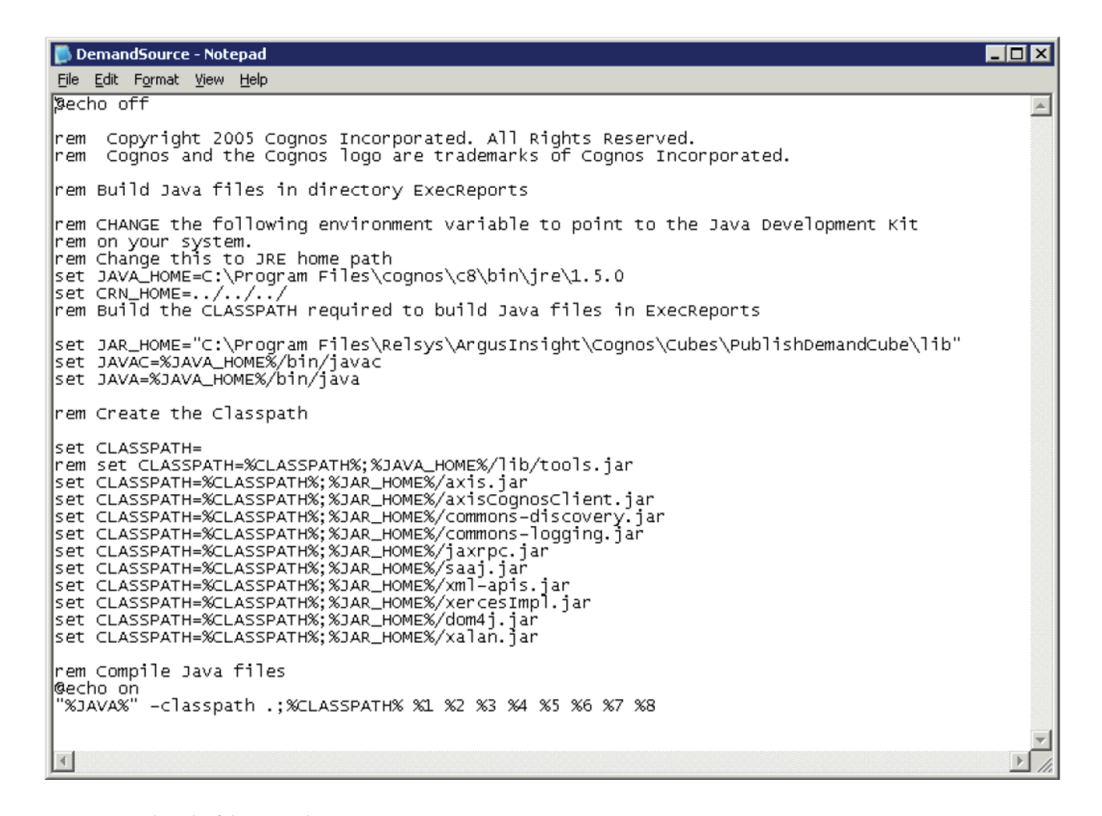

- **3.** Save both files and exit.
- **4.** Go to <Argus Insight Directory>\ArgusInsight\Cognos\Cubes\BatchGeneration-Cubes folder.
- 5. Open the GenerateCubes.cfg file.

| 📮 GenerateCubes.cfg - Notepad                                                                                                    |     |
|----------------------------------------------------------------------------------------------------|-----|
| File Edit Format View Help                                                                                                    |     |
| 'This is configuration file for batch generation of cubes'<br>For Series 8, port number used will be 8010 and CognosPath would be\Cognos\cer5\<br>ArgusInsightPath=C:\Program Files\oracle\ArgusInsight<br>CognosPath=C:\Program Files\cognos\cer5\bin<br>ServerName=AIPP574:8010<br>CubesaveDir=C:\Program Files\oracle\ArgusInsight<br>CubeDataSourceDir=C:\Program Files\Oracle\ArgusInsight | bin |
|                                                                                                    | ~   |

#### 6. Set the following parameters in the GenerateCubes.cfg file:

| Parameter         | Description                                                                                                    |  |
|-------------------|----------------------------------------------------------------------------------------------------|--|
| ArgusInsightPath  | This is the Argus Insight installation path; include the <b>ArgusInsight</b> folder in the string:                                                                                                    |  |
|                   | <argus insight="" installation="" path="">\ArgusInsight</argus>                                                                                                    |  |
| CognosPath        | This is the location of the Cognos 8 installation bin folder:                                                                                                    |  |
|                   | <cognos 8="" installation="" path="">\c8\bin</cognos>                                                                                                    |  |
| ServerName        | This is the name or IP address of the Cognos 8 server. If the<br>Cognos 8 server is running on a port other than the default port,<br>then the parameter values should be entered in this format:<br><b>ServerName:PortNumber</b> . For example, <b>Cog8Server:9300</b> |  |
| CubeSaveDir       | This is the path of the Argus Insight installation directory. This provides the path for saving the cube output files on their exact location.                                                                                                    |  |
| CubeDataSourceDir | This is the path of the Argus Insight installation directory. This provides the path for the datasource files which are used for cube generation.                                                                                                    |  |

**Note:** Although the paths may contains whitespaces, make sure there is no white space between the parameter name, the "=" sign, and the value.

- **7.** Save and close the configuration file.
- **8.** Go to the <Cognos8 installation path>\c8\configuration folder and open the cogtr.xml file.

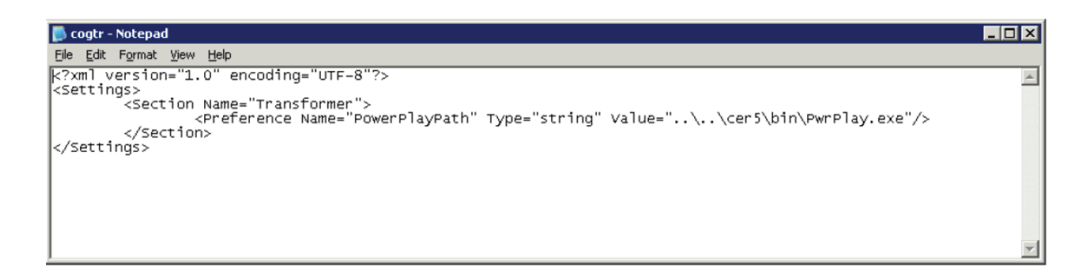

- **9.** Modify this file to set the following parameters:
- **10.** The following table describes the new parameters in this file:

| Parameter           | Description                                                                                                    |
|---------------------|----------------------------------------------------------------------------------------------------|
| CubeSaveDirectory   | This is the path of the Argus Insight installation directory. This provides the relative path for saving the cube output files on their exact location.    |
| DataSourceDirectory | This is the path of the Argus Insight installation directory. This provides the relative path for the datasource files which are used for cube generation. |
| DataWorkDirectory   | Any path on the Cognos 8 server, which will be used to store some temporary files during cube generation.                                                  |
| LogFileDirectory    | Any path on the Cognos 8 server, where all the cube generation log files will be saved.                                                                    |
| ModelSaveDirectory  | This is the path of the Argus Insight installation directory. This provides the relative path for saving the cube model files during cube generation.      |
| ModelWorkDirectory  | Any path on the Cognos 8 server, which will be used to store some temporary files during cube generation.                                                  |

**11.** Go to the <Cognos8 installation path>\c8\cs7Gateways\bin folder and open the cs7g.ini file.

| 🗖 cs7g.ini - Notepad                                                                             |
|--------------------------------------------------------------------------------------------------|
| Eile Edit Format View Help                                                                       |
| [[Location]<br>Install Location=.\<br>Rendition Base Location=.\                                 |
| [Services]<br>COGNLSTAB=.\coglang.tab<br>SRVCMSGS=.\srvcmsgs_en.msg<br>CTDBA=ctdba,ctdba15       |
| [Databases]<br>Power Reports=AUser ID:A?Password:;LOCAL;OR;ORACLE@apr_app@PRMART/manager@COLSEQ= |

**12.** Add the following configuration item in the cs7g.ini file:

[Databases]

Power Reports=^User ID:^?Password:;LOCAL;OR;ORACLE@apr\_app@PRMART/manager@COLSEQ=

where:

- APR\_APP is the DataMart Application Owner
- PRMART is the Alias Name for the Argus Insight DataMart
- Manager is the Password for the APR\_APP user.
- **13.** Save the file and exit.
- **14.** Go to Start > Programs > Cognos 8 > Cognos Configuration.
- **15.** When the system opens the **Cognos Configuration** window appears, click **Restart** to restart the Cognos 8 service.

| Cognos Configuration - AIIG |                                                                                                    |
|-----------------------------|----------------------------------------------------------------------------------------------------|
|                             | ?                                                                                                    |
| Explorer                    | Local Configuration - Computer Properties         Name       Value         Advanced properties <click button="" edit="" the="">         Ele Edit View Actions Help       Properties         Explorer       Restart         Local Configuration       Properties         Local Configuration       Alue         Properties       Properties         Cognos - Namespace - Resource Properties         Name       Value         Type       Cognos         Local Configuration       Name         Value       Type         Cognos       Cognos         Allow anonymous access?       False</click> |
|                             |                                                                                                    |

**16.** If any warnings exist during the Cognos service restart, the following screen may appear. Click **Yes** to ignore these warning if they appear to be the result of a mail server connection failure.

| 🚷 Cognos Configuration - AIIG      |                                                                                                    |
|------------------------------------|----------------------------------------------------------------------------------------------------|
| <u>File Edit View Actions Help</u> |                                                                                                    |
| 📄 🖿 📾 🖬 🖓 🛄 🕴                      |                                                                                                    |
| Explorer                           | Cognos - Namespace - Resource Properties                                                                          |
| Local Configuration                | Name Value                                                                                                    |
|                                    | Type Cognos                                                                                                    |
| E Logging                          | Allow anonymous access? 🚱 False                                                                                   |
| File                               |                                                                                                    |
| 🖃 👘 Cognos 8 service 🛛 👸 🛄         | ognos Configuration                                                                                               |
| Cognos 8                           |                                                                                                    |
| Source Control System              | Cognos Configuration is performing the following tasks:                                                           |
| Portal Services                    |                                                                                                    |
| E-[ Security                       | Cognos Configuration                                                                                              |
|                                    |                                                                                                    |
| Cognos                             | 1 The test phase has warnings. Do you want to continue?                                                           |
| PowerReports                       |                                                                                                    |
|                                    | Vec No                                                                                                    |
| Cognos                             | <u></u>                                                                                                    |
|                                    |                                                                                                    |
|                                    | Starting the service 'Cognos 8'                                                                                   |
|                                    | Cancel Details >>                                                                                                 |
| CNISTORE                           |                                                                                                    |
|                                    |                                                                                                    |
| Contributor Data Server            |                                                                                                    |
| Contributor Data Server            | Specifies whether apprymous access is allowed.                                                                    |
|                                    |                                                                                                    |
|                                    | By default, anonymous authentication process doesn't require the user to provide logon credentials. The anonymous |
|                                    | authentication uses a pre-defined account under which all anonymous users are logged in.                          |
|                                    |                                                                                                    |
|                                    |                                                                                                    |
|                                    |                                                                                                    |

**17.** When the system opens the following dialog box, click Close to exit the Cognos configuration.

| 🔒 Cognos C | onfiguration                                                                                                    | × |
|------------|----------------------------------------------------------------------------------------------------|---|
| į          | <ul> <li>Cognos Configuration is performing the following tasks:</li> <li>Checking CSK availability.</li> <li>Testing Content Manager database connection.</li> <li>Testing the archive location.</li> <li>Testing the mail server connection.</li> <li>Checking test results</li> </ul> | • |
|            | <ul> <li>✓ Stopping the service 'Cognos 8'</li> <li>✓ Starting the service 'Cognos 8'</li> <li><u>Close</u></li> </ul>                                                                                                    |   |

### 8.1.1 Configuring the PowerPlay Enterprise Server

This section is for the user of Cognos Series 7.4 users. If you are using Cognos Series 8 software, this section is not required. Use the following procedure to configure the PowerPlay Enterprise Server. Follow the installation procedures in the order in which they appear.

### 8.1.1.1 Configuring Cognos Cubes

- 1. Select Start> Program > Cognos Series 7 Version 4 > Tools > Configuration Manager.
- 2. When the system opens the following window, select File>Open Current Configuration.

| 🍰 Untitled - Configuration Manager |                                                                                               |       |
|------------------------------------|-----------------------------------------------------------------------------------------------|-------|
| <u>Eile Edit View Actions Help</u> |                                                                                               |       |
| &   ≥                              | . ?                                                                                           |       |
| Explorer 💌                         | Local Machine - Properties<br>There are no items to show in this view<br>Property<br>Property | Value |
| Results                            |                                                                                               | ×     |
| ∬ Description                      |                                                                                               |       |
| Validation Results Warnings/Errors |                                                                                               |       |
| Ready                              |                                                                                               | //    |

**3.** When the system opens the following window:

| & Untitled * - Configuration Manager                                                                                                    |                                                                             |                                       |
|----------------------------------------------------------------------------------------------------|-----------------------------------------------------------------------------|---------------------------------------|
|                                                                                                    |                                                                             |                                       |
| Explorer X<br>SVMDEVNODPP574 (local)<br>Cognos Shared<br>Cognos Shared<br>Cognos Shared                                                                                                    | General - Properties<br>Global and Validation parameters used to confi<br>G | igure the Cognos Application Firewall |
| ter ter Administration                                                                                                    | Property                                                                    | Value                                 |
| 🖅 🗖 Cognos PowerPlay                                                                                                    | * Firewall enabled                                                          | False                                 |
| Cognos PowerPlay Enterprise Server                                                                                                    | Valid domain list                                                           |                                       |
| Cognos PowerPlay for Excel                                                                                                    | Parameter signing enabled                                                   | False                                 |
| Cognos PowerPlay Transformer                                                                                                    | Critical validation failures                                                | True                                  |
| Sample Databases                                                                                                    | CSS character checking enabled                                              | False                                 |
| E Services                                                                                                    | CSS character list                                                          | C'S                                   |
| Coess Manager - Directory Server     Coss Manager - Server     Access Manager - Server     Access Manager - Web Authentication     Cognos Application Firewall     Cognos Application Firewall     Dog     Por Rendering     PowerPlay Data Services     UDA     Windows Common Logon Server     G Tools     G tools     G Upfront     G Server Configuration |                                                                             |                                       |
| Ready                                                                                                    |                                                                             |                                       |

- Select the Services > Cognos Application Firewall > General control tree item in the left pane.
- In the right pane, verify that **Firewall enabled** is set to **False**
- 4. Open Configuration Manager and go to Services -> UDA->General:

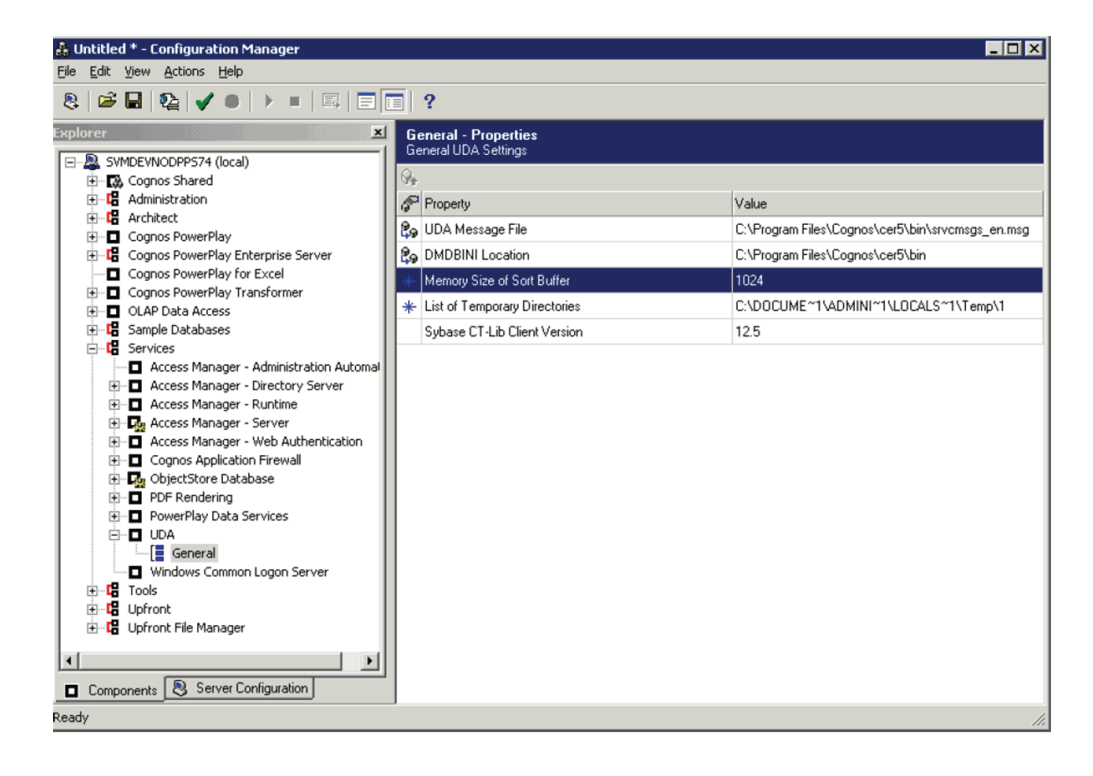

• Set the window view to **Advanced** to view the properties.

- Set Memory Size of Sort Buffer = 1024
- Set the List of Temporary Directories to a system drive with approximately 20 GB of free space.
- 5. Select Services->PowerPlay Data Services->Cache.

| Huntitled * - Configuration Manager |                                                                                                    |                                                                                                    |
|-------------------------------------|----------------------------------------------------------------------------------------------------|----------------------------------------------------------------------------------------------------|
|                                     |                                                                                                    |                                                                                                    |
|                                     | Image: State of the state of the settings (defined in kBytes) for -FlucthPercentage in the percentage of cache memory that -The value is supplied in .01% scale (e.g. 530 is interpreter         Image: State of the settings (defined in kBytes) for -FlucthPercentage in the percentage of cache memory that -The value is supplied in .01% scale (e.g. 530 is interpreter         Image: State of the settings (defined in kBytes) for -FlucthPercentage in .01% scale (e.g. 530 is interpreter         Image: State of the settings (defined in kBytes) for -FlucthPercentage         Image: State of the settings (defined in .01% scale (e.g. 530 is interpreter         Image: State of the settings (defined in .01% scale (e.g. 530 is interpreter         Image: State of the settings (defined in .01% scale (e.g. 530 is interpreter         Image: State of the settings (defined in .01% scale (e.g. 530 is interpreter         Image: State of the settings (defined in .01% scale (e.g. 530 is interpreter         Image: State of the setting (defined in .01% scale (e.g. 530 is interpreter         Image: State of the setting (defined in .01% scale (e.g. 530 is interpreter         Image: State of the setting (defined in .01% scale (e.g. 530 is interpreter         Image: State of the setting (defined in .01% scale (e.g. 530 is interpreter         Image: State of the setting (defined in .01% scale (e.g. 530 is interpreter         Image: State of the setting (defined in .01% scale (e.g. 530 is interpreter         Image: State of the setting (defined in .01% scale (e.g. 530 is interpreter         Image: State of | the Cognos product:<br>is released whenever the cache is full.<br>d as 5.30%).<br>Value<br>65536<br>10000<br>1000 |
| Ready                               |                                                                                                    | 1                                                                                                    |

- Set Write Cache Size = 65536.
- Set Read Cache Size = 65536.
- Set Object Cache Size = 10000.
- Set Flush Percentage = 1000.
- 6. Select Cognos PowerPlay->General.

| A Untitled * - Configuration Manager                                                                                                    |                                                                            | _ D ×                                                                |
|----------------------------------------------------------------------------------------------------|----------------------------------------------------------------------------|----------------------------------------------------------------------|
|                                                                                                    | ?                                                                          |                                                                      |
| Explorer X                                                                                                    | General - Properties<br>General Settings for Cognos PowerPlay for Windows. |                                                                      |
| Cognos Shared     Administration                                                                                                    | Property                                                                   | Value                                                                |
| Conos PowerPlay      Conos PowerPlay      Cono | Update PowerPlay Registry Settings at Runtime<br>Install Location          | False<br>C:\Program Files\Cognos\cer5\bin                            |
| Cognos PowerPlay for Excel<br>Cognos PowerPlay for Excel<br>⊕ □ Cognos PowerPlay Transformer<br>⊕ □ OLAP Data Access                                                                                                    | Windows Directory Windows System Directory Bead Cache Size                 | C:\WINDOWS<br>C:\WINDOWS\system32                                    |
| ⊕-18 Sample Databases<br>⊕-18 Services<br>⊕-18 Tools                                                                                                    | Locale Increase the value of ReadCacheSize to in<br>Maximum Axis Size      | nprove the performance of PowerPlay data requests. (0 for<br>2000000 |
| ⊕-12 Upfront<br>⊞-12 Upfront File Manager                                                                                                    | Export To<br>Excel Export for Layered Report                               | Excel 2002 and Higher<br>Worksheet per Layer                         |
|                                                                                                    |                                                                            |                                                                      |
|                                                                                                    |                                                                            |                                                                      |
|                                                                                                    |                                                                            |                                                                      |
|                                                                                                    |                                                                            |                                                                      |
| Components Server Configuration                                                                                                    |                                                                            |                                                                      |

- Set Read Cache Size to 65536
- **7.** Add the Fetch Number of Rows value to the <PPES installation directory>\cer5\Bin\Cogdmor.ini file:
- **8.** Fetch Number of Rows=100
- 9. Add the following text in Cognos.ini, located at <PPES installation directory>:
- 10. Power Reports=^User ID:^?Password:;LOCAL;OR;ORACLE@%s@PRMART/%s@COLSEQ=
- **11.** Open <PPES installation directory>\cer5\Data\Bin\trnsfrmr.ini> file and set the MultiFileCubeThreshold key to the following value:
  - MultiFileCubeThreshold=10000000

**Note:** If the transfrmr.ini file is not present at the specified location, open the Transformer from Start>Programs>Cognos Series 7 Version 4> Tools.

- 12. Set the path for Cubes.
- **13.** Add or edit the values of following entries in **trnsfrmr.ini** located at following location:

<PPES installation Directory>\Cer5\Data\Bin\trnsfrmr.ini

- DataSourceDirectory=<Argus Insight installation Directory>\ArgusInsight\
- CubeSaveDirectory=<Argus Insight installation Directory>\ArgusInsight\
- ModelSaveDirectory=<Argus Insight installation Directory>\ArgusInsight\
- DataWorkDirectory= any Directory which exists on system. Eg.c:\Temp1
- ModelWorkDirectory= any Directory which exists on system. Eg.c:\Temp1

- LogFileDirectory=c:\temp\cubes\logs. This directory will contain all the logs for cube generation
- **14.** Select the machine name from the left pane.
- **15.** Select Actions > Validate Selection from the menu bar.
- 16. When the system opens the following dialog box, click Yes.

| Configura | ation Manager 🛛 🔀                                                                      |
|-----------|----------------------------------------------------------------------------------------|
| 2         | You are about to validate the configuration of the computer named<br>'SVMDEVN0DPPS74'. |
|           | Are you sure?                                                                          |
|           | Yes No                                                                                 |

**17.** When the system opens the following dialog box, click **OK**.

| Configura | ation Manager 🛛 🗙                      |
|-----------|----------------------------------------|
| •         | Successfully validated all properties. |
|           | ()                                     |

- **18.** Select Actions > Apply Selection.
- **19.** When the system opens the following dialog box, click **Yes.**

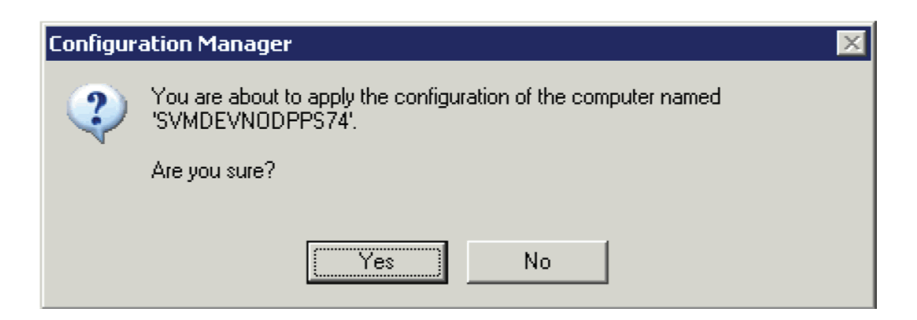

20. When the system opens the following dialog box, click OK.

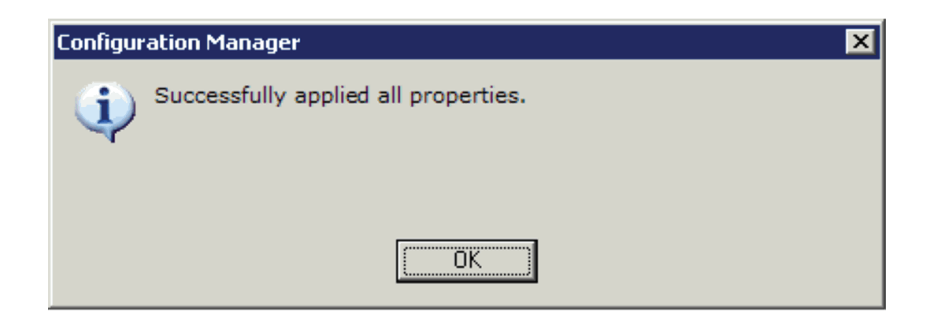

**21.** Select File > Exit.

#### 8.1.1.1.1 Cubes Configuration

Use the following procedure to configure cubes.

- 1. Select Start > Program > Cognos Series 7 Version 4 > Tools > Access Manager Administration.
- 2. When the system opens the Access Manager- Administration window

| 🔗 default.csa - Access Manager - Administration |                                   |          |
|-------------------------------------------------|-----------------------------------|----------|
| <u>File Edit View Action Tools H</u> elp        |                                   |          |
| ] 🖆 🖬   X 🖻 🖻   X   🖆   🏘 🐼   🤣                 |                                   |          |
| Authentication Information                      | 2 object(s)                       |          |
| Access Manager - Administration                 | Name                              | Ty       |
| Directory Servers                               | Directory Servers                 | Folder   |
| E Local Authentication Export Files             | Local Authentication Export Files | Folder   |
|                                                 |                                   |          |
|                                                 |                                   |          |
|                                                 |                                   |          |
|                                                 |                                   |          |
|                                                 |                                   |          |
|                                                 |                                   |          |
|                                                 |                                   |          |
|                                                 |                                   |          |
|                                                 |                                   |          |
|                                                 |                                   |          |
|                                                 |                                   |          |
|                                                 |                                   |          |
|                                                 |                                   |          |
|                                                 |                                   |          |
|                                                 |                                   |          |
|                                                 |                                   |          |
|                                                 |                                   |          |
|                                                 |                                   |          |
|                                                 |                                   |          |
|                                                 | 1                                 |          |
|                                                 |                                   |          |
|                                                 |                                   | <b>L</b> |
| For Help, press F1                              |                                   | 11.      |

- Expand the Directory Servers folder and click **Server Name>Default**.
- Enter the User name and Password, if prompted to do so.
- **3.** When the system opens the following window, right click **Data Source> Add Database** to add a new database.

| Refault.csa - Access Manager - Administration   |                    |                  |
|-------------------------------------------------|--------------------|------------------|
| <u>File Edit View Action Tools H</u> elp        |                    |                  |
| 🎽 🖬 👗 🖻 💼 🗡 🗳 🛤 🐼 🛷                             |                    |                  |
| Authentication Information                      | 1 object(s)        |                  |
| Add Folder Add Datagase Add Metadata Properties | Name Power Reports | Type<br>Database |
| Adds a database to the namespace                |                    | 11               |

**4.** When the system opens the following dialog box:

| 👕 Database ' <new database="">' Properties</new> |        | ? ×      |
|--------------------------------------------------|--------|----------|
| General Connection                               |        |          |
| Identification                                   |        |          |
| Power Reports<br>Description:                    |        |          |
|                                                  |        | <u> </u> |
| This database requires a <u>s</u> ignon          |        |          |
|                                                  | Cancel |          |

- Type **Power Reports** in the **Name** field.
- Click the **Connection** tab.
- **5**. When the system opens the **Connection** tab:

| 🎦 Database ' <new database="">' Properties 🔋 🔋</new> |
|------------------------------------------------------|
| General Connection                                   |
|                                                      |
| Oracle                                               |
| Connection parameters                                |
| Connection string:                                   |
| (Connection string has not been set)                 |
| Edit                                                 |
|                                                      |
|                                                      |
|                                                      |
|                                                      |
|                                                      |
|                                                      |
|                                                      |
|                                                      |
|                                                      |
|                                                      |
|                                                      |

- Select the database type as **Oracle**.
- Click Edit
- **6**. When the system opens the following dialog box:

| Database Definition - Oracle |                                     | ? ×          |
|------------------------------|-------------------------------------|--------------|
| Logical database name:       |                                     |              |
| Power Reports                |                                     | <u>T</u> est |
| Definition parameters        |                                     |              |
| PRMART                       |                                     |              |
| Collation seguence:          |                                     |              |
|                              |                                     |              |
| Gateway type:                | Date and t                          | ime type     |
| None                         | © <u>D</u> ate"<br>© Ti <u>m</u> es | VMS<br>itamp |
|                              | ок                                  | Cancel       |

- Type PRMART in the Enter SQL \* Net Connect String field.
- Click **OK** to exit the window.
- 7. Click **OK** to exit from the **Database Properties** window.
- **8.** Go to Data Sources->Power Reports and right-click Signons.
- 9. Select Add Database Signon from the popup menu.

| 🔗 default.csa - Access Manager - Administration                                                                                                    |                                   |      |
|----------------------------------------------------------------------------------------------------|-----------------------------------|------|
| <u>File Edit View Action Tools Help</u>                                                                                                    |                                   |      |
| 🖆 🖬 👗 🛍 🖻 🗙 🖆 🛤 🐼 🧇                                                                                                    |                                   |      |
| Authentication Information                                                                                                    | 1 object(s)                       |      |
| Authentication Information  Access Manager - Administration  Supercetory Servers  Access Manager - Administration  Supercetory Servers  Access  Access  Access  Collapse  Collapse  Collap | 1 object(s)<br>Name<br>6 apr_mart | Type |
| Artics a database simon to the database                                                                                                    |                                   |      |

**10.** When the system opens the following dialog box:

| <sub> Gignon</sub> 'apr_app' Properti | ies |        | ? ×   |
|---------------------------------------|-----|--------|-------|
| General                               |     |        |       |
| Identification                        |     |        |       |
| apr_app<br>Description:               |     |        |       |
|                                       |     |        |       |
| Change password                       |     |        |       |
|                                       |     |        |       |
| Verify password:                      |     |        |       |
|                                       |     |        |       |
|                                       |     |        |       |
|                                       | OK  | Cancel | Apply |

- Type **apr\_app** in the **User ID** field.
- Type the apr\_app password in the **Password** field.
- Retype the password in the **Verify Password** field.
- Click **OK** to save and exit.
- **11.** Go to the **Cubes Server Name> Default**.
- 12. Right click on the default namespace and select Properties.
- **13.** When the system opens the following dialog box, click the **Signons** tab.

| Passwords     Regional Settings     Audit logging       General     Summary     Settings     Signons       Identification     Name:     Identification     Identification       Name: | Namespace 'defau      | Ilt' Properties |          | ?             |
|----------------------------------------------------------------------------------------------------|-----------------------|-----------------|----------|---------------|
| Identification Name: Description: Namespace version:                                                                                                    | Passwords<br>General  | Regional        | Settings | Audit logging |
| Identification Name:  default  Description:  Namespace version:                                                                                                    | General               | Summary         | Settings | Signons       |
| Idefault Description: Namespace version:                                                                                                    | - Identification      |                 |          |               |
| Description:                                                                                                    | default               |                 |          |               |
| Namespace version:                                                                                                    | ,<br>Description:     |                 |          |               |
| Namespace version:                                                                                                    |                       |                 |          | <b>A</b>      |
| Namespace version:                                                                                                    |                       |                 |          |               |
|                                                                                                    | J<br>Namespace versio | o.              |          |               |
| 16.0                                                                                                    | 16.0                  |                 |          |               |
|                                                                                                    |                       |                 |          |               |
|                                                                                                    |                       |                 |          |               |
|                                                                                                    |                       |                 |          |               |
|                                                                                                    |                       |                 |          |               |
|                                                                                                    |                       |                 |          |               |
|                                                                                                    |                       |                 |          |               |
|                                                                                                    |                       |                 |          |               |
|                                                                                                    |                       |                 |          |               |
|                                                                                                    |                       |                 |          |               |
|                                                                                                    |                       |                 | Lan      | Cei Apply     |

**14.** When the system opens the **Signons** tab, locate the **Active Signons** section and click the **Both** option button.

| Namespace 'defau                                                                       | lt' Properties               |                |              | ?          |
|----------------------------------------------------------------------------------------|------------------------------|----------------|--------------|------------|
| Passwords                                                                              | Regiona                      | l Settings     | Aud          | it logging |
| General                                                                                | Summary                      | Setting        | s            | Signons    |
| Active signons<br>C Basic signons o<br>C OS signons only<br>(C Both                    | nly                          |                |              |            |
| Logon attempts                                                                         |                              | Lockout di     | uration      |            |
| C <u>M</u> aximum numb                                                                 | er of attempts:              | C Limeou<br>15 | ut (minutes) |            |
| Basic signon option<br>Minimum u <u>s</u> er ID ler<br>1 ÷<br>Ma <u>k</u> e user IDs o | s<br>igth:<br>case-sensitive |                |              |            |
| OS signon option<br>External identity map                                              | oping (for web u             | se only)       |              |            |
| 1                                                                                      |                              |                |              |            |
|                                                                                        |                              |                |              |            |

**15.** Click **Settings** to open the **Settings** tab.

| Passwords       Regional Settings       Audit logging         General       Summary       Settings       Signons         Authentication <ul> <li>No anonymous or guest access</li> <li>Use the following account for anonymous access:</li> <li>Administrator</li> <li>Eind</li> <li>Use the following account for guest access:</li> <li>Find</li> </ul> <li>Public user class</li> <li>Ng default public user class</li> <li>Use the following class for all users:</li> <li>Find</li> | × |
|----------------------------------------------------------------------------------------------------|---|
| Authentication       No anonymous or guest access       Eind         Mo anonymous or guest access       Eind         Authentication       Ise the following account for anonymous access:         Administrator       Eind         Use the following account for guest access:       Find         Public user class       Ng default public user class         Use the following class for all users:       Find         Find       Find                                                 |   |
| Administrator                                                                                                    |   |
| Use the following account for guest access:         Find      Public user class     No default public user class     Use the following class for all users:         Find      Find                                                                                                    |   |
| Public user class  No default public user class  Use the following class for all users:  Find                                                                                                    | J |
| Use the following class for all users:                                                                                                    |   |
|                                                                                                    | J |
|                                                                                                    |   |
|                                                                                                    |   |
|                                                                                                    |   |

- Click Use the following account for anonymous access option button and type **Administrator** in the associated text box.
- Click OK
- **16.** Go to Cubes Server Name-> Default->Users:

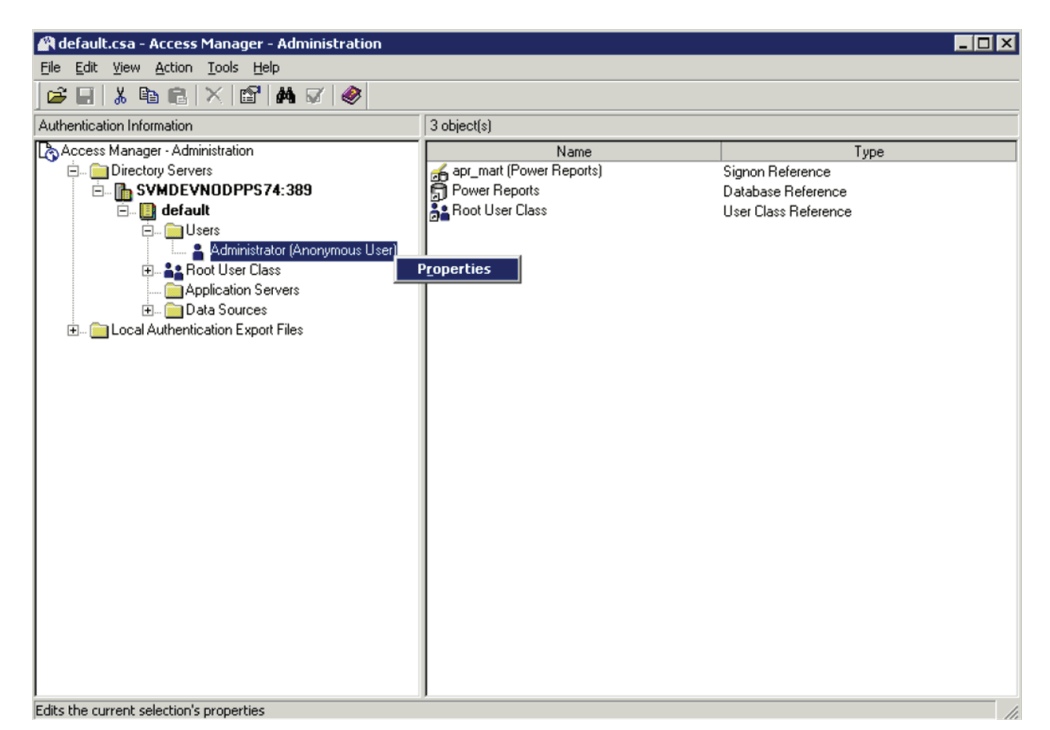

- 17. Right-click Administrator (Anonymous user).
- 18. Click Properties.
- **19.** When the system opens the following dialog box:
| 💾 User 'Administrator (Anonymous User)' Properties 🛛 🕐 🗙                                                                                                    |
|----------------------------------------------------------------------------------------------------|
| General User Signons Access Memberships Regional Settings Upfront                                                                                                    |
| ✓ Basic signon User ID: Administrator Password:      ✓     ✓     ✓     ✓     ✓     ✓     ✓     ✓     ✓     ✓     ✓     ✓     ✓     ✓     ✓     ✓     ✓     ✓     ✓     ✓     ✓     ✓     ✓     ✓     ✓     ✓     ✓     ✓     ✓     ✓     ✓     ✓     ✓     ✓     ✓     ✓     ✓     ✓     ✓     ✓     ✓     ✓     ✓     ✓     ✓     ✓     ✓     ✓     ✓     ✓     ✓     ✓     ✓     ✓     ✓     ✓     ✓     ✓     ✓     ✓     ✓     ✓     ✓     ✓     ✓     ✓     ✓     ✓     ✓     ✓     ✓     ✓     ✓     ✓     ✓     ✓     ✓     ✓     ✓     ✓     ✓     ✓     ✓     ✓     ✓     ✓     ✓     ✓     ✓     ✓     ✓     ✓     ✓     ✓     ✓     ✓     ✓     ✓     ✓     ✓     ✓     ✓     ✓     ✓     ✓     ✓     ✓     ✓     ✓     ✓     ✓     ✓     ✓     ✓     ✓     ✓     ✓     ✓     ✓     ✓     ✓     ✓     ✓     ✓     ✓     ✓     ✓     ✓     ✓     ✓     ✓     ✓     ✓     ✓     ✓     ✓     ✓     ✓     ✓     ✓     ✓     ✓     ✓     ✓     ✓     ✓     ✓     ✓     ✓     ✓     ✓     ✓     ✓     ✓     ✓     ✓     ✓     ✓     ✓     ✓     ✓     ✓     ✓     ✓     ✓     ✓     ✓     ✓     ✓     ✓     ✓     ✓     ✓     ✓     ✓     ✓     ✓     ✓     ✓     ✓     ✓     ✓     ✓     ✓     ✓     ✓     ✓     ✓     ✓     ✓     ✓     ✓     ✓     ✓     ✓     ✓     ✓     ✓     ✓     ✓     ✓     ✓     ✓     ✓     ✓     ✓     ✓     ✓     ✓     ✓     ✓     ✓     ✓     ✓     ✓     ✓     ✓     ✓     ✓     ✓     ✓     ✓     ✓     ✓     ✓     ✓     ✓     ✓     ✓     ✓     ✓     ✓     ✓     ✓     ✓     ✓     ✓     ✓     ✓     ✓     ✓     ✓     ✓     ✓     ✓     ✓     ✓     ✓     ✓     ✓     ✓     ✓     ✓     ✓     ✓     ✓     ✓     ✓     ✓     ✓     ✓     ✓     ✓     ✓     ✓     ✓     ✓     ✓     ✓     ✓     ✓     ✓     ✓     ✓     ✓     ✓     ✓     ✓     ✓     ✓     ✓     ✓     ✓     ✓     ✓     ✓     ✓     ✓     ✓     ✓     ✓     ✓     ✓     ✓     ✓     ✓     ✓     ✓     ✓     ✓     ✓     ✓     ✓     ✓     ✓     ✓     ✓     ✓     ✓     ✓     ✓     ✓     ✓     ✓     ✓     ✓     ✓     ✓     ✓     ✓     ✓     ✓     ✓     ✓     ✓     ✓     ✓     ✓     ✓     ✓     ✓     ✓ |
| Add                                                                                                    |
| <u>M</u> odify                                                                                                    |
| Dglete                                                                                                    |
|                                                                                                    |
| OK Cancel Apply                                                                                                    |

- Click the **User Signons** tab.
- On the **User Signons** tab, verify that the following field attributes are enabled, as shown in the following illustration.
- Click Add.
- **20.** When the system opens the following dialog box:

| Prompt |                                                                                                    | × |
|--------|----------------------------------------------------------------------------------------------------|---|
| 0      | Enter the name of the new OS signon. Remember to enter the name in 'domain\userid' or 'userid' format. |   |
|        | relnet\amitag                                                                                          |   |
|        | OK Cancel                                                                                              |   |

- Type the domain user name in the text box.
- Verify that the user is part of the Administrator group on the Cognos 8 server.
- Click **OK**.
- **21.** When the system opens the following dialog box:

| 🖰 User 'Administrator | (Anonyn       | nous User)' Pi   | roperties  |          |         | × |
|-----------------------|---------------|------------------|------------|----------|---------|---|
| General User Signons  | Access        | Memberships      | Regional S | iettings | Upfront |   |
|                       | orts (apr. r  | mart)            |            |          |         |   |
|                       | or co (dpi _) |                  |            |          |         |   |
|                       |               |                  |            |          |         |   |
|                       |               |                  |            |          |         |   |
|                       |               |                  |            |          |         |   |
|                       |               |                  |            |          |         |   |
|                       |               |                  |            |          |         |   |
|                       |               |                  |            |          |         |   |
|                       |               |                  |            |          |         |   |
|                       |               |                  |            |          |         |   |
| I<br>⊂ Sianon         |               |                  |            |          |         |   |
| This data source is u | ing the 'ap   | or_mart' signon. |            | Set.     | . 1     |   |
|                       |               |                  |            | _        |         |   |
|                       |               |                  |            |          |         |   |
| OK                    |               | Cancel           | Apply      |          | Help    |   |

- Click the Access tab
- Click the **Power Reports** checkbox to select it.
- Click Set ....
- **22**. When the system opens the following dialog box:

| Select a signon for 'DEVDATA' | ×            |
|-------------------------------|--------------|
| <u>Available signons:</u>     | ОК           |
| apr. mart 🗾                   | Cancel       |
|                               | <u>H</u> elp |
|                               |              |
| -                             |              |

- Select apr\_mart.
- Click **OK** to save and exit.
- 23. Click OK again to close the Administrator (Anonymous user) Properties dialog.
- 24. Keep the Access Manager window open and go to the Configuration Manager.
  - Restart the services from **Configuration Manager**.
  - Exit the Configuration Manager window and the Access Manager window.

# 8.2 Configuring IIS and Drill-Through on the Cube Server

This section is intended for use by Cognos Series 7.4 users. This section **is not** required if you are using Cognos Series 8 software.

Use the following procedure to configure IIS on the Cube Server.

- On the Cube Server desktop, go to Start > Settings > Control Panel > Administrative Tools > Internet Services Manager:
- **2.** Expand the control tree item corresponding to the Power Reports Web Server name.
- 3. Right-click Default Website>New>Virtual Directory....

| 🗑 Internet Information Services (IIS) Manager |                        |                                                 |                          |              |            |  |  |
|-----------------------------------------------|------------------------|-------------------------------------------------|--------------------------|--------------|------------|--|--|
| <u> </u>                                      | indow <u>H</u> elp     |                                                 |                          |              | <u>_8×</u> |  |  |
| ← →   🗈   🖬   🗙 😭                             |                        |                                                 |                          |              |            |  |  |
| internet Information Servi                    | ices                   | Name                                            | Path                     | Status       |            |  |  |
| SVMDEVNODPPS74 (lo                            | ical computer)         | 💽 _vti_bin                                      | C:\Program Files\Common  | n Files\Micr |            |  |  |
| Application Pools                             |                        | Cognos                                          | C:\Program Files\Cognos\ | (cer5\webc   |            |  |  |
| E 💮 Default Web                               | Evolore                | spnet_client                                    |                          |              |            |  |  |
| 🕀 🎡 Microsoft Sha                             | Open                   |                                                 |                          |              |            |  |  |
| 🕀 😭 Argus Insight                             | Permissions            | e                                               |                          |              |            |  |  |
| Web Service Extr                              | Browse                 | F                                               |                          |              |            |  |  |
|                                               | Start                  | l.                                              |                          |              |            |  |  |
|                                               | Stop                   | riot                                            |                          |              |            |  |  |
|                                               | Pause                  | t                                               |                          |              |            |  |  |
|                                               | New                    | Meb Site                                        |                          |              |            |  |  |
|                                               | All Tas <u>k</u> s     | Web Site (from                                  | file)                    |              |            |  |  |
|                                               | ⊻iew                   | <u>Virtual Director</u> <u>Virtual Director</u> | V                        |              |            |  |  |
|                                               | New <u>W</u> indow fro | m Here                                          | y (rroin nie)            |              |            |  |  |
|                                               | <u>D</u> elete         | Server Extensio                                 | ons 2002 Web             |              |            |  |  |
|                                               | Rena <u>m</u> e        | T                                               | ons 2002 Administrator   |              |            |  |  |
|                                               | Refresh                |                                                 |                          |              |            |  |  |
|                                               | Export List            |                                                 |                          |              |            |  |  |
|                                               | Properties             |                                                 |                          |              |            |  |  |
|                                               | Help                   |                                                 |                          |              |            |  |  |
|                                               |                        |                                                 |                          |              |            |  |  |
| •                                             | •                      | •                                               |                          |              |            |  |  |
| Create new Web Virtual Directory              |                        |                                                 |                          |              |            |  |  |

4. When the system opens the following dialog box, click Next>.

| Virtual Directory Creation Wizard 🛛 🛛 🗙 |                                                                           |  |  |  |
|-----------------------------------------|---------------------------------------------------------------------------|--|--|--|
|                                         | Welcome to the Virtual<br>Directory Creation Wizard                       |  |  |  |
|                                         | This wizard helps you create a new virtual directory on this<br>Web site. |  |  |  |
|                                         | l o continue, click Next.                                                 |  |  |  |
|                                         | < <u>B</u> ack. <u>Next</u> > Cancel                                      |  |  |  |

**5.** When the system opens the following dialog box:

| Virtual Directory Creation Wizard                                                        | ×                                                                    |
|------------------------------------------------------------------------------------------|----------------------------------------------------------------------|
| Virtual Directory Alias<br>Specify a short name, or alias, for this virtua               | l directory.                                                         |
| Type the alias you want to use to gain acce<br>same naming conventions that you would fo | ess to this Web virtual directory. Use the<br>or naming a directory. |
| <u>A</u> lias:<br>Cognos                                                                 | j                                                                    |
|                                                                                          |                                                                      |
|                                                                                          |                                                                      |
|                                                                                          |                                                                      |
| [                                                                                        | < <u>B</u> ack <u>N</u> ext > Cancel                                 |

- Type **Cognos** in the **Alias** field.
- Click Next>.

**6.** When the system opens the following directory:

| Virtual Directory Creation Wizard                                                       | ×               |
|-----------------------------------------------------------------------------------------|-----------------|
| Web Site Content Directory<br>Where is the content you want to publish on the Web site? |                 |
| Enter the path to the directory that contains the content for this Web site             | в.              |
| C:\Program Files\Cognos\cer5\webcontent                                                 | B <u>r</u> owse |
|                                                                                         |                 |
|                                                                                         |                 |
|                                                                                         |                 |
| < <u>B</u> ack                                                                          | Cancel          |

- Click Browse.
- Select the following location: <Cognos Installation Path on Cube Server>\cer5\webcontent. Click OK
- Click Next>.
- **7.** When the system opens the following dialog box:

| Virtual Directory Creation Wizard                                                              | ×      |
|------------------------------------------------------------------------------------------------|--------|
| Virtual Directory Access Permissions<br>Set the access permissions for this virtual directory. |        |
| Allow the following permissions:                                                               |        |
|                                                                                                |        |
| Run scripts (such as ASP)                                                                      |        |
| Execute (such as ISAPI applications or CGI)                                                    |        |
| ☐ <u>W</u> rite                                                                                |        |
| E Browse                                                                                       |        |
|                                                                                                |        |
| To complete the wizard, click Next .                                                           |        |
| < <u>B</u> ack <u>N</u> ext >                                                                  | Cancel |

Click the Read Run scripts (such as ASP), Execute (such as ISAPI applications of CGI), and Browse checkboxes.

Note: For Argus Insight, we recommend you must use cognos.cgi.

- Click Next>.
- 8. When the system opens the following dialog box, click Finish.

| Virtual Directory Creation Wi | zard                                                                         | ×  |
|-------------------------------|------------------------------------------------------------------------------|----|
|                               | You have successfully<br>completed the Virtual<br>Directory Creation Wizard. |    |
|                               | i o ciose this Wizard, click Finish.                                         |    |
|                               | < <u>B</u> ack <b>Finish</b> Cance                                           | əl |

**9.** When the system opens the following window, expand the **Default Web Site** folder in the control tree.

| 🐧 Internet Information Services (IIS) Manager                                                                                                    |                                                                            |      |        |  |  |
|----------------------------------------------------------------------------------------------------|----------------------------------------------------------------------------|------|--------|--|--|
| 🐚 Eile Action <u>V</u> iew <u>W</u> indow <u>H</u> elp                                                                                                    |                                                                            |      | _ B ×  |  |  |
|                                                                                                    | ∎ 💂 🕨 🗉 🗉                                                                  |      |        |  |  |
| Internet Information Services SWMDEWNODPPS74 (local computer) Web Sites Web Sites Web Site Web Concol Concol Cancel images Ut_ovit Ut_ovit Ut_ovit Ut_ovit Ut_ovit Ut_ovit Ut_ovit Web Site Web Site Web Site Web Site Web Site Web Site Web Site Web Site Web Site Web Site Web Site Web Site Web Site Web Site Web Service Extensions | Name<br>accman<br>powb<br>upfront<br>admin.htm<br>default.htm<br>space.gif | Path | Status |  |  |
|                                                                                                    |                                                                            |      |        |  |  |

**10.** Right-click the **Cognos>New>Virtual Directory**...

| 🐚 Internet Informa                                             | 🐚 Internet Information Services (IIS) Manager                                                                                                    |  |                                                                                                    |      |  |  |
|----------------------------------------------------------------|----------------------------------------------------------------------------------------------------|--|----------------------------------------------------------------------------------------------------|------|--|--|
| 🐚 Eile <u>A</u> ction <u>V</u> iew <u>W</u> indow <u>H</u> elp |                                                                                                    |  |                                                                                                    |      |  |  |
|                                                                |                                                                                                    |  |                                                                                                    |      |  |  |
| Internet Information                                           | n Services<br>S74 (local computer)<br>Pools<br>Web Site<br>i_bin<br>net_client<br>Explore<br><u>Open</u><br>Permissions<br><u>B</u> rowse<br><u>New</u><br>All Tasks<br><u>View</u> |  | e<br>accman<br>ppwb<br>upfront<br>admin.htm<br>default.htm<br>hdex.html<br>pace.gif<br><u>Virtual Directory</u><br>Virtual Directory (from file)<br>Server Extensions 2002 Web | Path |  |  |
| tervice ⊕                                                      | Delete<br>Refresh<br>Export List<br>Properties<br>Help                                                                                                    |  |                                                                                                    |      |  |  |

**11.** When the system starts the Virtual Directory Creation Wizard, click **Next>**.

| Virtual Directory Creation Wizard |                                                                           |  |
|-----------------------------------|---------------------------------------------------------------------------|--|
|                                   | Welcome to the Virtual<br>Directory Creation Wizard                       |  |
|                                   | This wizard helps you create a new virtual directory on this<br>Web site. |  |
|                                   | To continue, click Next.                                                  |  |
|                                   | < Back Next > Cancel                                                      |  |

**12.** When the system opens the following dialog box:

| Virtual Directory Creation Wizard                                                          | ×                                                                  |
|--------------------------------------------------------------------------------------------|--------------------------------------------------------------------|
| Virtual Directory Alias<br>Specify a short name, or alias, for this virtual                | directory.                                                         |
| Type the alias you want to use to gain acces<br>same naming conventions that you would for | ss to this Web virtual directory. Use the<br>r naming a directory. |
| <u>Alias:</u><br>cgi-bin                                                                   |                                                                    |
|                                                                                            |                                                                    |
|                                                                                            |                                                                    |
|                                                                                            |                                                                    |
|                                                                                            |                                                                    |
|                                                                                            | < <u>B</u> ack <u>Next</u> Cancel                                  |

- Type **cgi-bin** in the **Alias** field.
- Click Next>.
- **13.** When the system opens the following dialog box:

| Virtual Directory Creation Wizard                                                       | ×               |
|-----------------------------------------------------------------------------------------|-----------------|
| Web Site Content Directory<br>Where is the content you want to publish on the Web site? |                 |
| Enter the path to the directory that contains the content for this Web si               | te.             |
| C:\Program Files\Cognos\cer5\cgi-bin                                                    | B <u>r</u> owse |
|                                                                                         |                 |
|                                                                                         |                 |
|                                                                                         |                 |
|                                                                                         |                 |
|                                                                                         |                 |
|                                                                                         |                 |
| < <u>B</u> ack <u>N</u> ext >                                                           | Cancel          |

- Click **Browse**.
- Select <Cognos Installation Path on Cube Server>\cer5\cgi-bin from the window and click **OK**.
- Click Next>.
- **14.** When the system opens the following dialog box:

| Virtual Directory Creation Wizard                                                              | ×      |
|------------------------------------------------------------------------------------------------|--------|
| Virtual Directory Access Permissions<br>Set the access permissions for this virtual directory. |        |
| Allow the following permissions:                                                               |        |
| ✓ <u>R</u> ead                                                                                 |        |
| Run <u>s</u> cripts (such as ASP)                                                              |        |
| Execute (such as ISAPI applications or CGI)                                                    |        |
| ☐ <u>W</u> rite                                                                                |        |
| E Browse                                                                                       |        |
|                                                                                                |        |
| To complete the wizard, click Next .                                                           |        |
| < <u>B</u> ack <u>N</u> ext >                                                                  | Cancel |

Check the following checkboxes:

- Read
- Run scripts (such as ASP)
- Execute (such as ISAPI applications or CGI)

**Note:** For Argus Insight, we recommend you must use cognos.cgi.

- Browse
- 15. Click Next.

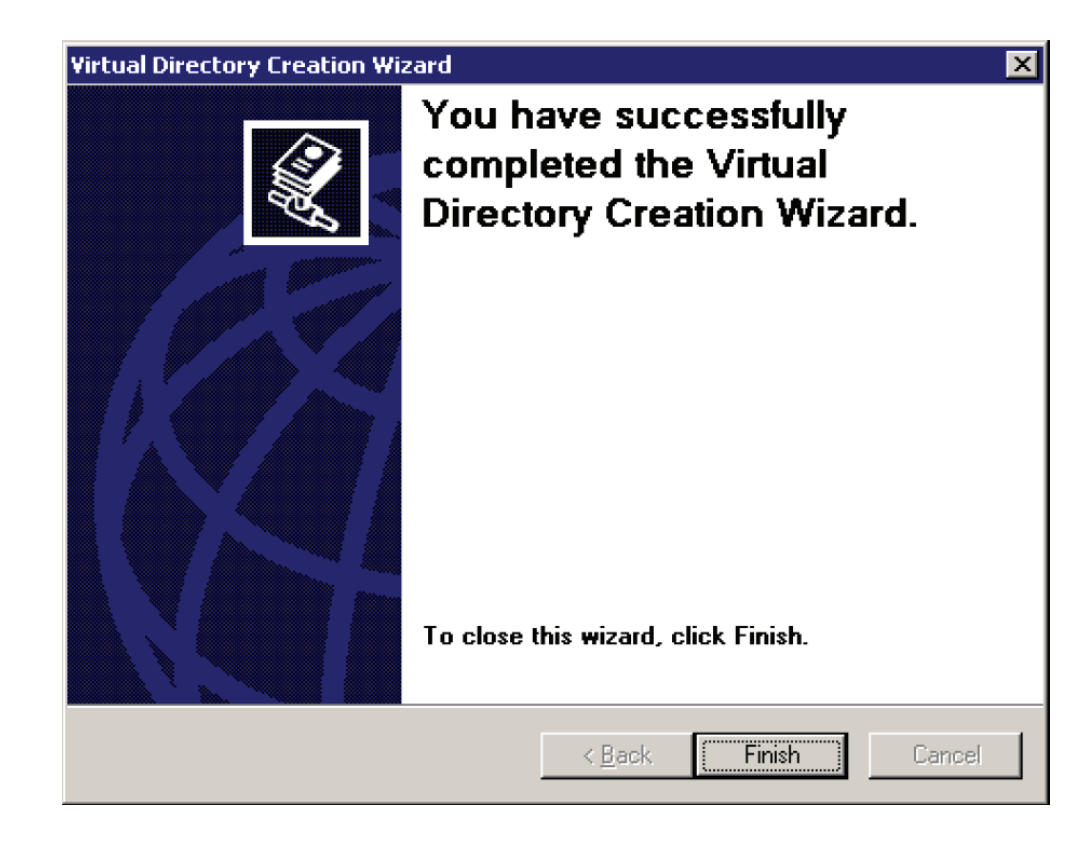

- **16.** When the system opens the following dialog box, click **Finish**.
- 17. The system opens the WWW Configuration dialog box.
- **18.** Close the Internet Information Services window.

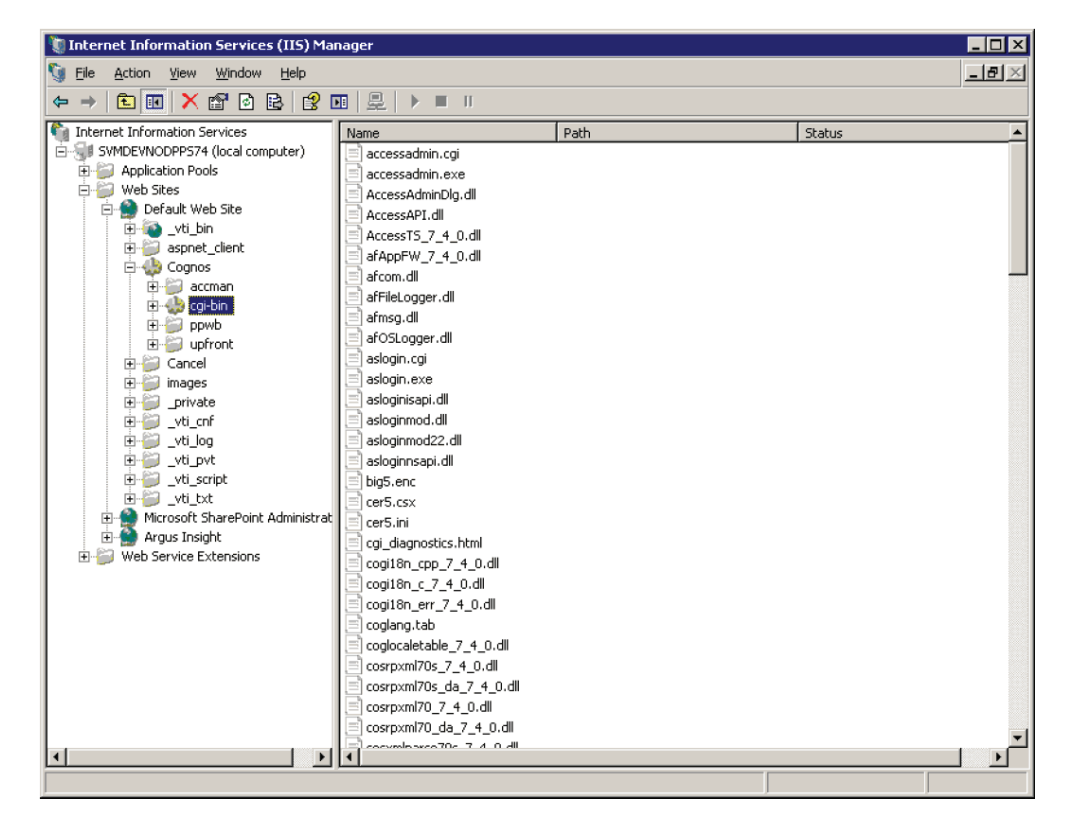

## 8.2.1 Configuring Cubes

Use the following procedure to configure the Cognos Cubes for Cognos Series Version 7.4.

- On the Cubes Server desktop, go to Start > Program Files > Cognos Series 7 Version 4> Cognos Server Administration.
- 2. Click the OLAP Cubes and Reports link.

| 🚯 Cognos Series                        | 7 Server Administratio  | n 🔳 🗆 🗙                     |
|----------------------------------------|-------------------------|-----------------------------|
| COGNOS                                 | SERVER ADN              | <b>MINISTRATION</b>         |
|                                        |                         |                             |
| ~~~~~~~~~~~~~~~~~~~~~~~~~~~~~~~~~~~~~~ |                         | Ad-hoc <u>Q</u> ueries      |
| XCX<br>Security                        | <u>P</u> ortal          | — OLAP Cubes and Reports    |
|                                        |                         | Report Publishing           |
|                                        |                         | Reports                     |
|                                        |                         | Visualizations              |
|                                        | Deployment              | Alerts and<br>Notifications |
| Copyright (C) 20                       | 07 Cognos Incorporated. | All rights reserved.        |
| V7.4.2004.0                            |                         | E <u>x</u> it               |

3. Select the Cube Server Name from the Server name list box. Click OK.

| onnect to Serv | /er     | × |
|----------------|---------|---|
| Server name:   |         |   |
| SVMDEVNODPPS74 | •       |   |
|                | Council |   |
|                | Lancel  |   |

4. When the system opens the following dialog box, click Yes.

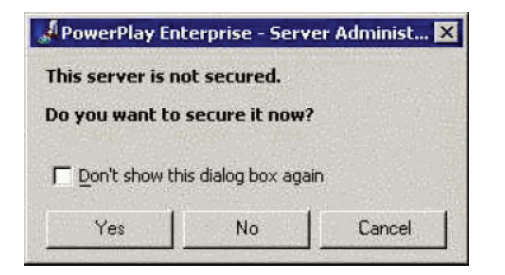

5. When the system opens the following dialog box:

| - | User ID:  |  |
|---|-----------|--|
| 5 | Password: |  |
| 1 |           |  |

- Type the Cognos User ID in the User ID field.
- Type the **password** in the **Password** field.
- Click Log On.
- **6.** When the system opens the following dialog box, check all the checkboxes. Click **OK**.

| Set Security                                          |                                 |                   |
|-------------------------------------------------------|---------------------------------|-------------------|
| lamespace:                                            |                                 |                   |
| default                                               |                                 |                   |
| elect the user classe                                 | s that can access               | this application: |
| Root User Cla     administra     creator     PowerRep | sss(permanent)<br>ator<br>ports |                   |
| ок                                                    | Cancel                          | Help              |

**7.** When the system opens the **PowerPlay Enterprise Server Administration** window:

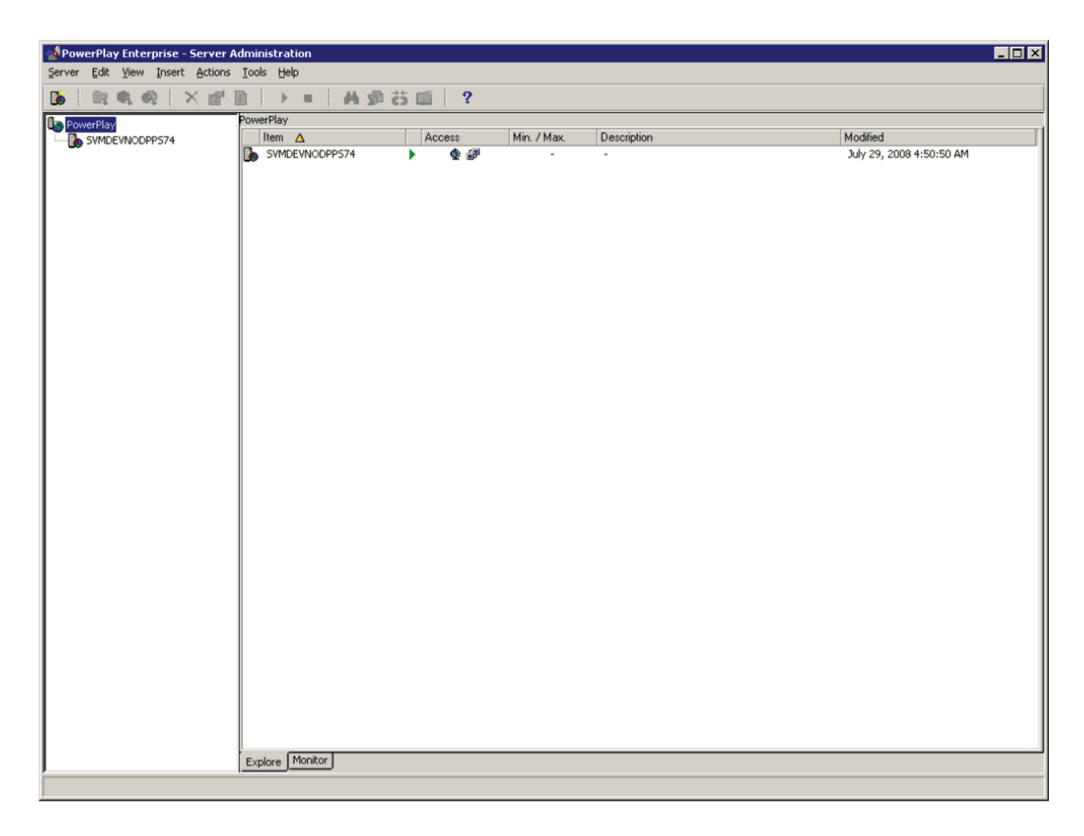

- Right-click the Cube Server name in the left pane of the Server Administration window.
- Select **Properties** from the popup menu.
- 8. When the system opens the Server Properties dialog box, click Settings.

| Server Properties                                              | ×     |
|----------------------------------------------------------------|-------|
| General Settings Folder Settings Cube Settings Report Settings |       |
| Server name:                                                   | Port: |
| SVMDEVNODPP574                                                 | 8010  |
| Description:                                                   |       |
|                                                                |       |
|                                                                |       |
|                                                                |       |
| - Colombu                                                      |       |
| Galeway:<br>PPES Server Group                                  |       |
|                                                                |       |
| Server mirror references:                                      |       |
| J                                                              |       |
|                                                                |       |
|                                                                |       |
|                                                                |       |
| OK Cancel Apply                                                | Help  |
| OK Cancer Sppry                                                |       |

**9.** The system opens the **Settings** tab.

| Server Settings                                                            |                                                           |
|----------------------------------------------------------------------------|-----------------------------------------------------------|
| Options                                                                    |                                                           |
| <ul> <li>Resource (/ppwb) location</li> </ul>                              | C:\Program Files\Cognos\cer5\webcontent\ppwb              |
| <ul> <li>Imported reports folder</li> </ul>                                | Imported Reports                                          |
| <ul> <li>Temporary files location</li> </ul>                               | C:\Program Files\Cognos\cer5\ppservertemp                 |
| <ul> <li>Temporary directory clean-up interval (min)</li> </ul>            | 15                                                        |
| <ul> <li>Security dialog box</li> </ul>                                    | Disabled                                                  |
| <ul> <li>Administrator email address</li> </ul>                            |                                                           |
| <ul> <li>Selection of preferences</li> </ul>                               | Disabled                                                  |
| Auditing level                                                             | None                                                      |
| Fetch Files                                                                | 0                                                         |
| <ul> <li>Maximum Restrict Client Connections</li> </ul>                    | 50                                                        |
| <ul> <li>Restrict Connection Idle Timout (min)</li> </ul>                  | 60                                                        |
| Table of Contents                                                          | Enabled                                                   |
| Prompt for User Class                                                      | Disabled                                                  |
| - Silent User Class Switch                                                 | Disabled                                                  |
| <ul> <li>Dynamic Stylesheet Compile</li> </ul>                             | Enabled                                                   |
| Fonts Path                                                                 | "C:\WINDOWS\FONTS;C:\Program Files\Cognos\cer5\bin\FONTS" |
| - 🧰 Audit Log Generator                                                    |                                                           |
| <ul> <li>Maximum size of each file in kiloBytes [kB]</li> </ul>            | 256                                                       |
| <ul> <li>Location for audit files</li> </ul>                               | C:/Program Files/Cognos/cer5/ppserver/audit               |
| - 🛅 PowerPlay Web Explorer                                                 |                                                           |
| <ul> <li>Temporary file deletion interval (s)</li> </ul>                   | 900                                                       |
| Alerts                                                                     | Disabled                                                  |
| PowerPlay Web Viewer                                                       |                                                           |
| <ul> <li>Temporary file deletion interval (days)</li> </ul>                | 30                                                        |
| Publishing                                                                 |                                                           |
| Default portal                                                             | Upfront                                                   |
| <ul> <li>Cognos ReportNet/Cognos 8 Gateway URI</li> </ul>                  |                                                           |
| Cognos ReportNet/Cognos 8 Dispatcher URI                                   |                                                           |
| Delete related Cognos ReportNet/Cognos 8 objects when deleting local cubes | Enabled                                                   |
|                                                                            |                                                           |

**10.** Set the values for the items on the **Settings** tab as shown in the following table. Click **Apply**.

| Setting Name                                                     | Value to Enter / Select                                        |
|------------------------------------------------------------------|----------------------------------------------------------------|
| Options                                                          |                                                                |
| Resource (/ppwb) location                                        | <cognos installation="" path="">\cer5\webcontent\ppwb</cognos> |
| Imported Reports Folder                                          | Imported Reports Folder                                        |
| Temporary files location                                         | <cognos installation="" path="">\cer5\ppservertemp</cognos>    |
| Temporary directory clean-up                                     | 15                                                             |
| Interval (min)                                                   |                                                                |
| Security dialog box                                              | Disabled                                                       |
| Administrator email address                                      | Leave this field blank.                                        |
| Selection of preferences                                         | Disabled                                                       |
| Auditing level                                                   | Detail                                                         |
| Fetch files                                                      | 0                                                              |
| Maximum Restrict Client                                          | 50                                                             |
| Connections                                                      |                                                                |
| Restrict Connection Idle                                         | 60                                                             |
| Timeout (min)                                                    |                                                                |
| Table of Contents                                                | Enabled                                                        |
| Prompt for User Class                                            | Enabled                                                        |
| Silent User Class Switch                                         | Disabled                                                       |
| PowerPlay Web Explorer                                           |                                                                |
| Temporary File Deletion Interval(s)                              | 900                                                            |
| Alerts                                                           | Disabled                                                       |
| PowerPlay Web Viewer                                             |                                                                |
| Temporary File Deletion Interval (days)                          | 30                                                             |
| Publishing                                                       |                                                                |
| Default Portal                                                   | Upfront                                                        |
| Delete related Cognos ReportNet object when deleting local cubes | Enabled                                                        |

**11.** Select the **Report Settings** tab.

| Report Settings                                        |                 |                   |
|--------------------------------------------------------|-----------------|-------------------|
|                                                        |                 |                   |
| Sharing                                                |                 | Enabled           |
| <ul> <li>Page by page report serving</li> </ul>        |                 | Enabled           |
| <ul> <li>Explore in interactive HTML format</li> </ul> |                 | Enabled           |
| <ul> <li>Explore in Windows format</li> </ul>          |                 | Enabled           |
| Audting level                                          |                 | None              |
| <ul> <li>Queued request timeout (s)</li> </ul>         |                 | 30                |
| Paper Size                                             |                 | Letter            |
| Page orientation                                       |                 | Portrait          |
| <ul> <li>Display frame(s) border</li> </ul>            |                 | Enabled           |
| <ul> <li>Explain Drill Links</li> </ul>                |                 | Enabled           |
| <ul> <li>Status Line</li> </ul>                        |                 | Enabled           |
| Word Wrap                                              |                 | Enabled           |
| <ul> <li>Include Layers</li> </ul>                     |                 | Disabled          |
| <ul> <li>PDF Rendering Layout</li> </ul>               |                 | Automatic         |
| Pagination                                             |                 | Default           |
| Process Control                                        |                 |                   |
| <ul> <li>Connection timeout (min)</li> </ul>           |                 | 15                |
| <ul> <li>Minimum processes</li> </ul>                  |                 | 0                 |
| <ul> <li>Maximum processes</li> </ul>                  |                 | 1                 |
| <ul> <li>Idle process timeout (min)</li> </ul>         |                 | 1                 |
| Recycle Time (min)                                     |                 | 1440              |
| <ul> <li>Report timeout (min)</li> </ul>               |                 | 5                 |
| <ul> <li>Local process threshold</li> </ul>            |                 | 0                 |
| 🛄 Publishing                                           |                 |                   |
| <ul> <li>Publish to a table of contents</li> </ul>     |                 | Enabled           |
| <ul> <li>Publish to portal</li> </ul>                  |                 | Enabled           |
| - 🧰 Display                                            |                 |                   |
| <ul> <li>Screen resolution</li> </ul>                  |                 | 800x600           |
| 🗄 🧰 Report                                             |                 |                   |
|                                                        |                 |                   |
| Cognos Query                                           |                 | Disabled          |
| <ul> <li>Impromptu Web Reports</li> </ul>              |                 | Disabled          |
| <ul> <li>PowerPlay cubes</li> </ul>                    |                 | Enabled           |
| Cognos ReportNet/Cognos 8                              |                 | Enabled           |
|                                                        | Reget All Beset | Reset Descendants |

**12.** Set the values for the items in the **Report Settings** tab page as shown in the following table. Click **Apply** to apply the settings.

| Setting Name                | Value to Enter / Select |
|-----------------------------|-------------------------|
| Drill Through               |                         |
| PowerPlay Cubes             | Enabled                 |
| Cognos<br>ReportNet/Cognos8 | Enabled                 |

- **13.** Click **OK**.
- **14.** Select the Cube Server name in the left pane of the Server Administration window.
- **15.** From the menu bar, select **Insert > Folder**.
- **16.** When the system opens the **Folder Properties** dialog box , click the **General** tab.

| 💀 Folder Properties 🛛 🗙                               |
|-------------------------------------------------------|
| General Settings Cube Settings Report Settings        |
| Name:                                                 |
| PowerReports                                          |
| Description:                                          |
|                                                       |
|                                                       |
| J                                                     |
| Folder source:                                        |
| C:/Program Files/Relsys/ArgusInsight/Cognos/PPESCubes |
| Folder mirror references:                             |
|                                                       |
| Mount at:                                             |
|                                                       |
| Parent:                                               |
|                                                       |
| <i>r</i>                                              |
|                                                       |
| OK Cancel <u>Apply</u> <u>H</u> elp                   |

- Enter **PowerReports** in the **Name** text box.
- Specify the following path in the Folder source field:
   <Argus Insight Installation Path>/Cognos/PPESCubes
- Click the Cube Settings tab.
- **17.** The system opens the **Cube Settings** tab.

| older Properties                                           |                                                                    |  |
|------------------------------------------------------------|--------------------------------------------------------------------|--|
| eral Settings Cube Settings Report Settings                |                                                                    |  |
|                                                            |                                                                    |  |
|                                                            | 20                                                                 |  |
| <ul> <li>Queued request timeout (s)</li> </ul>             | 30                                                                 |  |
| <ul> <li>Dimension Line in CSV Export</li> </ul>           | Disabled                                                           |  |
| <ul> <li>Secure Temp Files</li> </ul>                      | Disabled                                                           |  |
| PDF Rendering Layout                                       | Automatic                                                          |  |
| Process Control                                            |                                                                    |  |
| <ul> <li>Connection timeout (min)</li> </ul>               | 15                                                                 |  |
| <ul> <li>Minimum processes</li> </ul>                      | 0                                                                  |  |
| <ul> <li>Maximum processes</li> </ul>                      | 1                                                                  |  |
| Request timeout (s)                                        | 900                                                                |  |
| <ul> <li>Idle process timeout (min)</li> </ul>             | 15                                                                 |  |
| <ul> <li>Recycle Time (min)</li> </ul>                     | 1440                                                               |  |
| <ul> <li>Scheduing threshold (0-10)</li> </ul>             | 10                                                                 |  |
| Local process threshold                                    | 0                                                                  |  |
| Bead cache size (mb)                                       | 0                                                                  |  |
| Duhlehna                                                   | •                                                                  |  |
| Dublish to a table of contents                             | Forthlad                                                           |  |
| Dublish to partial                                         | Entelled                                                           |  |
|                                                            | Enabled                                                            |  |
| Authentication (web)                                       |                                                                    |  |
| Namespace                                                  |                                                                    |  |
| Display (Web)                                              |                                                                    |  |
| <ul> <li>Screen resolution</li> </ul>                      | 800x600                                                            |  |
|                                                            | Enhanced                                                           |  |
| 🗄 🧰 Page Size                                              |                                                                    |  |
| 🔁 🧰 Menu Sze                                               |                                                                    |  |
| 🗈 🧰 Dimension Area                                         |                                                                    |  |
| 🗈 🧰 Crosstab Frame                                         |                                                                    |  |
| 😥 💼 Crosstab                                               |                                                                    |  |
| Chart Frame                                                |                                                                    |  |
| + Toolbar                                                  |                                                                    |  |
| Dril Through                                               |                                                                    |  |
| PowerFlay rubes                                            | Foshled                                                            |  |
| PowerFlay Windows target                                   | SWIDEVIJODPPS74+8010                                               |  |
| PowerDay Web target                                        | 5462466415710010                                                   |  |
| Powerfay Web Calget     Powerfay Web Calget                |                                                                    |  |
| PowerPlay web Drill Through Newsbox                        |                                                                    |  |
| <ul> <li>PowerPlay Web Drill Through CRN Folder</li> </ul> |                                                                    |  |
| <ul> <li>Cognos Query</li> </ul>                           | Disabled                                                           |  |
| <ul> <li>Cognos Query server</li> </ul>                    |                                                                    |  |
| <ul> <li>Impromptu Web Reports</li> </ul>                  | Disabled                                                           |  |
| Impromptu Web Reports drill through newsbax                |                                                                    |  |
| <ul> <li>Impromptu Web Reports server</li> </ul>           |                                                                    |  |
| Cognos ReportNet/Cognos 8                                  | Enabled                                                            |  |
| Cognos ReportNet/Cognos 8 server                           | http://svmdevnod108/cognos8/cgi-bin/cognos.cgi                     |  |
| <ul> <li>Cognos ReportNet/Cognos 8 folder</li> </ul>       | /content/folder[@name='ArgusInsight']/folder[@name='DrillThrough'] |  |
| <ul> <li>Cospor Pepartilet/Cospor 9 Acristance</li> </ul>  | Dirablad                                                           |  |

**18.** Set the values for the items in the **Cube Settings** tab, as specified in the following table. Click **Apply**.

| Setting Name                 | Value to Enter / Select                                         |
|------------------------------|-----------------------------------------------------------------|
| Drill Through                |                                                                 |
| Save as Power Cube           | Enabled                                                         |
| PowerPlay Cubes              | Enabled                                                         |
| PowerPlay Window Target      | <cube name="" server="">:8010</cube>                            |
| Cognos                       | http// <cognos8 server="">/cognos8/cgi-bin/cognos.cgi</cognos8> |
| ReportNet/Cognos8 Server     |                                                                 |
| Cognos                       | Enabled                                                         |
| ReportNet/Cognos8            |                                                                 |
| Cognos                       | /content/folder[@name='ArgusInsight']/folder[@name='DrillThro   |
| ReportNet/Cognos8 Folder     | ugh']                                                           |
| Cognos Report Net Assistance | Disabled                                                        |

19. Select Server>Exit from the menu bar to close the Server Administration window.

| PowerPlay Enterprise - Server Administration          |       |                           |   |          |             |             |                           | . 🗆 🗙 |
|-------------------------------------------------------|-------|---------------------------|---|----------|-------------|-------------|---------------------------|-------|
| Server Edit View Insert Actions Iools Help            |       |                           |   |          |             |             |                           |       |
| [i] ● ● ●   × □ □ → ■   A □ □ =   2 → ■   A □ □ □   ? |       |                           |   |          |             |             |                           |       |
| PowerPlay                                             | SVMDE | EVNODPPS74 / PowerReports | 5 | Min. / N | 1ax.:0/0    |             |                           |       |
| - SVMDEVNODPPS74                                      | Ite   | em 🛆                      | 1 | Access   | Min. / Max. | Description | Modified                  |       |
| E @ PowerReports                                      | 🧟 A   | AdministrationStatistics  |   | I. I.    | -           |             | July 29, 2008 11:28:55 PM |       |
| AdministrationStatistics                              | in 🗋  | linicalTrialAnalysis      |   | 🍨 🧬      | -           |             | July 29, 2008 11:28:55 PM |       |
| ClinicalTrialAnalysis                                 | 🧓 D   | emandCubes                | • | 🍨 🖅      | -           |             | July 29, 2008 11:28:55 PM |       |
| ⊡ DemandCubes                                         | 👼 м   | 1edicalAnalysis           | • | ₽ 👲      | -           |             | July 29, 2008 11:28:55 PM |       |
| MedicalAnalysis                                       | 👼 o   | OverdosePregnancyIntera   | • | 🍨 🖅      |             |             | July 29, 2008 11:28:55 PM |       |
| OverdosePregnancyInt     SubmissionStatistics         | 🧃 s   | ubmissionStatistics       | • | 🍨 🧬      |             | -           | July 29, 2008 11:28:55 PM |       |
|                                                       |       |                           |   |          |             |             |                           |       |

**20.** Copy the **ppwbcustom.js** file from the following location: \\<Argus Insight Web Server>\<Argus Insight Installation Path>\ASP\include\js to the following location on the Cube Server: <Cognos Installation Path>\cer5\webcontent\ppwb

### **21.** Go to <Argus Insight

- Directory>\ArgusInsight\Cognos\Cubes\BatchGeneration-Cubes folder.
- **22.** Open the **GenerateCubes.cfg** file.

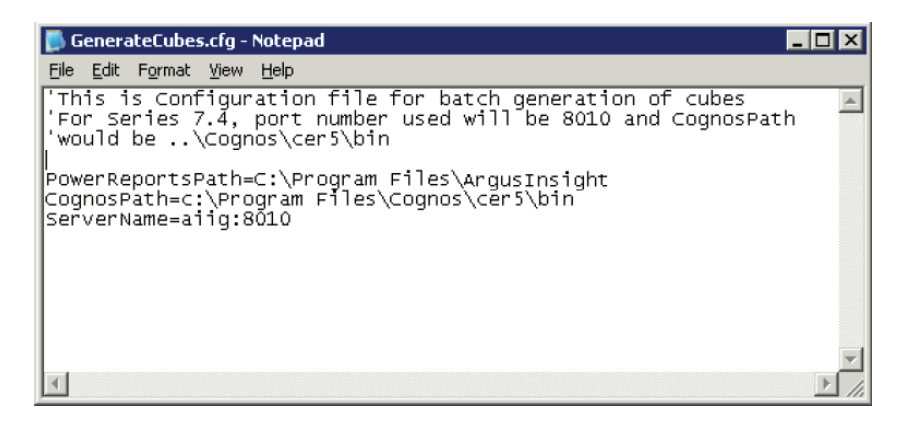

#### 23. Set the following parameters in the GenerateCubes.cfg file:

| Parameter        | Description                                                                                                    |
|------------------|----------------------------------------------------------------------------------------------------|
| PowerReportsPath | This is the Argus Insight installation path; include the <b>ArgusInsight</b> folder in the string:                                                                                        |
|                  | <argus insight="" installation="" path="">\ArgusInsight</argus>                                                                                                    |
| CognosPath       | This is the location of the Cognos 8 installation bin folder:                                                                                                    |
|                  | <cognos cubes="" installation="" path="">\cer5\bin</cognos>                                                                                                    |
| ServerName       | This is the name or IP address of the Cognos Cubes Server.<br>Enter the parameter values in this format:<br><b>ServerName:PortNumber</b> . For example,<br><b>CognosCubeServer:8010</b> . |

**Note:** Although the paths may contains whitespaces, make sure there is no white space between the parameter name, the "=" sign, and the value.

**24.** Save and close the configuration file.

## 8.2.2 Setting Up Batch Generation for Cubes

Although the ETL process updates the datamart on a regular basis, you need to separately update each Cube after the incremental ETL process is completed. To do this, set up a batch process to update the Cubes installed as part of the Argus Insight application. The batch process performs the following tasks:

Updates Cube data

The system updates Cube data with the latest data from the datamart.

Copies the updated Cubes in the backup folder

The system copies the updated Cubes into a backup folder that contains subfolders for each Cube; the backup folder path is as follows:

<Argus Insight Installation path>\ArgusInsight\cognos\backup\PPESCubes

For example: C:\Program Files \Oracle\ArgusInsight\Cognos\backup\PPESCubes

Copies the updated Cubes in the published folder

The system copies the updated Cubes into the published folder at this location:

<*Argus Insight Installation path*>\ArgusInsight\cognos\PPESCubes

For example: C:\Program Files\Oracle\ArgusInsight\Cognos\PPESCubes

Schedule individual tasks to update each Cube. To improve the performance of the batch process, make sure that individual batch execution processes **do not overlap** with each other.

#### 8.2.2.1 Setting up Batch Generation Through Task Manager

This section provides information for using Windows Task Manager to schedule batch generation. Use the following procedure to set up batch for each of the five Cubes.

- 1. Log on to the Cube Server as an Admin user.
- On the Cube Server, select Start > Administrative Tools > Task Scheduler. Double-click Scheduled Tasks.

| Server Manager                | 23                   | internet Information Services (IIS) Manager                       |
|-------------------------------|----------------------|-------------------------------------------------------------------|
| Command Prompt                |                      | <ul> <li>ISCSLINITIATOR</li> <li>Local Security Policy</li> </ul> |
|                               |                      | Memory Diagnostics Tool                                           |
| Notenad                       | Administrator        | Reliability and Performance Monitor                               |
| - Nocepau                     | Documents            | Security Configuration Wizard                                     |
| IBM Cognos Configuration      | -                    | Server Manager                                                    |
|                               | Computer             | Services                                                          |
| Framework Manager             |                      | Share and Storage Management                                      |
|                               | Network              | Storage Explorer                                                  |
| Transformer                   | Control Panel        | Task Scheduler                                                    |
| Erro of Associa Conton        | Concernance          | Windows Firewall Eshadula computer hades to you automatically     |
| Ease of Access Center         | Administrative Tools | Windows Server Backup                                             |
| E Internet Explorer           | Help and Support     |                                                                   |
| Microsoft Visual Basic 6.0    | Run                  |                                                                   |
| Microsoft Visual InterDev 6.0 | Windows Security     |                                                                   |
| Remote Desktop Connection     |                      |                                                                   |
| All Programs                  |                      |                                                                   |
| Start Search                  | 0 🔒 🕨                |                                                                   |

**3.** On the left-hand pane of the Task Scheduler, go to Task Scheduler > Task Scheduler Library.

| Task Scheduler                                   |          |        |          |                             |                 |          |                           | - 8 × |
|--------------------------------------------------|----------|--------|----------|-----------------------------|-----------------|----------|---------------------------|-------|
| Elle Action Yiew Help                            |          |        |          |                             |                 |          |                           |       |
| 🗢 🐟 🖄 🖬 🚺 🖬                                      |          |        |          |                             |                 |          |                           |       |
| Task Scheduler (Local)     Task Scheduler Lbrary | Name     | Status | Triggers | Next Run Time Last Run Time | Last Run Result |          | Actions                   |       |
| Los Task Scheduler Library                       |          |        |          |                             |                 |          | Task Scheduler Library    | •     |
|                                                  |          |        |          |                             |                 |          | Create Basic Task         |       |
|                                                  |          |        |          |                             |                 |          | 🎨 Create Task             |       |
|                                                  |          |        |          |                             |                 |          | Import Task               |       |
|                                                  |          |        |          |                             |                 |          | Display All Running Tasks |       |
|                                                  |          |        |          |                             |                 |          | New Folder                |       |
|                                                  |          |        |          |                             |                 |          | View                      | •     |
|                                                  |          |        |          |                             |                 |          | Refresh                   |       |
|                                                  |          |        |          |                             |                 |          | 👔 Help                    |       |
|                                                  |          |        |          |                             |                 |          |                           |       |
|                                                  | <u> </u> |        |          |                             |                 | <u> </u> |                           |       |
|                                                  |          |        |          |                             |                 |          |                           |       |
|                                                  |          |        |          |                             |                 |          |                           |       |
|                                                  |          |        |          |                             |                 |          |                           |       |
|                                                  |          |        |          |                             |                 |          |                           |       |
|                                                  |          |        |          |                             |                 |          |                           |       |
|                                                  |          |        |          |                             |                 |          |                           |       |
|                                                  |          |        |          |                             |                 |          |                           |       |
|                                                  |          |        |          |                             |                 |          |                           |       |
|                                                  |          |        |          |                             |                 |          |                           |       |
|                                                  |          |        |          |                             |                 |          |                           |       |
|                                                  |          |        |          |                             |                 |          |                           |       |
|                                                  |          |        |          |                             |                 |          |                           |       |
|                                                  |          |        |          |                             |                 |          |                           |       |
|                                                  |          |        |          |                             |                 |          |                           |       |
|                                                  |          |        |          |                             |                 |          |                           |       |
|                                                  |          |        |          |                             |                 |          |                           |       |
|                                                  |          |        |          |                             |                 |          |                           |       |
|                                                  |          |        |          |                             |                 |          |                           |       |
|                                                  |          |        |          |                             |                 |          |                           |       |
|                                                  |          |        |          |                             |                 |          |                           |       |
|                                                  | ,        |        |          |                             |                 |          |                           |       |

**4.** On the right-hand pane of the Task Scheduler Library, click **Create Task**.

| Task Scheduler           |            |        |          |               |               |                 |        |         |     |                           |
|--------------------------|------------|--------|----------|---------------|---------------|-----------------|--------|---------|-----|---------------------------|
| Elle Action View Help    |            |        |          |               |               |                 |        |         |     |                           |
| 🗢 🔿 🔰 🖬 🚺 🗊              |            |        |          |               |               |                 |        |         |     |                           |
| Task Scheduler (Local)   | Name       | Status | Triggers | Next Run Time | Last Run Time | Last Run Result | Author | Created | Act | tions                     |
| 1 Task Scheduler Library |            |        |          |               |               |                 |        |         | Tas | sk Scheduler Library      |
|                          |            |        |          |               |               |                 |        |         | 1   | Create Basic Task         |
|                          |            |        |          |               |               |                 |        |         | 6   | Create Task               |
|                          |            |        |          |               |               |                 |        |         |     | Import Task               |
|                          |            |        |          |               |               |                 |        |         |     | Display All Rupping Tasks |
|                          |            |        |          |               |               |                 |        |         |     | New Felder                |
|                          |            |        |          |               |               |                 |        |         |     | New Polder                |
|                          |            |        |          |               |               |                 |        |         | -   | View                      |
|                          |            |        |          |               |               |                 |        |         | Q   | Refresh                   |
|                          |            |        |          |               |               |                 |        |         | 2   | Help                      |
|                          |            |        |          |               |               |                 |        |         |     |                           |
|                          | <b>•</b> [ |        |          |               |               |                 |        |         |     |                           |
|                          |            |        |          |               |               |                 |        |         |     |                           |
|                          |            |        |          |               |               |                 |        |         |     |                           |
|                          |            |        |          |               |               |                 |        |         |     |                           |
|                          |            |        |          |               |               |                 |        |         |     |                           |
|                          |            |        |          |               |               |                 |        |         |     |                           |
|                          |            |        |          |               |               |                 |        |         |     |                           |
|                          |            |        |          |               |               |                 |        |         |     |                           |
|                          |            |        |          |               |               |                 |        |         |     |                           |
|                          |            |        |          |               |               |                 |        |         |     |                           |
|                          |            |        |          |               |               |                 |        |         |     |                           |
|                          |            |        |          |               |               |                 |        |         |     |                           |
|                          |            |        |          |               |               |                 |        |         |     |                           |
|                          |            |        |          |               |               |                 |        |         |     |                           |
|                          |            |        |          |               |               |                 |        |         |     |                           |

**5.** When the system opens the following dialog box:

| Create Task              |                             |                        |                   |                        | ×      |
|--------------------------|-----------------------------|------------------------|-------------------|------------------------|--------|
| General Triggers         | Actions Conditio            | ns Settings            |                   |                        |        |
| Na <u>m</u> e:           | Admin_Stats                 |                        |                   |                        |        |
| Author:                  | SVMQCINS016\Ad              | ministrator            |                   |                        |        |
| <u>D</u> escription:     |                             |                        |                   |                        |        |
| - Security options       |                             |                        |                   |                        |        |
| When running th          | ne task, use the follo      | wing user account:     |                   |                        |        |
| SVMQCINS016\A            | Administrator               |                        |                   | Change <u>U</u> ser or | Group  |
| C Run only whe           | n user is logged on         |                        |                   |                        |        |
| Run <u>w</u> hether      | user is logged on or        | not                    |                   |                        |        |
| 🔽 Do not sto             | ore <u>p</u> assword. The t | ask will only have acc | ess to local comp | uter resources.        |        |
| 🗖 Run w <u>i</u> th high | nest privileges             |                        |                   |                        |        |
| ☐ Hidd <u>e</u> n        | <u>C</u> onfigure for:      | Windows Vista™ or V    | Vindows Server™   | 2008                   | •      |
|                          |                             |                        |                   | ОК                     | Cancel |

• Type the **Cube Name** in the text box.

\_

**Note:** You can assign any name to the task, but we recommend that the name be similar to the name of the Cube you are scheduling. The following:

**6.** In the Triggers tab, you can click **New** to schedule a new task. The following screen is displayed.

| Crea | ate Task          |                                          |                           | Þ      | ۲ |
|------|-------------------|------------------------------------------|---------------------------|--------|---|
| G    | eneral Triggers   | Actions Conditions Settings              |                           |        |   |
|      | When you create a | task, you can specify the conditions the | at will trigger the task. |        |   |
|      |                   |                                          |                           |        |   |
|      | Trigger           | Details                                  |                           | Status |   |
|      |                   |                                          |                           |        |   |
|      |                   |                                          |                           |        |   |
|      |                   |                                          |                           |        |   |
|      |                   |                                          |                           |        |   |
|      |                   |                                          |                           |        |   |
|      |                   |                                          |                           |        |   |
|      |                   |                                          |                           |        |   |
|      |                   |                                          |                           |        |   |
|      |                   |                                          |                           |        |   |
|      | New               | Calif. Defete                            |                           |        |   |
|      | <u>IN</u> ew      | Edit                                     |                           |        |   |
| _    |                   |                                          | ОК                        | Cancel | ĺ |

**7.** The following screen is displayed. Configure the task details as required, and click OK.

| 🔡 New Trigger                                                                              |                                                                                         | × |
|--------------------------------------------------------------------------------------------|-----------------------------------------------------------------------------------------|---|
| Begin the task:                                                                            | On a schedule                                                                           |   |
| Settings<br>C <u>O</u> ne time<br>© <u>D</u> aily<br>C <u>W</u> eekly<br>C <u>M</u> onthly | Start: 4/18/2011 ▼ 10:50:24 PM 📑 🗆 Synchronize across time zones<br>Regur every: 1 days |   |
| -Advanced settings                                                                         |                                                                                         |   |
| Delay tas <u>k</u> for u                                                                   | up to (random delay): 1 hour 🔽<br>ery: 1 hour 💌 <u>f</u> or a duration of: 1 day 💌      |   |
| 🗌 Stop all rur                                                                             | nning tasks at end of repetition duration                                               |   |
| Stop task if it ru                                                                         | uns longer than:                                                                        |   |
| I E⊻pire:<br>I Ena <u>b</u> led                                                            | 4/18/2012 10:50:26 PM = Synchronize across time zones                                   |   |
|                                                                                            | OK Cancel                                                                               |   |

8. In the Actions tab, click **New** to create a new action item.

| When you crea | te a task, you must specify the action that will occur when your tas | k starts. |
|---------------|----------------------------------------------------------------------|-----------|
| Action        | Details                                                              |           |
|               |                                                                      | *         |
| <u>N</u> ew   | Edit Delete                                                          |           |

**9.** The following screen is displayed. When the system opens the following dialog box, click **Browse**.

| ] | Task Scheduler                                                    |                                                                     | Actions       |
|---|-------------------------------------------------------------------|---------------------------------------------------------------------|---------------|
|   | Task Scheduler Summary (Last refresh                              | ed: 4/18/2011 10:38:32 PM)                                          | Task Schedule |
|   | reate Task                                                        | New Action                                                          | Create Bacin  |
|   | General Triggers Actions Cond<br>When you create a task, you must | You must specify what action this task w<br>Action: Start a program | ill perform.  |
|   | New Edit                                                          | Program/script:<br>Add arguments (optional):                        | Browse        |
|   | Active tacks are tacks that are su                                |                                                                     | OK Cancel     |
|   | Summary: 15 total                                                 |                                                                     | · · · ·       |
|   | Last refreshed at 4/18/2011 10:38:32                              | PM                                                                  | Refresh       |

**10.** When the system opens the following window:

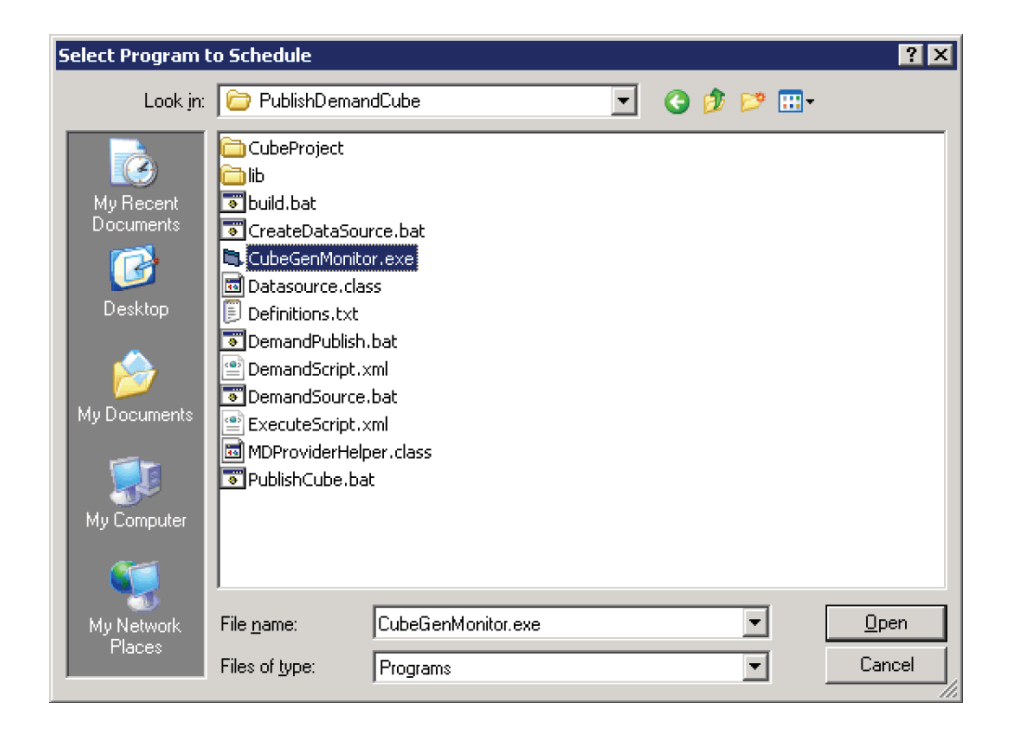

- Navigate to the following location: <Argus Insight Installation Drive>\ProgramFiles\Oracle\ArgusInsight\Cognos\Cubes\PublishDemand Cube
- Select the **CubeGenMonitor.exe** file.
- Click **Open**.
- **11.** In the **New Action** window, enter the Cube ID under **Add arguments**. The following table lists the Cube ID for each Cube:

| Cube Name                      | Cube ID |  |
|--------------------------------|---------|--|
| Medical Analysis               | 7       |  |
| Clinical Trial Analysis        | 8       |  |
| Overdose-Pregnancy-Interaction | 9       |  |
| Submission Statistics          | 10      |  |
| Administration Statistics      | 11      |  |

#### **12.** The **New Action** window is displayed, as follows:

| ′ou must sp          | ecify what action th | is task will perform.   |                 |
|----------------------|----------------------|-------------------------|-----------------|
| Act <u>i</u> on:     | Start a program      |                         | •               |
| Settings -           |                      |                         |                 |
| Program/             | script:              |                         |                 |
| ]]]anos\Cub          | es\PublishDemandC    | ube\CubeGenMonitor.exe" | B <u>r</u> owse |
| <u>A</u> dd argu     | ments (optional):    | 11                      |                 |
| S <u>t</u> art in (o | ptional):            |                         |                 |
|                      |                      |                         |                 |
|                      |                      |                         |                 |
|                      |                      |                         |                 |
|                      |                      |                         |                 |
|                      |                      |                         |                 |
|                      |                      |                         |                 |
|                      |                      |                         |                 |
|                      |                      | OK                      | Cancel          |

**13.** Click **OK**. The following screen is displayed.

| te Task                                      | · · · · · · · · · · · · · · · · · · ·                                       |       |
|----------------------------------------------|-----------------------------------------------------------------------------|-------|
| eneral   Triggers   A<br>When you create a t | tions Conditions Settings                                                   |       |
| Action                                       | Details                                                                     |       |
| Start a program                              | C. (Program Files (Gracie (Argustinsigne), Cognos (Cubes (Publish Demand Cu | *     |
| <u>N</u> ew <u>E</u>                         | dit Delete                                                                  |       |
|                                              | ОК                                                                          | ancel |

#### 14. Click OK.

**15.** The system creates the newly scheduled task **Admin\_Stats** (or the Cube Name that you have specified).

| Task Scheduler             |                                                                                 |                           |
|----------------------------|---------------------------------------------------------------------------------|---------------------------|
| Elle Action Yiew Help      |                                                                                 |                           |
| 🗢 🄿 🔰 🖬 🚺 🖬                |                                                                                 |                           |
| Task Scheduler (Local)     | Name Status Triggers Next Run Time Last Run Time Last Run Result Author Created | Actions                   |
| + 📑 Task Scheduler Library | Cadmin_Stats Ready At 8:43 PM 4/26/2011 Never SVMAICO 4/26/2011 8:44:24 PV      | Task Scheduler Library    |
|                            |                                                                                 | 💿 Create Basic Task       |
|                            |                                                                                 | 🔁 Create Task             |
|                            |                                                                                 | Import Task               |
|                            |                                                                                 | Display All Running Tasks |
|                            |                                                                                 | 1 New Folder              |
|                            |                                                                                 | View                      |
|                            |                                                                                 | Q Refresh                 |
|                            |                                                                                 | 🕜 Help                    |
|                            |                                                                                 | Selected Item             |
|                            |                                                                                 | Run                       |
|                            | General Triggers Actions Conditions Settings History                            | End                       |
|                            | Name: Admin_Stats                                                               | Disable                   |
|                            | Author: SVMAICOGNOS8X\Administrator                                             | Export                    |

**16.** Repeat Steps 3 through 15 to schedule batch generation for the remaining cubes.

### 8.2.2.2 Setting up Batch Generation for Demand Cubes

Use the following procedure to set up batch generation for Demand Cubes.

- 1. Log on to the Cube Server as an Admin user.
- 2. On the Cube Server, select Start > Administrative Tools > Task Scheduler. Double-click Scheduled Tasks.

| Server Manager                | 23                   | internet Information Services (IIS) Manager                       |
|-------------------------------|----------------------|-------------------------------------------------------------------|
| Command Prompt                |                      | <ul> <li>ISCSLINITIATOR</li> <li>Local Security Policy</li> </ul> |
|                               |                      | Memory Diagnostics Tool                                           |
| Notenad                       | Administrator        | Reliability and Performance Monitor                               |
| - Nocepau                     | Documents            | Security Configuration Wizard                                     |
| IBM Cognos Configuration      | -                    | Server Manager                                                    |
|                               | Computer             | Services                                                          |
| Framework Manager             |                      | Share and Storage Management                                      |
|                               | Network              | Storage Explorer                                                  |
| Transformer                   | Control Panel        | Task Scheduler                                                    |
| Erro of Associa Conton        | Concernance          | Windows Firewall Eshadula computer hades to you automatically     |
| Ease of Access Center         | Administrative Tools | Windows Server Backup                                             |
| E Internet Explorer           | Help and Support     |                                                                   |
| Microsoft Visual Basic 6.0    | Run                  |                                                                   |
| Microsoft Visual InterDev 6.0 | Windows Security     |                                                                   |
| Remote Desktop Connection     |                      |                                                                   |
| All Programs                  |                      |                                                                   |
| Start Search                  | 0 🔒 🕨                |                                                                   |

**3.** On the left-hand pane of the Task Scheduler, go to Task Scheduler > Task Scheduler Library.

| Task Scheduler             |          |        |          |                             |                 |          |                           | - 8 × |
|----------------------------|----------|--------|----------|-----------------------------|-----------------|----------|---------------------------|-------|
| Elle Action Yiew Help      |          |        |          |                             |                 |          |                           |       |
| 🗢 🐟 🖄 🖬 🚺 🖬                |          |        |          |                             |                 |          |                           |       |
| Task Scheduler (Local)     | Name     | Status | Triggers | Next Run Time Last Run Time | Last Run Result |          | Actions                   |       |
| Los Task Scheduler Library |          |        |          |                             |                 |          | Task Scheduler Library    | •     |
|                            |          |        |          |                             |                 |          | Create Basic Task         |       |
|                            |          |        |          |                             |                 |          | 🎨 Create Task             |       |
|                            |          |        |          |                             |                 |          | Import Task               |       |
|                            |          |        |          |                             |                 |          | Display All Running Tasks |       |
|                            |          |        |          |                             |                 |          | New Folder                |       |
|                            |          |        |          |                             |                 |          | View                      | •     |
|                            |          |        |          |                             |                 |          | Refresh                   |       |
|                            |          |        |          |                             |                 |          | 👔 Help                    |       |
|                            |          |        |          |                             |                 |          |                           |       |
|                            | <u> </u> |        |          |                             |                 | <u> </u> |                           |       |
|                            |          |        |          |                             |                 |          |                           |       |
|                            |          |        |          |                             |                 |          |                           |       |
|                            |          |        |          |                             |                 |          |                           |       |
|                            |          |        |          |                             |                 |          |                           |       |
|                            |          |        |          |                             |                 |          |                           |       |
|                            |          |        |          |                             |                 |          |                           |       |
|                            |          |        |          |                             |                 |          |                           |       |
|                            |          |        |          |                             |                 |          |                           |       |
|                            |          |        |          |                             |                 |          |                           |       |
|                            |          |        |          |                             |                 |          |                           |       |
|                            |          |        |          |                             |                 |          |                           |       |
|                            |          |        |          |                             |                 |          |                           |       |
|                            |          |        |          |                             |                 |          |                           |       |
|                            |          |        |          |                             |                 |          |                           |       |
|                            |          |        |          |                             |                 |          |                           |       |
|                            |          |        |          |                             |                 |          |                           |       |
|                            |          |        |          |                             |                 |          |                           |       |
|                            |          |        |          |                             |                 |          |                           |       |
|                            |          |        |          |                             |                 |          |                           |       |
|                            |          |        |          |                             |                 |          |                           |       |
|                            | ,        |        |          |                             |                 |          |                           |       |

**4.** On the right-hand pane of the Task Scheduler Library, click **Create Task**.

| Task Scheduler           |            |        |          |               |               |                 |        |         |     |                           |
|--------------------------|------------|--------|----------|---------------|---------------|-----------------|--------|---------|-----|---------------------------|
| Elle Action View Help    |            |        |          |               |               |                 |        |         |     |                           |
| 🗢 🔿 🔰 🖬 🚺 🗊              |            |        |          |               |               |                 |        |         |     |                           |
| Task Scheduler (Local)   | Name       | Status | Triggers | Next Run Time | Last Run Time | Last Run Result | Author | Created | Act | tions                     |
| 1 Task Scheduler Library |            |        |          |               |               |                 |        |         | Tas | sk Scheduler Library      |
|                          |            |        |          |               |               |                 |        |         | 1   | Create Basic Task         |
|                          |            |        |          |               |               |                 |        |         | 6   | Create Task               |
|                          |            |        |          |               |               |                 |        |         |     | Import Task               |
|                          |            |        |          |               |               |                 |        |         |     | Display All Rupping Tasks |
|                          |            |        |          |               |               |                 |        |         |     | New Felder                |
|                          |            |        |          |               |               |                 |        |         |     | New Polder                |
|                          |            |        |          |               |               |                 |        |         | -   | View                      |
|                          |            |        |          |               |               |                 |        |         | Q   | Refresh                   |
|                          |            |        |          |               |               |                 |        |         | 2   | Help                      |
|                          |            |        |          |               |               |                 |        |         |     |                           |
|                          | <b>•</b> [ |        |          |               |               |                 |        |         |     |                           |
|                          |            |        |          |               |               |                 |        |         |     |                           |
|                          |            |        |          |               |               |                 |        |         |     |                           |
|                          |            |        |          |               |               |                 |        |         |     |                           |
|                          |            |        |          |               |               |                 |        |         |     |                           |
|                          |            |        |          |               |               |                 |        |         |     |                           |
|                          |            |        |          |               |               |                 |        |         |     |                           |
|                          |            |        |          |               |               |                 |        |         |     |                           |
|                          |            |        |          |               |               |                 |        |         |     |                           |
|                          |            |        |          |               |               |                 |        |         |     |                           |
|                          |            |        |          |               |               |                 |        |         |     |                           |
|                          |            |        |          |               |               |                 |        |         |     |                           |
|                          |            |        |          |               |               |                 |        |         |     |                           |
|                          |            |        |          |               |               |                 |        |         |     |                           |
|                          |            |        |          |               |               |                 |        |         |     |                           |

**5.** When the system opens the following dialog box:

| Create Task                                            |                                                                          | ×                    |  |  |
|--------------------------------------------------------|--------------------------------------------------------------------------|----------------------|--|--|
| General Triggers                                       | Actions Conditions Settings                                              |                      |  |  |
| Na <u>m</u> e:                                         | Medical Analysis                                                         |                      |  |  |
| Author:                                                | SVMAICOGNOS8X\Administrator                                              |                      |  |  |
| <u>D</u> escription:                                   |                                                                          |                      |  |  |
| Security options                                       |                                                                          |                      |  |  |
| When running the task, use the following user account: |                                                                          |                      |  |  |
| SVMAICOGNOS                                            | 8X\Administrator                                                         | Change User or Group |  |  |
| C Run only whe                                         | n user is logged on                                                      |                      |  |  |
| Run <u>w</u> hether                                    | user is logged on or not                                                 |                      |  |  |
| 💌 Do not st                                            | ore <u>p</u> assword. The task will only have access to local comp       | outer resources.     |  |  |
| 🗖 Run w <u>i</u> th hig                                | hest privileges                                                          |                      |  |  |
| ☐ Hidd <u>e</u> n                                      | Configure for: Windows Vista <sup>™</sup> or Windows Server <sup>™</sup> | 2008                 |  |  |
|                                                        |                                                                          | OK Cancel            |  |  |

• Type the **Cube Name** in the text box.

**Note:** You can assign any name to the task, but we recommend that the name be similar to the name of the Cube you are scheduling. The following:

**6.** In the Triggers tab, you can click **New** to schedule a new task. The following screen is displayed.

| Crea | ite Task      |                                |                             |              |        | × |
|------|---------------|--------------------------------|-----------------------------|--------------|--------|---|
| G    | eneral Trigge | rs Actions Conditions Se       | ttings                      |              |        |   |
|      | When you crea | te a task, you can specify the | conditions that will trigge | er the task. |        |   |
| [    | Trigger       | Details                        |                             |              | Status |   |
|      |               |                                |                             |              |        |   |
|      |               |                                |                             |              |        |   |
|      |               |                                |                             |              |        |   |
|      |               |                                |                             |              |        |   |
|      |               |                                |                             |              |        |   |
|      |               |                                |                             |              |        |   |
|      |               |                                |                             |              |        |   |
|      | <u>N</u> ew   | <u>E</u> dit <u>D</u> elete    |                             |              |        |   |
| _    |               |                                |                             | ОК           | Cancel |   |

**7.** The following screen is displayed. Configure the task details as required, and click OK.

| 🔡 New Trigger                                              |                                                                                                    | × |
|------------------------------------------------------------|----------------------------------------------------------------------------------------------------|---|
| Begin the task:                                            | On a schedule                                                                                               |   |
| Settings<br>C Qne time<br>C Daily<br>C Weekly<br>C Monthly | Start: 4/18/2011 ▼ 10:50:24 PM ÷ □ Synchronize across time zones          Recur every:       1         days |   |
| -Advanced settings                                         |                                                                                                    |   |
| Delay task for i                                           | un to (random delav):                                                                                       |   |
| Repeat task eve                                            | ery: I hour I for a duration of: 1 day                                                                      |   |
| Stop all rui                                               | nning tasks at end of repetition duration                                                                   |   |
| 🔲 Stop task if it n                                        | uns <u>l</u> onger than: 3 days 💌                                                                           |   |
| Expire:                                                    | 4/18/2012 🔽 10:50:26 PM 🚊 🗖 Synchroniz <u>e</u> across time zones                                           |   |
| 🔽 Ena <u>b</u> led                                         |                                                                                                    |   |
|                                                            | OK                                                                                                    |   |

8. In the Actions tab, click **New** to create a new action item.

| When you crea | te a task, you must specify the action that will occur when your ta | sk starts. |
|---------------|---------------------------------------------------------------------|------------|
| Action        | Details                                                             |            |
|               |                                                                     | *          |
| <u>N</u> ew   | <u>E</u> dit <u>D</u> elete                                         |            |

**9.** The following screen is displayed. When the system opens the following dialog box, click **Browse**.

| 1 | Task Scheduler                                                                      |                                                               |                                  |               | Actions       |
|---|-------------------------------------------------------------------------------------|---------------------------------------------------------------|----------------------------------|---------------|---------------|
|   | Task Scheduler Summary (Last refresh                                                | ed: 4/18/2011 10:38:32 P                                      | M)                               |               | Task Schedule |
|   | eate Task                                                                           | New Action                                                    |                                  |               | Treate Bacin  |
|   | General Triggers Actions Cond<br>When you create a task, you must<br>Action Details | You must specify what<br>Action: Start a                      | it action this task v<br>program | will perform. | <b>_</b>      |
|   |                                                                                     | Program/script:<br>▲dd arguments (op<br>Stৣart in (optional): | tional):                         |               | Browse        |
| T | New                                                                                 |                                                               |                                  | OK            | Cancel        |
|   | Active tasks are tasks that are cu_                                                 |                                                               |                                  |               |               |
|   | Summary: 15 total<br>Last refreshed at 4/18/2011 10:38:32                           | PM                                                            |                                  | Refresh       |               |

**10.** When the system opens the following window:

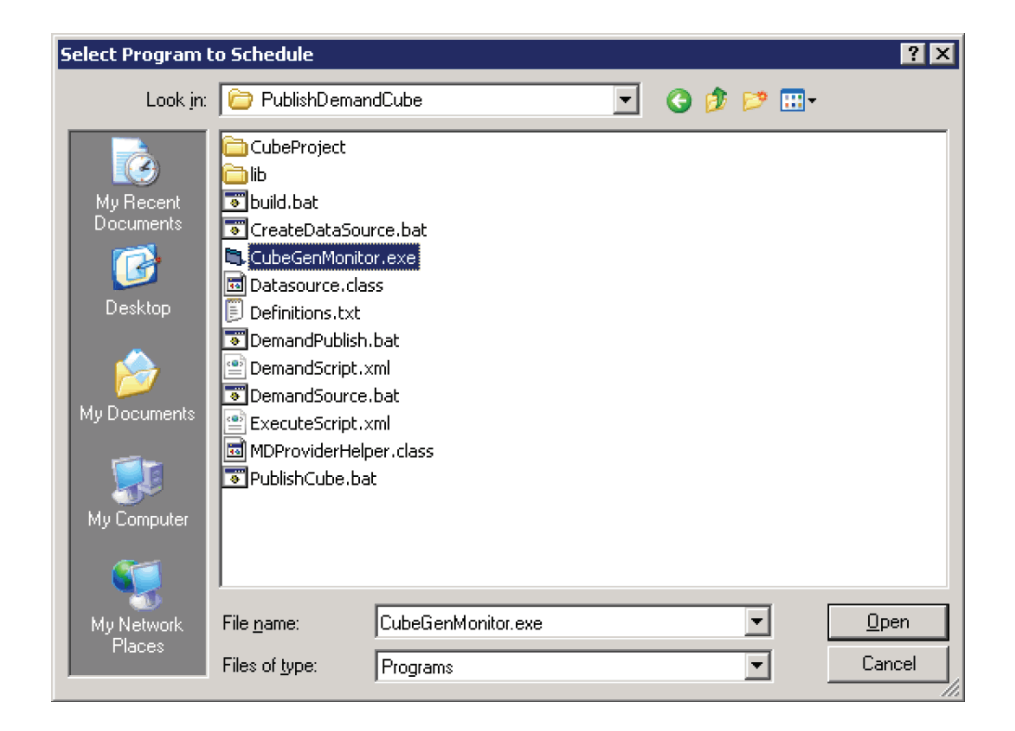

- Navigate to the following location: <Argus Insight Installation Drive>\ProgramFiles\Oracle\ArgusInsight\Cognos\Cubes\PublishDemand Cube
- Select the **CubeGenMonitor.exe** file.
- Click Open.
- **11.** The **New Action** window is displayed, as follows:

| w Action            |                         |                        | ×               |
|---------------------|-------------------------|------------------------|-----------------|
| You must s          | pecify what action this | task will perform.     |                 |
| Act <u>i</u> on:    | Start a program         |                        | •               |
| - Settings -        |                         |                        |                 |
| <u>P</u> rogram     | /script:                |                        |                 |
| "C:\Prog            | ram Files\Oracle\ArgusI | Insight\Cognos\Cubes\P | B <u>r</u> owse |
| <u>A</u> dd argu    | uments (optional):      |                        |                 |
| S <u>t</u> art in ( | optional):              |                        |                 |
|                     |                         |                        |                 |
|                     |                         |                        |                 |
|                     |                         |                        |                 |
|                     |                         |                        |                 |
|                     |                         |                        |                 |
|                     |                         |                        |                 |
|                     |                         |                        |                 |
|                     |                         | ОК                     | Cancel          |

**12.** Click **OK.** The following screen is displayed.

| neral Triggers A     | tions Conditions Settings                                               |
|----------------------|-------------------------------------------------------------------------|
| When you create a t  | ask, you must specify the action that will occur when your task starts. |
| Action               | Details                                                                 |
| Start a program      | "C:\Program Files\Oracle\ArgusInsight\Cognos\Cubes\PublishDemandCu      |
|                      |                                                                         |
| <u>N</u> ew <u>E</u> | dit Delete                                                              |
|                      |                                                                         |

- **13.** Click **OK**.
- **14.** The system creates the newly scheduled task **Medical Analysis** (or the Cube Name that you have specified).

| Task Scheduler         |                  |                                                                                 |               |                      |         |             |                      |      |                           |
|------------------------|------------------|---------------------------------------------------------------------------------|---------------|----------------------|---------|-------------|----------------------|------|---------------------------|
| File Action View Help  |                  |                                                                                 |               |                      |         |             |                      |      |                           |
| (* *) 2 🗊 🛛 ன          |                  |                                                                                 |               |                      |         |             |                      |      |                           |
| Task Scheduler (Local) | Name             | Name Status Triggers Next Run Time Last Run Time Last Run Result Author Created |               | Created              | Actions |             |                      |      |                           |
| Task scheduler Library | Admin_Stats      | Ready                                                                           | At 8:43 PM ev | 4/26/2011 9:43:23 PM | Never   | <br>SVMAICO | 4/26/2011 8:44:24 PM | Tas  | k Scheduler Library       |
|                        | Medical Analysis | Ready                                                                           | At 8:52 PM ev | 4/26/2011 9:52:17 PM | Never   | SVMAICO     | 4/26/2011 8:53:52 PM | 1    | Create Basic Task         |
|                        |                  |                                                                                 |               |                      |         |             |                      | 8    | Create Task               |
|                        |                  |                                                                                 |               |                      |         |             |                      | L .  | Import Task               |
|                        |                  |                                                                                 |               |                      |         |             |                      | 6    | Display All Running Tasks |
|                        |                  |                                                                                 |               |                      |         |             |                      | 1    | New Folder                |
|                        |                  |                                                                                 |               |                      |         |             |                      |      | View                      |
|                        |                  |                                                                                 |               |                      |         |             |                      | Q    | Refresh                   |
|                        |                  |                                                                                 |               |                      |         |             |                      | ?    | Help                      |
|                        |                  |                                                                                 |               |                      |         |             |                      | Sele | ected Item                |
|                        | L                |                                                                                 |               |                      |         | <br>        |                      | ×    | Run                       |
|                        | General Trigger: | Action:                                                                         | Conditions S  | ettings History      |         |             |                      |      | End                       |
|                        | Name:            | Media                                                                           | al Analysis   |                      |         | <br>        |                      | +    | Disable                   |
|                        | Author:          | SVMA                                                                            | ICOGNOS8X\Adn | ninistrator          |         |             |                      |      | Export                    |

15. Repeat Steps 3 through 14 to schedule batch generation for the remaining cubes.

# 8.3 Additional Cubes Configuration

This topic has instructions on configuring the cubes.

## 8.3.1 Configuring Cognos 8 Cubes in Non-Shared environment

**1.** Configure the cogtr.xml file as shown below.
| 📙 cogtr - Notepad                                                                                                    |   |
|----------------------------------------------------------------------------------------------------|---|
| Eile Edit Format View Help                                                                                                    |   |
| <pre><?xml version="1.0" encoding="UTF-8"?> <settings> <settion name="Transformer"> <preference name="CubesaveDirectory" value="C:\Program Files\ArgusInsight"></preference> <preference name="CubesaveDirectory" value="C:\Program Files\ArgusInsight"></preference> <preference name="DataSourceDirectory" value="C:\Program Files\ArgusInsight"></preference> <preference name="DataSourceDirectory" value="C:\Program Files\ArgusInsight"></preference> <preference name="LogFileDirectory" value="C:\Program Files\ArgusInsight"></preference> <preference name="LogFileDirectory" value="C:\Program Files\ArgusInsight"></preference> <preference name="ModelSaveDirectory" value="C:\Program Files\ArgusInsight"></preference>                   <td></td></settion></settings></pre> |   |
|                                                                                                    | - |

The following table describes the new parameters in this file:

| Parameter           | Description                                                                                                    |
|---------------------|----------------------------------------------------------------------------------------------------|
| CubeSaveDirectory   | This is the path on the Cognos 8 server for storing the output file<br>generated as result of cube generation process. This is the path of<br>the Argus Insight installation directory in a non-shared<br>environment. It provides the relative path for saving the cube<br>output files on their exact location. |
| DataSourceDirectory | This is the path of the Argus Insight installation directory in a non-shared environment. This provides the relative path for the datasource files which are used for cube generation.                                                                                                    |
| DataWorkDirectory   | Any path on the Cognos 8 server, which will be used to store some temporary files during cube generation.                                                                                                    |
| LogFileDirectory    | Any path on the Cognos 8 server, where all the cube generation log files will be saved.                                                                                                    |
| ModelSaveDirectory  | This is the path of the Argus Insight installation directory. This provides the relative path for saving the cube model files during cube generation.                                                                                                    |
| ModelWorkDirectory  | Any path on the Cognos 8 server, which will be used to store some temporary files during cube generation.                                                                                                    |

- 2. Go to <Argus Insight
- Directory>\ArgusInsight\Cognos\Cubes\BatchGeneration-Cubes folder.
- **3.** Open the GenerateCubes.cfg file.
- 4. Set the following parameters in the GenerateCubes.cfg file:

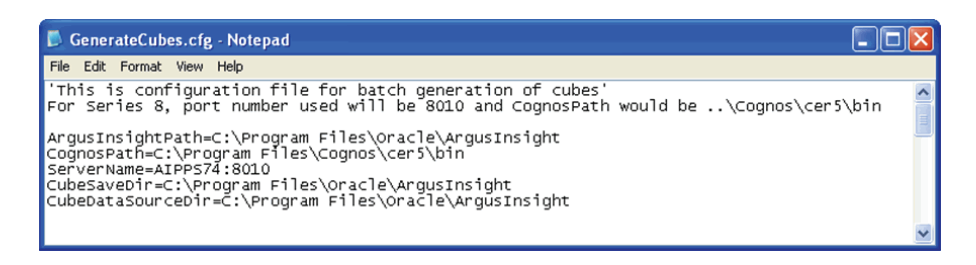

#### Parameter

ArgusInsightPath

#### Description

This is the Argus Insight installation path; include the **ArgusInsight** folder in the string:

<Argus Insight Installation path>\ArgusInsight

| Parameter         | Description                                                                                                    |
|-------------------|----------------------------------------------------------------------------------------------------|
| CognosPath        | This is the location of the Cognos 8 installation bin folder:                                                                                                    |
|                   | <cognos 8="" installation<br="">path&gt;\c8\bin</cognos>                                                                                                    |
| ServerName        | This is the name or IP address of the<br>Cognos 8 server. If the Cognos 8<br>server is running on a port other<br>than the default port, then the<br>parameter values should be entered<br>in this format:<br><b>ServerName:PortNumber</b> . For<br>example, <b>Cog8Server:9300</b> |
| CubeSaveDir       | This value corresponds to<br>CubeSaveDirectory attribute of<br>cogtr.xml file. This value will be<br>same as value of CubeSaveDirectory<br>in cogtr.xml file i.e. <argus insight<br="">Installation path&gt;\ArgusInsight</argus>                                                   |
| CubeDataSourceDir | This value corresponds to<br>DataSourceDirectory attribute of<br>cogtr.xml file. This value will be<br>same as value of<br>DataSourceDirectory in cogtr.xml<br>file i.e. <argus insight="" installation<br="">path&gt;\ArgusInsight</argus>                                         |

**5.** Restart the Cognos configuration services after applying the above settings.

### 8.3.2 Configuring Series 7.4 Cubes in an Unshared Environment

Use the following procedure to configure Series 7.5 Cubes in an unshared environment,

**1.** Configure the trnsfrmr.ini file as shown below.

| 🖉 trnsfrmr.ini - Notepad                                                                                                    | - 🗆 × |
|----------------------------------------------------------------------------------------------------|-------|
| Eile Edit Format Help                                                                                                    |       |
| DataSourceDirectory=C:\Program Files\ArgusInsight<br>CubeSaveDirectory=C:\Program Files\ArgusInsight<br>ModelSaveDirectory=C:\Program Files\ArgusInsight<br>DataWorkDirectory=C:\Temp | •     |
| ModelWorkDirectory=C:\Temp                                                                                                    |       |
| LogFileDirectory=C:\Temp\cubes\logs                                                                                                    | -     |

The following table describes the new parameters in this file:

| Parameter         | Description                                                                                                    |
|-------------------|----------------------------------------------------------------------------------------------------|
| CubeSaveDirectory | This is the path on the cube server for storing the output file<br>generated as result of cube generation process. This is the path<br>of the Argus Insight installation directory in a non-shared<br>environment. It provides the relative path for saving the cube<br>output files on their exact location. |

| Parameter           | Description                                                                                                    |
|---------------------|----------------------------------------------------------------------------------------------------|
| DataSourceDirectory | This is the path of the Argus Insight installation directory. This provides the relative path for the data source files which are used for cube generation. |
| DataWorkDirectory   | Any path on the Cognos Cube server, which will be used to store some temporary files during cube generation.                                                |
| LogFileDirectory    | Any path on the Cognos Cube server, where all the cube generation log files will be saved.                                                                  |
| ModelSaveDirectory  | This is the path of the Argus Insight installation directory. This provides the relative path for saving the cube model files during cube generation.       |
| ModelWorkDirectory  | Any path on the Cognos Cube server, which will be used to store some temporary files during cube generation.                                                |

- Go to <Argus Insight Directory>\ArgusInsight\Cognos\Cubes\BatchGeneration-Cubes folder.
- **3.** Open the GenerateCubes.cfg file.

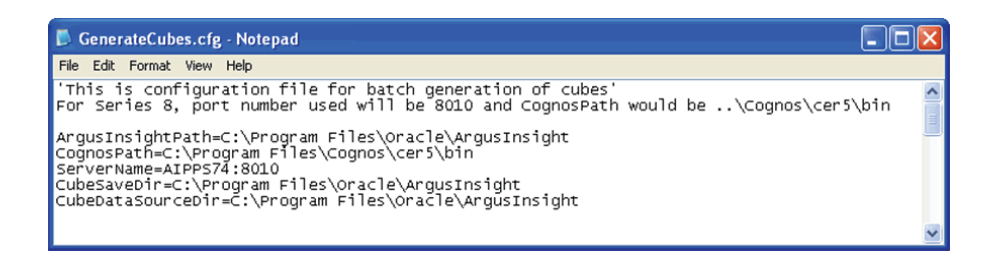

#### 4. Set the following parameters in the GenerateCubes.cfg file:

| Parameter         | Description                                                                                                    |
|-------------------|----------------------------------------------------------------------------------------------------|
| ArgusInsightPath  | This is the Argus Insight installation path; include the ArgusInsight folder in the string:                                                                                                    |
|                   | <argus insight="" installation="" path="">\ArgusInsight</argus>                                                                                                    |
| CognosPath        | This is the location of the PPES installation bin folder:                                                                                                    |
|                   | <ppes installation="" path="">\cer5\bin</ppes>                                                                                                    |
| ServerName        | This is the name of the Cognos Cube server. If the Cognos Cube<br>server is running on a port other than the default port, then the<br>parameter values should be entered in this format:<br>ServerName:PortNumber. For example, CubeServer:8010 |
| CubeSaveDir       | This value corresponds to CubeSaveDirectory attribute of<br>trnsfrmr.ini file. This value will be same as value of<br>CubeSaveDirectory in trnsfrmr.ini file i.e. <argus insight<br="">Installation path&gt;\ArgusInsight</argus>                |
| CubeDataSourceDir | This value corresponds to DataSourceDirectory attribute of<br>trnsfrmr.ini file. This value will be same as value of<br>DataSourceDirectory in trnsfrmr.ini file i.e. <argus insight<br="">Installation path&gt;\ArgusInsight</argus>            |

5. Restart the configuration manager service after applying the above settings.

## 8.3.3 Configuring Cognos 8 Cubes in Shared environment

**1.** Configure the cogtr.xml file as shown below.

| 🕞 cogtr - Notepad                                                                                                    |   |
|----------------------------------------------------------------------------------------------------|---|
| Elle Edit Format View Help                                                                                                    |   |
| <pre><?xml version="1.0" encoding="UTF-8"?></pre>                                                                                                    | * |
| <settings></settings>                                                                                                    |   |
| <pre><section name="Transformer">     <section name="Transformer">         <section name="Transformer">         <section name="Transformer">         <section name="Transformer">         <section name="Transformer">         <section name="CubeSaveDirectory" value="c:\Program Files\ArgusInsight"></section>         <preference name="DataWorkDirectory" value="c:\Program Files\ArgusInsight"></preference>         <section name="LogFileDirectory" value="c:\temp"></section>         <preference name="DataWorkDirectory" value="c:\temp"></preference>         <section name="LogFileDirectory" value="c:\temp"></section>         <preference name="LogFileDirectory" value="c:\temp"></preference>         <preference name="LogFileDirectory" value="c:\temp"></preference>         <preference name="ModelSaveDirectory" value="c:\temp"></preference>                    </section></section></section></section></section></section></pre> |   |
|                                                                                                    | - |

| Parameter           | Description                                                                                                    |
|---------------------|----------------------------------------------------------------------------------------------------|
| CubeSaveDirectory   | This is the path on the cube server for storing the output file generated as result of cube generation process. |
| DataSourceDirectory | This provides the relative path for the datasource files which are used for cube generation.                    |
| DataWorkDirectory   | Any path on the Cognos 8 server, which will be used to store some temporary files during cube generation.       |
| LogFileDirectory    | Any path on the Cognos 8 server, where all the cube generation log files will be saved.                         |
| ModelSaveDirectory  | This provides the relative path for saving the cube model files during cube generation.                         |
| ModelWorkDirectory  | Any path on the Cognos 8 server, which will be used to store some temporary files during cube generation.       |

The following table describes the new parameters in this file:

**Note:** The path for the **DataSourceDirectory** and the **ModelSaveDirectory** should always be same whether they are in a shared or unshared environment.

- 2. Copy the COGNOS folder present under <Argus Insight Installation Directory>\ArgusInsight folder and paste the entire COGNOS folder on the path provided for DataSourceDirectory and ModelSaveDirectory attributes.
- 3. Make sure that path provided for CubeSaveDirectory exists on the server.
- 4. Go to <DataSourceDirectory>\Cognos\Cubes\BatchGeneration-Cubes folder.
- **5.** Open the GenerateCubes.cfg file.

| GenerateCubes.cfg - Notepad                                                                                                    |   |
|----------------------------------------------------------------------------------------------------|---|
| File Edit Format View Help                                                                                                    |   |
| 'This is configuration file for batch generation of cubes'<br>For Series 8, port number used will be 8010 and CognosPath would be\Cognos\cer5\bin<br>ArgusInsightPath=C:\Program Files\oracle\ArgusInsight<br>CognosPath=C:\Program Files\cognos\cer5\bin<br>ServerName=AIPPS74:8010<br>CubeSaveDir=C:\Program Files\oracle\ArgusInsight<br>CubeDataSourceDir=C:\Program Files\oracle\ArgusInsight |   |
|                                                                                                    | ~ |

6. Set the following parameters in the GenerateCubes.cfg file:

| Parameter         | Description                                                                                                    |
|-------------------|----------------------------------------------------------------------------------------------------|
| ArgusInsightPath  | This is the Argus Insight installation path; include the ArgusInsight folder in the string:                                                                                                    |
|                   | <argus insight="" installation="" path="">\ArgusInsight</argus>                                                                                                    |
| CognosPath        | This is the location of the Cognos 8 installation bin folder:                                                                                                    |
|                   | <cognos 8="" installation="" path="">\c8\bin</cognos>                                                                                                    |
| ServerName        | This is the name or IP address of the Cognos 8 server. If the<br>Cognos 8 server is running on a port other than the default<br>port, then the parameter values should be entered in this<br>format: <b>ServerName:PortNumber</b> . For example,<br><b>Cog8Server:9300</b> |
| CubeSaveDir       | This value corresponds to <b>CubeSaveDirectory</b> attribute of <b>cogtr.xml</b> file. This value will be same as value of <b>CubeSaveDirectory</b> in <b>cogtr.xml</b> file i.e. <b><path b="" of<=""> <b>CubeSaveDirectory</b>&gt;.</path></b>                           |
| CubeDataSourceDir | This value corresponds to <b>DataSourceDirectory</b> attribute of <b>cogtr.xml</b> file. This value will be same as value of <b>DataSourceDirectory</b> in <b>cogtr.xml</b> file i.e. <b><path b="" of<=""> <b>DataSourceDirectory &gt;</b></path></b>                     |

- 7. Schedule the cubes for generation using files present in the <DataSourceDirectory>\Cognos\Cubes\BatchGeneration-Cubes folder.
  Demand cubes will be scheduled using CubeGenMonitor.exe file present under <DataSourceDirectory>\Cognos\Cubes\PublishDemandCube folder.
- **8.** All other configurations remain same.
- **9.** Restart the Cognos configuration services after applying the above settings.

## 8.3.4 Configuring Series 7.4 Cubes in Shared environment

**1.** Configure the trnsfrmr.ini file as shown below.

| 🖉 trnsfrmr.ini - Notepad                                                                                                    | - 🗆 × |
|----------------------------------------------------------------------------------------------------|-------|
| Eile Edit Format Help                                                                                                    |       |
| DataSourceDirectory=C:\Program Files\ArgusInsight<br>CubeSaveDirectory=C:\Program Files\ArgusInsight<br>ModelSaveDirectory=C:\Program Files\ArgusInsight<br>DataWorkDirectory=C:\Temp |       |
| ModelWorkDirectory=C:\Temp                                                                                                    |       |
| LogFileDirectory=C:\Temp\cubes\logs                                                                                                    | -     |

| Parameter           | Description                                                                                                    |
|---------------------|----------------------------------------------------------------------------------------------------|
| CubeSaveDirectory   | This is the path on the cube server for storing the output file generated as result of cube generation process. |
| DataSourceDirectory | This provides the relative path for the datasource files which are used for cube generation.                    |
| DataWorkDirectory   | Any path on the Cognos Cube server, which will be used to store some temporary files during cube generation.    |

The following table describes the new parameters in this file:

| Parameter          | Description                                                                                                  |
|--------------------|----------------------------------------------------------------------------------------------------|
| LogFileDirectory   | Any path on the Cognos Cube server, where all the cube generation log files will be saved.                   |
| ModelSaveDirectory | This provides the relative path for saving the cube model files during cube generation.                      |
| ModelWorkDirectory | Any path on the Cognos Cube server, which will be used to store some temporary files during cube generation. |

**Note:** The path for the **DataSourceDirectory** and the **ModelSaveDirectory** should always be same whether they are in a shared or unshared environment.

- 2. Copy the COGNOS folder present in the <Argus Insight Installation Directory>\ArgusInsight folder and paste the entire COGNOS folder on the path provided for DataSourceDirectory and ModelSaveDirectory attributes.
- 3. Make sure that path provided for CubeSaveDirectory exists on the server.
- 4. Go to <DataSourceDirectory>\Cognos\Cubes\BatchGeneration-Cubes folder.
- 5. Open the GenerateCubes.cfg file.

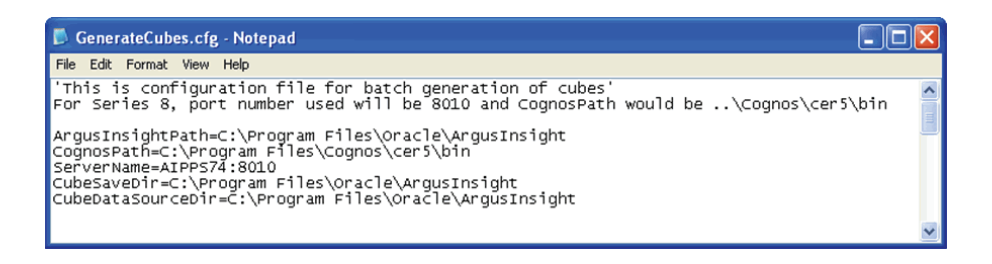

6. Set the following parameters in the GenerateCubes.cfg file:

| Parameter        | Description                                                                                                    |
|------------------|----------------------------------------------------------------------------------------------------|
| ArgusInsightPath | This is the Argus Insight installation path; include the <b>ArgusInsight</b> folder in the string:                                                                                                    |
|                  | <argus insight="" installation="" path="">\ArgusInsight</argus>                                                                                                    |
| CognosPath       | This is the location of the Cognos 8 installation bin folder:<br><ppes installation="" path="">\cer5\bin</ppes>                                                                                                    |
| ServerName       | This is the name of the Cognos Cube server. If the Cognos Cube server is running on a port other than the default port, then the parameter values should be entered in this format:<br>ServerName:PortNumber. For example, CubeServer:8010      |
| CubeSaveDir      | This value corresponds to <b>CubeSaveDirectory</b> attribute of <b>trnsfrmr.ini</b> file. This value will be same as value of <b>CubeSaveDirectory</b> in trnsfrmr.ini file i.e. <b><path b="" of<=""> <b>CubeSaveDirectory</b>&gt;.</path></b> |

| Parameter         | Description                                                                                                    |  |
|-------------------|----------------------------------------------------------------------------------------------------|--|
| CubeDataSourceDir | This value corresponds to <b>DataSourceDirectory</b> attribute of <b>trnsfrmr.ini</b> file. This value will be same as value of <b>DataSourceDirectory</b> in <b>trnsfrmr.ini</b> file i.e. <b><path b="" of<=""> <b>DataSourceDirectory</b> &gt;. This is the path where we have copied the entire <b>COGNOS</b> folder from Argus Insight installation directory.</path></b> |  |

- **7.** Schedule the cubes for generation using files present in the "<DataSourceDirectory>\Cognos\Cubes\BatchGeneration-Cubes" folder.
- **8.** Demand cubes will be scheduled using "CubeGenMonitor.exe" file present under "<DataSourceDirectory>\Cognos\Cubes\PublishDemandCube" folder.
- **9.** All other configurations remain same.
- **10.** Restart the configuration manager service after applying the above settings.

# **Un-Installing Argus Insight**

Follow these steps to perform the un-installation of Argus Insight:

- 1. Log on to the Argus Insight Web Server as an Admin user.
- **2.** Go to **Uninstall or change a program** by going to Control Panel > Programs > Programs and Features.
- 3. Right-click on Argus Insight and select Uninstall, as shown below.

| 🚮 Programs and Features           |                                                        |                                    |                  |        | _ 🗆 🗵 |
|-----------------------------------|--------------------------------------------------------|------------------------------------|------------------|--------|-------|
| 🌀 🕞 🗟 🔹 Control Panel 🕶 F         | Programs + Programs and Features                       |                                    | 👻 🛃 Search       |        | 2     |
| File Edit View Tools Help         |                                                        |                                    |                  |        |       |
| Tasks                             | Uninstall or change a program                          |                                    |                  |        |       |
| View installed updates            | To uninstall a program, select it from the list and th | en click "Uninstall", "Change", or | "Repair".        |        |       |
| Get new programs online at        |                                                        |                                    |                  |        |       |
| windows Marketplace               | 🕛 Organize 💌 🔠 Views 💌 👯 Uninstall 👫                   | Change                             |                  |        | 0     |
| 🕷 Turn Windows features on or off | Name A                                                 | Publisher                          | + Install + Size | -      |       |
|                                   | 27-Zip 4.65                                            |                                    | 12/30/2010 3     | .13 MB |       |
|                                   | Adobe Reader 9.4.2                                     | Adobe Systems Incorporated         | 2/17/2011 2      | 215 MB |       |
|                                   | Argus Insight                                          | Oracle                             | 3/4/2011 4       | 165 MB |       |
|                                   | Java(TM) 6 U Uninstall                                 | Sun Microsystems, Inc.             | 12/30/2010 97    | 7.2 MB |       |
|                                   | McAfee Agen Change                                     | McAfee, Inc.                       | 12/30/2010 2     | 0.7 MB |       |
|                                   | 🕅 McAfee VirusScan Enterprise                          | McAfee, Inc.                       | 12/30/2010 1     | 9.1 MB |       |
|                                   | Microsoft .NET Framework 3.5 SP1                       | Microsoft Corporation              | 1/3/2011 2       | 7.8 MB |       |
|                                   | Microsoft SOAP Toolkit 3.0                             | Microsoft Corporation              | 2/8/2011 3       | .71 MB |       |
|                                   | Microsoft Visual C++ 2005 Redistributable              | Microsoft Corporation              | 1/4/2011         | 421 KB |       |
|                                   | Microsoft Visual C++ 2008 Redistributable - x86 9      | Microsoft Corporation              | 2/8/2011 2       | .05 MB |       |
|                                   | MSXML 4.0 SP2 (KB954430)                               | Microsoft Corporation              | 2/17/2011 1      | .27 MB |       |
|                                   | Oracle Beehive for Outlook                             |                                    | 12/30/2010 3     | .92 MB |       |
|                                   | Oracle VM Windows PV Drivers                           | Oracle Corporation                 | 2/3/2011 7       | .76 MB |       |
|                                   | S PrimoPDF                                             | activePDF                          | 12/30/2010 1     | 1.8 MB |       |
|                                   | Windows System Updates {C34F4667-ADD4-4EA              |                                    | 12/31/2010 2     | .48 MB |       |
|                                   |                                                        |                                    |                  |        |       |

4. The following screen appears. Select Remove (3rd option) and click Next.

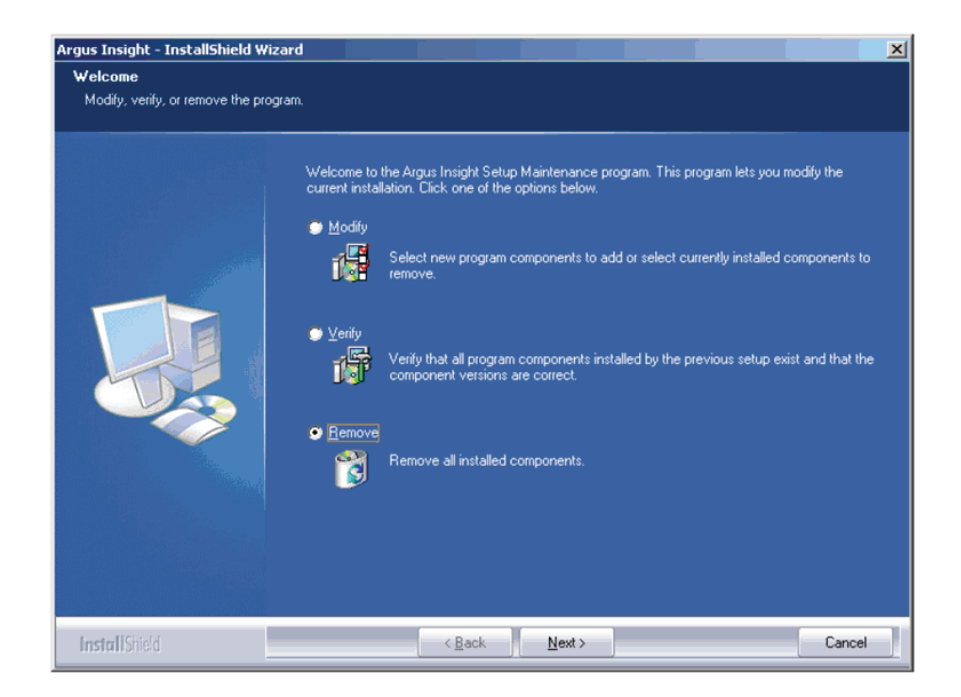

**5.** A warning message is displayed: "Do you want to completely remove the selected application and all of its features"?

| Argus Insight - InstallShield Wizard                                     | X         |
|--------------------------------------------------------------------------|-----------|
| Do you want to completely remove the selected application and all of its | features? |
| <u>Y</u> es <u>N</u> o                                                   |           |

- 6. Select Yes to continue.
- **7.** The system will uninstall the Argus Insight application and will ask to restart the Argus Insight web server.

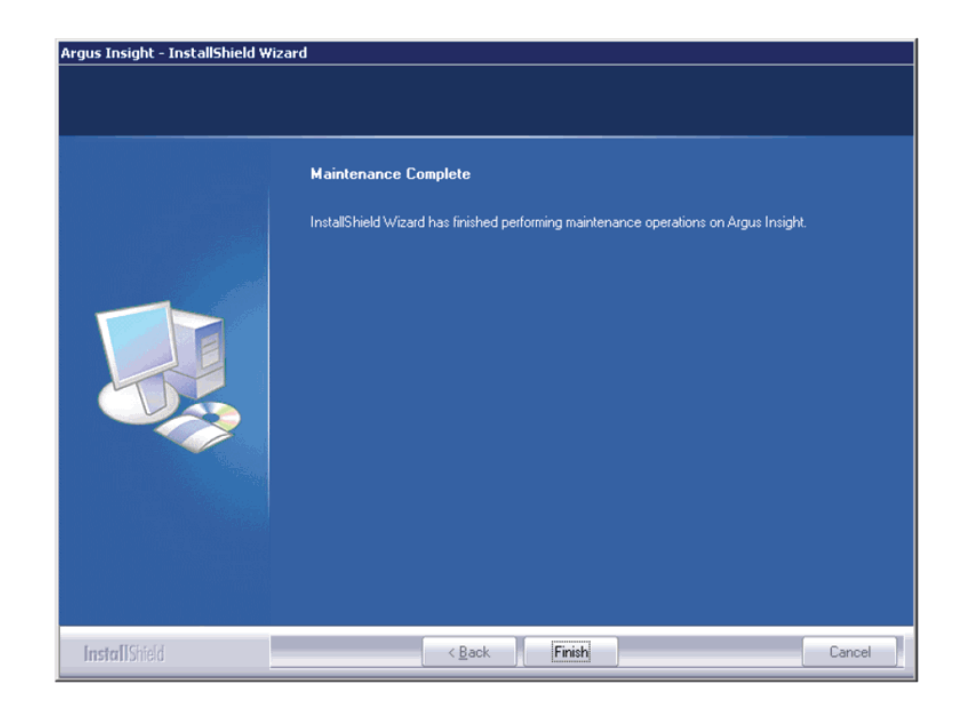

| Argus Ins | sight - InstallShield Wizard                                                                 |
|-----------|----------------------------------------------------------------------------------------------|
| ٩         | Argus Insight Install Wizard will now reboot your system. Please save Your any unsaved works |
|           | ()                                                                                           |

- 8. Click OK to restart the Argus Insight web server.
- 9. Log on to Argus Insight web server as Admin user once it is up again.
- **10.** Go to the Argus Insight installation directory (Where Insight was installed before un-installation).
- 11. Remove the Argus Insight folder completely from this location.
- **12.** Reset the IIS before starting the installation of Argus Insight again.

Follow the same steps as mentioned above for un-installing Argus Insight from Cognos/Cube server.